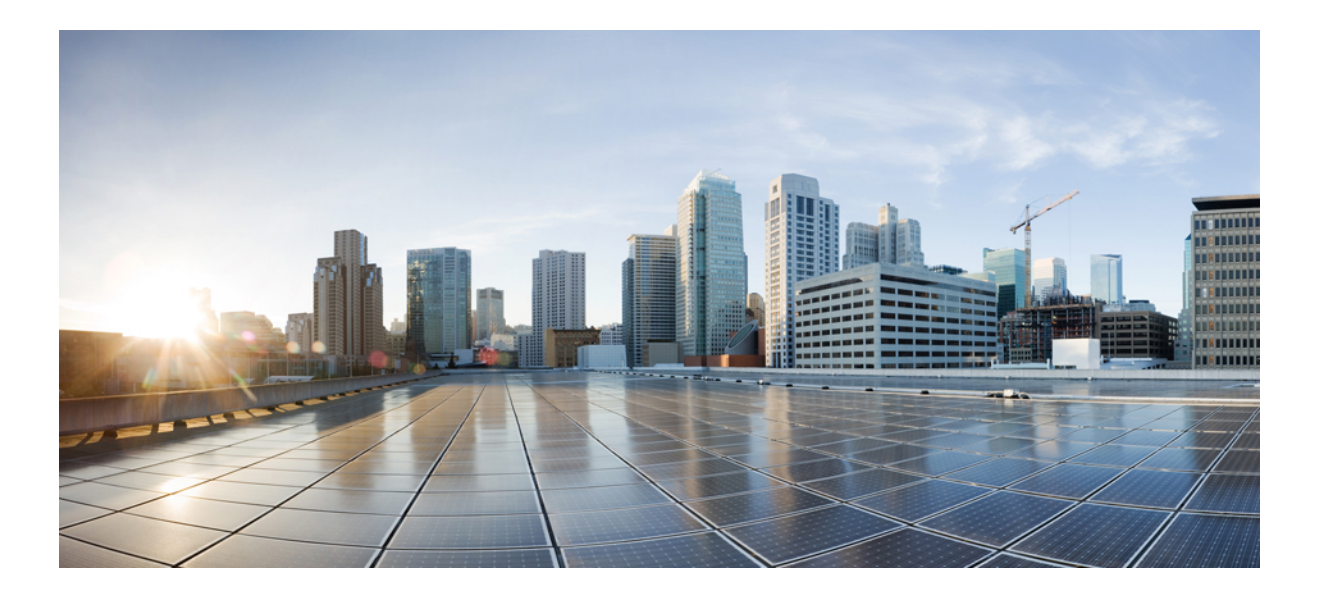

### Cisco Prime License Manager ユーザ ガイド、リリース 10.5(1)

初版: 2014年05月07日

シスコシステムズ合同会社

〒107-6227 東京都港区赤坂9-7-1 ミッドタウン・タワー http://www.cisco.com/jp お問い合わせ先:シスココンタクトセンター 0120-092-255 (フリーコール、携帯・PHS含む) 電話受付時間:平日10:00~12:00、13:00~17:00 http://www.cisco.com/jp/go/contactcenter/

Text Part Number: 0L-32195-01-J

【注意】シスコ製品をご使用になる前に、安全上の注意(www.cisco.com/jp/go/safety\_warning/) をご確認ください。本書は、米国シスコ発行ドキュメントの参考和訳です。リンク情報につきま しては、日本語版掲載時点で、英語版にアップデートがあり、リンク先のページが移動/変更され ている場合がありますことをご了承ください。あくまでも参考和訳となりますので、正式な内容 については米国サイトのドキュメントを参照ください。また、契約等の記述については、弊社販 売パートナー、または、弊社担当者にご確認ください。

© 2014 Cisco Systems, Inc. All rights reserved.

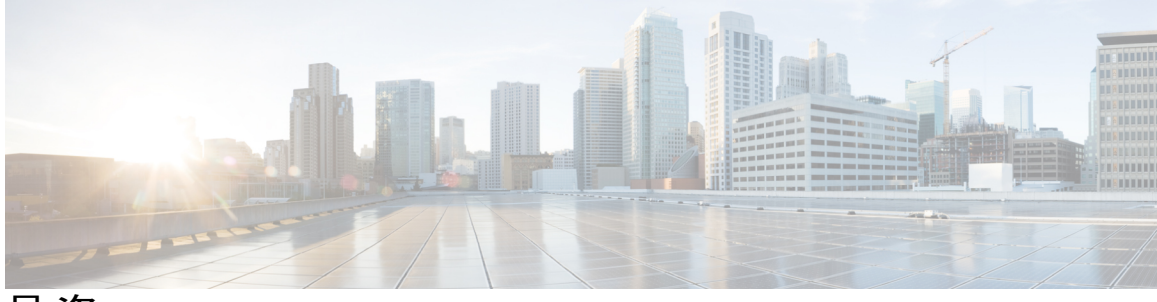

目 次

### 配備 1

配備 1

### インストールおよびアップグレード 5

はじめる前に 5

Cisco Prime License Manager のインストール前のタスクの実行 7

インストールに関する FAQ 情報 8

Cisco Prime License Manager のポート使用状況 9

インストール用の情報の収集 10

Cisco Prime License Manager  $\mathcal{O} \not\prec \mathcal{V} \not\prec \dot{\mathcal{V}} \rightarrow \mathcal{V}$  15

仮想マシンのインストール 16

Cisco Prime License Manager のインストール 17

Cisco Prime License Manager GUI によるソフトウェア アップグレード 19

リモート ソースからのアップグレード 20

ローカル ソースからのアップグレード 21

Cisco Prime License Manager CLI によるソフトウェア アップグレード 21

リモート ソースからのアップグレード 21

ローカル ソースからのアップグレード 23

アップグレード後の作業 24

作業前のチェックリスト 24

Cisco Prime License Manager CLI を使用したホスト名の変更 27

変更後の作業リスト 29

COP ファイルのインストール 29

### 操作 31

使用する前に 31 ログイン 32 製品インスタンスの追加 32 製品インスタンスの編集 33

製品インスタンスの削除 34 システム ステータス情報 34 [ダッシュボード (Dashboard)]ビュー 34 [ライセンスの使用状況 (License Usage)]ビュー 36 [ライセンスの履行 (License Fulfillment)] ビュー 38 ライセンスを Cisco Prime License Manager に移行 41 電子履行が有効な場合の標準的な製品移行パス 43 電子履行が無効な場合の標準的な製品移行パス 44 Cisco Unified Communications Manager の移行パス 46 Cisco Unity Connection の移行パス 49 Cisco Unified Communications Manager の代替移行パス 52 移行のサポート 54 新規ライセンスの計画と履行 54 ライセンス計画 54 電子履行 55 既存のライセンスのアップグレード 57 その他の履行オプション 59 管理(Administration) 61 バックアップ/復元 61 ライセンス定義 62 セキュリティ更新 63 ライセンスの再ホスト 64 診断ログにアクセスする方法 65 管理者パスワードとセキュリティパスワードのリセット 65 セットアップ(Setup) 67 [バージョン情報 (About)] ウィンドウ 68 [ダッシュボード (Dashboard)]ビューの設定 68 [ライセンス (Licenses)]ビューの設定 69 [ライセンスの使用状況(License Usage)]ページの設定 70 [ライセンス計画 (License Planning)]ページの設定 72 [ライセンスの履行 (License Fulfillment)]ページの設定 74 [製品インスタンス (Product Instances)] ビューの設定 88

目次

```
[管理 (Administration)] ビューの設定 91
```

トラブルシューティング 97

不明なユーザ名とパスワード 97

設定の変更が表示されない 98

不明なエラーの原因 98

製品インスタンスが変更されたが、ライセンスの使用状況データに反映されない 99 製品インスタンスが削除されたが、ライセンスの使用状況データに引き続き表示され

#### δ 99

製品インスタンスを追加したが、ライセンスの使用状況データに表示されない 99 製品の管理 GUI のライセンス使用状況データが製品インスタンスのビューと一致しな

<u>ک</u> 100

License Manager が超過しても、超過アラートが表示されない 100

License Manager に製品の超過が表示されない 101

License Manager を別のサーバで復元後、ライセンスが見つからない 101

ライセンスのアップグレードウィザードを使用してシステムをコンプライアンスに準拠 させることができない 101

#### Cisco Prime License Manager CLI コマンド 103

delete account 112 delete dns 112 delete dscp 113 delete ipsec policy group 114 delete ipsec policy name 114 delete process 115 delete smtp 116 file check 116 file delete 117 file dump 118 file dump sftpdetails 119 file fragmentation sdi 120 file fragmentation sdl 120 file get 121 file get salog 122 file list 124 file list salog 125

file search 126 file tail activelog 127 file view system-management-log 128 file view 129 license file 130 license management change user 130 license management list users 131 license management product re-register all 131 license management reset 132 license management security update 132 license management service 133 license management show system 133 set account enable 134 set account name 134 set accountlocking 135 set accountlocking count 136 set accountlocking unlocktime 137 set cert delete 137 set cert import 138 set cert regen 139 set cli pagination 139 set cli session timeout 140 set csr gen 141 set date 142 set dscp defaults 143 set dscp 143 set dscp marking 144 set ipsec policy\_group 145 set ipsec policy name 146 set login grace timeout 146 set logging 146 set network dhcp eth0 147 set network dns 148 set network dns options 149 set network domain 149

set network failover 151 set network gateway 151 set network hostname **152** set network ip eth0 154 set network ipv6 dhcp 155 set network ipv6 gateway 156 set network ipv6 service 157 set network ipv6 static\_address 158 set network max ip conntrack 159 set network mtu 159 set network nic eth0 160 set network pmtud 161 set network restore 162 set network status eth0 164 set password age 164 set password change-at-login 165 set password complexity character 166 set password complexity character difference 167 set password complexity character max-repeat 168 set password expiry maximum-age 169 set password expiry minimum-age 170 set password expiry user maximum-age 171 set password expiry user minimum-age 172 set password history 173 set password inactivity 173 set password user admin 175 set password user security 175 set session maxlimit 176 set timezone 177 set tlsresumptiontimeout 178 set web-security 178 set webapp session timeout 179 set workingdir 180 show account 181 show accountlocking 182

show cert list 182 show cert own 183 show cert trust 183 show cli pagination 184 show cli session timeout 185 show csr list 185 show csr own 186 show date 187 show diskusage 187 show dscp all 188 show dscp defaults 189 show dscp marking 189 show dscp status 190 show hardware 191 show logins 191 show memory 192 show myself 193 show network all 193 show network dhcp eth0 194 show network eth0 194 show network failover 195 show network ip conntrack 195 show network ipprefs 196 show network ipv6 197 show network max\_ip\_conntrack 197 show network route 198 show network status 198 show open files all 199 show open files process 199 show open files regexp 200 show open ports all 200 show open ports process 201 show open ports regexp 201 show packages 202 show password 203

show password expiry 204 show password expiry user 205 show password expiry user list 205 show perf counterhelp 206 show perf list categories 206 show perf list classes 207 show perf list counters 207 show perf list instances 208 show perf query class 209 show perf query counter 209 show perf query instance 210 show perf query path 211 show process list 212 show process load 212 show process name 213 show process open-fd 214 show process pid 214 show process search 215 show process user **215** show process using-most cpu 216 show process using-most memory 217 show registry 217 show session maxlimit 218 show stats io 219 show status 220 show tech actives ql 220 show tech all 221 show tech ccm service 221 show tech database 222 show tech dberrcode **222** show tech dbintegrity 223 show tech dbschema 223 show tech dbinuse 224 show tech dbstateinfo 225

show password change-at-login 203

show tech devdefaults 225 show tech dumpCSVandXML 226 show tech gateway 226 show tech locales 227 show tech network all 227 show tech network hosts 228 show tech network interfaces 229 show tech network resolv 229 show tech network routes 230 show tech network sockets 231 show tech notify 231 show tech params 232 show tech prefs 233 show tech procedures 233 show tech repltimeout 234 show tech routepatterns 234 show tech routeplan 235 show tech runtime 235 show tech sqlhistory 236 show tech systables 236 show tech system 237 show tech table 238 show tech triggers 238 show tech version 239 show timezone config 239 show timezone list 240 show tlsresumptiontimeout 240 show ups status 241 show version active 241 show version inactive 242 show web-security 242 show webapp session timeout 242 show workingdir 243 unset ipsec policy\_group 243 unset ipsec policy\_name 244

unset network dns options 244 unset network domain 245 unset network ipv6 static address 246 utils auditd 246 utils core analyze 247 utils core list 248 utils create report 249 utils diagnose 250 utils disaster recovery backup network 250 utils disaster recovery backup tape 251 utils disaster recovery cancel backup 252 utils disaster recovery device add network 252 utils disaster recovery device add tape 253 utils disaster\_recovery device delete 254 utils disaster\_recovery device list 255 utils disaster recovery estimate tar size 255 utils disaster\_recovery history 256 utils disaster recovery maverick 257 utils disaster recovery restore network 257 utils disaster\_recovery restore tape 258 utils disaster\_recovery schedule add 258 utils disaster recovery schedule 259 utils disaster recovery schedule list 260 utils disaster\_recovery show\_backupfiles 260 utils disaster\_recovery show\_registration 261 utils disaster recovery show tapeid 262 utils disaster recovery status 262 utils fior list 263 utils fior top 263 utils firewall ipv4 debug 263 utils firewall ipv4 264 utils firewall ipv4 list 265 utils firewall ipv4 status 265 utils firewall ipv6 debug 266 utils firewall ipv6 267

utils firewall ipv6 list 268 utils firewall ipv6 status 268 utils import config 269 VMware 展開での utils import config の実行 269 utils iostat 269 utils iothrottle 270 utils ldap config 271 utils ntp server add 271 utils ntp server delete 273 utils ntp config 274 utils ntp restart 275 utils ntp server list 275 utils ntp start 276 utils ntp status 276 utils os kerneldump 277 utils os kerneldump ssh 277 utils os secure 278 utils process core dumps 279 utils remote\_account create 280 utils remote\_account disable 280 utils remote account enable 281 utils remote account status 281 utils service 282 utils service list 283 utils service auto-restart 283 utils snmp config 1/2c community-string 285 utils snmp config 1/2c inform 286 utils snmp config 1/2c trap 286 utils snmp config 3 inform 287 utils snmp config mib2 288 utils snmp config 3 trap 289 utils snmp config 3 user 289 utils snmp get 290 utils snmp hardware-agents 291 utils snmp test 292

utils snmp walk 293 utils system restart 294 utils system shutdown 294 utils system switch-version 295 utils system boot 295 utils system upgrade 296 utils vmtools status 296 utils vmtools upgrade 297

I

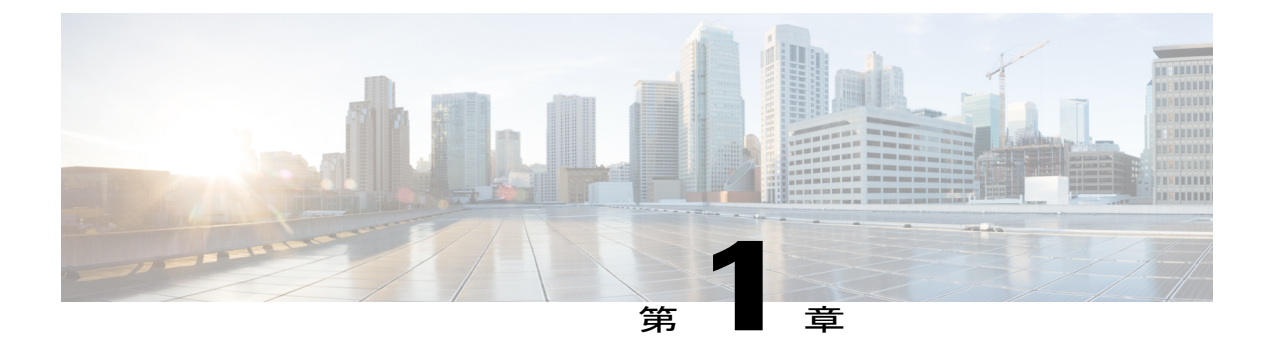

# 配備

• 配備, 1 ページ

配備

### 展開モデル

Cisco Prime License Manager は、スタンドアロン製品としてインストールされます。 また、Unified Communications 製品とともに自動的にインストールされることがあります。

スタンドアロンインストールの場合、Cisco Prime License Manager ISO は送付された DVD、また は Cisco Prime License Manager 仮想マシン テンプレートの下にあるソフトウェア ダウンロード セ ンターのいずれかから入手できます。

共存インストールの場合、Cisco Prime License Manager は Unified CM、Unity Connection、または両 方のインストールの一部として、および Cisco Business Edition 6000 のインストールの一部として 自動的にインストールされます。共存設定では、これらのサーバのいずれかで Cisco Prime License Manager を実行することを選択できます。詳細については、プラットフォーム固有のインストー ルマニュアルの最新リリースを参照してください。

- [Installing Cisco Unified Communications Manager]
- *Installation Guide for Cisco Unity Connection*
- [Installing Cisco Business Edition 6000]

### サポートされている製品

Cisco Prime License Manager は次の製品をサポートしています。

- Cisco Unified Communications Manager
- Cisco Unified Communications Manager Session Management Edition
- Cisco Unity Connection
- Cisco Business Edition 6000

Cisco Emergency Responder

### ロケールのサポート

次のロケールは、Cisco Prime License Manager でサポートされています。

- •英語(デフォルト)
- •日本語
- •中国語(簡体字)
- 韓国語
- •中国語(繁体字)
- ・ドイツ語
- フランス語(フランス)
- イタリア語
- ・スペイン語 (スペイン)
- ・スペイン語(ラテンアメリカ):スペイン語(コロンビア)とも呼ばれます
- ・ポルトガル語(ブラジル)
- オランダ語(オランダ)
- ・ロシア語

### サポート一覧

次の表に、各バージョンでのライセンスマネージャのサポートを示します。

| 製品        | Enterprise License Manager リリー<br>ス 9.1           | Cisco Prime License Manager リリース<br>10.x |
|-----------|---------------------------------------------------|------------------------------------------|
| CUCM 9.1  | Yes                                               | Yes                                      |
| CUC 9.1   | Yes                                               | Yes                                      |
| CUCM 10.x | 有り。ライセンス定義のアップ<br>デートが必要(ライセンス定義,<br>(62ページ)を参照)。 | Yes                                      |
| CUC 10.x  | 有り。ライセンス定義のアップ<br>デートが必要(ライセンス定義,<br>(62ページ)を参照)。 | Yes                                      |
| CER 10.x  | いいえ(No)                                           | Yes                                      |

### ブラウザ サポート

次の表は、Cisco Prime License Manager のブラウザのサポートを定義します。

| ブラウザ                 | ブラ                       | ブラウザ認                   | Windows OS  |                                            | Apple OS    | Linux OS  | Google    |
|----------------------|--------------------------|-------------------------|-------------|--------------------------------------------|-------------|-----------|-----------|
|                      | ウザ<br>の<br>バー<br>ジョ<br>ン | 証のための<br>主な UI<br>バージョン | Win 8       | <b>Win 7</b> ( <b>32</b><br>および 64<br>ビット) | OSX 10.8    |           | Chrome US |
| Firefox              | FF 19                    | 2.0                     | 現在認証済<br>み  | 現在認証<br>済み                                 | 現在認証<br>済み  | 未サポー<br>ト | 未サポート     |
|                      | FF 18                    | 2.0                     | 現在認証済<br>み  | 現在認証<br>済み                                 | 現在認証<br>済み  | 未サポー<br>ト | 未サポート     |
|                      | FF 17                    | 2.0                     | 以前は認証<br>済み | 以前は認<br>証済み                                | 以前は認<br>証済み | 未サポー<br>ト | 未サポート     |
|                      | FF<br>ESR<br>17          | 2.0                     | 以前は認証<br>済み | 以前は認<br>証済み                                | 以前は認<br>証済み | 未サポー<br>ト | 未サポート     |
| Chrome               | Chrome<br>24             | 2.0                     | 現在認証済<br>み  | 現在認証<br>済み                                 | 現在認証<br>済み  | 未サポー<br>ト | 未サポート     |
|                      | Chrome 23                | 2.0                     | 現在認証済<br>み  | 現在認証<br>済み                                 | 現在認証<br>済み  | 未サポー<br>ト | 未サポート     |
|                      | Chrome<br>22             | 2.0                     | 以前は認証<br>済み | 以前は認<br>証済み                                | 以前は認<br>証済み | 未サポー<br>ト | 未サポート     |
| Safari               | Safari<br>6.1            | 2.0                     | 未サポート       | 未サポー<br>ト                                  | 現在認証<br>済み  | 未サポー<br>ト | 未サポート     |
|                      | Safari<br>6.0            | 2.0                     | 未サポート       | 未サポー<br>ト                                  | 以前は認<br>証済み | 未サポー<br>ト | 未サポート     |
| Internet<br>Explorer | IE 10                    | 2.0                     | 現在認証済<br>み  | 現在認証<br>済み                                 | 該当なし        | 該当なし      | 該当なし      |
|                      | IE 9                     | 2.0                     | 現在認証済<br>み  | 現在認証<br>済み                                 | 該当なし        | 該当なし      | 該当なし      |
|                      | IE 8                     | 2.0                     | 未サポート       | セカンダ<br>リ<br>(Secondary)                   | 該当なし        | 該当なし      | 該当なし      |
| Opera                | 該当<br>なし<br>(NA)         | 該当なし                    | 該当なし        | 該当なし                                       | 該当なし        | 該当なし      | 該当なし      |

配備

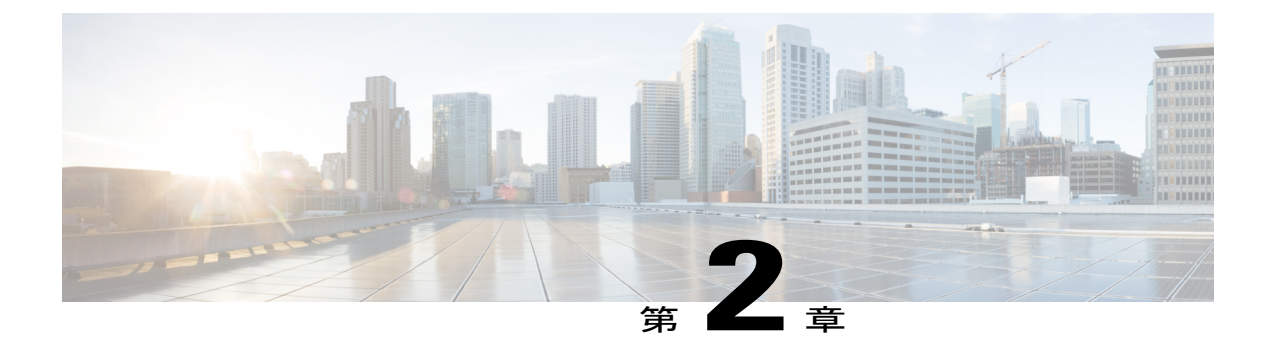

# インストールおよびアップグレード

- はじめる前に、5ページ
- Cisco Prime License Manager のインストール前のタスクの実行, 7 ページ
- ・ インストールに関する FAQ 情報, 8 ページ
- Cisco Prime License Manager のポート使用状況, 9 ページ
- インストール用の情報の収集, 10 ページ
- Cisco Prime License Manager のインストール, 15 ページ
- Cisco Prime License Manager GUI によるソフトウェア アップグレード, 19 ページ
- ・ リモート ソースからのアップグレード, 20 ページ
- ローカル ソースからのアップグレード、21ページ
- Cisco Prime License Manager CLI によるソフトウェア アップグレード, 21 ページ
- COP ファイルのインストール, 29 ページ

## はじめる前に

ここでは、仮想マシンに Cisco Prime License Manager をインストールする方法について説明しま す。 オペレーティング システムおよびアプリケーションのインストールは、インストール プロ グラムを実行して行います。

### インストールのシステム要件

Cisco Prime License Manager をインストールする場合に使用する必要がある OVA で定義されたとおり、サーバ要件は次のとおりです。

| 要件       | 注記                          |
|----------|-----------------------------|
| 製品       | Cisco Prime License Manager |
| バージョン    | 10.0(1)                     |
| СРИ      | 1800 MHz の予約がある vCPU X 1    |
| メモリ      | 4 GB の予約がある 4 GB (RAM)      |
| ハード ドライブ | 1~50 GB のディスク               |

表 1: Cisco Prime License Manager のインストール サーバ要件

Cisco Prime License Manager の OVA イメージは、Software Download Center(http://software.cisco.com/ dowload)の[ダウンロードホーム(Downloads Home)]>[製品(Products)]>[クラウドおよびシ ステム管理(Cloud and Systems Management)]>[Collaboration および Unified Communications Management(Collaboration and Unified Communications Management)]>[Cisco Prime License Manager] >[Cisco Prime License Manager 10.0] からダウンロードできます。

インストール ウィザードのナビゲーション

インストール ウィザードでの操作方法については、次の表を参照してください。

| 表 | 2 | : | イ | ンス | トー | ル | ゥ | ィザ | <sup>*</sup> — ŀ | この | 操 | 作 |
|---|---|---|---|----|----|---|---|----|------------------|----|---|---|
|---|---|---|---|----|----|---|---|----|------------------|----|---|---|

| 操作内容                | 使用するキー                                       |
|---------------------|----------------------------------------------|
| 次のフィールドへ移動する        | Tab                                          |
| 前のフィールドへ移動する        | Alt+Tab                                      |
| オプションを選択する          | スペース バーまたは Enter                             |
| 一覧を上下へスクロールする       | ↑または↓                                        |
| 前のウィンドウへ移動する        | スペースバーまたは Enter で [戻る(Back)]を<br>選択(使用可能な場合) |
| ウィンドウに関するヘルプ情報を参照する | スペース バーまたは Enter で [Help] を選択(使<br>用可能な場合)   |

# **Cisco Prime License Manager** のインストール前のタスクの 実行

インストール前のタスクをすべて実行して、Cisco Prime License Manager を正常にインストールで きるようにします。

### 手順

- **ステップ1** インストールを予定しているサーバのインストール要件を確認し、設定内容を記録します。
- **ステップ2** 現在のリリースに推奨される Cisco Prime License Manager 仮想サーバテンプレート (OVA ファイル)を使用して仮想マシンを作成します。
- **ステップ3** VMware の導入には NTP サーバが必要なため、NTP サーバがアクセス可能であることを確認します。
- ステップ4 ネットワーク インターフェイス カード (NIC)の速度とスイッチ ポートの二重化設定が新しい サーバに設定する予定のものと同じであることを確認します。
   GigE (1000/FULL)の場合、NIC およびスイッチ ポートの設定を Auto/Auto に設定する必要があります。 固定値は設定しないでください。
- ステップ5 シスコ サーバに接続されているスイッチ ポートでは、すべて PortFast を有効にしてください。 PortFast を有効にすることで転送遅延(スパニングツリー プロトコル (STP)の学習状態および リッスン状態から転送状態に変化するまで、ポートが待機する時間)が短縮され、スイッチによ りポートはブロック状態から転送状態にすばやく切り替えられます。
- **ステップ6** DNS を使用する場合、Cisco Prime License Manager のインストールを予定しているサーバが、DNS で適切に登録されていることを確認します。
- ステップ7 VMware EX/ESXiを実行しているサーバを使用していて、マザーボードにICH10オンボードSATA コントローラが搭載されている場合は、BIOS で SATA コントローラを無効にする必要がありま す。 ICH10 オンボード SATA コントローラは、EX/ESXi ではサポートされていません。
  - ・サーバを起動し、起動中にプロンプトが表示されたら F2 を押します。
  - •[詳細設定(Advanced)]タブを選択します。
  - •[大容量ストレージコントローラの設定(Mass Storage Controllers Configuration)]を選択します。
  - ・オンボード SATA コントローラを [無効 (Disabled)] に設定します。

# インストールに関する FAQ 情報

この項では、よく寄せられる質問とそれに対する回答を記載します。この項は、インストールを 開始する前によく確認してください。ここでは、次の内容について説明します。

インストールにはどのくらい時間がかかりますか。

Cisco Prime License Manager インストール プロセス全体で 30 分程度かかります(インストール前後のタスクは除く)。

どのユーザ名およびパスワードを設定する必要がありますか。

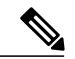

(注)

システムはパスワードの強固さをチェックします。 強固なパスワードの作成に関するガイド ラインについては、「強固なパスワードとはどのようなパスワードですか」の項を参照してく ださい。

インストール中に指定しなければならないユーザ名およびパスワードは、次のとおりです。

•OS 管理者アカウント ユーザ名およびパスワード

- ・セキュリティパスワード
- Cisco Prime License Manager 管理者アカウントのユーザ名とパスワード

管理者アカウントユーザ名およびパスワードは、以下にログインする際に使用します。

- Cisco Prime License Manager GUI インターフェイス
- ・コマンドラインインターフェイス

管理者アカウントユーザ名およびパスワードを指定する際は、次のガイドラインに従ってください。

- 管理者アカウントユーザ名:アルファベットで始まる名前であることが必要です。英数字、 ハイフン、および下線を使用できます。
- ・管理者アカウントパスワード:6文字以上の長さであることが必要です。英数字、ハイフン、および下線を使用できます。

コマンドラインインターフェイスを使用して、管理者アカウントパスワードを変更したり、新し い管理者アカウントを追加したりすることができます。詳細については、「Cisco Prime License Manager のコマンドライン インターフェイス」の項を参照してください。

セキュリティパスワードは6文字以上の長さであることが必要です。英数字、ハイフン、および 下線を使用できます。

### 強固なパスワードとはどのようなパスワードですか。

インストールウィザードは、入力されたパスワードの強固さをチェックします。 強固なパスワー ドを作成するには、次の推奨事項に従ってください。

- •大文字と小文字を併用します。
- ・文字と数字を併用します。
- •ハイフンと下線を含めます。
- 長いパスワードほど強固であり、短いパスワードよりも安全であることに留意してください。

以下のようなパスワードは避けてください。

- ・固有名詞や辞書に載っている単語など、意味を持つ単語は使用しないでください。また、これらと数字を組み合わせて使用することも避けてください。
- ・意味を持つ単語を逆向きに読んだ語句も使用しないでください。
- aaabbb、qwerty、zyxwvuts、123321 など、一定のパターンの語句や数字は使用しないでくだ さい。
- 他の言語において意味を持つ単語は使用しないでください。
- ・誕生日、郵便番号、子供やペットの名前など、個人情報は使用しないでください。

### 仮想マシンに他のソフトウェアをインストールできますか。

承認されていないサードパーティー製ソフトウェアアプリケーションはインストールまたは使用 できません。システムがアップロードおよび処理できるのは、シスコが承認したソフトウェアの みです。

承認されたソフトウェアのインストールとアップグレードは、CLIを使用して実行できます。

## **Cisco Prime License Manager**のポート使用状況

次の表に、Cisco Prime License Manager のファイアウォールを通過することを許可する必要がある ポートのリストを示します。

| 説明                                | プロトコル   | 着信ポート            | 発信ポート |
|-----------------------------------|---------|------------------|-------|
| ブラウザ HTTP                         | ТСР     | 80/8080、443/8443 | 該当なし  |
| SSH/SFTP                          | ТСР     | 22               | 該当なし  |
| 接続を開始するクライ<br>アントのエフェメラル<br>ポート範囲 | TCP、UDP | 32768 ~ 61000    | 該当なし  |

| 説明                                          | プロトコル   | 着信ポート | 発信ポート                                   |
|---------------------------------------------|---------|-------|-----------------------------------------|
| DNS 名前解決                                    | TCP、UDP | 該当なし  | 53                                      |
| 製品インスタンスと電<br>子履行のためのシスコ<br>バックオフィスへの接<br>続 | ТСР     | 該当なし  | 80、8080、443、8443<br>(HTTP および<br>HTTPS) |
| DRF                                         | ТСР     | 該当なし  | 22 (SSH/SFTP)                           |
| DHCP クライアント                                 | UDP     | 該当なし  | 67                                      |
| NTP クライアント                                  | TCP、UDP | 該当なし  | 123                                     |

# インストール用の情報の収集

次の表を使用して、Cisco Prime License Manager に関する情報を記録します。 すべての情報を入手 する必要はありません。システムおよびネットワーク設定に関連する情報のみ収集してください。

(注)

フィールドの一部は省略可能であるため、設定に適用されない場合があります。

注意

フィールドの一部はインストールが完了してしまうと、ソフトウェアを再インストールしない 限り変更できなくなります。そのため、適切な値を入力するように注意してください。 表の 一番右の列に、インストール後にフィールドを変更できるかどうかを示しています。また、変 更可能な場合は、該当する CLI コマンドを記載しています。

### 表 3: サーバの設定データ

| パラメータ                             | 説明                                                                                           | インストール後のエントリ変更の<br>可否                                                                                              |
|-----------------------------------|----------------------------------------------------------------------------------------------|----------------------------------------------------------------------------------------------------|
| OS 管理者 ID(OS<br>Administrator ID) | Cisco Prime License Manager の<br>CLI へのセキュア シェル アクセ<br>スに使用する、OS 管理者アカウ<br>ント ユーザ ID を指定します。 | <ul> <li>不可。インストール後、エントリは変更できません。</li> <li>(注) インストール後、管理者アカウントを追加作成することはできますが、元の管理者アカウントユーザIDは変更できません。</li> </ul> |

| パラメータ                                                                                                 | 説明                                                                                                    | インストール後のエントリ変更の<br>可否                                                                            |
|----------------------------------------------------------------------------------------------------|----------------------------------------------------------------------------------------------------|--------------------------------------------------------------------------------------------------|
| OS 管理者パスワード(OS<br>Administrator Password)                                                             | CLI へのセキュア シェル アクセ<br>スに使用する、管理者アカウン<br>トのパスワードを指定します。                                                                                                    | 可。インストール後、次のCLIコ<br>マンドを使用してエントリを変更<br>できます。                                                     |
|                                                                                                    | このパスワードは、adminsftp<br>ユーザが使用することもできま<br>す。adminsftpユーザは、ローカ<br>ルバックアップファイルへのア<br>クセスやサーバライセンスの<br>アップロードなどに使用しま<br>す。<br>パスワードは6文字以上の長さ<br>になるようにしてください。英 | CLI > set password user admin                                                                    |
|                                                                                                    | 数字、ハイフン、および下線を<br>使用できます。                                                                                                    |                                                                                                  |
| Cisco Prime License<br>Manager 管理者 ID(Cisco<br>Prime License Manager<br>Administrator ID)             | Cisco Prime License Manager への<br>ログインに使用する、Cisco Prime<br>License Manager 管理者アカウン<br>ト ユーザ ID を指定します。                                                    | 可。インストール後、次のCLIコ<br>マンドを使用してエントリを変更<br>できます。<br>CLI > license management change<br>user name     |
| Cisco Prime License<br>Manager 管理者パスワード<br>(Cisco Prime License<br>Manager Administrator<br>Password) | Cisco Prime License Manager への<br>セキュアシェルアクセスに使用<br>する、Cisco Prime License<br>Manager 管理者アカウントのパ<br>スワードを指定します。                                           | 可。インストール後、次のCLIコ<br>マンドを使用してエントリを変更<br>できます。<br>CLI > license management change<br>user password |
| 国(Country)                                                                                            | 一覧から、インストールを行う<br>該当する国を選択します。                                                                                                    | 可。インストール後、次のCLIコ<br>マンドを使用してエントリを変更<br>できます。<br>CLI > set web-security                           |
| DHCP                                                                                                  | [DHCP] オプションには、[いい<br>え (No)]を選択する必要があ<br>ります。[いいえ (No)]を選択<br>したら、ホスト名、IP アドレ<br>ス、IP マスク、ゲートウェイを<br>入力します。                                              | 不可。インストール後、エントリ<br>を変更してはなりません。                                                                  |

| パラメータ                            | 説明                                                                                        | インストール後のエントリ変更の<br>可否                         |
|----------------------------------|-------------------------------------------------------------------------------------------|-----------------------------------------------|
| DNS 有効(DNS Enable)               | DNSサーバがホスト名をIPアド<br>レスへ、またはIPアドレスをホ<br>スト名へ解決します。                                         | 不可。インストール後、エントリ<br>を変更してはなりません。               |
|                                  | Cisco Prime License Manager では<br>DNS サーバを使用する必要があ<br>ります。[はい(Yes)]を選択し<br>て、DNS を有効にします。 |                                               |
| DNS プライマリ(DNS<br>Primary)        | プライマリDNSサーバとして指<br>定するDNSサーバのIPアドレ<br>スを入力します。IPアドレス                                      | 可。インストール後、次のCLIコ<br>マンドを使用してエントリを変更<br>できます。  |
|                                  | は、ドット付き 10 進表記<br>(ddd ddd ddd ddd) で入力しま                                                 | CLI > set network dns                         |
|                                  | (ddd.ddd.ddd) CXがしょ<br>す。                                                                 | DNS とネットワーク情報を表示<br>するには、次のCLIコマンドを使<br>用します。 |
|                                  |                                                                                           | CLI > show network eth0 detail                |
| DNS セカンダリ(省略可<br>能)              | オプションのセカンダリ DNS<br>サーバとして指定する DNS サー<br>バの IP アドレスを入力します。                                 | 可。インストール後、次のCLIコ<br>マンドを使用してエントリを変更<br>できます。  |
|                                  |                                                                                           | CLI > set network dns                         |
| ゲートウェイ アドレス<br>(Gateway Address) | ネットワーク ゲートウェイの IP<br>アドレスを入力します。                                                          | 可。インストール後、次のCLIコ<br>マンドを使用してエントリを変更           |
|                                  | ゲートウェイがない場合も、こ                                                                            | できます。                                         |
|                                  | のフィールドを 255.255.255.255<br>に記字ナス ツ亜 ジェルナナ                                                 | CLI > set network gateway                     |
|                                  | に設定する必要があります。<br>ゲートウェイがない場合は、通                                                           |                                               |
|                                  | 信対象がサブネット上のデバイ<br>スに限られます。                                                                |                                               |
| ホストネーム(Hostname)                 | サーバに対する一意のホスト名<br>を入力します。                                                                 | 可。インストール後、エントリを<br>変更できます。                    |
|                                  | ホスト名は最大64文字で、英数<br>字とハイフンを使用できます。<br>ただし、最初の文字をハイフン<br>にすることはできません。                       | CLI > set network hostname                    |
|                                  | <b>重要</b> タスクの実行中には、ホ<br>スト名を変更しないでく<br>ださい。                                              |                                               |

| パラメータ               | 説明                                                                                                    | インストール後のエントリ変更の<br>可否                                                     |
|---------------------|----------------------------------------------------------------------------------------------------|---------------------------------------------------------------------------|
| IP アドレス(IP Address) | サーバのIPアドレスを入力しま<br>す。                                                                                                    | 可。インストール後、エントリを<br>変更できます。<br>CLI > set network ip eth0                   |
| IP マスク(IP Mask)     | このマシンのIPサブネットマス<br>クを入力します。                                                                                                    | 可。インストール後、次のCLIコ<br>マンドを使用してエントリを変更<br>できます。<br>CLI > set network ip eth0 |
| 参照先(Location)       | サーバの場所を入力します。<br>組織内の識別できる任意の場所<br>を入力できます。たとえば、<br>サーバが設置されている都道府<br>県や市区町村などを入力しま<br>す。                                                                                                    | 可。インストール後、次のCLIコ<br>マンドを使用してエントリを変更<br>できます。<br>CLI > set web-security    |
| MTU サイズ(MTU Size)   | MTU (Maximum Transmission<br>Unit) は、このホストがネット<br>ワークで転送する最大パケット<br>をバイト単位で表します。<br>使用するネットワークのMTUサ<br>イズをバイト単位で入力しま<br>す。ネットワークの MTU 設定<br>が不明な場合は、デフォルト値<br>を使用します。<br>デフォルトでは1500バイトが指<br>定されます。 | 可。インストール後、次のCLIコ<br>マンドを使用してエントリを変更<br>できます。<br>CLI > set network mtu     |

| パラメータ              | 説明                                                                                                    | インストール後のエントリ変更の<br>可否                                                  |
|--------------------|----------------------------------------------------------------------------------------------------|------------------------------------------------------------------------|
| NTPサーバ(NTP Server) | <ul> <li>同期する1台または複数のネットワークタイムプロトコル<br/>(NTP)サーバのホスト名またはIPアドレスを入力します。</li> <li>最大5台のNTPサーバを入力できます。</li> </ul>                                                                                                    | 可。インストール後、エントリを<br>変更できます。<br>CLI > utils ntp server                   |
|                    | <ul> <li>(注) 発生する可能性のある<br/>互換性の問題、精度の<br/>問題、およびネット<br/>ワークジッターの問題<br/>を回避するには、プラ<br/>イマリノードに指定す<br/>る外部 NTP サーバが<br/>NTP v4 (バージョン<br/>4) にします。IPv6 ア<br/>ドレッシングを使用し<br/>ている場合は、外部<br/>NTP サーバが NTP v4<br/>である必要がありま<br/>す。</li> </ul>        |                                                                        |
| 所属(Organization)   | <ul> <li>組織の名前を入力します。</li> <li>ヒン このフィールドを使用し</li> <li>ト て、複数の組織ユニット</li> <li>を入力できます。複数の</li> <li>組織ユニット名を入力す</li> <li>るには、エントリをカン</li> <li>マで区切ります。カンマ</li> <li>を含むエントリは、エン</li> <li>トリ内のカンマの前に</li> <li>バックスラッシュを入力</li> <li>します。</li> </ul> | 可。インストール後、次のCLIコ<br>マンドを使用してエントリを変更<br>できます。<br>CLI > set web-security |

| パラメータ                               | 説明                                                                                                    | インストール後のエントリ変更の<br>可否                                                                                                    |
|-------------------------------------|----------------------------------------------------------------------------------------------------|----------------------------------------------------------------------------------------------------|
| セキュリティ パスワード<br>(Security Password) | セキュリティパスワードを入力<br>します。<br>このパスワードは、6文字以上の<br>英数字にする必要があります。<br>パスワードにはハイフンおよび<br>下線を使用できますが、先頭は<br>英数字にする必要があります。<br>(注) このパスワードを保存<br>してください。 | 可。インストール後、次のCLIコ<br>マンドを使用してエントリを変更<br>できます。<br>CLI > set password user security                                                                 |
| 状態(State)                           | サーバが配置されている場所を<br>入力します。                                                                                                    | 可。インストール後、次のCLIコ<br>マンドを使用してエントリを変更<br>できます。<br>CLI > set web-security                                                                           |
| タイム ゾーン(Time<br>Zone)               | ローカルタイムゾーンおよびグ<br>リニッジ標準時 (GMT) との時<br>差を指定します。<br>マシンの場所に最も近いタイム<br>ゾーンを選択します。                                                                | 可。インストール後、次のCLIコ<br>マンドを使用してエントリを変更<br>できます。<br>CLI > set timezone<br>現在のタイム ゾーン設定を表示<br>するには、次のCLIコマンドを使<br>用します。<br>CLI > show timezone config |

# Cisco Prime License Manager のインストール

### はじめる前に

この手順を開始する前に、次のことを確認または実行する必要があります。

- Software Download Center の Cisco Prime License Manager 仮想マシン テンプレートの下で入手 できる Cisco Prime License Manager OVA イメージをダウンロードします。
- •インストール前のタスクの項を参照します。

VSM 用の VM を作成し、必要なポート グループをマッピングするため、次の情報を用意しておきます。

- ・インベントリフォルダ内で固有で、80文字以下の新しい VSM の名前。
- •VSM をインベントリフォルダにインストールするホストの名前。

- •VMファイルを保存するデータストアの名前。
- •VM に使用されるネットワーク ポート グループの名前。
- Cisco Nexus 1000V VSM の IP アドレス。

### 仮想マシンのインストール

この手順と VMware のマニュアルを使用し、仮想マシンをインストールします。

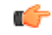

重要

Cisco Prime License Manager のスタンドアロンインストールの場合、仮想マシンでは固定 MAC アドレスだけがサポートされています。

### 手順

- ステップ1 [vCenter] ウィンドウで、新しくインストールされた仮想マシンのコンソールを開きます。
- ステップ2 vSphere クライアントから[ファイル (File)]>[OVF テンプレートの導入 (Deploy OVF Template)] を選択します。
  - [ソース (Source)] 画面が開きます。
- ステップ3 OVA ファイルの場所を指定し、[次へ(Next)]をクリックします。
   [OVF テンプレートの詳細(OVF Template Details)] 画面が開いて、ファイルサイズやVM ディスクサイズを含む製品情報が表示されます。
- ステップ4 [次へ (Next)]をクリックします。[名前と場所 (Name and Location)] 画面が開きます。
- ステップ5 OVAを導入する場所を選択します。[次へ(Next)]をクリックします。 [ホスト/クラスタ(Host/Cluster)]画面が開きます。
- ステップ6 OVA をインストールするデータセンターまたはクラスタを選択し、[次へ(Next)]をクリックします。 [ストレージ(Storage)] 画面が開きます。
- ステップ7 適切な VM ストレージ プロファイルを選択し、[次へ(Next)]をクリックします。 [ディスクのフォーマット(Disk Format)] 画面が表示されます。
- ステップ8 適切なディスクのフォーマットを選択します。[次へ(Next)]をクリックします。 [ネットワークのマッピング(Network Mapping)] 画面が表示されます。

- **ステップ9** 必要に応じて、OVAが導入に使用する必要があるネットワークを選択します。[次へ(Next)]を クリックします。
- **ステップ10** 選択したオプションを確認し、変更が必要ない場合は、[終了(Finish)]をクリックして OVA の インストールを開始します。
- **ステップ11** インストールが完了すると、新しくインストールされた仮想マシンがvCenter内の選択した場所に 表示されます。

### Cisco Prime License Manager のインストール

仮想マシンをインストールしたら、新しい仮想マシンに Cisco Prime License Manager をインストー ルする必要があります。

```
C-
```

重要 Cisco Prime License Manager のスタンドアロンインストールの場合、仮想マシンでは固定 MAC アドレスだけがサポートされています。vSphere クライアントを使用して、[仮想マシン設定の 編集(Edit virtual machine settings)]>[ネットワーク アダプタ1(Network adapter 1)]>[MAC アドレス(MAC Address)]を選択します。[手動(Manual)]オプションを選択し、固有 MAC アドレスを入力します。

### 手順

- ステップ1 [vCenter] ウィンドウで、新しくインストールされた仮想マシンのコンソールを開きます。
- **ステップ2** 仮想マシンの電源をオンにします。インストールが自動的に開始されます。
- **ステップ3** [ディスクが見つかりました (Disc Found)]画面で[スキップ (Skip)]をクリックし、インストー ル前のメディアのテストをスキップします。

[OK]をクリックしてインストール前にメディアのテストを開始することもできますが、必須では ありません。

- **ステップ4** [メディアが見つかりました(Media Found)] 画面に次のメッセージ、「ローカル インストール メディアが見つかりました(Found local installation media)」が表示されます。
- **ステップ5** [製品展開の選択 (Product Deployment Selection)] 画面が表示されます。製品を選択し (選択可能 な製品が1つのみの場合もあります)、[OK] をクリックしてインストールを続行します。
- ステップ6 既存のCisco Prime License Manager のインストールが存在する場合は、[インストールの続行(Proceed with Install)] 画面が表示されます。 この画面では既存のインストールが特定され、ハードドライ ブを上書きするかどうかが確認されます。 [Yes] をクリックします。
- ステップ7 [プラットフォーム インストレーション ウィザード(Platform Installation Wizard)] 画面が表示さ れます。[続行(Proceed)]をクリックして、インストールを続行します。
- ステップ8 [基本インストール (Basic Install)] 画面が表示されます。[続行 (Continue)] をクリックします。
- **ステップ9** [タイムゾーン設定(Timezone Configuration)] 画面で、タイムゾーンを選択して[OK] をクリック します。
- **ステップ10** [自動ネゴシエーション設定(Auto Negotiation Configuration)] 画面で、[続行(Continue)] をク リックします。
- ステップ11 OS のデフォルトの MTU サイズを変更するかどうかの確認メッセージが表示されたら、[いいえ (No)]をクリックして続行します。
- ステップ12 ネットワーク設定では、ノードにスタティック ネットワーク IP アドレスを設定するか、Dynamic Host Configuration Protocol (DHCP) を使用するかを選択できます。 スタティック IP アドレスの使用が推奨されます。 DHCP を使用する場合は、スタティック DHCP を使用してください。
  - ネットワーク内に設定されている DHCP サーバがない場合に DHCP を使用するときは、[はい(Yes)]をクリックします。[管理者ログイン設定(Administrator Login Configuration)]画面が表示されます。ステップ 15 に進みます。
  - ノードにスタティック IP アドレスを設定する場合は、[いいえ(No)]をクリックします。
     ステップ 13 に進みます。
- **ステップ13** DHCP を使用しないことを選択した場合は、[スタティック ネットワークの設定(Static Network Configuration)] 画面が表示されます。 次のスタティック ネットワークの設定値を入力します。
  - ホスト名(Host Name)
  - IP アドレス (IP Address)
  - IP マスク (IP Mask)
  - ・GWアドレス(GW Address)

[OK] をクリックします。 ステップ 14 に進みます。

ステップ14 [DNS クライアント設定 (DNS Client Configuration)] 画面が表示されます。 DNS を有効にするには[はい(Yes)]をクリックしてから、DNS クライアントの情報を入力して[OK]をクリックします。

ネットワークが新しい設定情報を使用して再開され、[管理者ログイン設定(Administrator Login Configuration)] ウィンドウが表示されます。

- ステップ15 管理者のログイン情報およびパスワード情報を入力します。
  - (注) 管理者ログインは、先頭がアルファベットで6文字以上必要です。英数字、ハイフン、 およびアンダースコアを使用できます。 コマンドライン インターフェイスにログイン するには、管理者ログインが必要です。
- ステップ16 [認証情報(Certificate Information)] ウィンドウが表示されます。 証明書情報を入力します。
  - •所属 (Organization)
  - •部門 (Unit)
  - •参照先(Location)
  - •都道府県 (State)
  - 国 (Country)

[OK] をクリックして続行します。

- **ステップ17** [ネットワーク タイム プロトコル クライアント設定(Network Time Protocol Client Configuration)] 画面が表示されます。 NTP サーバ情報を入力します。
  - (注) スタティックを使用する場合は、IP アドレスを使用します。 DHCP または DNS を使用 する場合は、IP アドレスまたはホスト名を使用します。
     [OK] をクリックして続行します。
- ステップ18 要求に応じて、セキュリティパスワードを入力します。[OK]をクリックして、先へ進みます。
- ステップ19 [アプリケーション ユーザの設定(Application User Configuration)] 画面が表示されます。 ユーザ 名とパスワードを入力します(Cisco Prime License Manager にログインするために使用するのと同 じユーザ名とパスワードです)。[OK]をクリックします。
- ステップ20 [プラットフォーム設定の確認(Platform Configuration Confirmation)] 画面が表示されます。[OK]
   をクリックしてインストールを完了します。
   インストールが完了するまで数分かかることがあります。
   (注) インストールエラーがある場合、コンソールはUSBキーにインストールログをエクス ポートするように指示します。

# Cisco Prime License Manager GUI によるソフトウェアアッ プグレード

ここでは、次のいずれかの方法を使用して、Cisco Prime License Manager GUI からアップグレード する手順について説明します。

- ・リモート ソースからのアップグレード
- ・ローカル ソースからのアップグレード

# リモート ソースからのアップグレード

ネットワークロケーションまたはリモートサーバからソフトウェアをアップグレードするには、 次の手順を実行します。

### はじめる前に

この手順を開始する前に、Cisco Prime License Manager からアクセス可能なネットワーク ロケー ションまたはリモート ドライブに ISO を配置する必要があります。

### 手順

- **ステップ1** Cisco Prime License Manager のメインメニューから、[管理(Administration)]>[インストール/アッ プグレード(Install/Upgrade)]を選択します。 [インストール/アップグレード(Install/Upgrade)]ページが開きます。
- ステップ2 [ソフトウェアのインストール/アップグレード (Install/Upgrade Software)]ボタンをクリックします
   「ソフトウェアのインストール/アップグレード (Install/Upgrade Software)]ダイアログボックスが
   開きます。
- ステップ3 [ネットワークからのインストール/アップグレード(Install/Upgrade from Network)]オプションボ タンをクリックします(デフォルトでは、このオプションを選択する必要があります)。 次の情報を入力します。
  - IP アドレス/ホスト名
  - ユーザ名
  - ・パスワード
  - ・ディレクトリ(ISOを配置した場所へのパス)
  - ・転送プロトコル(ドロップダウンメニューからデフォルトの [SFTP] を選択します)
- **ステップ4** [次へ (Next)]をクリックします。
- **ステップ5** この表には、すべての有効なアップグレードがリスト表示されています。 適切な(有効な)アッ プグレード ファイルをリストから選択します。
  - (注) ISO ファイルが保存されている場所へのパスを指定したため、1 つの有効なオプション のみがリスト表示されているはずです。
- ステップ6 [インストール/アップグレードの開始(Start Installation/Upgrade)]ボタンをクリックします アッ プグレードの確認を求めるメッセージが表示されます。 アップグレードを開始するには、[続行 (Continue)]をクリックします。
  - (注) アップグレードの進行状況に関するフィードバックを提供するため、アップグレードの 進行中は画面を立ち上げたままにします。 アップグレードが完了するまでには 45 分か ら1時間かかります。

# ローカル ソースからのアップグレード

|               | 手順                                                                                                    |  |
|---------------|----------------------------------------------------------------------------------------------------|--|
| ステップ1         | Cisco Prime License Manager のメインメニューから、[管理(Administration)]>[インストール/アッ<br>プグレード(Install/Upgrade)] を選択します。<br>[インストール/アップグレード(Install/Upgrade)] ページが開きます。                                                                                               |  |
| ステップ <b>2</b> | [ソフトウェアのインストール/アップグレード (Install/Upgrade Software)]ボタンをクリックしま<br>す<br>[ソフトウェアのインストール/アップグレード (Install/Upgrade Software)]ダイアログボックスが<br>開きます。                                                                                                    |  |
| ステップ3         | [Cisco Prime License Manager サーバの DVD/CD ドライブからのインストール/アップグレード<br>(Install/Upgrade from DVD/CD drive on Cisco Prime License Manager server)] オプション ボタンを<br>クリックします。                                                                                    |  |
| ステップ 4        | この表には、すべての有効なアップグレードがリスト表示されています。 適切な(有効な)アッ<br>プグレード ファイルをリストから選択します。                                                                                                    |  |
| ステップ5         | <ul> <li>[インストール/アップグレードの開始(Start Installation/Upgrade)]ボタンをクリックしますアップグレードの確認を求めるメッセージが表示されます。アップグレードを開始するには、[続行(Continue)]をクリックします。</li> <li>(注) アップグレードの進行状況に関するフィードバックを提供するため、アップグレードの進行中は画面を立ち上げたままにします。アップグレードが完了するまでには 45 分から1時間かかります</li> </ul> |  |

# Cisco Prime License Manager CLI によるソフトウェア アッ プグレード

CLI コマンドを使用してローカル ソースまたはリモート ソースからアップグレードを開始するには、次の手順を実行します。

## リモート ソースからのアップグレード

### はじめる前に

この手順を開始する前に、Cisco Prime License Manager からアクセス可能なネットワーク ロケー ションまたはリモート ドライブに ISO を配置する必要があります。

### 手順

**ステップ1** 次の例に示すように、utils system upgrade initiate コマンドを入力します。

#### 例:

utils system upgrade initiate 次のオプションが表示されます。

- Warning: Do not close this window without first canceling the upgrade.
- 1) Remote Filesystem via SFTP
- 2) Remote Filesystem via FTP
- 3) Local DVD/CD
- q) quit
- Please select an option (1 3 or "q"):
- ステップ2 オプション1を選択します。
- ステップ3 プロンプトが表示されたら、ディレクトリ、サーバ、ユーザ名、パスワード情報を入力します。
  - Please select an option (1 3 or "q" ): 1
  - Directory: /auto/ipcbu-builds2-published/ELM/10.0.0.98030-1
  - Server: se032c-94-61
  - User Name: bsmith
  - Password: \*\*\*\*\*\*\*
  - Checking for valid upgrades. Please wait...
- **ステップ4** アップグレードが完了したら、電子メール通知を受信するには、SMTP ホスト サーバを入力しま す(任意)。 次のオプションが表示されます。
  - Available options and upgrades in "se032c-94-61:/auto/ipcbu-builds2-published/ELM/10.0.0.98030-1":
  - 1) CiscoPrimeLM\_64bitLnx\_10.0.0.98030-1.sgn.iso
  - q) quit
- **ステップ5** アップグレードファイルをダウンロードするには、オプション1を選択します。 次のメッセージが表示されます。
  - Accessing the file. Please wait ...
  - Validating the file...
  - Downloaded 935 MB.
  - Checksumming the file...
- A system reboot is required when the upgrade process completes or is canceled. This will ensure services affected by the upgrade process are functioning properly.
- Downloaded: CiscoPrimeLM 64bitLnx 10.0.0.98030-1.sgn.iso
- File version: 10.0.0.98030-1
- File checksum: c4:13:ad:95:7b:c8:c1:01:1b:91:bb:da:8d:84:09:ea
- ステップ6 アップグレードに成功した場合はバージョンを自動的に切り替えるかどうかを確認するメッセージが表示されたら、Noと入力します。 Automatically switch versions if the upgrade is successful (yes/no): no
- **ステップ7** インストールを開始するには、Yes と入力します。 Start installation (yes/no): yes

### ローカル ソースからのアップグレード

#### はじめる前に

シスコから提供されるアップグレードディスクが手元にない場合は、ISO イメージ形式でダウン ロードしたアップグレードファイルを DVD に書き込んで、アップグレードディスクを作成しま す。

DVDに.isoファイルをコピーしただけでは、正しく動作しません。ほとんどの市販のディスク作 成アプリケーションで、ISO イメージディスクを作成できます。

#### 手順

- **ステップ1**新しい DVD をアップグレードするローカル サーバのディスク ドライブに挿入します。
- **ステップ2** 次の例に示すように、utils system upgrade initiate コマンドを入力します。

#### 例:

```
admin:utils system upgrade initiate
次のオプションが表示されます。
Warning: Do not close this window without first exiting the upgrade command.
Source: 1) Remote Filesystem via SFTP 2) Remote Filesystem via FTP 3) Local DVD/CD
q) quit Please select an option (1 - 3 or "q"):
ステップ3 オプション3を選択します。
1) CiscoPrimeLM_64bitLnx_10.0.0.98030-1.sgn.iso q) quit
ステップ4 Select option 1 to download upgrade file.
```

Accessing the file. Please wait... Checksumming the file... Validating the file... A system reboot is required when the upgrade process completes or is canceled. This will ensure services affected by the upgrade process

are functioning properly. Downloaded: CiscoPrimeLM\_64bitLnx\_10.0.0.98030-1.sgn.iso File version: 10.0.0.98030-1 File checksum: c4:13:ad:95:7b:c8:c1:01:1b:91:bb:da:8d:84:09:ea

- **ステップ5** アップグレードに成功した場合は、バージョンを自動的に切り替えるために yes と入力します。 Automatically switch versions if the upgrade is successful (yes/no): yes
- **ステップ6** インストールを開始するには、yesと入力します。 Start installation (yes/no): yes

### アップグレード後の作業

アップグレードの完了後に、次の作業を実行してください。

- •[バージョン情報(About)]ボックスのバージョン番号を確認し、予想どおりの番号であることを確かめます。
- [製品インスタンス (Product Instances)]>[今すぐ同期 (Synchronize Now)]を選択して同期 を実行します。
- ・ダッシュボードを確認し、アラートが発生していないことを確かめます。

### 作業前のチェックリスト

次の手順を実行して、ご使用のシステムで IP アドレスの変更が可能であることを確認します。

- (注) Cisco Unified Communications Manager サーバで設定された DNS がある場合は、IP アドレスを 変更する前に次の条件が満たされていることを確認してください。
  - 新しい IP アドレスとホスト名の正引き用と逆引き用のレコード(A レコードと PTR レ コードなど)。
  - ・DNS が到達可能であり、稼働している。

(注)

アドレスの変更が可能であることを示す結果がこの作業の実行で得られない場合は、見つかっ た問題をすべて解決するまでこの手順を実行しないようにしてください。

#### 手順

- 1 クラスタにあるすべてのサーバを調べ、それらのノードの定義で IP アドレスを使用している か、ホスト名を使用しているかを確認します。
  - ・最初のノードの Cisco Unified CM の管理から、[システム(System)]>[サーバ(Server)] に移動し、[検索(Find)] をクリックします。

クラスタにあるすべてのサーバが一覧表示されます。

あとで参照できるように、このサーバのリストを記録しておきます。

- クラスタにあるノードごとに、ホスト名と IP アドレスの両方のインベントリが保存されていることを確認します。
- 3 アクティブな ServerDown 警告が発生していないか調べ、クラスタにあるすべてのサーバが正常に稼働していて、利用可能であることを確認します。これを確認するには、最初のノードでCisco Unified リアルタイム監視ツール(RTMT)またはコマンドラインインターフェイス(CLI)のいずれかを使用します。
  - Unified RTMT を使用して確認するには、Alert Central にアクセスし、ServerDown 警告が 発生していないか調べます。
  - ・最初のノードで CLI を使用して確認するには、次の CLI コマンドを入力してアプリケーションのイベント ログを調べます。

file search activelog syslog/CiscoSyslog ServerDown

- 4 クラスタにあるすべての Cisco Unified Communications Manager ノードでデータベース レプリ ケーションのステータスを調べ、すべてのサーバがデータベースの変更内容を正常に複製して いることを確認します。これを確認するには、Unified RTMT または CLI コマンドのいずれか を使用します。すべてのノードで2のステータスが表示される必要があります。
  - RTMT を使用して確認するには、Database Summary にアクセスしてレプリケーションの ステータスを調べます。
  - •CLIを使用して確認するには、次の例に示すようにutils dbreplication runtimestate コ マンドを入力します。

admin: utils dbreplication runtimestate Server Time: Mon Jun 1 12:00:00 EDT 2013

```
Cluster Replication State: BROADCAST SYNC Completed on 1 servers
at: 2013-06-01-12-00
Last Sync Result: SYNC COMPLETED on 672 tables out of 672
Sync Status: NO ERRORS
Use CLI to see detail: 'file view activelog
cm/trace/dbl/2013_06_01_12_00_00_dbl_repl_output_Broadcast.log'
```

DB Version: ccm10\_0\_1\_10000\_1 Repltimeout set to: 300s PROCESS option set to: 1

Cluster Detailed View from uc10-pub (2 Servers):

|             |            | PING   |      | Replication | REPLICATION SETUP |
|-------------|------------|--------|------|-------------|-------------------|
| SERVER-NAME | IP ADDRESS | (msec) | RPC? | Group ID    | (RTMT) & Details  |
|             |            |        |      |             |                   |
| uc10-pub    | 192.0.2.95 | 0.040  | Yes  | (g 2) (2)   | Setup Completed   |
| uc10-sub1   | 192.0.2.96 | 0.282  | Yes  | (g_3) (2)   | Setup Complete    |

この例では、Replication Setup (RTMT) & Details に 2 の値が表示されています。 次に、 Replicate\_State が取ることのできる値を示します。

- ・0:レプリケーションが開始しない。これは、サブスクライバが存在していないか、 またはサブスクライバをインストールした後に Database Layer Monitor サービスが実 行されていないことが原因です。
- ・1:レプリケーションは作成されていますが、そのカウントが正しくありません。
- 2:レプリケーションは良好です。
- 3: クラスタ内のレプリケーションは不良です。
- 。4:レプリケーションのセットアップに成功しませんでした。
- 5 ネットワークの接続とDNSサーバの設定を確認するには、次の例に示すようにutils diagnose CLI コマンドを入力します。

6 手動でディザスタリカバリシステムのバックアップを実行し、すべてのノードとアクティブ なサービスが正しくバックアップされていることを確認します。詳細については、ご使用の リリースの『Disaster Recovery System Administration Guide』を参照してください。

http://cisco.com/en/US/products/sw/voicesw/ps556/prod maintenance guides list.html.

7 セキュリティが有効なクラスタ (クラスタセキュリティモード1-混合) について、証明書信 頼リスト (CTL) ファイルを更新します。

(注) セキュリティをサポートしているすべての IP 電話では、CTL ファイルが必ずダウンロードされます。このファイルには、その電話からの通信が許可されている TFTP サーバの IP アドレスが記述されています。TFTP サーバの IP アドレスを変更した場合は、その新しい IP アドレスを CTL ファイルに追加する必要があります。これにより、該当の電話からその TFTP サーバと通信できるようになります。

注意

通信不可能な時間が無駄に発生しないように、TFTP サーバの新しい IP アドレスで CTL ファ イルを更新してから、TFTP サーバの IP アドレスを変更するようにします。 この手順を実行 しない場合は、セキュリティが有効なすべての IP 電話を手動で更新する必要があります。

既存の CTL ファイルへの新しい TFTP サーバの追加など、CTL ファイルの更新と管理の方法の詳 細については、『*Cisco Unified Communications Manager Security Guide*』を参照してください。 このドキュメントは次の URL にあります。 http://www.cisco.com/en/US/products/sw/voicesw/ps556/prod\_maintenance\_guides\_list.html。

### Cisco Prime License Manager CLI を使用したホスト名の変更

この手順では、CLI を使用して Cisco Prime License Manager の IP アドレスまたはホスト名を変更 する方法について説明します。

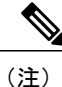

これらの設定は一度に1つずつ変更する必要があります。IPアドレスとホスト名の両方を同時 に変更しないでください。

#### 手順

- **ステップ1** 作業前のチェックリスト, (24 ページ)を完了します。
- **ステップ2** set network hostname CLI コマンドを入力し、プロンプトに従ってホスト名、IP アドレス、また はデフォルト ゲートウェイを変更します。 次の例を参照してください。

admin:set network hostname

WARNING: To avoid license synchronization failures, delete the product instance from the Cisco Prime License Manager managing this server's licenses before changing network settings. You will have to re-add the product instance after the network settings have been changed.

Continue (y/n)?y

ctrl-c: To quit the input.

\*\*\* WARNING \*\*\* Do not close this window without first canceling the command.

This command will automatically restart system services. The command should not be issued during normal operating hours.

\_\_\_\_\_

Note: Please verify that the new hostname is a unique name across the cluster and, if DNS services are utilized, any DNS configuration is completed before proceeding.

\_\_\_\_\_

Security Warning : This operation will regenerate all CUCM Certificates including any third party signed Certificates that have been uploaded.

```
Enter the hostname:: newHostname
Would you like to change the network ip address at this time [yes]::
Warning: Do not close this window until command finishes.
ctrl-c: To quit the input.
          *** WARNING ***
_____
Note: Please verify that the new ip address is unique
     across the cluster.
______
Enter the ip address:: 10.10.10.28
Enter the ip subnet mask:: 255.255.255.0
Enter the ip address of the gateway:: 10.10.10.1
Hostname:
             newHostname
IP Address:
              10.10.10.28
IP Subnet Mask: 255.255.255.0
Gateway:
          10.10.10.1
Do you want to continue [yes/no]? yes
calling 1 of 5 component notification script: ahostname callback.sh
Info(0): Processnode query returned =
name
_____
bldr-vcm18
updating server table from: 'oldHostname', to: 'newHostname'
Rows: 1
updating database, please wait 90 seconds
updating database, please wait 60 seconds
updating database, please wait 30 seconds
Going to trigger /usr/local/cm/bin/dbl updatefiles
--remote=newHostname,oldHostname
calling 2 of 5 component notification script: clm notify hostname.sh
notification
Verifying update across cluster nodes...
platformConfig.xml is up-to-date: bldr-vcm21
cluster update successfull
calling 3 of 5 component notification script: drf notify hostname change.py
calling 4 of 5 component notification script: regenerate all certs.sh
```

calling 5 of 5 component notification script: update\_idsenv.sh calling 1 of 2 component notification script: ahostname\_callback.sh Info(0): Processnode query returned = name ==== Going to trigger /usr/local/cm/bin/dbl updatefiles --remote=10.10.10.28,10.67.142.24 calling 2 of 2 component notification script: clm\_notify\_hostname.sh Verifying update across cluster nodes... Shutting down interface eth0:

**ステップ3** 変更後の作業リスト, (29ページ)を完了します。

#### 変更後の作業リスト

IP アドレスまたはホスト名を変更した後、次の手順の作業を実行します。

#### 手順

- **ステップ1** 手動で DRS バックアップを実行し、すべてのノードとアクティブなすべてのサービスが正しく バックアップされていることを確認します。 詳細については、ご使用のリリースの『Disaster Recovery System Administration Guide』を参照してください。
  - (注) ノードの IP アドレスを変更した後は手動で DRS バックアップを実行する必要があります。これは、DRS ファイルでノードを復元するには、DRS ファイルとノードで IP アドレスとホスト名が一致している必要があるからです。 変更後の DRS ファイルには、新しい IP アドレスや新しいホスト名が記録されています。
- **ステップ2** Cisco Prime License Manager で実行されている統合された DHCP サーバを使用している場合は、 DHCP サーバを更新します。
- **ステップ3** 手動同期を実行し、ダッシュボードにアラートがないことを確認します。

## COP ファイルのインストール

Cisco Option (COP) ファイルをインストールするには、次の手順を実行します。COP ファイルは 追加機能 (パッチなど) を有効化するために使用されます。

#### 手順

ステップ1 Cisco Software Download Center を介して Cisco.com から COP ファイルを取得して保存します。

- (注) ソフトウェアパッチのサイトにアクセスするには、http://software.cisco.com に移動し、
   [アップデート/アップグレード (Upgrade and Update)]を選択してから、[ソフトウェアのダウンロード (Download Software)]を選択します。[ソフトウェアのダウンロード (Download Software)]ページから、[ダウンロードホーム (Downloads Home)]>[製品 (Products)]>[クラウドおよびシステム管理 (Cloud and Systems Management)]>
   [Collaboration および Unified Communications Management (Collaboration and Unified Communications Management)]>[Cisco Prime License Manager]>[Cisco Prime License Manager 10.0] に移動します。
- ステップ2 COP ファイルをアップグレード中のサーバからアクセス可能な FTP または SFTP サーバ上に置きます。
- ステップ3 Cisco Prime License Manager にログインします。
- **ステップ4** [管理(Administration)]>[インストール/アップグレード(Install/Upgrade)]を選択します。 [インストール/アップグレード(Install/Upgrade)]ページが表示されます。
- **ステップ5** [ソフトウェアのインストール/アップグレード(Install/Upgrade Software)]ボタンをクリックしま す[ソフトウェアのインストール/アップグレード(Install/Upgrade Software)]ウィンドウが表示さ れます。
- **ステップ6** [ソフトウェアのインストール/アップグレード (Install/Upgrade Software)]ウィンドウの[ファイ ルの場所の指定 (Specify File Location)]セクションで、次を入力します。
  - ・IP アドレス/ホスト名 (IP Address/Hostname)
  - ユーザ名 (Username)
  - ・パスワード (Password)
  - ・ディレクトリ (Directory)
  - ・転送プロトコル (Transfer Protocol)
- ステップ7 [次へ (Next)]をクリックします。[ファイルの選択 (Select File)]セクションが開きます。
- ステップ8 このテーブルには、すべての有効なCOPファイルがリスト表示されています。 適切な(有効な) COPファイルをリストから選択し、[インストール/アップグレードの開始(Start Installation/Upgrade)] ボタンをクリックしてインストールを開始します。

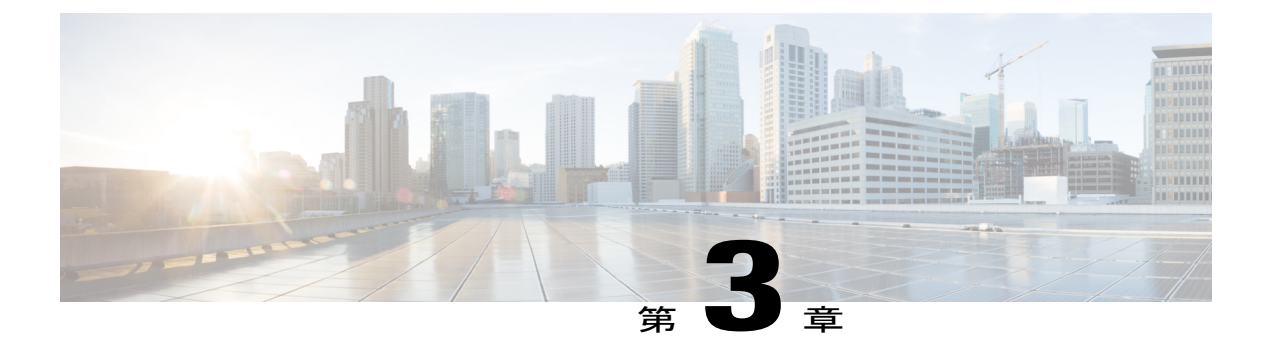

# 操作

次の項は、Cisco Prime License Manager の使用方法に関する情報を提供します。

- 使用する前に, 31 ページ
- ログイン, 32 ページ
- ・ 製品インスタンスの追加, 32 ページ
- ・ 製品インスタンスの編集, 33 ページ
- ・ 製品インスタンスの削除, 34 ページ
- ・ システム ステータス情報, 34 ページ
- [ダッシュボード (Dashboard) ] ビュー, 34 ページ
- [ライセンスの使用状況 (License Usage)] ビュー, 36 ページ
- [ライセンスの履行 (License Fulfillment)] ビュー, 38 ページ
- ライセンスを Cisco Prime License Manager に移行, 41 ページ
- 新規ライセンスの計画と履行,54 ページ
- ・既存のライセンスのアップグレード,57ページ
- その他の履行オプション, 59 ページ

## 使用する前に

Cisco Prime License Manager の使用を開始する場合、次の手順に従います。

- Cisco Prime License Manager にログインします。 ログイン, (32 ページ)を参照してください。
- 製品インスタンスを追加します。製品インスタンスの追加, (32ページ)を参照してください。

- [ダッシュボード(Dashboard)] または [ライセンスの使用状況(License Usage)] ページを使 用して、製品に必要なライセンスを判断します。 [ダッシュボード(Dashboard)]や[ライセ ンスの使用状況(License Usage)]ページの詳細については、システムステータス情報。( 34ページ)を参照してください。
- Cisco Prime License Manager で異なるライセンス方法を実行する製品の以前のバージョンから アップグレードされた製品インスタンスを管理する場合は、既存のライセンスを移行しま す。
  - ライセンスを Cisco Prime License Manager に移行, (41 ページ)を参照してください。
- 新規ライセンスの履行を実行します。ライセンス計画、(54ページ)を参照してください。

## ログイン

スタンドアロン Cisco Prime License Manager にログインするには、ユーザ名とパスワードを入力し ます。 [ログイン(Login)] をクリックします。

共存設定では、次の手順を使用してログインします。

#### 手順

- ステップ1 インストール済みアプリケーションの一覧から [Cisco Prime License Manager] を選択します。
- ステップ2 ユーザ名とパスワードを入力します。 [ログイン (Login)]をクリックします。
  - 初回ログイン時には、インストール中に作成したアプリケーションのユーザ名とパス (注) ワードが必要です。 Cisco Prime License Manager へのサインイン時に使用するユーザ名 とパスワードがわからない場合は、トラブルシューティング、(97ページ)を参照して ください。 [はじめに(Getting Started)] ウィンドウが次のオプションとともに表示されます。
  - - ・製品インスタンスの追加, (32ページ)
    - 新規ライセンスの計画と履行、(54ページ)
  - (注) [はじめに (Getting Started)] ウィンドウは、インスタンスの追加、またはライセンスの インストール後には表示されません。また、[今後表示しない(Do not show this again)] オプションを選択してウィンドウを無効にすることもできます。 これらの手順を実行 した後もウィンドウが表示される場合は、Cisco Prime License Manager セッションから ログアウトして再度ログインします。

## 製品インスタンスの追加

次の手順では、Cisco Prime License Manager で製品インスタンスを追加する方法を説明します。

操作

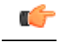

**重要** Cisco Prime License Manager を使用して製品インスタンスを追加する前に、ライセンスを移行 できるように製品インスタンスにインストール可能なすべてのライセンスがインストールされ ていることを確認します。

#### 手順

- ステップ1 Cisco Prime License Manager にログインします。
- ステップ2 [製品インスタンス (Product Instances)]を選択します。
- ステップ3 [追加(Add)]をクリックします。[製品の追加(Product Add)]ダイアログボックスが表示されます。
- ステップ4 次の情報を入力します。
  - •名前 (Name)
  - 説明(Description)(任意)
  - 製品のタイプ (Product Type)
  - ホスト名/IP アドレス(Hostname/IP Address)
  - ユーザ名 (Username)
  - ・パスワード (Password)
  - (注) クレデンシャルとは、製品の OS 管理者のユーザ名とパスワードのことです。
- ステップ5 [OK] をクリックして、製品インスタンスを追加します。
- **ステップ6** 製品インスタンスが追加された時点で、製品が[製品インスタンス (Product Instances)] テーブル に表示されます。
  - (注) [製品インスタンス (Product Instances)] ページで [今すぐ同期 (Synchronize Now)] ボ タンをクリックし、新しい製品のライセンス情報を取得します。 同期しないと、最新 の製品インスタンス情報が Cisco Prime License Manager に表示されません。
  - (注) Cisco Prime License Manager にライセンスがまだ移行されていないすべての製品インス タンスの [ステータス (Status)]フィールドに [移行可能なライセンスを含む (Contains Migratable Licenses)]が表示されます。製品インスタンスにインストール可能なすべて のライセンスを Cisco Prime License Manager で使用できるようにするには、これらのラ イセンスを移行する必要があります。ライセンスの移行については、ライセンスをCisco Prime License Manager に移行、(41 ページ)を参照してください。

## 製品インスタンスの編集

次の手順では、Cisco Prime License Manager で製品インスタンスを編集する方法を説明します。

操作

#### 手順

- ステップ1 製品インスタンスを編集するには、[製品インスタンス(Product Instances)] テーブルからインス タンスを選択します。
- **ステップ2** [製品インスタンス (Product Instance)] 詳細ページの [一般 (General)] タブで、製品インスタン スの推奨設定を編集します。
  - 重要 製品インスタンスのホスト名または IP アドレスを変更する場合は、ホスト名または IP ア ドレスを変更する前に、Cisco Prime License Manager から製品インスタンスを削除する必 要があります。ホスト名または IP アドレスの変更が完了した時点で、製品インスタンス を Cisco Prime License Manager に再び追加できます。

## 製品インスタンスの削除

#### 手順

- ステップ1 削除する製品インスタンスの[操作(Action)]列で[削除(Delete)] ボタンをクリックします。
- ステップ2 製品インスタンスが正常に削除されたことを確認するメッセージが表示されます。
- **ステップ3** 正常に削除されたら[今すぐ同期(Synchronize Now)]ボタンをクリックし、システムの全ライセンス タイプに関する最新のライセンス情報を取得します。

## システム ステータス情報

Cisco Prime License Manager インターフェイスは、システムステータスを監視できるようにする次のビューを提供します。

- •[ダッシュボード (Dashboard)]ビュー, (34ページ)
- [ライセンスの使用状況 (License Usage) ] ビュー, (36 ページ)

# [ダッシュボード (Dashboard)]ビュー

ダッシュボードには、システムの概要が示されます。 ダッシュボードのリンクから、Cisco Prime License Manager 内の関連ページに移動できます。

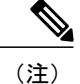

Cisco Prime License Manager を初めてインストールした場合は、ライセンス ファイルがインス トールされるまでデモ モードで動作します。 Cisco Prime License Manager がデモ モードの間 は、GUI の上部に警告が表示されます。

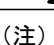

Cisco Prime License Manager がデモ モードである場合、ライセンスファイルがまだインストー ルされていないことを意味します。ライセンスファイルの初回インストール中に、Cisco Prime License Manager が Cisco ライセンス管理部門に登録され、デモ モードが終了します。 Cisco Prime License Manager がデモ モードの間は、Cisco Prime License Manager の管理対象の製品イ ンスタンスは適合状態にありません。製品タイプごとに(Unified CM、Unity Connection など) 独自のバージョンの「デモ モード」が存在し、Cisco Prime License Manager のデモ モードとは 関係なく動作します。

ダッシュボードには、次の項目があります。

#### 概要

製品インスタンス、最後にライセンスを更新した日時、最後に同期した日時に関する情報が示さ れます。

#### ライセンスの使用状況(License Usage)

製品のタイプとライセンスの数をリスト表示します。

- ・インストール済み (Installed)
- 必須 (Required)

#### ライセンス アラート (License Alerts)

製品のタイプ、アラートのステータス、および使用可能なライセンス数に応じてアラートをリス ト表示します。 次のアラートが示されます。

- •適合していないライセンスタイプ。
- 有効期限が近づいているライセンス。

#### 製品インスタンス アラート

製品インスタンス名、ステータス(製品の猶予期間の期限切れを含む)、および最後の正常な同 期をリスト表示します。

(注)

製品の猶予期間の期限切れは、ライセンスが不足している製品の追加情報を提供します。[ス テータス(Status)]列で赤色の「x」またはアラート記号をクリックすると、詳細な情報が表 示されます(「この製品インスタンスは Cisco Prime License Manager で利用できるライセンス 数よりも多いライセンスを使用しており、その使用状況に応じた数のライセンスをインストー ルしないと、サービス低下が生じる可能性があります。詳細は、製品のドキュメントを確認 してください」など)。

## [ライセンスの使用状況(License Usage)] ビュー

Cisco Prime License Manager インターフェイスで [ライセンス(Licenses)]>[使用状況(Usage)] を選択してアクセスできる [ライセンスの使用状況(License Usage)] ビューは、システムにイン ストールされたライセンスと、これらのライセンスが前回の同期時にどのように使用されたかを 示します。

[ライセンスの使用状況(License Usage)]ビューでは、次の3つのビューを利用できます。

- ・テーブルビュー (Table View)
- ・チャートビュー (Chart View)
- •履歴 (History)

#### テーブル ビュー(Table View)

[テーブルビュー(Table View)]には、各ライセンスタイプの次の情報が表示されます。

- ・使用中のライセンスタイプ
- 製品のタイプ
- ・ 必要なライセンス数
- インストール済みのライセンス数
- 使用可能なライセンス数
- •そのライセンスタイプのステータス(適合、違反など)

(注)

ライセンス バージョンは、「9.0」ではなく、「9.x」として表示されます。 9.0 のライセンス はすべての 9.x ライセンスに対して有効であるため、これにより混乱が防止されます。

システムにインストールされているライセンスの1個を選択して、そのプロパティや使用状況を 確認することもできます。[ライセンスタイプ(License Type)]詳細ページには次の情報が含ま れています。

・ライセンスの説明(License Description)

- 使用状況チャート(Usage Chart)
- ・インスタンス別の使用状況(Usage by Instance)
- •インストール済みライセンス(タイプ別) (Installed Licenses by Type)

ライセンスタイプをまとめて表示する場合は、[ライセンスの説明(License Description)] セクショ ンの[すべてのライセンスタイプの説明とデバイスの分類の表示(新しいウィンドウ)(View All License Type Descriptions and Device Classifications (new window))] リンクをクリックします。

#### チャートビュー (Chart View)

[チャートビュー (Chart View)] タブには、特定の製品に使用されるライセンス数が図示されます。

そのライセンス バージョンのチャートを表示するには、ドロップダウン メニューから [ライセン スのタイプ(License Type)]を選択します。チャートの各バーの上にマウスを置くと、ライセン ス数の情報が表示されます。 次の図に、各製品タイプに合わせてカスタマイズされた [チャート ビュー(Chart View)]を示します。ここには、ライセンス数がグラフで表示されます。

- ・インストール済み (Installed)
- 上位ティアから借用 (Borrowed from Upper Tier)
- 必須 (Required)
- 下位ティアに貸与(Loaned to Lower Tier)

また、[チャートビュー(Chart View)]では、ライセンスが不足しているインスタンスに赤の「x」 印が付けられます。

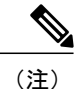

表示されるチャートは、ドロップダウンメニューから選択したライセンスのタイプによって 大きく異なります。 たとえば、Unified CM には借用とティア化が存在しますが、Emergency Responder には存在しません。 ライセンスの代用をサポートしない製品タイプの場合は、凡例 が表示されません。

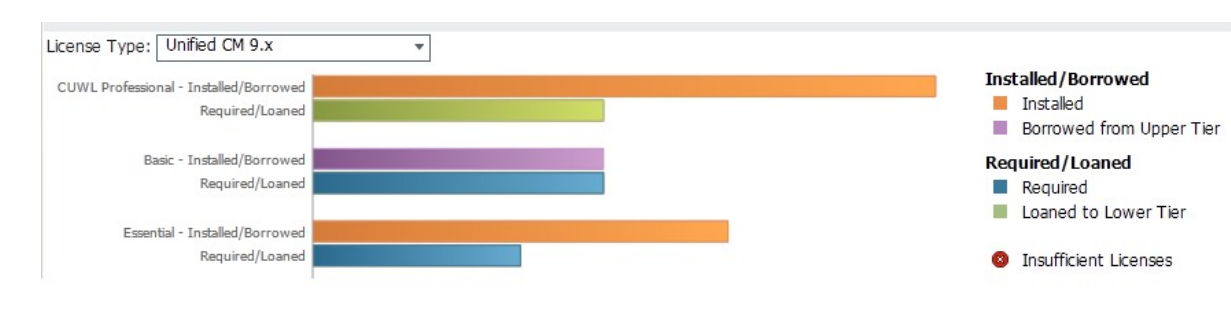

図1: ライセンスの使用状況: チャート ビュー

#### 履歴(History)

[履歴(History)]タブを使用すると、ライセンスの使用状況が時間の経過とともにどのように変化したかを表示できます。使用状況データは同期を実行するたびに、製品インスタンスと、ライセンス使用状況を変更する各操作とともに収集されます。使用状況の履歴をダウンロードするには、日付範囲と製品を選択し、[ファイルの作成(Generate File)]ボタンをクリックします。

[ファイルの作成(Generate File)]ボタンをクリックすると、[履歴(History)]タブの下部に表示 される履歴レポートが作成されます。 履歴レポートは csv ファイルとしてダウンロードし、スプ レッドシートアプリケーションで開くことができます。 履歴レポートには、コンプライアンスの ステータスを含め、インストール済みのライセンスとライセンスの使用量が表示されます。

代用とティア化

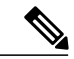

(注) Cisco Prime License Manager でサポートされている製品には、代用とティア化が適用されない ものもあります。ご使用の製品で代用とティア化がサポートされている場合は、次の説明と 例を参照してください。

ライセンスタイプは階層に分かれています。上位層のライセンスは、下位層のライセンスに比べ て多くの機能を提供します。たとえば、Unified CMの最上位にある CUWL Professional は、CUWL Premium や Advanced よりも多くの機能を備えています(具体的な機能は[ライセンスの使用状況 の詳細(License Usage Details)] 画面で指定します)。[ライセンスの使用状況(License Usage)] の[テーブルビュー(Table View)] と[チャートビュー(Chart View)](上図を参照)では、階 層の最上位から最下位の順にタイプが表示されます。

ライセンスの代用とは、超過になる下位ティアのライセンスタイプの代わりに上位ティアのライ センスタイプを使用できる、Cisco Prime License Manager の機能です。 上図の [チャート ビュー (Chart View)]の例では、50 個の予備 CUWL Professional ライセンスが Basic に貸与されていま す。 この例では、この 50 個の予備ライセンスによって、Basic 全体の超過が補われています。 ユーザが Basic ライセンスを追加するライセンス ファイルをインストールすると、予備 CUWL Professional ライセンスは、今後の CUWL Professional 要件に使用できるようになります。

## [ライセンスの履行(License Fulfillment)] ビュー

製品インスタンスが追加されたら(製品インスタンスの追加, (32 ページ)を参照)、続いてラ イセンス要件を確認し、それに応じて計画を立てる必要があります。

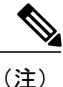

最初に [ダッシュボード (Dashboard)] または [ライセンスの使用状況 (License Usage)] ページを確認すると、製品に必要なライセンスを判断できます。 [ダッシュボード (Dashboard)] や [ライセンスの使用状況 (License Usage)] ページの詳細については、システム ステータス 情報, (34 ページ) を参照してください。

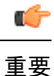

移行が必要な製品インスタンスに、インストール可能なライセンスがある場合は、ライセンス を Cisco Prime License Manager に移行, (41 ページ)を参照してください。

Cisco Prime License Manager には、ライセンスの履行を実行するために、次の2つの主要なオプ ションが用意されています。

- •電子履行
- 手動履行

それぞれの履行オプションでは、次のいずれかを選択して実行できます。

- •新規ライセンスの履行
- ライセンスのアップグレード

電子履行は、2 つの中で迅速かつ容易なオプションです。しかし、インターネット接続が利用で きない導入環境(ロックダウンされたラボなど)では、手動履行が唯一のオプションである場合 があります。

電子履行では、次の機能がサポートされています。

- ・ライセンス機能のアップグレード(Basic UCL から Enhanced UCL へのアップグレードなど)
- ・ライセンスバージョンのアップグレード (バージョン9.0からバージョン10.0(1) ライセンス へのアップグレードなど)

ライセンスの製品認証キー(PAK)は、Cisco Prime License Manager から直接履行して、インス トールすることができます。

#### 電子履行

電子履行によって新しいライセンスを追加するには、次の手順を使用します。

- 1 Cisco Prime License Manager にログインします。
- **2** [ライセンス(Licenses)] > [履行(Fulfillment)] を選択します。
- 3 すでに選択されない場合は、「有効(Enable)」ボタンをクリックして電子履行を有効にします。
- **4** [ライセンスを PAK から履行(Fulfill Licenses from PAK)]を選択します。[ライセンスを PAK から履行(Fulfill Licenses from PAK)]ウィンドウが表示されます。
- 5 [新しい PAK からライセンスを追加(Add licenses from a new PAK)] オプションを選択し、製品認証キー(PAK) コードを入力します。

Cisco Prime License Manager で以前に PAK を入力している場合は、2番目のオプション [部分履 行をサポートするインストール済みの PAK からライセンスを追加(Add licenses from an already-installed PAK that supports partial fulfillment)]を選択できます。 このオプションを選択 した場合は、ドロップダウンメニューから既存の PAK コードを選択します。

- 6 [次へ (Next)]ボタンをクリックします。Cisco.comのアカウント情報を求められた場合は、 Cisco.comに登録したときに入力したユーザ名とパスワードを入力します。
- 7 [OK] ボタンをクリックします。 [ライセンスを履行(Fulfill Licenses)] セクションが表示されます。
- 8 PAK でライセンスは SKU 名別に表示されます。 各ライセンスの数はいくつかの見出しの下に 分類され、履行済みのライセンスの数と履行前の残りのライセンスの数が示されます。

履行するライセンスの数を指定するには、そのライセンスタイプの[操作(Actions)]列で[履 行(Fulfill)]を選択します。[ライセンスを履行(Fulfill Licenses)]ウィンドウが表示されま す。このウィンドウの[履行(Fulfill)]列で数を指定し、[保存(Save)]をクリックしてから [OK]をクリックしてウィンドウを閉じます。これで、更新された数が、[ライセンスを履行 (Fulfill Licenses)]テーブルの[履行(Fulfill)]列に表示されます。

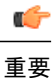

一部の PAK は、部分履行に適していません。

### (注)

ライセンスが [履行済み(Fulfilled)]として([ライセンスを履行(Fulfill Licenses)]テーブルの [履行前(Before Fulfillment)]の下に)表示されている場合、それらのライセンスは、使用中の、または別の Cisco Prime License Manager によって履行されています。

(注)

選択したライセンスを履行したら、[コンプライアンスチェックの実行(Run Compliance Check)] ボタンをクリックして、適合していることを確認できます。

- 9 [次へ (Next)]ボタンをクリックして変更を確認します。まだ変更する必要がある場合は、[前へ (Previous)]をクリックして[ライセンスを履行 (Fulfill Licenses)]に戻ります。変更を完了した場合は、[次へ (Next)]をクリックして次のセクションに移動します。
- 10 [ライセンスを履行(Fulfill Licenses)]セクションで[次へ(Next)]をクリックすると、[トランザクションオプション(Transaction Options)]と[使用許諾契約書(License Agreement)]セクションが開きます。このセクションでは、説明を入力できます(任意)。また、オプションを選択してドロップダウンリストからライセンス要約の名前を選択することによって、このトランザクションを保存されているライセンス要約に関連付けることができます。
- 11 チェックボックスを選択し、エンドユーザライセンス契約書の条項に同意します。
- 12 [終了 (Finish)] ボタンをクリックします。
- **13** 電子履行プロセスが正常に完了すると、新しい履行が[ライセンスの履行(License Fulfillment)] テーブルに表示されます。

#### **PAK**の履行を調整

電子履行モードで、次の手順を使用して、その Cisco Prime License Manager ですでに部分履行され た特定の PAK の部分履行を実行できます:  [ライセンス (License)]>[履行 (Fulfillment)]ページの[ライセンスの履行 (License Fulfillment)]テーブルで、[PAK]列のリストから PAK を選択します。

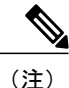

編集(鉛筆)のアイコンは、部分履行をサポートする PAK を示します。

- [PAK の詳細(PAK Details)]ウィンドウが開き、PAK のライセンスの元の番号が表示されます。PAK の現在のステータスを取得するには、[PAK の履行を調整(Adjust PAK Fulfillment)] を選択します。
- **3** 情報の入力を求められた場合は、Cisco.comのユーザ名とパスワード(Cisco.comに登録したときに入力した情報)を入力します。
- 4 履行するライセンスの数を指定するには、そのライセンスタイプの[操作(Actions)]列で[履行(Fulfill)]を選択します。[ライセンスを履行(Fulfill Licenses)]ウィンドウが表示されます。このウィンドウの[履行(Fulfill)]列で数を指定し、[保存(Save)]をクリックしてから [OK]をクリックしてウィンドウを閉じます。これで、更新された数が[ライセンスを履行(Fulfill Licenses)]テーブルの[履行(Fulfill)]列に表示されます。
- 5 [トランザクション オプション (Transaction Options)]フィールドに説明を入力することもで きます。これにより、このトランザクションを追跡することができます。
- **6** PAK の履行数を調整したら、[PAK の履行を更新(Update PAK Fulfillment)] ボタンをクリックします。

(注)

履行数は増やすことはできますが、減らすことはできません。

#### 手動履行

手動履行ではライセンスの履行を実行する追加の手順が必要になります。 インターネット接続が 使用できない状態では、手動履行が使用できる唯一の方法です。 手動履行は、次に説明するよう にライセンスの移行に必要です。

- 既存のライセンスを Cisco Prime License Manager に移行します(該当する場合)。 既存のライ センスを移行するには、ライセンスを Cisco Prime License Manager に移行, (41 ページ) を参 照してください。
- 2 既存のライセンスが移行されたら、ライセンス計画, (54ページ)の手順を使用して新しいラ イセンスを取得します。

## ライセンスを Cisco Prime License Manager に移行

この項では、Cisco Prime License Manager を使用して実行できる、さまざまな移行パスについて説明します。

標準的な製品とは、Cisco Unified Communications Manager または Cisco Unity Connection 以外の Cisco Prime License Manager でサポートされる製品のタイプです。

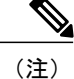

ユーザの実行する移行パスは、いくつかの要因によって異なります(たとえば、製品タイプ、サー バに以前のバージョンのデータが含まれているかどうかなど)。次のフローチャートは、移行を 正常に完了するために必要な意思決定に関するガイドを提供します。より広範な移行プロセスに ついては、該当する製品インスタンスのリリースノートを参照してください。

(注)

Cisco Prime License Manager がデモ モードになっている場合は、複数の移行要求を作成しない でください。2つ目の移行を開始する前に、ライセンスのインストールを含め、最初の移行を 完了します。移行要求が複数のライセンスファイルに分かれる場合は、先に進む前に、すべ てのライセンスファイル順番にをインストールします。

(注) Cisco Unified Communications Manager と Cisco Unity Connection には、それぞれ独自の移行プロ セスがあります。

電子履行が有効な場合に Cisco Prime License Manager にライセンスがまだ移行されていない製品インスタンスの移行を計画するには、次の手順を使用します。

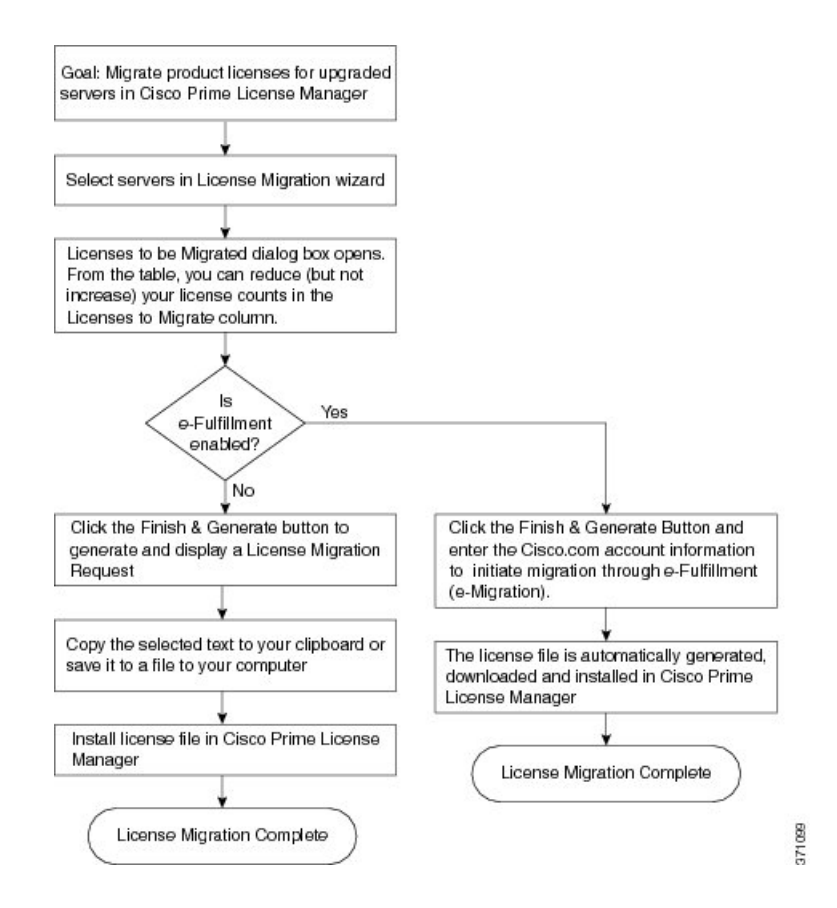

### 電子履行が有効な場合の標準的な製品移行パス

#### 手順

- **ステップ1** Cisco Prime License Manager の[ライセンス (Licenses)]>[履行 (Fulfillment)]ページで、[履行オ プション (Fulfillment Options)]>[ライセンスの移行 (Migrate Licenses)]をクリックします。
- ステップ2 [ライセンスを Cisco Prime License Manager に移行 (Migrate Licenses to Cisco Prime License Manager)]
   ウィザードのウィンドウが表示されます。 最初に、製品タイプを選択します。 [製品タイプの選択 (Choose Product Type)] セクションのドロップダウンメニューから、アップグレードする製品のタイプを選択します。 [次へ (Next)]をクリックします。
- ステップ3 [製品インスタンスの選択 (Choose Product Instances)] セクションが表示されます。製品インスタンスをアップグレードするには、[利用可能な製品インスタンス (Available Product Instances)] ウィンドウで製品インスタンスを選択し、これを [移行対象の製品インスタンス (Product Instances to Migrate)] ウィンドウに矢印をクリックして移動します。
   [次へ (Next)] をクリックします。
- ステップ4 [移行するライセンス(Licenses to be Migrated)]ダイアログボックスが開きます。テーブルの[移 行するライセンス(Licenses to Migrate)]カラムでライセンス数を減らすことができます(ライセ ンス数を増やすことはできません)。また、[コンプライアンスチェックの実行(Run Compliance

Check)]ボタンをクリックしてコンプライアンスチェックを実行したり、[値のリセット(Reset Values)]ボタンをクリックしてライセンスの値をリセットしたりすることも可能です。[OK]を クリックしてダイアログボックスを閉じてから、[次へ(Next)]をクリックして[要約と次の手順(Summary and Next Steps)]のセクションに移動します。

- **ステップ5** トランザクションの任意の説明を指定します。 エンド ユーザ ライセンス契約を読み、[終了して 要求を作成(Finish & Generate Request)] をクリックします。
- ステップ6 [Cisco.com (CCO) ユーザ ID (Cisco.com (CCO) User ID) ] フィールドに Cisco ユーザ ID を入力 します。

要求は電子的に送信され、すぐに処理されます。 ライセンスは自動的にインストールされます。

### 電子履行が無効な場合の標準的な製品移行パス

電子履行が無効な場合に Cisco Prime License Manager にライセンスがまだ移行されていない製品インスタンスの移行を計画するには、次の手順を使用します。

#### 手順

- **ステップ1** Cisco Prime License Manager の [ライセンス(Licenses)] > [履行(Fulfillment)] ページで、[履行オ プション(Fulfillment Options)] > [ライセンスの移行(Migrate Licenses)] をクリックします。
- ステップ2 [ライセンスを Cisco Prime License Manager に移行 (Migrate Licenses to Cisco Prime License Manager)]
   ウィザードのウィンドウが表示されます。最初に、製品タイプを選択します。[製品タイプの選択 (Choose Product Type)] セクションのドロップダウンメニューから、アップグレードする製品のタイプを選択します。[次へ (Next)]をクリックします。
- ステップ3 [製品インスタンスの選択 (Choose Product Instances)]セクションが表示されます。製品インスタンスをアップグレードするには、[利用可能な製品インスタンス (Available Product Instances)]ウィンドウで製品インスタンスを選択し、これを [移行対象の製品インスタンス (Product Instances to Migrate)]ウィンドウに矢印をクリックして移動します。
   [次へ (Next)]をクリックします。
- ステップ4 [移行するライセンス (Licenses to be Migrated)]ダイアログボックスが開きます。テーブルの[移行するライセンス (Licenses to Migrate)]カラムでライセンス数を減らすことができます(ライセンス数を増やすことはできません)。また、[コンプライアンスチェックの実行(Run Compliance Check)]ボタンをクリックしてコンプライアンスチェックを実行したり、[値のリセット(Reset Values)]ボタンをクリックしてライセンスの値をリセットしたりすることも可能です。[OK]をクリックしてダイアログボックスを閉じてから、[次へ(Next)]をクリックして[要約と次の手順(Summary and Next Steps)]のセクションに移動します。
- ステップ5 [要約と次の手順(Summary and Next Steps)]セクションが表示されます。このセクションでは、行った変更の要約を確認して保存できます。要約を表示するには、[要約の表示(View Summary)]
   をクリックします。また、要約のデフォルト名は、<productname>-migrate-<date-time-stamp>のフォーマットで[名前(Name)]フィールドに表示されます。発注やライセンスの履行に関する

説明も、このセクションに表示されます。 [終了して要求を作成(Finish & Generate Request)]を クリックします。

- **ステップ6** [ライセンス移行要求と次の手順(License Migration Request and Next Steps)]ウィンドウが表示さ れます。選択したテキストをクリップボードにコピーするか、[コンピュータのファイルに保存し ます(Save it to a file on your computer)]をクリックします。
- ステップ7 ステップ2で[ライセンス移行ポータル (License Migration Portal)]を選択し、コピーしたテキス トを指定されたフィールドに貼り付けるか、コンピュータに保存したファイルを選択します。
- ステップ8 [閉じる (Close)]をクリックし、[ライセンスの履行 (License Fulfillment)]ページに戻ります。

## **Cisco Unified Communications Manager**の移行パス

次のフロー チャートは、Cisco Unified Communications Manager のライセンスを Cisco Prime License Manager に移行するのに役立ちます。

#### 図 2: Unified CM の移行のフロー チャート

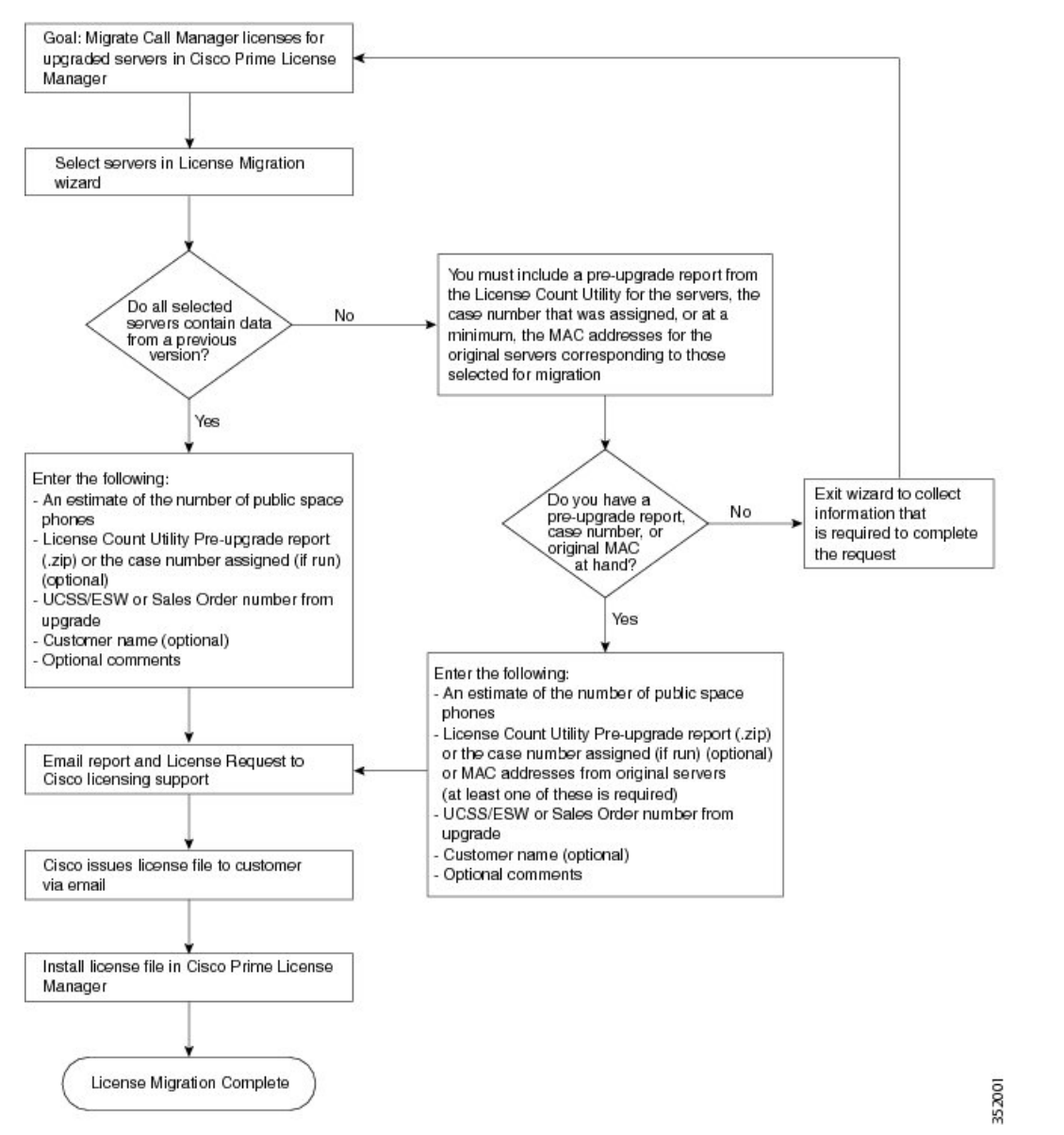

電子履行が無効な場合に Cisco Prime License Manager にライセンスがまだ移行されていないすべての Unified Communication 製品インスタンスの移行を計画するには、次の手順を使用します。

#### 手順

- **ステップ1** Cisco Prime License Manager の[ライセンス (Licenses)]>[履行 (Fulfillment)]ページで、[履行オ プション (Fulfillment Options)]>[ライセンスの移行 (Migrate Licenses)]をクリックします。
- ステップ2 [ライセンスを Cisco Prime License Manager に移行 (Migrate Licenses to Cisco Prime License Manager)]
   ウィザードのウィンドウが表示されます。 最初に、製品タイプを選択します。 [製品タイプの選択 (Choose Product Type)] セクションのドロップダウンメニューから、[Unified CM] を選択します。 このセクションには、ユーザが選択した製品のタイプによって異なる移行プロセスの説明があります。 [次へ (Next)]をクリックします。
- ステップ3 [製品インスタンスの選択(Choose Product Instances)] セクションが表示されます。製品インスタンスをアップグレードするには、[利用可能な製品インスタンス(Available Product Instances)] ウィンドウで製品インスタンスを選択し、これを[移行対象の製品インスタンス(Product Instances to Migrate)] ウィンドウに矢印をクリックして移動します。
  - (注) デフォルトでは、Cisco Unified Communications Manager の以前のバージョンのライセン スのデータを含む製品インスタンスのみが [利用可能な製品インスタンス (Available Product Instances)]テーブルに表示されます。アップグレードした製品インスタンスが リストに表示されない場合は、[その他の Unified CM 製品インスタンスを表示 (Show additional Unified CM product instances)]チェックボックスをクリックします。このチェッ クボックスを選択すると、以前のライセンスデータを含まない製品インスタンスと以前のライセンス移行要求に含まれる製品インスタンスがリストに追加されます。
     [次へ (Next)]をクリックします。
- ステップ4 [ライセンス数(License Counts)]セクションが表示されます。[アップグレード前の製品インスタンスデータの要約(Summary of Pre-Upgrade Product Instance Data)]テーブルには、前のステップで選択した製品インスタンスがリスト表示されます。このテーブルは編集できません。テーブルの下に入力が必要ないくつかのフィールドがあります。

| フィールド                                                        | 入力                                                                                                    |
|--------------------------------------------------------------|----------------------------------------------------------------------------------------------------|
| Public Space 電話(Public<br>Space Phones)                      | 推測される Public Space 電話の数。Public Space 電話にはユーザが<br>割り当てられていないため、通常は共有ワークスペース、ロビー、<br>会議室に配置されます。これらの電話機には一般に低レベルのラ<br>イセンスが必要であるため、これらの電話機を何台導入するかを<br>見積もることにより、シスコがより正確にお客様のライセンス要<br>件を判断できます。            |
| ケース番号(任意)                                                    | Cisco Licensing Support にレポートを送信した場合に割り当てられるケース番号です。                                                                                                    |
| ライセンス数のユーティリ<br>ティレポート(License Count<br>Utility Reports)(任意) | [レポートのアップロード (Upload Report)]ボタンをクリックし、<br>[ラインセンス数のユーティリティレポートのアップロード (Upload License Count Utility Report)]ダイアログボックスを開きます。[参照 (Browse)]ボタンをクリックしてレポートファイルを選択し、<br>[レポートのアップロード (Upload Report)]をクリックします。 |

| フィールド        | 入力                                                                                    |
|--------------|---------------------------------------------------------------------------------------|
| MAC アドレス(任意) | アップグレードされた元のサーバの MAC アドレスです。 これら<br>のMACアドレスを使用して製品インスタンスで登録されたライセ<br>ンスを検索することができます。 |

適切なオプションを選択して必要な情報を入力したら、[次へ(Next)]をクリックします。

- **ステップ5** [要約と次の手順(Summary and Next Steps)] セクションが表示されます。 このセクションでは、 アップグレードをどのように注文したかを指定する必要があります。
  - •1 つ以上のサービス契約を利用してアップグレードした (Upgraded using one or more service contracts)
  - アップグレードを購入した (Purchased the upgrade)

[1 つ以上のサービス契約を利用してアップグレードした(Upgraded using one or more service contracts)]を選択した場合は、[UCSS/ESW 契約番号(UCSS/ESW Contract Numbers)]を入力します。[アップグレードを購入した(Purchased the upgrade)]を選択した場合は、[SO 番号(Sales Order Numbers)]を入力します。

ステップ6 [Cisco.com (CCO) ユーザ ID (Cisco.com (CCO) User ID) ] フィールドに Cisco ユーザ ID を入力 します。

[会社名(Company Name)]やその他の情報をキャプチャするために使用するフィールドは任意選択です。 会社名を入力すると、その名前が電子メールの件名行で使用され、zip ファイルの名前 に含まれます。

また、要約のデフォルト名は、<productname>-migrate-<date-time-stamp>のフォーマットで[名前 (Name)]フィールドに表示されます。発注やライセンスの履行に関する説明も、このセクショ ンに表示されます。[終了して要求を作成(Finish & Generate Request)]をクリックします。

ステップ7 [ライセンス移行要求と次の手順(License Migration Request and Next Steps)]ウィンドウが表示さ れます。 ライセンス移行要求の zip ファイルを PC にダウンロードします。 提供されたリンクを使用してライセンス移行要求を Cisco のラインセンス サポートに電子メール で送信します。

[閉じる (Close)]をクリックし、[ライセンスの履行 (License Fulfillment)]ページに戻ります。

### **Cisco Unity Connection**の移行パス

次のフロー チャートは、Cisco Unity Connection のライセンスを Cisco Prime License Manager に移 行するのに役立ちます。

#### 図 3: Unity Connection の移行のフロー チャート

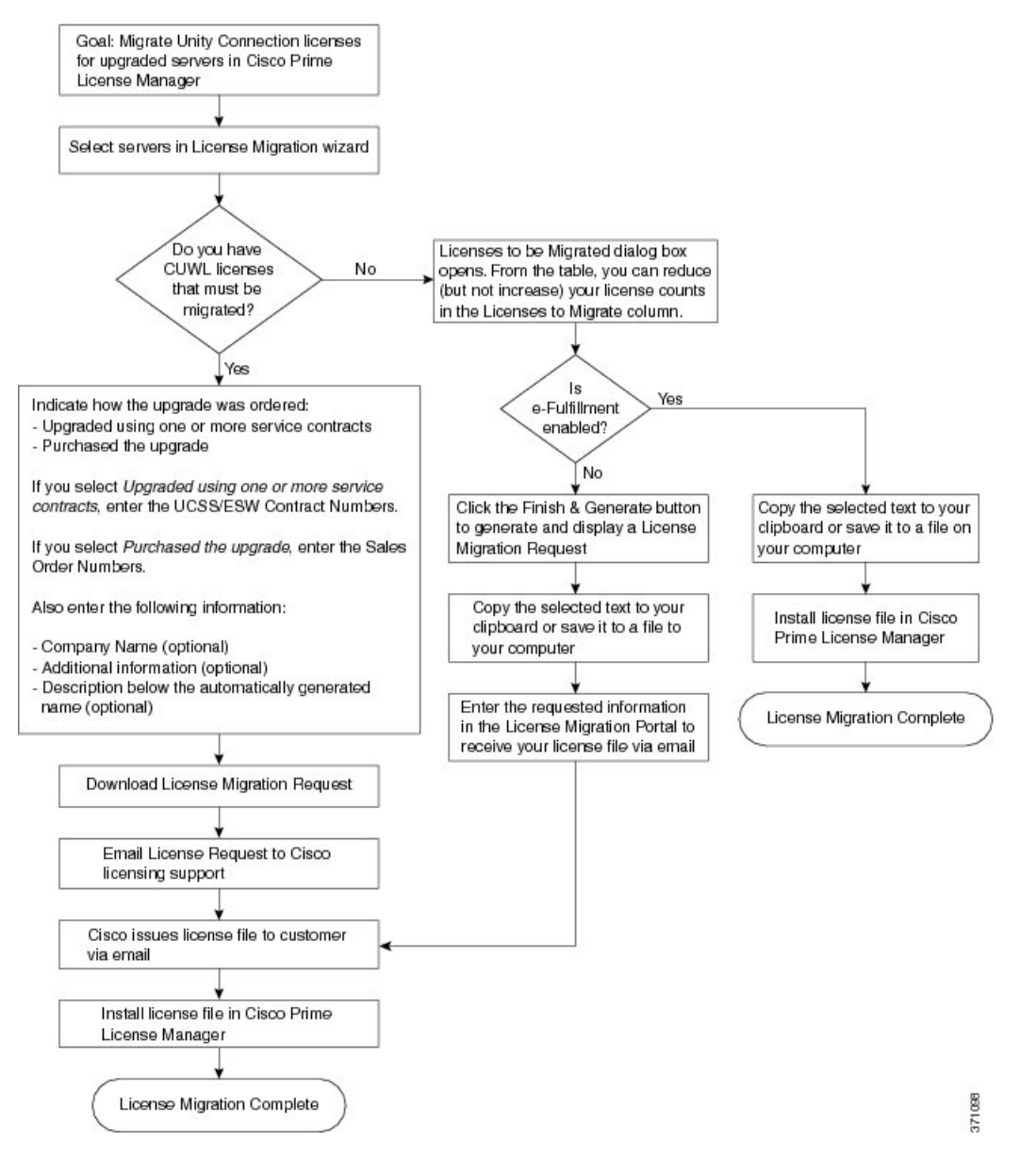

Cisco Prime License Manager にライセンスがまだ移行されていないすべての Unity Connection 製品 インスタンスの移行を計画するには、次の手順を使用します。

#### 手順

- **ステップ1** Cisco Prime License Manager の [ライセンス(Licenses)] > [履行(Fulfillment)] ページで、[履行オ プション(Fulfillment Options)] > [ライセンスの移行(Migrate Licenses)] をクリックします。
- ステップ2 [ライセンスを Cisco Prime License Manager に移行 (Migrate Licenses to Cisco Prime License Manager)]
   ウィザードのウィンドウが表示されます。 最初に、製品タイプを選択します。 [製品タイプの選択 (Choose Product Type)] セクションのドロップダウンメニューから、[Unity Connection]を選択 します。 このセクションには、ユーザが選択した製品のタイプによって異なる移行プロセスの説 明があります。 [次へ (Next)]をクリックします。
- ステップ3 [製品インスタンスの選択 (Choose Product Instances)] セクションが表示されます。製品インスタンスをアップグレードするには、[利用可能な製品インスタンス (Available Product Instances)] ウィンドウで製品インスタンスを選択し、これを [移行対象の製品インスタンス (Product Instances to Migrate)] ウィンドウに矢印をクリックして移動します。
   [次へ (Next)] をクリックします。
- ステップ4 [ライセンス数 (License Counts)]セクションが表示されます。このセクションでは、Cisco Unified Workshop License (CUWL) に関する2つのオプションのいずれかを選択するように求められます。

| オプション                                                                    | 入力                                                                                                    |
|--------------------------------------------------------------------------|----------------------------------------------------------------------------------------------------|
| 移行する CUWL ライセン<br>スがある                                                   | [次へ(Next)] をクリックし、[要約と次の手順(Summary and Next Steps)] のセクションに移動します。                                                                                                    |
| 移行する CUWL ライセン<br>スがない(I do not have<br>CUWL licenses to be<br>migrated) | [移行するライセンス (Licenses to be Migrated)]ダイアログボック<br>スが開きます。テーブルの [移行するライセンス (Licenses to<br>Migrate)]カラムでライセンス数を減らすことができます (ライセ<br>ンス数を増やすことはできません)。また、[コンプライアンス<br>チェックの実行 (Run Compliance Check)]ボタンをクリックしてコ<br>ンプライアンス チェックを実行したり、[値のリセット (Reset<br>Values)]ボタンをクリックしてライセンスの値をリセットしたりす<br>ることも可能です。[OK]をクリックしてダイアログボックスを閉<br>じてから、[次へ (Next)]をクリックして[要約と次の手順 (Summary<br>and Next Steps)]のセクションに移動します。 |

ステップ5 [要約と次の手順(Summary and Next Steps)] セクションが表示されます。 ステップ4 で選択した オプションによってこのセクションに表示される情報が決まります。

| オプション                                                                                                    | 説明                                                                                                    |  |  |
|----------------------------------------------------------------------------------------------------|----------------------------------------------------------------------------------------------------|--|--|
| 移行する CUWL ライ<br>センスがある                                                                                                 | このセクションでは、アップグレードをどのように注文したかを指定す<br>る必要があります。                                                                                                    |  |  |
|                                                                                                    | -1つ以上のサービス契約を利用してアップグレードした                                                                                                    |  |  |
|                                                                                                    | - アップグレードを購入した                                                                                                    |  |  |
|                                                                                                    | 1 つ以上のサービス契約を利用してアップグレードした場合は、<br>[UCSS/ESW 契約番号(UCSS/ESW Contract Numbers)] を入力します。                                                                                                    |  |  |
|                                                                                                    | アップグレードを購入した場合は、[SO 番号(Sales Order Numbers)] を<br>入力します。                                                                                                    |  |  |
|                                                                                                    | [Cisco.com (CCO) ユーザ ID (Cisco.com (CCO) User ID)] フィールドに<br>Cisco ユーザ ID を入力します。                                                                                                    |  |  |
|                                                                                                    | [会社名(Company Name)]やその他の情報をキャプチャするために使用<br>するフィールドは任意選択です。 会社名を入力すると、その名前が電子<br>メールの件名行で使用され、zip ファイルの名前に含まれます。                                                                                                    |  |  |
|                                                                                                    | また、要約のデフォルト名は、 <productname>-migrate-<date-time-stamp><br/>のフォーマットで[名前(Name)]フィールドに表示されます。発注やラ<br/>イセンスの履行に関する説明も、このセクションに表示されます。[終了<br/>して要求を作成(Finish &amp; Generate Request)]をクリックします。</date-time-stamp></productname>       |  |  |
|                                                                                                    | [ライセンス移行要求と次の手順(License Migration Request and Next Steps)]<br>ウィンドウが表示されます。 ライセンス移行要求の zip ファイルを PC に<br>ダウンロードします。                                                                                                    |  |  |
|                                                                                                    | 提供されたリンクを使用してライセンス移行要求をCiscoのラインセンス<br>サポートに電子メールで送信します。                                                                                                    |  |  |
|                                                                                                    | [閉じる (Close)]をクリックし、[ライセンスの履行 (License Fulfillment)]<br>ページに戻ります。                                                                                                    |  |  |
| 移行する CUWL ライ<br>センスがなく電子履行<br>が有効(I do not have<br>CUWL licenses to be<br>migrated and<br>e-Fulfillment is<br>enabled) | <ol> <li>トランザクションの任意の説明を指定します。エンドユーザライセンス契約を読み、チェックボックスを選択して確認します。</li> <li>[終了して作成 (Finish and Generate)]をクリックします。</li> <li>Cisco.comのログイン情報を入力し、[OK]をクリックします。</li> <li>要求は電子的に送信され、すぐに処理されます。ライセンスは自動的にインストールされます。</li> </ol> |  |  |

| オプション                                                                                                    | 説明                                                                                                    |
|----------------------------------------------------------------------------------------------------|----------------------------------------------------------------------------------------------------|
| 移行する CUWL ライ<br>センスがなく電子履行<br>が無効 (I do not have<br>CUWL licenses to be<br>migrated and<br>e-Fulfillment is<br>disabled) | このセクションでは、行った変更の要約を確認して保存できます。 要約<br>を表示するには、[要約の表示 (View Summary)]をクリックします。 ま<br>た、要約のデフォルト名は、 <productname>-migrate-<date-time-stamp>の<br/>フォーマットで[名前 (Name)]フィールドに表示されます。 発注やライ<br/>センスの履行に関する説明も、このセクションに表示されます。 [終了し<br/>て要求を作成 (Finish &amp; Generate Request)]をクリックします。</date-time-stamp></productname> |
|                                                                                                    | [ライセンス移行要求と次の手順(License Migration Request and Next Steps)]<br>ウィンドウが表示されます。選択したテキストをクリップボードにコピー<br>するか、[コンピュータのファイルに保存します(Save it to a file on your<br>computer)] をクリックします。                                                                                                    |
|                                                                                                    | ステップ2で[ライセンス移行ポータル (License Migration Portal)]を選<br>択し、コピーしたテキストを指定されたフィールドに貼り付けるか、コ<br>ンピュータに保存したファイルを選択します。                                                                                                    |
|                                                                                                    | [閉じる (Close)]をクリックし、[ライセンスの履行 (License Fulfillment)] ページに戻ります。                                                                                                    |
|                                                                                                    | <ul> <li>(注) [ライセンスの履行(License Fulfillment)]ページからは、電子<br/>移行のトランザクションにのみアクセスできます。これは手動<br/>移行であるため、移行計画には[ライセンス計画(License<br/>Planning)]ページでのみアクセスできます。</li> </ul>                                                                                                    |

### **Cisco Unified Communications Manager**の代替移行パス

特定の状況下で使用できる代替移行パスを次に示します。

- ・ライセンス数のユーティリティ (LCU) レポートなしで完了したアップグレード
- ・9.x より前のインポート済みデータによる新規インストール

#### LCU レポートなしで完了したアップグレード

Cisco Prime License Manager 移行ユーティリティは、アップグレード中に保持される DLU とライ センスの使用状況に依存します。

9.xより前のバージョンでライセンス数のユーティリティを実行することなく、製品を10.xにアッ プグレードした場合は、シスコのライセンスオフィスに連絡し、変更が必要な場合は、ライセン スファイルの再発行を受けてください。

#### インポートされた 9.x 以前のデータがある新規インストール

9.0 より前の DLU またはライセンス情報がリリース 10.x VM で使用できない状況では、新規イン ストール後に移行が必要になることがあります。これは、次の場合に発生する可能性があります。

- •UC リリース 8.6 を新しい VM としてアップグレードし、電話データをエクスポートする必要がある
- ・新しいリリース 10.x VM が作成され、電話データがインポートされている

次の手順を使用すると、新規インストール後に移行を実行できます。 この手順では、アップグレード前の製品インスタンスに対してLCUレポートを実行する(まだアクセス可能な場合)か、アップグレード前の製品インスタンスの MAC アドレスが使用可能である必要があります。

#### 手順

- **ステップ1** Cisco Prime License Manager の[ライセンス (Licenses)]>[履行 (Fulfillment)]ページで、[履行オ プション (Fulfillment Options)]>[ライセンスの移行 (Migrate Licenses)]をクリックします。
- ステップ2 [ライセンスを Cisco Prime License Manager に移行 (Migrate Licenses to Cisco Prime License Manager)]
   ウィザードのウィンドウが表示されます。最初に、製品タイプを選択します。[製品タイプの選択 (Choose Product Type)] セクションのドロップダウンメニューから、アップグレードする製品のタイプとバージョンを選択します。[次へ (Next)]をクリックします。
- ステップ3 [製品インスタンスの選択 (Choose Product Instances)] セクションが表示されます。[その他の Unified CM 製品インスタンスを表示 (Show additional Unified CM product instances)]の横にある チェックボックスをオンにします。このオプションを選択すると、以前のバージョンのデータが なくても製品が表示されます。
- ステップ4 製品インスタンスを移行するには、[利用可能な製品インスタンス(Available Product Instances)]
   ウィンドウで製品インスタンスを選択し、これを[移行対象の製品インスタンス(Product Instances to Migrate)] ウィンドウに矢印をクリックして移動します。[次へ(Next)]をクリックします。
- **ステップ5** [追加情報が必要(Additional Information Will Be Required)]ウィンドウが表示されます。 ウィン ドウの内容を読み終わったら、[続行(Continue)]をクリックしてウィンドウを閉じます。
- ステップ6 [ライセンス数(License Counts)] セクションが表示されます。 次の情報を入力します。
  - [Public Space 電話 (Public Space Phones)] フィールドに Public Space 電話の台数
  - ・ケース番号
  - [ライセンス数のユーティリティレポート(License Count Utility Reports)]:[レポートのアップロード(Upload Report)]ボタンを使用して zip ファイルを選択
  - •[MAC アドレス (MAC Addresses)]フィールドに MAC アドレス

[次へ (Next)]をクリックします。

- **ステップ7** [ライセンス移行要求と次の手順(License Migration Request and Next Steps)] ウィンドウが表示さ れます。 ライセンス移行要求の zip ファイルを PC にダウンロードします。
- **ステップ8** 提供されたリンクを使用してライセンス移行要求を Cisco のラインセンス サポートに電子メール で送信します。
- ステップ9 [閉じる (Close)]をクリックし、[ライセンス計画 (License Planning)]ページに戻ります。

### 移行のサポート

Global Licensing Operations (GLO) チームは、24 時間、週7日、365 日利用可能で知識豊富なス タッフがサポートを提供しています。

- ・ユーザのリクエストを処理し、最良なサポートを提供できるチームに振り分けています
- •48~72時間以内に回答いたします

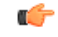

メモ 製品のライセンスには、システムでユーザが設定された時点からの猶予期間があります。 Unified CM および Unity Connection の場合、猶予期間は 60 日です。

移行のサポートを受けるには、次のいずれかのオプションを選択します。

- Web(https://tools.cisco.com/ServiceRequestTool/scm/mgmt/case )でサービス要求を作成します。
- ・licensing@cisco.com でサービス要求を作成します(Cisco.com ユーザ ID を含めます)。
- ・国別の番号(http://www.cisco.com/en/US/support/tsd\_cisco\_worldwide\_contacts.html)を使用して電話でサービス要求を作成します。

## 新規ライセンスの計画と履行

ライセンスのニーズを計画し、ライセンスを電子履行するには、次の手順を使用します。

### ライセンス計画

新しいライセンスの追加を計画するには、次の手順を実行します。

#### 手順

- **ステップ1** Cisco Prime License Manager の[ライセンス (Licenses)]>[計画 (Planning)]ページから、[ライセ ンス追加計画の作成 (Create an Add Licenses Plan)] ボタンをクリックします。
- ステップ2 [ライセンス追加計画の作成(Create an Add Licenses Plan)]ウィザードのウィンドウが表示されます。最初に、製品のタイプとライセンスのバージョンを選択します。[製品の選択(Choose Product)]セクションのドロップダウンメニューから、製品のタイプとライセンスを追加する製品のライセンスバージョンを選択します。[次へ(Next)]をクリックします。
- ステップ3 [ライセンス数 (License Counts)] セクションが表示されます。このセクションで各タイプのライ センスに割り当てるライセンスの数を調整し、[保存 (Save)]をクリックしてそのライセンスタ イプに対する変更を保存します。また、[コンプライアンスチェックの実行 (Run Compliance Check)]ボタンをクリックしてコンプライアンスチェックを実行したり、[値のリセット (Reset)

Values)]ボタンをクリックしてライセンスの値をリセットしたりすることも可能です。ライセン ス数が設定されたら、[次へ(Next)]をクリックします。 各ライセンスタイプの横の矢印をクリックすると、そのライセンスタイプの詳細情報が表示され

ます。 ステップ4 コンプライアンスチェックは、[次へ (Next)]をクリックすると自動的に実行されます。 コンプ ライアンスチェックは、「次へ (Next)]をクリックすると自動的に実行されます。 コンプ

- ライアンス チェックに合格したかどうかを示すウィンドウが表示されます。 コンプライアンス チェックに合格しなかった場合は、[ライセンス数(License Counts)] に戻って追加の変更を行う ことができます。 コンプライアンス チェックに合格した場合は、[続行(Continue)] をクリック して次のセクションに移動します。
- ステップ5 [要約と次の手順(Summary and Next Steps)]セクションが表示されます。 このセクションでは、 行った変更の要約を確認して保存できます。 また、独自の要約名と説明を入力することも可能で す。
- ステップ6 要約を表示するには、[要約の表示(View Summary)]をクリックします。デフォルトで、[Cisco Prime License Manager に要約を保存(Save Summary in Cisco Prime License Manager)]オプション が選択されます。要約のデフォルト名が[名前(Name)]フィールドにも<製品のタイプ>-add-<</li>
   日時スタンプ>の形式で表示されます。発注やライセンスの履行に関する説明も、このセクションに表示されます。[終了(Finish)]をクリックして、ライセンスの追加ウィザードを完了します。

#### 次の作業

- 1 [注文 (Place your order)]: ライセンスを購入するか、サービス契約を利用して PAK を取得し ます。
- [ライセンスの履行 (Fulfill your licenses)]: Cisco Prime License Manager の[ライセンスの履行 (License Fulfillment)]画面に PAK を入力すると、電子履行プロセスを通じてライセンスが履 行されます。 Cisco Prime License Manager はシスコのライセンス サーバと通信し、新しいライ センスがインストールされて使用できるようになります。

### 電子履行

ライセンス計画が完了したら、ライセンスを電子履行するために次の手順を使用します。

#### 手順

- **ステップ1** Cisco Prime License Manager のメインメニューから、[ライセンス(Licenses)]>[履行(Fulfillment)] を選択します。 [ライセンスの履行(License Fulfillment)] ページが開きます。
- **ステップ2** 電子履行モードでは、[ライセンスを PAK から履行(Fulfill Licenses from PAK)]ボタンをクリッ クします。[ライセンスを PAK から履行(Fulfill Licenses from PAK)]ウィンドウが表示されま す。
- ステップ3 [新しい PAK からライセンスを追加(Add licenses from a new PAK)]オプションを選択し、製品認証キー(PAK)コードを入力します。
   Cisco Prime License Manager で以前に PAK を入力している場合は、2番目のオプション[部分履行をサポートするインストール済みの PAK からライセンスを追加(Add licenses from an already-installed PAK that supports partial fulfillment)]を選択できます。このオプションを選択した場合は、ドロップダウンメニューから既存の PAK コードを選択します。
- **ステップ4** [次へ(Next)]ボタンをクリックします。 Cisco.com のアカウント情報を求められた場合は、 Cisco.com に登録したときに入力したユーザ名とパスワードを入力します。
- ステップ5 [OK] ボタンをクリックします。 履行する残りのライセンスがある場合(および PAK のユーザ名 とパスワードが確認されている場合)、[ライセンスを履行(Fulfill Licenses)] セクションが表示 されます。
- ステップ6 PAK でライセンスは SKU 名別に表示されます。各ライセンスの数はいくつかの見出しの下に分類され、履行済みのライセンスの数と履行前の残りのライセンスの数が示されます。 履行するライセンスの数を指定するには、そのライセンスタイプの[操作(Actions)]列で[履行(Fulfill)]を選択します。[ライセンスを履行(Fulfill Licenses)]ウィンドウが表示されます。 このウィンドウの[履行(Fulfill)]列で数を指定し、[保存(Save)]をクリックしてから[OK]を クリックしてウィンドウを閉じます。これで、更新された数が、[ライセンスを履行(Fulfill) Licenses)]テーブルの[履行(Fulfill)]列に表示されます。
  - 重要 一部の PAK は、部分履行に適していません。 これらの PAK はまとめてパッケージ化されているため、単一 Cisco Prime License Manager でのみ履行できます。 たとえば、NFR (再販なし)の注文は20 個の CUWL Pro Unified CM および Unity Connection ライセンス、5 個の TelePresence Room ライセンスが含まれるパッケージとして販売されています。
  - (注) ライセンスが [履行済み(Fulfilled)] として([ライセンスを履行(Fulfill Licenses)] テーブルの [履行前(Before Fulfillment)]の下に)表示されている場合、それらのライ センスは、使用中の、または別の Cisco Prime License Manager によって履行されていま す。
  - (注) 選択したライセンスを履行したら、[コンプライアンスチェックの実行(Run Compliance Check)]ボタンをクリックして、適合していることを確認できます。
- ステップ7 [次へ(Next)]ボタンをクリックして変更を確認します。まだ変更する必要がある場合は、[前へ (Previous)]をクリックして[ライセンスを履行(Fulfill Licenses)]に戻ります。変更を完了した場合は、[次へ(Next)]をクリックして次のセクションに移動します。
- ステップ8 [ライセンスを履行(Fulfill Licenses)]セクションで[次へ(Next)]をクリックすると、[トランザ クションオプション(Transaction Options)]と[使用許諾契約書(License Agreement)]セクショ ンが開きます。このセクションでは、説明を入力できます(任意)。また、オプションを選択し

てドロップダウン リストからライセンス要約の名前を選択することによって、このトランザク ションを保存されているライセンス要約に関連付けることができます。

- **ステップ9** チェックボックスを選択し、エンド ユーザ ライセンス契約書の条項に同意します。
- ステップ10 [終了 (Finish)] ボタンをクリックします。
- **ステップ11** 電子履行プロセスが正常に完了すると、新しい履行が[ライセンスの履行(License Fulfillment)] テーブルに表示されます。

## 既存のライセンスのアップグレード

ライセンスアップグレードには、次の3つのタイプがあります。

- ・ライセンス機能のアップグレード
- ライセンス バージョンのアップグレード
- ライセンス機能とバージョンのアップグレード

(注)

PAK の内容は、ライセンスが機能またはバージョンによってアップグレードできるかどうか を決定します。

電子履行を使用してメジャーバージョンアップグレードを履行するには、次の手順に従います。

#### 手順

- **ステップ1** Cisco Prime License Manager のメインメニューから、[ライセンス(Licenses)]>[履行(Fulfillment)] を選択します。 [ライセンスの履行(License Fulfillment)] ページが開きます。
- **ステップ2** 電子履行モードでは、[ライセンスを PAK から履行(Fulfill Licenses from PAK)]ボタンをクリッ クします。[ライセンスを PAK から履行(Fulfill Licenses from PAK)]ウィンドウが表示されま す。
- ステップ3 [新しい PAK からライセンスを追加(Add licenses from a new PAK)]オプションを選択し、製品認 証キー(PAK)コードを入力します。
   Cisco Prime License Manager で以前に PAK を入力している場合は、2番目のオプション[部分履行 をサポートするインストール済みの PAK からライセンスを追加(Add licenses from an already-installed)

PAK that supports partial fulfillment)]を選択できます。 このオプションを選択した場合は、ドロップダウンメニューから既存の PAK コードを選択します。

- **ステップ4** [次へ(Next)]ボタンをクリックします。 Cisco.com のアカウント情報を求められた場合は、 Cisco.com に登録したときに入力したユーザ名とパスワードを入力します。
- ステップ5 [OK] ボタンをクリックします。 履行する残りのライセンスがある場合(および PAK のユーザ名 とパスワードが確認されている場合)、[ライセンスを履行(Fulfill Licenses)] セクションが表示 されます。
- ステップ6 PAK でライセンスは SKU 名別に表示されます。各ライセンスの数はいくつかの見出しの下に分類され、履行済みのライセンスの数と履行前の残りのライセンスの数が示されます。 履行するライセンスの数を指定するには、そのライセンスタイプの[操作(Actions)]列で[履行(Fulfill)]を選択します。[ライセンスを履行(Fulfill Licenses)]ウィンドウが表示されます。 このウィンドウでライセンスのバージョン、機能、または両方を指定し、[保存(Save)]をクリックしてから[OK]をクリックしてウィンドウを閉じます。これで、更新された数が、[ライセンスを履行(Fulfill Licenses)]テーブルの[履行(Fulfill)]列に表示されます。
  - 重要 一部の PAK は、部分履行に適していません。 これらの PAK はまとめてパッケージ化されているため、単一 Cisco Prime License Manager でのみ履行できます。 たとえば、NFR (再販なし)の注文は20 個の CUWL Pro Unified CM および Unity Connection ライセンス、5 個の TelePresence Room ライセンスが含まれるパッケージとして販売されています。
  - (注) ライセンスが [履行済み(Fulfilled)] として([ライセンスを履行(Fulfill Licenses)] テーブルの [履行前(Before Fulfillment)]の下に)表示されている場合、それらのライ センスは、使用中の、または別の Cisco Prime License Manager によって履行されていま す。
  - (注) 選択したライセンスを履行したら、[コンプライアンスチェックの実行(Run Compliance Check)]ボタンをクリックして、適合していることを確認できます。
- ステップ7 [次へ(Next)]ボタンをクリックして変更を確認します。まだ変更する必要がある場合は、[前へ (Previous)]をクリックして[ライセンスを履行(Fulfill Licenses)]に戻ります。変更を完了し た場合は、[次へ(Next)]をクリックして次のセクションに移動します。
- ステップ8 [ライセンスを履行(Fulfill Licenses)]セクションで[次へ(Next)]をクリックすると、[トランザ クションオプション(Transaction Options)]と[使用許諾契約書(License Agreement)]セクショ ンが開きます。このセクションでは、説明を入力できます(任意)。また、オプションを選択し てドロップダウンリストからライセンス要約の名前を選択することによって、このトランザク ションを保存されているライセンス要約に関連付けることができます。
- **ステップ9** チェックボックスを選択し、エンドユーザライセンス契約書の条項に同意します。
- **ステップ10** [終了 (Finish)] ボタンをクリックします。
- **ステップ11** 電子履行プロセスが正常に完了すると、新しい履行が[ライセンスの履行(License Fulfillment)] テーブルに表示されます。
## その他の履行オプション

[ライセンスの履行(License Fulfillment)] ページの[ライセンスを PAK から履行(Fulfill Licenses from PAK)]オプションの横には、[その他の履行オプション(Other Fulfillment Options)]という タイトルの別のオプションがあります。

手動履行モードでこのオプションの下にあるドロップダウン矢印を選択すると、[ライセンス要求の作成(Generate License Request)]という1つのオプションのみが表示されます。

電子履行モードでこのオプションの下にあるドロップダウン矢印を選択すると、次の3つのオプ ションが表示されます。

- ・ライセンスをファイルから履行(Fulfill Licenses from File)
- ・ライセンス要求の作成(Generate License Request)
- ・履行済みのライセンスの取得(Retrieve Fulfilled Licenses)

#### ライセンスをファイルから履行(Fulfill Licenses From File)

PC 上のファイルからライセンスを履行するには、次を実行します。

- [その他の履行オプション (Other Fulfillment Options)]>[ライセンスをファイルから履行 (Fulfill Licenses from File)]を選択します。
- 2 [ライセンス ファイルのインストール (Install License File)]ウィンドウが開きます。[参照 (Browse)]ボタンをクリックして、PC内のファイルを探します。ファイルを選択し、[開く (Open)]をクリックします。
- 3 説明を追加して、保存されたライセンス計画とトランザクションを関連付けることができます (任意)。
- 4 [インストール (Install)]ボタンをクリックし、ライセンスファイルをインストールします。

#### ライセンス要求の作成(Generate License Request)

新しいライセンスを取得するには(手動履行を使用)、[ライセンス(License)]>[履行 (Fulfillment)]ページで最初にライセンス要求を生成してから、生成された情報を使用して要求 を送信します。 その後、電子メールでライセンス ファイルが送信されます。 ライセンス要求を 作成するには、次の手順を実行します。

- **1** Cisco Prime License Manager にログインします。
- [ライセンス (License)]>[履行 (Fulfillment)]ページで [その他の履行オプション (Other Fulfillment options)] ドロップダウン リストから [ライセンス要求の作成 (Generate License Request)]を選択します。
- **3** [ライセンス要求と次の手順(License Request and Next Steps)]ウィンドウが表示されます。 選 択したテキストをクリップボードにコピーするか、[PC のファイルに保存します (Save it to a file on your PC)]をクリックします。

¢

 メモ クリップボードまたはコンピュータにライセンス要求情報を保存する場合は、Cisco License Registration サイトにアクセスし、該当するフィールドに情報を貼り付ける必要があります。
 電子メールでライセンス ファイルを受け取ったら、新規ライセンスの計画と履行、(54 ページ)の手順を使用して Cisco Prime License Manager に新しいライセンス ファイルをインストー ルします。

#### 履行済みのライセンスの取得(Retrieve Fulfilled Licenses)

[履行済みのライセンスの取得(Retrieve Fulfilled Licenses)]オプションは電子履行専用です。 この機能は、この Prime License Manager に対して履行済みのライセンスを取得してインストールするためにシスコ ライセンス サーバに接続します。 この機能は履行済みのライセンスについてシスコ バック オフィスと Cisco Prime License Manager を同期する場合に役立ちます。

次の手順を使用して履行済みのライセンスを取得します。

- 1 Cisco Prime License Manager にログインします。
- **2** [ライセンス(Licenses)] > [履行(Fulfillment)] を選択します。
- 3 すでに選択されない場合は、[有効(Enable)]ボタンをクリックして電子履行を有効にします。
- 4 [その他の履行オプション (Other Fulfillment Options)]で[履行済みのライセンスの取得 (Retrieve Fulfilled Licenses)]を選択します。[履行済みのライセンスの取得 (Retrieve Fulfilled Licenses)] ウィンドウが表示されます。
- 5 シスコユーザ名とパスワードを入力します。[トランザクションの説明(Transaction Description)] フィールドに説明を追加できます(任意)。
- **6** [ライセンスの取得とインストール (Retrieve and Install Licenses)] ボタンをクリックします。
- 7 Cisco Prime License Manager はシスコ バック オフィスと同期され、現在履行済みのすべてのラ イセンスがインストールされます。

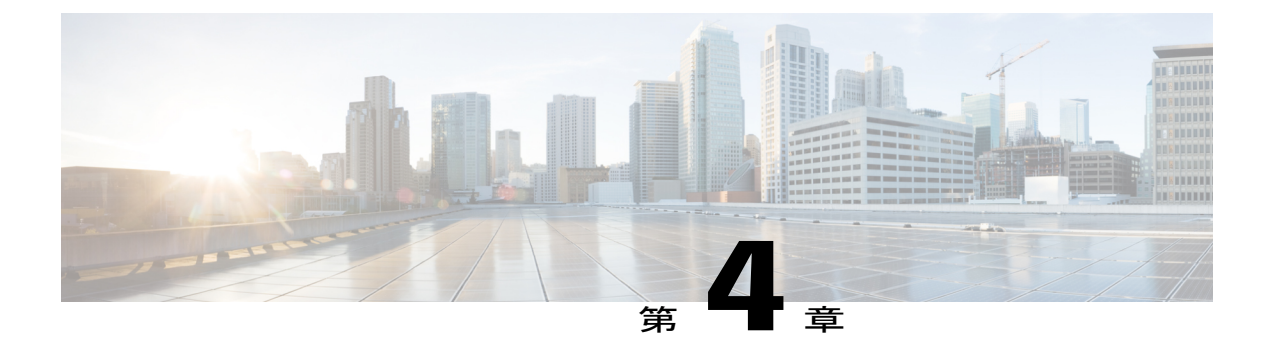

## 管理(Administration)

次の項は、Cisco Prime License Manager 管理ツールの使用方法に関する情報を提供します。

- バックアップ/復元, 61 ページ
- ライセンス定義, 62 ページ
- ・ セキュリティ更新, 63 ページ
- ライセンスの再ホスト, 64 ページ
- ・診断ログにアクセスする方法, 65 ページ
- ・管理者パスワードとセキュリティパスワードのリセット, 65 ページ

## バックアップ/復元

Cisco Prime License Manager のバックアップと復元を実行するには、次の手順に従います。

#### 手順

- **ステップ1** メインメニューで、[管理(Administration)]>[バックアップ/復元(Backup/Restore)]を選択しま す。
- ステップ2 [バックアップ/復元(Backup/Restore)]ページが開きます。 次の情報を入力します。
  - •IPアドレス/ホスト名
  - ユーザ名
  - パスワード
  - •ディレクトリ
  - (注) この時点で、[テスト接続(Test Connection)]ボタンをクリックして接続をテストする こともできます。

- **ステップ3** バックアップを実行するには、[バックアップの実行(Run Backup)]ボタンをクリックします。 (注) 最大2つのバックアップが保存されます。3つ目のバックアップを作成すると、最も古
  - いバックアップが上書きされます。
- **ステップ4** 復元するには、復元するファイルを選択して[復元の実行(Run Restore)]ボタンをクリックします。

### ライセンス定義

ライセンス定義には、Cisco Prime License Manager により管理されるライセンスのタイプに関する 情報が含まれています。ご使用の製品インスタンスを新しいバージョンにアップグレードする 前、または新しいタイプの製品インスタンスを追加する前に、このファイルを更新する必要があ ります。[管理(Administration)]>[ライセンス定義(License Definitions)]ページは、現在イン ストールされているファイルに関する次の情報を提供します。

- •ファイル名(File name)
- ・バージョン (Version)
- ・インストール日 (Date Installed)

「Download Software」サイトにアクセスするには、[最新バージョンを確認(Check for Latest Version)]リンクをクリックできます。 このサイトから、最新リリースを探してダウンロードできます。

ダウンロード後は、次の手順を使用して新しいライセンス定義ファイルをインストールすること ができます。

#### 手順

- **ステップ1** [管理(Administration)]>[ライセンス定義(License Definitions)]を選択し、メインメニューから[ライセンス定義(License Definitions)]ページにアクセスします。
- ステップ2 [最新バージョンを確認 (Check for Latest Version)]リンクをクリックし、「Download Software」 サイトにアクセスします。必要なライセンス定義ファイルをコンピュータにダウンロードします。
- ステップ3 [新しいライセンス定義ファイルのインストール (Install New License Definition File)]ボタンをク リックします。[ライセンス定義のインストール (Install License Definitions)]ウィンドウが表示 されます。
- ステップ4 [参照(Browse)]ボタンをクリックしてダウンロードしたライセンス定義ファイルを選択し、[インストール(Install)]をクリックします。

## セキュリティ更新

Cisco License Office との電子操作を許可するために、Cisco Prime License Manager で定期的にセキュリティ更新が必要になることがあります。

セキュリティ更新はCisco Software Download Center (http://software.cisco.com)から入手できます。 CLI を介してセキュリティ更新を実行するには、次の手順に従います。

### 手順

- ステップ1 license management security update コマンドを入力します。
- **ステップ2** プロンプトが表示されたら、次の例に示すようにディレクトリ、サーバ、ユーザ名、およびパス ワード情報を入力します。

### 例:

Directory: /users/bsmith/security\_update/update Server: se032c-94-61 User Name: bsmith Password: \*\*\*\*\*\*

ステップ3 次の例に示すように、セキュリティ更新を選択するように求められます。

#### 例:

Available options for security update in "se032c-94-61:/users/bsmith/security\_update/update": 1) SecUpd\_v1.upd q) quit

**ステップ4** セキュリティ更新をダウンロードするには、オプション1を選択します。 次のメッセージが表示 されます。

### 例:

Installing security update...

Continue (y/n)?

**ステップ5** セキュリティ更新を続行するには、yを選択します。 更新が完了すると、次のメッセージが表示されます。

Security update installed.

## ライセンスの再ホスト

ライセンスは、特定の Cisco Prime License Manger に対して履行されます。 新しい Cisco Prime License Manager にライセンスを移動する必要がある場合は、ライセンスを再ホストする必要があります。

再ホストは、次のようなときに必要となる場合があります。

- •ハードウェア障害が発生し、Cisco Prime License Managerの新しいハードウェアが必要な場合
- 複数の Cisco Prime License Manager が必要で、履行ライセンスの一部を新しい Cisco Prime License Manager に移動する必要がある場合

ライセンスの再ホストや移動は www.cisco.com/go/license でリクエスト可能で、Global Licensing Operations (GLO) のサポートは必要ありません。

(注)

再ホストポータルを使用するには、ライセンスを最初に注文または履行したときと同じCisco.com のユーザ ID を使用する必要があります。

再ホストを実行するには、ソースマシンからのライセンス登録に加えてターゲットマシンからの ライセンス要求またはライセンス登録が必要です。

ライセンスの再ホストを実行するには、次の手順に従います。

### 手順

- ステップ1 [製品ライセンス登録(Product License Registration)] (www.cisco.com/go/license) から、画面上部の[転送(Transfer)]オプションを選択します。 ドロップダウン メニューが表示されます。 [Transfer-Initiate]の対象となるライセンスを選択します。
- ステップ2 [次に固定されているライセンス... (License Locked To...)]の下にある検索フィールドに、ライセンス登録情報を入力します(この情報は、ソースマシンの[バージョン情報(About)]ボックスにあります)。
- ステップ3 再ホストするトランザクションを選択します。[次へ (Next)]をクリックします。
- ステップ4 割り当てるライセンスの数を[割り当てる数量(Quantity to Assign)]に、ライセンス要求情報を [ライセンス要求(License Request)]フィールドに入力します。[次へ(Next)]をクリックしま す。
- ステップ5 [確認(Review)]画面で選択した内容を確認してから、自分の電子メールアドレスを入力し、[エンドユーザ(End User)]の横にあるドロップダウンリストから自分の名前を選択し、[ライセンスの条項に同意します(I agree with the Terms of the License)]の横にあるチェックボックスをクリックします。[送信(Submit)]をクリックします。
- **ステップ6** 再ホストされたライセンスが電子メールで送信されます。 その後、ソースの Cisco Prime License Manager に手動でインストールする必要があります。

 (注) また、[ライセンス要求のステータス(License Request Status)]ウィンドウの[ターゲットのダウンロード(Download Target)]ボタンをクリックし、ダウンロード先の場所を 選択することによってライセンスをコンピュータにダウンロードすることもできます。

### 診断ログにアクセスする方法

次の手順を使用して、Cisco Prime License Manager で診断ログを実行します。

#### 手順

- **ステップ1** Cisco Prime License Manager のメインメニューから、[管理(Administration)]>[診断ログ(Diagnostic Logs)]を選択します。
- ステップ2 [診断ログ (Diagnostic Logs)]画面が表示されます。[ログの設定 (Log Settings)]タブで、[Cisco Prime License Manager コア サービス (Cisco Prime License Manager core services)]と[製品インス タンスとの通信 (Communication with product instances)]の両方に対してログ レベルを[デバッグ (Debug)]に設定します。[Save (保存)]をクリックして変更内容を保存します。
- ステップ3 [ログのダウンロード (Download Logs)]タブを選択し、ログファイルに含める日時範囲(問題が 発生した期間)を選択します。[ログファイルの作成(Generate Log File)]ボタンをクリックしま す。
- ステップ4 [ログファイルの作成(Generate Log File)]ボタンの下に、ログファイルへのリンクが表示されま す。リンクをクリックしてログファイルをPCにダウンロードし、シスコ(licensing@cisco.com) にログファイルを送信してください。

## 管理者パスワードとセキュリティパスワードのリセット

管理者パスワードやセキュリティパスワードがわからなくなった場合、次の手順に従ってパスワードをリセットします。

パスワードをリセットするプロセスを実行するには、システム コンソールを介してシステムに接 続する必要があります。 システムにセキュア シェル セッション経由で接続している状態ではパ スワードをリセットできません。

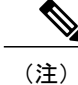

この手順中、物理的にシステムにアクセスできることを確認するために、有効な CD または DVD をディスク ドライブから取り出し、再挿入する必要があります。

#### 手順

- **ステップ1** 次のユーザ名とパスワードを使用してシステムにログインします。
  - ユーザ名: pwrecovery
  - パスワード: pwreset
     [プラットフォーム パスワードのリセットへようこそ(Welcome to platform password reset)]
     ウィンドウが表示されます。
- ステップ2 何かキーを押して続行します。
- **ステップ3** ディスク ドライブに CD または DVD が入っている場合は、ここで取り出します。
- **ステップ4** 何かキーを押して続行します。 CD または DVD をディスク ドライブから取り出してあるかが確認されます。
- ステップ5 有効な CD または DVD をディスク ドライブに挿入します。
   (注) このテストでは、音楽 CD ではなくデータ CD を使用する必要があります。ディスクを 挿入したかが確認されます。
- **ステップ6** ディスクが挿入されていることが確認されると、次のいずれかのオプションを入力して続行する ように指示されます。
  - ・管理者パスワードをリセットする場合は、aを入力します。
  - セキュリティパスワードをリセットする場合は、sを入力します。
  - ・終了する場合は、qを入力します。
- **ステップ1** 選択したタイプの新しいパスワードを入力します。
- ステップ8 新しいパスワードを再入力します。 パスワードは6文字以上にする必要があります。新しいパスワードの強度がチェックされます。 パスワードが強度テストにパスしない場合、新しいパスワードを入力するように指示されます。
- ステップ9 システムによって新しいパスワードの強度が確認されたら、パスワードがリセットされます。何かキーを押してパスワードリセットユーティリティを終了するように指示するプロンプトが表示されます。

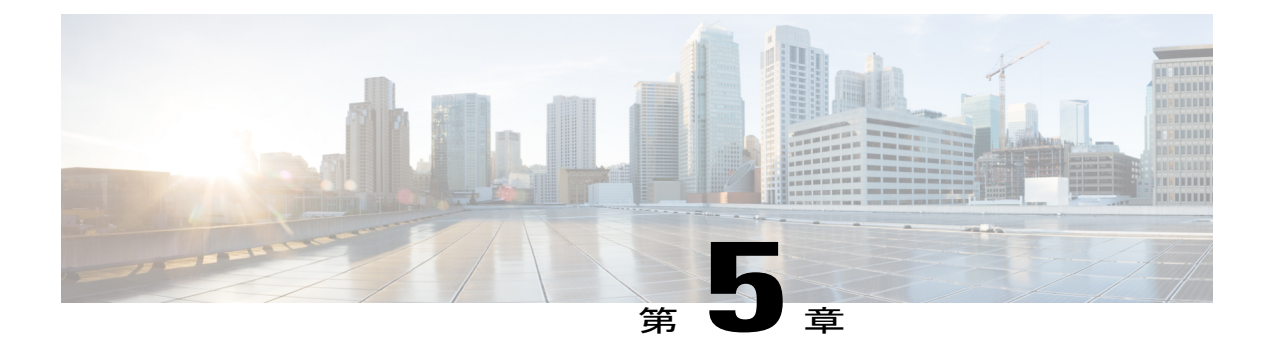

# セットアップ (Setup)

- [バージョン情報 (About)] ウィンドウ, 68 ページ
- [ダッシュボード (Dashboard)] ビューの設定, 68 ページ
- [ライセンス (Licenses)] ビューの設定, 69 ページ
- [ライセンスの使用状況 (License Usage)]ページの設定, 70 ページ
- [ライセンス計画 (License Planning)]ページの設定, 72 ページ
- [ライセンスの履行 (License Fulfillment)] ページの設定, 74 ページ
- [製品インスタンス (Product Instances)] ビューの設定, 88 ページ
- [管理 (Administration)] ビューの設定, 91 ページ

# [バージョン情報 (About)] ウィンドウ

| 設定             | 説明                                                                                                    |
|----------------|----------------------------------------------------------------------------------------------------|
| バージョン情報(About) | [バージョン情報(About)] ダイアログボックスには、Cisco<br>Prime License Manager のバージョン番号、ライセンス定義バー<br>ジョン、および登録 ID 番号が含まれています。                                                                                                    |
|                | <ul> <li>(注) この情報は、再ホスティングで使用できます。再ホスティングとは、ユーザがライセンスを Cisco Prime License Manager の1つのインスタンスから別のインスタンスへ移動させる際に従うプロセスです。Cisco Prime License Manager の1つのインスタンスですでに発行および履行されているライセンスは、再ホスティングのプロセスを経て、Cisco Prime License Manager の新しいインスタンスや別のインスタンスに移動します。このプロセスの一環として、Cisco Prime License Manager のインストール後に、バージョン番号と登録 ID 番号を何らかの形で記録しておくことを推奨します。</li> </ul> |

# [ダッシュボード(Dashboard)] ビューの設定

| 設定                                       | 説明                                                                                                    |
|------------------------------------------|----------------------------------------------------------------------------------------------------|
| [概要(Overview)] セクション                     |                                                                                                    |
| 製品インスタンス(Product<br>Instances)           | Cisco Prime License Manager の管理対象の製品インスタンスの<br>総数。[製品インスタンス (Product Instances)]をクリックす<br>ると、[製品インスタンス (Product Instances)]ページに移動<br>します。 |
| 最後にライセンスを更新した日時<br>(Last License Update) | ライセンスを最後に更新した日時。[最後にライセンスを更<br>新した日時(Last License Update)]をクリックすると、[ライ<br>センス(Licenses)]>[ライセンスの履行(License<br>Fulfillment)]ページに移動します。     |

| 設定                                             | 説明                                                                                                    |  |
|------------------------------------------------|----------------------------------------------------------------------------------------------------|--|
| 最後に同期した日時(Last<br>Synchronization)             | 最後に正常に同期した日時。[最後に同期した日時(Last<br>Synchronization)]をクリックすると、[製品インスタンス<br>(Product Instances)]ページに移動します。このページでは、<br>各製品インスタンスの[同期ステータス (Synchronization<br>Status)]と[最後に同期した日時(Last Successful<br>Synchronization)]を表示できます。また、[今すぐ同期<br>(Synchronize Now)]ボタンをクリックすると、このページ<br>から同期を実行できます。 |  |
|                                                | <ul><li>(注) 同期は、Cisco Prime License Manager がシステムの<br/>あらゆるライセンス タイプの最新情報を収集する<br/>際に実行されます。</li></ul>                                                                                                    |  |
| [ライセンス アラート(License Alerts)] セクション             |                                                                                                    |  |
| タイプ (Type)                                     | 適合していないライセンス タイプ。                                                                                                    |  |
| ステータス (Status)                                 | アラートに関する情報を示します(ライセンス数の不足、ラ<br>イセンスの有効期限切れなど)。                                                                                                    |  |
| [ライセンスの使用状況(License Usage)] セクション              |                                                                                                    |  |
| タイプ (Type)                                     | ライセンスタイプを指定します。                                                                                                    |  |
| 必須(Required)                                   | 各製品タイプに割り当てられたライセンス数。                                                                                                    |  |
| [製品インスタンス アラート(Product Instance Alerts)] セクション |                                                                                                    |  |
| 名前 (Name)                                      | 製品名を指定します。                                                                                                    |  |
| ステータス (Status)                                 | 製品に関する情報を提供します。                                                                                                    |  |
| 最後に同期した日時(Last<br>Synchronization)             | 最後に正常に同期した日時。                                                                                                    |  |

# [ライセンス(Licenses)]ビューの設定

[ライセンス (Licenses)]ビューには、ライセンス情報を表示して製品ライセンスを設定する3つのページがあります。

- •[ライセンスの使用状況(License Usage)]ページの設定, (70ページ)
- •[ライセンス計画(License Planning)] ページの設定, (72 ページ)

• [ライセンスの履行(License Fulfillment)]ページの設定, (74ページ)

## [ライセンスの使用状況(License Usage)]ページの設定

[ライセンスの使用状況(License Usage)]ページには、ライセンスがどのように使用されているのかを確認する次の3つのビューがあります。

- ・テーブルビュー (Table View)
- ・チャート ビュー (Chart View)
- •履歴 (History)

(注)

[テーブルビュー (Table View)]と[チャートビュー (Chart View)]のどちらでも、[今すぐ 同期 (Synchronize Now)]ボタンをクリックしてライセンスを同期できます。

| 設定                       | 説明                                                                                                    |
|--------------------------|----------------------------------------------------------------------------------------------------|
| [テーブル ビュー(Table View)] タ | マブ                                                                                                    |
| タイプ (Type)               | 製品スコープ内でサポートされているライセンスタイプの<br>名前。 詳細については、[タイプ(Type)]列の特定のライ<br>センス タイプをクリックして、ライセンス タイプの詳細<br>ページを開きます。 |
| 製品のタイプ (Product Type)    | 製品タイプ。                                                                                                   |
| 必須 (Required)            | サーバにプロビジョニングしたサービスを配信するため、<br>製品インスタンスに必要なライセンス数。                                                        |
| インストール済み (Installed)     | 現在インストールされているライセンス数。                                                                                     |
| 応答可能(Available)          | ライセンスの必要数とインストール済みの数の差。 この列<br>の数は、特定のライセンスタイプの未使用のライセンスの<br>状態に応じて色分けされます。                              |
|                          | 数字が赤の場合は、ライセンス数が不足していると考えら<br>れます。 数字が黒の場合は、ライセンス数が適合している<br>と考えられます。                                    |
| ステータス(Status)            | ライセンスのステータス([一時ライセンスの有効期限がま<br>もなく終了(Temp Licenses Nearing Expiration)]、[適合(In<br>Compliance)] など)。      |

| 設定                                  | 説明                                                                                                    |  |
|-------------------------------------|----------------------------------------------------------------------------------------------------|--|
| [今すぐ同期(Synchronize Now)]<br>ボタン     | Cisco Prime License Manager を製品インスタンスと同期させて、システムのあらゆるライセンス タイプの最新情報を取得します。                                           |  |
| [チャートビュー(Chart View)] グ             | マブ                                                                                                    |  |
| ライセンスのタイプ(License<br>Type)          | [ライセンスのタイプ (License Type)]ドロップダウンメ<br>ニューは、表示するライセンスのタイプを選択できるよう<br>にします。                                            |  |
| インストール済み/借用<br>(Installed/Borrowed) | [インストール済み/借用(Installed/Borrowed)] ライセンス<br>は、次のいずれかになります。                                                            |  |
|                                     | ・インストール済み(Installed)                                                                                                 |  |
|                                     | ・上位ティアから借用(Borrowed from Upper Tier)                                                                                 |  |
|                                     | <b>重要</b> ティア化は、すべての製品でサポートされていません。                                                                                  |  |
| 必須/貸与(Required/Loaned)              | [必須/貸与(Required/Loaned)] ライセンスは、次のいずれ<br>かになります。                                                                     |  |
|                                     | ・要求済み (Requested)                                                                                                    |  |
|                                     | • 下位ティアに貸与(Loaned to Lower Tier)                                                                                     |  |
|                                     | (注) チャートのバーの上にマウスを置くと、インス<br>トール済み/借用または必須/貸与ライセンスの数<br>が表示されます。                                                     |  |
| [今すぐ同期(Synchronize Now)]<br>ボタン     | Cisco Prime License Manager を製品インスタンスと同期させて、システムのあらゆるライセンス タイプの最新情報を取得します。                                           |  |
| [履歴(History)] タブ                    |                                                                                                    |  |
| [履歴(History)] タブ                    | ライセンスの使用状況履歴をcsvファイルとしてダウンロードして、スプレッドシートアプリケーションで開くことができます。使用状況データは同期を実行するたびに、製品インスタンスと、ライセンス使用状況を変更する各操作とともに収集されます。 |  |
| 日付の範囲 (Date Range)                  | 対象とする期間の開始日と終了日を選択できるようにしま<br>す。                                                                                     |  |
| 製品のタイプ (Product Type)               | 製品インスタンスのタイプを指定します。                                                                                                  |  |

| 設定                                                                                                    | 説明                                                                                                    |  |
|----------------------------------------------------------------------------------------------------|----------------------------------------------------------------------------------------------------|--|
| [ファイルの作成(Generate File)]<br>ボタン                                                                                                    | [ファイルの作成(Generate File)]ボタンをクリックすると、<br>選択された製品タイプの使用状況履歴ファイルが作成され<br>ます。ファイルへのリンクが画面の下部に表示されます。<br>リンクをクリックすると、ファイルを開くか、コンピュー<br>タに保存するかを選択できます。 |  |
| [ライセンスの使用状況(License U                                                                                                    | sage)] 詳細ページ                                                                                                    |  |
| <ul> <li>(注) [ライセンスの使用状況(License Usage)]ページの[テーブル ビュー(Table View)]</li> <li>でライセンスをクリックすると、この[ライセンスの使用状況(License Usage)]詳細</li> <li>ページが開きます。</li> </ul> |                                                                                                    |  |
| [ライセンスの説明(License<br>Description)] セクション                                                                                                    | [ライセンスの説明(License Description)] セクションには、<br>そのライセンス タイプの説明が表示されます。 Cisco.com.<br>のすべてのライセンス タイプの説明を表示するリンクも含<br>まれています。                           |  |
| [使用状況チャート(Usage Chart)]<br>セクション                                                                                                    | [使用状況チャート(Usage Chart)]セクションには、利用可能な特定のライセンスタイプの数と、そのうちのインストール済みの数または上位ティアから借用した数が図示されます。                                                         |  |
|                                                                                                    | また、使用中のライセンス タイプの数、その中で下位ティ<br>アで要求または貸与されたライセンス タイプの数も示しま<br>す。                                                                                  |  |
| [インスタンス別の使用状況(Usage<br>by Instance)] セクション                                                                                                    | [インスタンス別の使用状況 (Usage by Instance)] セクショ<br>ンには、特定のライセンス タイプを使用中のシステムが一<br>覧表示され、システムの製品タイプ、リリースバージョン、<br>これらの各システムで必要なライセンス数が識別されます。              |  |
| [インストール済みライセンス(タ<br>イプ別)(Installed Licenses by<br>Type)] セクション                                                                                           | [インストール済みライセンス(タイプ別)(Installed Licenses<br>by Type)] セクションでは、無期限ライセンスと一時ライセ<br>ンスが区別され、各ライセンスの上限数と一時ライセンス<br>の有効期限が表示されます。                        |  |

# [ライセンス計画(License Planning)]ページの設定

| 設定                              | 説明 |
|---------------------------------|----|
| [ライセンス計画(License Planning)] ページ |    |

| 設定                                                      | 説明                                                                                                    |
|---------------------------------------------------------|----------------------------------------------------------------------------------------------------|
| 名前 (Name)                                               | ライセンス計画の名前を指定します。                                                                                                    |
|                                                         | [履歴 (History)] テーブルのリストからライセンス計画名を<br>選択すると、そのライセンス計画の[詳細 (Details)]ウィン<br>ドウが開きます。このウィンドウには次の情報が含まれてい<br>ます。                                                                                                    |
|                                                         | •名前(Name)(編集可能)                                                                                                    |
|                                                         | •説明(Description)(編集可能)                                                                                                    |
|                                                         | ・タイプ (Type)                                                                                                    |
|                                                         | •作成日(Created Date)                                                                                                    |
|                                                         | <ul> <li>・要約(Summary)(そのライセンス計画の要約情報を示す[要約の表示(View Summary)]リンクを含む)</li> </ul>                                                                                                    |
| 説明 (Description)                                        | ライセンス計画の簡単な説明を示します。                                                                                                    |
| タイプ (Type)                                              | ライセンス計画のタイプ、[移行(Migration)] または [追加<br>(Add)]を指定します。                                                                                                    |
| 作成日 (Creation Date)                                     | ライセンス計画の作成日を指定します。                                                                                                    |
| アクション (Action)                                          | [アクション(Action)] 列には、ライセンス計画を削除する<br>[削除(Delete)] ボタンがあります。                                                                                                    |
| [ライセンス追加計画の作成<br>(Create an Add Licenses Plan)] ボ<br>タン | [ライセンス追加計画の作成(Create an Add Licenses Plan)]<br>ボタンをクリックすると、[ライセンス追加計画の作成(Create<br>an Add Licenses Plan)]ウィザードが開きます。[ライセンス<br>追加計画の作成(Create an Add Licenses Plan)]ウィザードの<br>実行方法については、『Cisco Prime License Manager ユーザ<br>ガイド』を参照してください。 |
| [ライセンス追加計画の作成(Create an Add Licenses Plan)] ページ         |                                                                                                    |
| [製品の選択(Choose Product)] セ<br>クション                       | [ライセンス追加計画の作成(Create an Add Licenses Plan)]<br>ウィンドウの[製品の選択(Choose Product)] セクションで<br>は、ライセンスに追加する[製品のタイプ(Product Type)]<br>と[ライセンスバージョン(License Version)]を(ドロップ<br>ダウンメニューから)選択できます。                                                    |

| 設定                                           | 説明                                                                                                    |
|----------------------------------------------|----------------------------------------------------------------------------------------------------|
| [ライセンス数の指定(Specify<br>License Counts)] セクション | [ライセンス追加計画の作成(Create an Add Licenses Plan)]<br>ウィンドウの[ライセンス数の指定(Specify License Counts)]<br>セクションでは、各ライセンスタイプに割り当てられるライ<br>ンセンス数を調整し、そのライセンスタイプの変更を保存で<br>きます。                                       |
|                                              | また、[コンプライアンス チェックの実行 (Run Compliance<br>Check)]ボタンをクリックしてコンプライアンスチェックを<br>実行したり、[値のリセット (Reset Values)]ボタンをクリッ<br>クしてライセンスの値をリセットしたりすることも可能で<br>す。                                                   |
| 要約と次の手順(Summary and<br>Next Steps)           | [ライセンス追加計画の作成(Create an Add Licenses Plan)]<br>ウィンドウの[要約と次の手順(Summary and Next Steps)]セ<br>クションでは、[製品の選択(Choose Product)]セクションや<br>[ライセンス数の指定(Specify License Counts)]セクションで<br>行った変更の要約を表示して保存できます。 |
|                                              | デフォルトで、[Cisco Prime License Manager に要約を保存<br>(Save Summary in Cisco Prime License Manager)]オプション<br>が選択されます。要約のデフォルト名が[名前(Name)]<br>フィールドにも <製品のタイプ>-add-<日時スタンプ>の形式<br>で表示されます。                    |

# [ライセンスの履行(License Fulfillment)] ページの設定

表 4 : [ライセンスの履行(License Fulfillment)]ページ

| 設定                                                            | 説明                                                                                                    |
|---------------------------------------------------------------|----------------------------------------------------------------------------------------------------|
| [有効(Enable)] ボタン                                              | 電子履行を有効にすることができます。これは、デフォルトの<br>状態です。                                                                                   |
| [無効(Disable)] ボタン                                             | 電子履行を無効にすることができます。 電子履行が無効の場<br>合、[無効 (Disable)]ボタンを選択すると、手動履行のオプショ<br>ンだけが表示されます。<br>(注) 電子移行は、電子履行を無効にすると無効になりま<br>す。 |
| [ライセンスを PAK から履行<br>(Fulfill Licenses from PAK)]<br>ボタン(電子履行) | [ライセンスの追加/インストール(Add/Install Licenses)] ウィ<br>ザードを開きます(電子履行)。                                                           |

| 設定                                                            | 説明                                                                                                    |
|---------------------------------------------------------------|----------------------------------------------------------------------------------------------------|
| その他の履行オプション(Other<br>Fulfillment options)(電子履<br>行)           | 電子履行が有効な場合に表示される [その他の履行オプション<br>(Other Fulfillment Options)]ドロップダウンメニューをクリッ<br>クすると、次を選択できます。                                                                                                    |
|                                                               | ・ライセンスをファイルから履行(Fulfill Licenses from File)                                                                                                    |
|                                                               | ・ライセンス要求の作成(Generate License Request)                                                                                                    |
|                                                               | ・ライセンスの移行                                                                                                    |
|                                                               | •履行済みのライセンスの取得                                                                                                    |
|                                                               | <ul> <li>(注) 手動履行では、[ライセンス要求の作成(Generate License Request)]と[ライセンスの移行(Migrate License)]オプションのみを使用できます。</li> <li>[ライセンスをファイルから履行(Fulfill Licenses from File)]オプションでは、[ライセンスファイルのインストール(Install License File)]ダイアログボックスが開きます。</li> </ul> |
|                                                               | [ライセンス要求の作成(Generate License Request)]オプション<br>では、[ライセンス要求と次の手順(License Request and Next<br>Steps)]ダイアログボックスが開きます。                                                                                                    |
|                                                               | [ライセンスの移行(Migrate License)] オプションは、[ライセ<br>ンスを Cisco Prime License Manager に移行(Migrate Licenses to<br>Cisco Prime License Manager)] ページを開きます。                                                                                         |
| [ライセンスをファイルから履<br>行(Fulfill Licenses from File)]<br>ボタン(手動履行) | [ライセンスファイルのインストール (Install License File)]ペー<br>ジが開きます。                                                                                                    |
| その他の履行オプション(Other<br>Fulfillment options)(手動履                 | 電子履行を無効にすると、表示されるドロップダウンメニュー<br>で次を行うことができます。                                                                                                    |
| 行)                                                            | ・ライセンス要求の作成(Generate License Request)                                                                                                    |
|                                                               | ・ライセンスの移行                                                                                                    |
|                                                               | [ライセンス要求の作成(Generate License Request)]オプション<br>では、[ライセンス要求と次の手順(License Request and Next<br>Steps)]ダイアログボックスが開きます。                                                                                                    |
| 履行日(Fulfillment Date)                                         | ライセンスの履行の日付を指定します。                                                                                                    |
| 説明 (Description)                                              | ライセンス履行のウィザードで、ユーザが指定した説明です。                                                                                                    |
| 方法(Method)                                                    | 使用するライセンス履行のタイプを指定します(電子履行また<br>はファイルのインストール)                                                                                                    |

| 設定  | 説明                                                                                                    |
|-----|----------------------------------------------------------------------------------------------------|
| РАК | PAK ID を指定します(電子履行モードでは、PAK ID はクリッ<br>ク可能なリンクです。リンクをクリックすると、その PAK の<br>PAK 履行を調整できる PAK の詳細ウィンドウが開きます)。 |

### 表 5 : ライセンスを Cisco Prime License Manager に移行(Migrate Licenses to Cisco Prime License Manager)

| 設定                                             | 説明                                                                                                    |
|------------------------------------------------|----------------------------------------------------------------------------------------------------|
| 新規ライセンスバージョンの選択(Choose New<br>License Version) | [ライセンスを Cisco Prime License Manager に移<br>行 (Migrate Licenses to Cisco Prime License<br>Manager)]ウィンドウの[新規ライセンスバー<br>ジョンの選択 (Choose New License Version)]<br>セクションでは、[製品のタイプ (Product<br>Type)]と[新規ライセンス バージョン (New<br>License Version)]をドロップダウンメニューか<br>ら選択できます。                                                                 |
| 製品インスタンスの選択(Choose Product<br>Instances)       | <ul> <li>[ライセンスを Cisco Prime License Manager に移行(Migrate Licenses to Cisco Prime License Manager)]ウィンドウの[製品インスタンスの選択(Choose Product Instances)]セクションでは、製品インスタンスをアップグレードできます。具体的には、[利用可能な製品インスタンス(Available Product Instances)]ウィンドウでインスタンスを選択し、矢印をクリックして[アップグレード対象の製品インスタンス(Product Instances to Upgrade)]ウィンドウに移動します。</li> </ul> |

| 設定                 | 説明                                                                                                    |
|--------------------|----------------------------------------------------------------------------------------------------|
| ライセンス数(Unified CM) | [ライセンスを Cisco Prime License Manager に移<br>行 (Migrate Licenses to Cisco Prime License<br>Manager)]ウィンドウの[ライセンス数 (License<br>Counts)]セクションから、アップグレード前<br>の製品インスタンスデータの要約を表示できま<br>す。 このテーブルは編集できません。                                                                                   |
|                    | 製品タイプとして [Unified CM] を選択した場合<br>は、次のオプションが表示されます。                                                                                                    |
|                    | <ul> <li>Public Space 電話(Public Space Phones):</li> <li>Public Space 電話の予測台数です。Public<br/>Space 電話にはユーザが割り当てられてい<br/>ないため、通常は共有ワークスペース、ロ<br/>ビー、会議室に配置されます。これらの<br/>電話機には一般に低レベルのライセンスが<br/>必要であるため、これらの電話機を何台導<br/>入するかを見積もることにより、シスコが<br/>より正確にお客様のライセンス要件を判断<br/>できます。</li> </ul> |
|                    | <ul> <li>ケース番号(Case Numbers)(任意):</li> <li>Cisco Licensing Support にレポートを送信した場合に割り当てられるケース番号です。</li> </ul>                                                                                                    |
|                    | <ul> <li>ライセンスの使用状況レポート(License<br/>Usage Reports):ローカルドライブからラ<br/>イセンスの使用状況レポートをアップロー<br/>ドできるようにします。</li> </ul>                                                                                                    |
|                    | ・MACアドレス(MAC addresses):アップ<br>グレードされた元のサーバのMACアドレ<br>スです。これらのMACアドレスを使用し<br>て製品インスタンスで登録されたライセン<br>スを検索することができます。                                                                                                    |
|                    | <ul> <li>(注) [MAC アドレス(MAC<br/>Addresses)]フィールドは、アッ<br/>プグレード前のライセンスの使<br/>用状況情報を使用できない場合<br/>にのみ表示されます。詳細につ<br/>いては、Cisco Unified<br/>Communications Manager の代替移<br/>行パス,(52ページ)を参照し<br/>てください。</li> </ul>                                                                         |

| 設定                           | 説明                                                                                                    |
|------------------------------|----------------------------------------------------------------------------------------------------|
| ライセンス数(Unity Connection)     | [Enterprise License Manager にライセンスを移行<br>(Migrate Licenses to Enterprise License Manager)]<br>ウィンドウの[ライセンス数(License Counts)]<br>セクションの内容は、前のセクションで選択し<br>たオプションによって異なります。                                                                                                    |
|                              | [Unity Connection]を選択した場合は、次のオプ<br>ションが表示されます。                                                                                                    |
|                              | ・移行する CUWL ライセンスがある                                                                                                    |
|                              | ・移行する CUWL ライセンスがない                                                                                                    |
| ライセンス数(License Counts)(標準製品) | [ライセンスを Cisco Prime License Manager に移<br>行 (Migrate Licenses to Cisco Prime License<br>Manager)]ウィンドウの[ライセンス数 (License<br>Counts)]セクションから、移行可能なライセ<br>ンスのテーブルを表示できます。このテーブル<br>は編集できます。テーブルの[移行対象ライセ<br>ンス (Licenses to Migrate)]列ではライセンス<br>数を減らすことができます (ライセンス数を増<br>やすことはできません)。また、[コンプライ<br>アンス チェックの実行 (Run Compliance<br>Check)]ボタンをクリックしてコンプライアン<br>スチェックを実行したり、[値のリセット (Reset<br>Values)]ボタンをクリックしてライセンスの値<br>をリセットしたりすることも可能です。 |

| 設定                                                                                                    | 説明 |
|----------------------------------------------------------------------------------------------------|----|
| 要約と次の手順(Summary and Next Steps)<br>([Unified CM] または [Unity Connection] > [移<br>する CUWL ライセンスがある(I have CUWL<br>licenses to be migrated)]) | τ¯ |

| 設定 | 説明                                                                                                    |
|----|----------------------------------------------------------------------------------------------------|
|    | [Enterprise License Manager にライセンスを移行<br>(Migrate Licenses to Enterprise License Manager)]<br>ウィンドウの[要約と次の手順 (Summary and<br>Next Steps)]のセクションの内容は、前のセク<br>ションで選択したオプションによって異なりま<br>す。                                               |
|    | 製品タイプとして [Unified CM] を選択した場<br>合、または[Unity Connection]>[移行する CUWL<br>ライセンスがある (I have CUWL licenses to be<br>migrated)]を選択した場合、次のオプションが<br>表示されます                                                                                    |
|    | このセクションでは、アップグレードをどのよ<br>うに注文したかを指定する必要があります。                                                                                                    |
|    | <ul> <li>1つ以上のサービス契約を利用してアップ<br/>グレードした(Upgraded using one or more<br/>service contracts)</li> </ul>                                                                                                    |
|    | <ul> <li>アップグレードを購入した(Purchased the upgrade)</li> </ul>                                                                                                    |
|    | 1つ以上のサービス契約を利用してアップグレー<br>ドした場合は、[UCSS/ESW 契約番号<br>(UCSS/ESW Contract Numbers)]を入力しま<br>す。                                                                                                    |
|    | アップグレードを購入した場合は、[SO 番号<br>(Sales Order Numbers)] を入力します。                                                                                                    |
|    | [Cisco.com (CCO) ユーザID (Cisco.com(CCO)<br>User ID) ] フィールド                                                                                                    |
|    | [会社名 (Company Name)] やその他の情報を<br>キャプチャするために使用するフィールドは任<br>意選択です。会社名を入力すると、その名前が<br>電子メールの件名行で使用され、zip ファイル<br>の名前に含まれます。                                                                                                    |
|    | また、要約のデフォルト名は、<br><productname>-migrate-<date-time-stamp>の<br/>フォーマットで[名前(Name)]フィールドに<br/>表示されます。発注やライセンスの履行に関す<br/>る説明も、このセクションに表示されます。<br/>[終了して要求を作成(Finish &amp; Generate<br/>Request)]をクリックします。</date-time-stamp></productname> |

| 設定                                                                                                    | 説明                                                                                                    |
|----------------------------------------------------------------------------------------------------|----------------------------------------------------------------------------------------------------|
|                                                                                                    | [ライセンス移行要求と次の手順(License<br>Migration Request and Next Steps)] ウィンドウが<br>表示されます。 ライセンス移行要求の zip ファ<br>イルを PC にダウンロードします。                                                                                                    |
|                                                                                                    | 提供されたリンクを使用してライセンス移行要<br>求を Cisco のラインセンス サポートに電子メー<br>ルで送信します。                                                                                                    |
|                                                                                                    | [閉じる (Close)]をクリックし、[ライセンスの履行 (License Fulfillment)]ページに戻ります。                                                                                                    |
| 電子履行または電子移行が有効な場合の[要約<br>と次の手順(Summary and Next Steps)]([Unity<br>Connection] > [移行する CUWL ライセンスがな<br>い(I do not have CUWL licenses to be<br>migrated)]) | <ul> <li>[Enterprise License Manager にライセンスを移行<br/>(Migrate Licenses to Enterprise License Manager)]<br/>ウィンドウの [要約と次の手順 (Summary and<br/>Next Steps)]のセクションの内容は、前のセク<br/>ションで選択したオプションによって異なりま<br/>す。</li> <li>電子履行が有効な場合に [Unity Connection]&gt;[移<br/>行する CUWL ライセンスがない (I do not have<br/>CUWL license to be migrated)]を選択すると、<br/>次のオプションが表示されます。このセクショ<br/>ンでは、オプションで電子移行トランザクショ<br/>ンの説明を入力できます。</li> <li>エンドユーザライセンス契約を読み、同意を<br/>承認するチェックボックスを選択します。</li> </ul> |

| 設定                                                                                                    | 説明                                                                                                    |
|----------------------------------------------------------------------------------------------------|----------------------------------------------------------------------------------------------------|
| 電子履行または電子移行が無効な場合の[要約<br>と次の手順(Summary and Next Steps)]([Unity<br>Connection] > [移行する CUWL ライセンスがな<br>い(I do not have CUWL licenses to be<br>migrated)]) | [Enterprise License Manager にライセンスを移行<br>(Migrate Licenses to Enterprise License Manager)]<br>ウィンドウの[要約と次の手順(Summary and<br>Next Steps)]のセクションの内容は、前のセク<br>ションで選択したオプションによって異なりま<br>す。                                                                                                    |
|                                                                                                    | [Unity Connection] > [移行する CUWL ライセン<br>スがない(I do not have CUWL licenses to be<br>migrated)]を選択した場合は、次のオプション<br>が表示されます。                                                                                                    |
|                                                                                                    | このセクションでは、加えた変更の要約を確認<br>して保存できます。要約を表示するには、[要<br>約の表示 (View Summary)]をクリックしま<br>す。また、要約のデフォルト名は、<br><productname>-migrate-<date-time-stamp>の<br/>フォーマットで[名前 (Name)]フィールドに<br/>表示されます。発注やライセンスの履行に関す<br/>る説明も、このセクションに表示されます。<br/>[終了して要求を作成 (Finish &amp; Generate<br/>Request)]をクリックします。</date-time-stamp></productname> |
|                                                                                                    | [ライセンス移行要求と次の手順(License<br>Migration Request and Next Steps)] ウィンドウが<br>表示されます。 選択したテキストをクリップ<br>ボードにコピーするか、[コンピュータのファイ<br>ルに保存します(Save it to a file on your<br>computer)] をクリックします。                                                                                                    |
|                                                                                                    | ステップ2で[ライセンス移行ポータル(License<br>Migration Portal)]を選択し、コピーしたテキス<br>トを指定されたフィールドに貼り付けるか、コ<br>ンピュータに保存したファイルを選択します。                                                                                                    |
|                                                                                                    | [閉じる (Close)]をクリックし、[ライセンス<br>の追加 (Add Licenses)]ページまたは[ライセ<br>ンスのアップグレード (Upgrade Licenses)]ペー<br>ジに戻ります。                                                                                                    |

| 設定                                                                                   | 説明                                                                                                    |
|--------------------------------------------------------------------------------------|----------------------------------------------------------------------------------------------------|
| 電子履行または電子移行が有効な場合の[ライ<br>センス移行要求と次の手順(License Migration<br>Request and Next Steps)]  | [移行 License Manager (Migrate License<br>Manager)]ウィンドウの[要約と次の手順<br>(Summary and Next Steps)]セクションで[終了<br>して要求を作成(Finish & Generate Request)]<br>をクリックすると、電子移行が開始されます。<br>シスコのユーザIDとパスワードを入力します。<br>要求は電子的に送信され、すぐに処理されま<br>す。ライセンスは自動的にインストールされま<br>す。                                                                                                    |
| 電子履行または電子移行が無効な場合の [ライ<br>センス移行要求と次の手順(License Migration<br>Request and Next Steps)] | <ul> <li>[ライセンスを Cisco Prime License Manager に移行(Migrate Licenses to Cisco Prime License Manager)]ウィンドウの[要約と次の手順(Summary and Next Steps)]セクションで[終了して要求を作成(Finish &amp; Generate Request)]ボタンをクリックすると、[ライセンス移行要求と次の手順(License Migration Request and Next Steps)]が開きます。</li> <li>選択したテキストをコピーするか、[コンピュータのファイルに保存します(Save it to a file on your computer)]リンクをクリックすることを<br/>選択できます。</li> </ul> |

### 表 6: [ライセンスの追加/インストール(Add/Install Licenses)] ウィザード

| 設定                   | 説明                                                                                                    |
|----------------------|----------------------------------------------------------------------------------------------------|
| PAK を指定(Specify PAK) | [ライセンスを PAK から履行(Fulfill Licenses from PAK)] ウィ<br>ザードの [PAK を指定(Specify PAK)] セクションでは、次か<br>らライセンスを追加できます。 |
|                      | ・新しい PAK (A new PAK)                                                                                        |
|                      | ・部分履行をサポートするインストール済みの PAK                                                                                   |
|                      | 部分履行をサポートする PAK のみがドロップダウン メニュー<br>に表示されます。                                                                 |

| 設定                                                                            | 説明                                                                                                    |
|-------------------------------------------------------------------------------|----------------------------------------------------------------------------------------------------|
| ライセンスの履行(Fulfill<br>Licenses)                                                 | [ライセンスの履行(Fulfill Licenses)] セクションでは、履行する PAK 内のライセンスを選択できます。                                                                                                    |
|                                                                               | [操作 (Actions)]列の下にある[履行 (Fulfill)]オプションは、<br>特定のライセンスを履行できるようにします。[履行 (Fulfill)]<br>オプションをクリックすると、[ライセンスの履行 (Fulfill<br>Licenses)]ウィンドウが開きます。このウィンドウでは、特定<br>のライセンスタイプで履行するライセンス数を調整できます。 |
|                                                                               | [コンプライアンス チェックの実行(Run Compliance Check)]<br>ボタンをクリックして、ライセンスのコンプライアンスチェッ<br>クを実行することもできます。                                                                                                |
|                                                                               | 入力した値をリセットするには、[値のリセット(Reset Values)]<br>ボタンをクリックします。                                                                                                    |
| 内容を確認(Review Contents)                                                        | [ライセンスを PAK から履行(Fulfill Licenses from PAK)]ウィ<br>ザードの[内容を確認(Review Contents)]セクションでは、PAK<br>の内容を確認できます。PAK が部分履行をサポートする場合、<br>ライセンスのインストール数を調整できます。                                      |
| [トランザクション オプション<br>(Transaction Options)]と[使<br>用許諾契約書(License<br>Agreement)] | [ライセンスを PAK から履行(Fulfill Licenses from PAK)]ウィ<br>ザードの[ライセンス オプション(License Options)]セクショ<br>ンでは、トランザクションに説明を追加したり、作成済みの追<br>加プランまたはアップグレードプランに関連付けたりすること<br>ができます。                        |

### 表 7 : [ライセンス ファイルのインストール(Install License File)] ダイアログボックス

| 設定                        | 説明                                                                                                    |
|---------------------------|----------------------------------------------------------------------------------------------------|
| [参照 (Browse)] ボタン         | 使用中のコンピュータからライセンス ファイルを選択できま<br>す。                                                                                                    |
| オプション (Options)           | [ライセンスファイルのインストール (Install License File)]ダ<br>イアログボックスの[オプション (Options)]セクションでは、<br>説明を追加したり、トランザクションを保存された追加ライセ<br>ンスまたは移行ライセンスの要約と関連付けたりすることがで<br>きます。この手順は任意です。 |
| [インストール(Install)] ボタ<br>ン | ([参照 (Browse)]ボタンを使用して)ライセンスファイルを<br>選択しているとき、[ライセンスファイル (License File)]フィー<br>ルドに表示されます。[インストール (Install)]ボタンは、そ<br>のライセンスファイルをインストールするために使用されま<br>す。             |

| 設定                                       | 説明                                                                                                    |
|------------------------------------------|----------------------------------------------------------------------------------------------------|
| 選択した以下のテキストを<br>(Copy the selected text) | [ライセンス要求と次の手順(License Request and Next Steps)]<br>ダイアログボックスの最初の手順には、次のオプションがあり<br>ます。テキストボックスのテキストをクリップボードにコピー<br>するか、リンクをクリックしてコンピュータにライセンス要求<br>ファイルを保存します。                                           |
| ライセンスの登録(Register<br>your Licenses)      | 2番目のステップでは、表示されているリンクをクリックして<br>ライセンスを登録するよう指示されます。                                                                                                    |
| ライセンスのインストール<br>(Install your Licenses)  | 3番目のステップでは、ライセンスを受信したら、Cisco Prime<br>License Manager に戻ってそれをインストールするように推奨さ<br>れます。ライセンスファイルは通常、電子メール経由で受信す<br>るか、Cisco ポータルからダウンロードします。<br>[インストール (Install)]ボタンをクリックして、[ライセンス<br>(Licenses)]ページに戻ります。 |

### 表 8 : [ライセンス要求と次の手順(License Request and Next Steps)] ダイアログボックス

### 表 9 : [PAKの詳細(PAK Details)] ページ

| 設定                                            | 説明                                                                                                    |
|-----------------------------------------------|----------------------------------------------------------------------------------------------------|
| [PAK の履行を調整(Adjust<br>PAK Fulfillment)] オプション | [PAK の詳細 (PAK Details)]ページの上部にある [PAK の履行<br>を調整 (Adjust PAK Fulfillment)]リンクをクリックすると、最<br>新の PAK の詳細を取得し、テーブルを読み取り専用から編集可<br>能に変更し、Cisco Prime License Manager の PAK 履行を調整で<br>きるようになります。 |

| 設定                              | 説明                                                                        |
|---------------------------------|---------------------------------------------------------------------------|
| [PAK の内容(PAK Contents)]<br>テーブル | [PAK の内容(PAK Contents)] テーブルには、次のカラムがあります。                                |
|                                 | SKU 名(SKU Name)                                                           |
|                                 | ファイルに含まれるライセンスの名前を指定します。                                                  |
|                                 | タイプ(Type)                                                                 |
|                                 | ライセンスのタイプを指定します(例:無期限、期間限<br>定)。                                          |
|                                 | 有効期限(Expiration)                                                          |
|                                 | 期間限定のライセンスが期限切れになる日を指定します。                                                |
|                                 | 購入済(Purchased)                                                            |
|                                 | PAK に含まれるライセンスのタイプの合計数を指定します。                                             |
|                                 | [PAK の履行を調整(Adjust PAK Fulfillment)] オプションを選<br>択すると、次の追加カラムがテーブルに表示されます。 |
|                                 | • 履行前(Before Fulfillment)                                                 |
|                                 | 。購入済(Purchased)                                                           |
|                                 | 。履行済み(Fulfilled)                                                          |
|                                 | 。残り(Remaining)                                                            |
|                                 | •履行 (Fulfill)                                                             |
|                                 | ・残り(Remaining)                                                            |
|                                 | ・アクション(Actions)                                                           |
|                                 |                                                                           |

| 設定                                   | 説明                                                                                  |
|--------------------------------------|-------------------------------------------------------------------------------------|
| トランザクションの詳細<br>(Transaction Details) | [ファイルの詳細(File Details)] セクションには、次の情報が含まれています。                                       |
|                                      | • 履行日(Fulfillment Date)                                                             |
|                                      | •説明(Description)                                                                    |
|                                      | •関連付けられた要約(Associated Summary)                                                      |
|                                      | <ul> <li>方式(Method)(ファイルのインストール、電子履行、または履行済みのライセンスの取得)</li> </ul>                   |
|                                      | • Cisco.com ユーザ名 (Cisco.com Username)                                               |
|                                      | • PAK                                                                               |
|                                      | • PAK の部分履行(PAK Partial Fulfillment)                                                |
| ライセンスの詳細(License<br>Details)         | [ライセンス履行済み(Licenses Fulfilled)] セクションには、ラ<br>イセンスファイルを次のカテゴリでリストするテーブルが含ま<br>れています。 |
|                                      | ・タイプ (Type)                                                                         |
|                                      | ・製品のタイプ (Product Type)                                                              |
|                                      | ・システム上での合計(Total on System)(特定のライセン<br>ス タイプの数)                                     |
|                                      | • 有効期限(Expiration date)                                                             |
|                                      |                                                                                     |

| 耒  | 10 ·        | <i>「</i> 表示 | <7 7 | イル   | ID> | (View | <file< th=""><th><b>ID&gt;</b>)</th><th>1ペ-</th><th>ージ</th></file<> | <b>ID&gt;</b> ) | 1ペ- | ージ  |
|----|-------------|-------------|------|------|-----|-------|---------------------------------------------------------------------|-----------------|-----|-----|
| 11 | <i>IU</i> . | 1公小         | くノア  | 1 12 | 10> | VIEW  | <riie< td=""><td>ID&gt;)</td><td>1</td><td>~ ~</td></riie<>         | ID>)            | 1   | ~ ~ |

| 設定                                           | 説明                                                                                                    |  |  |
|----------------------------------------------|----------------------------------------------------------------------------------------------------|--|--|
| トランザクションの詳細の編集<br>(Edit Transaction Details) | : [表示 <ファイル ID> (View <file id="">)]ウィンドウで[トラン<br/>ザクションの詳細の編集(Edit Transaction Details)]ボタンをク<br/>リックすると、次の情報を含む[トランザクションの詳細の編<br/>集(Edit Transaction Details)]ダイアログボックスが開きます。</file> |  |  |
|                                              | • 履行日(Fulfillment Date)                                                                                                    |  |  |
|                                              | •説明(Description)                                                                                                    |  |  |
|                                              | ・関連付けられた要約(Associated Summary)                                                                                                    |  |  |
|                                              | <ul> <li>方式(Method)(ファイルのインストール、電子履行、または履行済みのライセンスの取得)</li> </ul>                                                                                                    |  |  |
|                                              | • Cisco.com ユーザ名 (Cisco.com Username)                                                                                                    |  |  |
|                                              | • PAK                                                                                                    |  |  |
|                                              | • PAK の部分履行(PAK Partial Fulfillment)                                                                                                    |  |  |
|                                              | [説明(Description)] フィールドと [関連付けられた要約<br>(Associated Summary)] フィールドは編集できます。                                                                                                    |  |  |

# [製品インスタンス (Product Instances)] ビューの設定

[製品インスタンス (Product Instances)]ページでは、製品のライセンス情報を表示できます。 このページから、製品インスタンスを追加、削除、または同期できます。

| 設定                                    | 説明                              |  |  |  |
|---------------------------------------|---------------------------------|--|--|--|
| 製品インスタンス(Product Instances)           |                                 |  |  |  |
| 名前 (Name)                             | 製品インスタンスの名前を指定します。              |  |  |  |
| ホスト名/IP アドレス<br>(Hostname/IP Address) | 製品インスタンスのホスト名または IP アドレスを指定します。 |  |  |  |
| 製品のタイプ(Product<br>Type)               | 製品インスタンスのタイプを指定します。             |  |  |  |
| バージョン (Version)                       | 製品インスタンスの製品リリースを指定します。          |  |  |  |

| 設定                                 | 説明                                                                                                    |  |  |  |
|------------------------------------|----------------------------------------------------------------------------------------------------|--|--|--|
| ステータス (Status)                     | 製品インスタンスの同期ステータスを指定します([成功<br>(Success)]、[登録が競合しています(Registration Conflict)]、<br>[サーバタイプが無効です(Invalid Server Type)]、[ライセンス不<br>足(Insufficient Licenses)]など)。                                 |  |  |  |
| 最後に同期した日時(Last<br>Synchronization) | 最後に正常に同期した日時を指定します。                                                                                                    |  |  |  |
| [追加(Add)] ボタン                      | [製品インスタンス (Product Instances)] ページの [追加 (Add)]<br>ボタンをクリックすると、[製品の追加 (Product Add)] ダイアロ<br>グボックスが開きます。 このダイアログボックスでは、次の情報<br>を入力できます。                                                       |  |  |  |
|                                    | •名前 (Name)                                                                                                    |  |  |  |
|                                    | •説明(Description)(任意)                                                                                                    |  |  |  |
|                                    | ・製品のタイプ(Product Type)                                                                                                    |  |  |  |
|                                    | • ホスト名/IP アドレス(Hostname/IP Address)                                                                                                    |  |  |  |
|                                    | ・ユーザ名 (Username)                                                                                                    |  |  |  |
|                                    | ・パスワード (Password)                                                                                                    |  |  |  |
|                                    | <ul> <li>(注) 新しい製品インスタンスを追加したら、必ず [今すぐ同<br/>期(Synchronize Now)]ボタンをクリックして、製品か<br/>ら現在のラインセンス情報を抽出します。同期しない場<br/>合は、最新の製品インスタンス情報が Cisco Prime License<br/>Manager に表示されないことがあります。</li> </ul> |  |  |  |

| 設定                                    | 説明                                                                                                    |  |  |  |  |
|---------------------------------------|----------------------------------------------------------------------------------------------------|--|--|--|--|
| [テスト接続(Test<br>Connection)] ボタン       | [製品の追加(Product Add)]ダイアログボックスでは、[テスト接続(Test Connection)]ボタンをクリックして、製品インスタンスを追加する前に接続をテストできます。                           |  |  |  |  |
|                                       | 接続が確立されない場合は、接続テストの際、または [OK] をク<br>リックして製品インスタンスを追加する際に、次のいずれかのエ<br>ラーメッセージが表示されることがあります。                              |  |  |  |  |
|                                       | <ul> <li>インスタンスに到達できません(Instance Unreachable)</li> </ul>                                                                |  |  |  |  |
|                                       | <ul> <li>ログインに失敗しました(Login Failed)</li> </ul>                                                                           |  |  |  |  |
|                                       | ・証明書が一致しません(Certificate Mismatch)                                                                                       |  |  |  |  |
|                                       | ・登録が競合しています (Registration Conflict)                                                                                     |  |  |  |  |
|                                       | ・サーバ タイプが無効です(Invalid Server Type)                                                                                      |  |  |  |  |
|                                       | ・製品タイプが一致しません(Product Type Mismatch)                                                                                    |  |  |  |  |
|                                       | ・製品インスタンスが重複しています(Duplicate Product Instance)                                                                           |  |  |  |  |
|                                       | <ul> <li>(注) [テスト接続(Test Connection)]ボタンをスキップして、</li> <li>製品インスタンスの追加ダイアログボックスで[OK]を</li> <li>クリックすることもできます。</li> </ul> |  |  |  |  |
| [削除(Delete)] ボタン                      | 製品インスタンスの[操作(Action)]列にある[削除(Delete)]リ<br>ンクをクリックすることで製品インスタンスを削除できます。                                                  |  |  |  |  |
| [管理 GUI の起動(Launch<br>Admin GUI)] ボタン | 特定の製品インスタンスの管理 GUI を開く場合は、製品インスタ<br>ンスの横にあるチェックボックスをオンにして、[管理 GUI の起動<br>(Launch Admin GUI)]をクリックします。                   |  |  |  |  |
| [今すぐ同期(Synchronize<br>Now)] ボタン       | Cisco Prime License Manager を製品インスタンスと同期させて、シ<br>ステムのあらゆるライセンス タイプの最新情報を取得します。                                          |  |  |  |  |
| [製品インスタンス(Produc                      | t Instance)] 詳細ページ                                                                                                    |  |  |  |  |
| (注) [製品インスタンス<br>と、次の詳細ペー             | 、(Product Instances)]テーブルの製品インスタンスをクリックする<br>ジが開きます。                                                                    |  |  |  |  |

| 設定                                     | 説明                                                                                                    |  |  |  |  |
|----------------------------------------|----------------------------------------------------------------------------------------------------|--|--|--|--|
| [一般(General)] タブ                       | [一般(General)]タブは、次の2つのセクションに分かれています。                                                                               |  |  |  |  |
|                                        | •製品 (Product)                                                                                                    |  |  |  |  |
|                                        | •管理者アカウント (Administrator Account)                                                                                  |  |  |  |  |
|                                        | [製品(Product)] セクションには、次の情報が含まれています。                                                                                |  |  |  |  |
|                                        | •名前(Name)                                                                                                    |  |  |  |  |
|                                        | •説明(Description)                                                                                                   |  |  |  |  |
|                                        | ・ホスト名/IP アドレス(Hostname/IP Address)                                                                                 |  |  |  |  |
|                                        | ・製品のタイプ(Product Type)                                                                                              |  |  |  |  |
|                                        | ・製品バージョン (Product Version)                                                                                         |  |  |  |  |
|                                        | [管理者アカウント(Administrator Account)] セクションには、次<br>のフィールドがあります。                                                        |  |  |  |  |
|                                        | ・ユーザ名 (Username)                                                                                                   |  |  |  |  |
|                                        | ・パスワード (Password)                                                                                                  |  |  |  |  |
|                                        | [保存(Save)]ボタンをクリックすると、変更が保存されます。                                                                                   |  |  |  |  |
|                                        | <ul><li>(注) [保存(Save)]ボタンをクリックする前に、[テスト接続<br/>(Test Connection)]ボタンをクリックして接続が確立さ<br/>れていることを確認することもできます。</li></ul> |  |  |  |  |
| <br>[ライセンスの使用状況<br>(License Usage)] タブ | [ライセンスの使用状況(License Usage)]タブには、ライセンス要<br>求が図示され、ライセンスタイプ別に要求されたライセンス数の<br>表が示されます。                                |  |  |  |  |

# [管理(Administration)] ビューの設定

[管理(Administration)] ビューでは、Cisco Prime License Manager の次の項目を設定できます。

- ・管理者アカウント (Administrator Accounts)
- •バックアップ/復元 (Backup/Restore)
- ・インストール/アップグレード (Install/Upgrade)
- ・ライセンス定義(License Definitions)
- ・診断ログ (Diagnostic Logs)

• 再起動(Restart)

| 設定                                 | 説明                                                                                                    |  |  |  |
|------------------------------------|----------------------------------------------------------------------------------------------------|--|--|--|
| 管理者アカウント(Administrator Accounts)   |                                                                                                    |  |  |  |
| [管理者の追加(Add<br>Administrator)] ボタン | [管理者アカウント (Administrator Accounts)]ウィンドウの[管理者の追加 (Add Administrator)]ボタンを選択すると、[管理者アカウントの追加 (Add Administrator Account)]ウィンドウが開きます。                                       |  |  |  |
|                                    | このウィンドウから管理者アカウントを追加できます。次の情<br>報を求めるプロンプトが表示されます。                                                                                                    |  |  |  |
|                                    | •名前/説明(Name/Description)                                                                                                    |  |  |  |
|                                    | ・ユーザ名 (Username)                                                                                                    |  |  |  |
|                                    | ・パスワード (Password)                                                                                                    |  |  |  |
|                                    | • パスワードの再入力(Re-enter password)                                                                                                    |  |  |  |
| パスワードの変更(Change<br>Password)       | [管理者(Administrators)]テーブルの[パスワードの変更<br>(Change Password)]リンクを選択すると、[パスワードの変更<br>(Change Password)]ページが開きます。このページから、既<br>存の管理者アカウントのパスワードを変更できます。次の情報<br>を求めるプロンプトが表示されます。 |  |  |  |
|                                    | •新しいパスワード (New Password)                                                                                                    |  |  |  |
|                                    | •新しいパスワードの再入力(Re-enter New Password)                                                                                                    |  |  |  |
| バックアップ/復元(Backup/Re                | store)                                                                                                    |  |  |  |

| 設定                                       | 説明                                                                                                    |
|------------------------------------------|----------------------------------------------------------------------------------------------------|
| バックアップ サーバ(Backup<br>Server)             | [バックアップサーバ(Backup Server)] セクションには、次の<br>フィールドがあります。                                                                                                    |
|                                          | ・IP アドレス/ホスト名(IP Address/Hostname)                                                                                                    |
|                                          | ・ユーザ名 (Username)                                                                                                    |
|                                          | ・パスワード (Password)                                                                                                    |
|                                          | ・ディレクトリ (Directory)                                                                                                    |
|                                          | [IP アドレス/ホスト名 (IP Address/Hostname)]は、バックアッ<br>プまたは復元するサーバのIP アドレスまたはホスト名を指定し<br>ます。サーバに接続するためのユーザ名とパスワードを入力し<br>ます。[ディレクトリ (Directory)]フィールドは、バックアッ<br>プされるサーバの場所を指定します<br>(例:/ws/user1-rcd/backup2)。 |
|                                          | [バックアップ/復元 (Backup/Restore)]ページには、最後のバッ<br>クアップがいつ実行されたかも示されます。                                                                                                    |
| [バックアップの実行(Run<br>Backup)] ボタン           | [バックアップの実行(Run Backup)]ボタンは[IP アドレス/ホ<br>スト名(IP Address/Hostname)]フィールドで指定されたサーバ<br>のバックアップを開始します。                                                                                                    |
| [復元の実行(Run Restore)] ボ<br>タン             | [復元の実行(Run Restore)]ボタンは[ディレクトリ<br>(Directory)]フィールドで指定されたサーバの復元を開始しま<br>す。                                                                                                    |
| テスト接続(Test Connection)                   | [テスト接続(Test Connection)]ボタンは、バックアップまた<br>は復元を実行する前に製品インスタンスへの接続をテストする<br>ことができます。                                                                                                    |
| インストール/アップグレード                           |                                                                                                    |
| [インストール/アップグレード<br>(Install/Upgrade)]ページ | このページで、Cisco Prime License Manager ソフトウェアのアッ<br>プグレードや、システムへの言語パックなどのオプションの追<br>加を行います。                                                                                                    |
| システムソフトウェア (System Software)             | アクティブなシステムソフトウェアと非アクティブなシステム<br>ソフトウェアのバージョンをリスト表示します。                                                                                                    |

| 設定                                                             | 説明                                                                                                    |
|----------------------------------------------------------------|----------------------------------------------------------------------------------------------------|
| [ソフトウェアのインストール/<br>アップグレード (Install/Upgrade<br>Software)]ウィザード | [ソフトウェアのインストール/アップグレード (Install/Upgrade<br>Software)]ボタンをクリックすると、[ソフトウェアのインス<br>トール/アップグレード (Install/Upgrade Software)]ウィザード<br>が開きます。これは、2段階のウィザードです。                                     |
|                                                                | 1 ファイルの場所の指定 (Specify File Location)                                                                                                    |
|                                                                | 2 ファイルの選択 (Select File)                                                                                                    |
|                                                                | [ファイルの場所の指定(Specify File Location)] ページには、<br>次の 2 つのオプションがあります。                                                                                                    |
|                                                                | <ul> <li>ネットワークからのインストール/アップグレード<br/>(Install/Upgrade from Network)</li> </ul>                                                                                                    |
|                                                                | • Cisco Prime License Manager サーバの DVD/CD ドライブか<br>らのインストール/アップグレード (Install/Upgrade from<br>DVD/CD drive on Cisco Prime License Manager server)                                           |
|                                                                | [ネットワークからのインストール/アップグレード<br>(Install/Upgrade from Network)]オプションでは、次の情報が<br>必要です。                                                                                                    |
|                                                                | ・IP アドレス/ホスト名(IP Address/Hostname)                                                                                                    |
|                                                                | ・ユーザ名 (Username)                                                                                                    |
|                                                                | ・パスワード (Password)                                                                                                    |
|                                                                | ・ディレクトリ (Directory)                                                                                                    |
|                                                                | ・転送プロトコル(Transfer Protocol)                                                                                                    |
|                                                                | [IP アドレス/ホスト名(IP Address/Hostname)] フィールドは、<br>インストールするファイルまたはアップグレードに使用する<br>ファイルの場所を指定します。サーバに接続するためのユーザ<br>名とパスワードを入力します。[ディレクトリ(Directory)]<br>フィールドは、インストールまたはアップグレードの保存場所<br>を指定します。 |
|                                                                | [転送プロトコル(Transfer Protocol)] は、SFTP または FTP 方<br>式を指定します。                                                                                                    |
|                                                                | この表には、すべての有効なアップグレードがリスト表示され<br>ています。 適切な(有効な)アップグレードファイルをリス<br>トから選択し、[インストール/アップグレードの開始(Start<br>Installation/Upgrade)]ボタンをクリックしてアップグレードを<br>開始します。                                      |
| 設定                                                                      | 説明                                                                                                    |  |
|-------------------------------------------------------------------------|----------------------------------------------------------------------------------------------------|--|
| ライセンス定義                                                                 |                                                                                                    |  |
| ライセンス定義(License<br>Definitions)                                         | [ライセンス定義(License Definitions)]ページには、Cisco Prime<br>License Manager により管理されるライセンスのタイプに関する<br>情報が含まれています。ご使用の製品インスタンスを新しい<br>バージョンにアップグレードする前、または新しいタイプの製<br>品インスタンスを追加する前に、ライセンス定義ファイルを更<br>新する必要があります。                      |  |
| 最新バージョンを確認(Check<br>for Latest Version)                                 | [最新バージョンを確認 (Check for Latest Version)] をクリック<br>すると、現在使用中のライセンスタイプの概要を提供するCisco<br>Prime License Manager ダッシュボードが開きます。                                                                                                    |  |
| リリース ノートを表示(View<br>Release Notes)                                      | <ul> <li>[リリースノートを表示(View Release Notes)]をクリックすると、次がリストされる[ライセンス定義のリリースノート(License Definitions Release Notes)]ページが開きます。</li> <li>・以前のバージョンからの変更点</li> <li>・サポートされている製品</li> </ul>                                           |  |
|                                                                         |                                                                                                    |  |
| [新しいライセンス定義ファイ<br>ルのインストール(Install New<br>License Definition File)] ボタン | [新しいライセンス定義ファイルのインストール(Install New<br>License Definition File)]ボタンをクリックすると、[ライセンス<br>定義のインストール(Install License Definitions)]ウィンドウが<br>開きます。[参照(Browse)]ボタンをクリックしてライセンス<br>定義ファイルを探し、[履行(Fulfill)]をクリックしてファイル<br>をインストールします。 |  |
| 診断ログ(Diagnostic Logs)                                                   |                                                                                                    |  |

| 設定                               | 説明                                                                                                    |  |
|----------------------------------|----------------------------------------------------------------------------------------------------|--|
| [ログの設定(Log Settings)]タ<br>ブ      | [ログの設定(Log Settings)]タブには、診断カテゴリとログレベルが一覧表示されます。 診断カテゴリは次のとおりです。                                                                                                    |  |
|                                  | • Cisco Prime License Manager コアサービス (Cisco Prime License Manager core services)                                                                                                    |  |
|                                  | <ul> <li>・製品インスタンスとの通信(Communication with product instances)</li> </ul>                                                                                                    |  |
|                                  | 診断カテゴリごとに [ログ レベル (Log Level)] ドロップダウ<br>ン リストから次のいずれかを設定できます。                                                                                                    |  |
|                                  | ・エラー (Error)                                                                                                    |  |
|                                  | •警告 (Warning)                                                                                                    |  |
|                                  | •情報(Info)                                                                                                    |  |
|                                  | ・デバッグ(Debug)                                                                                                    |  |
|                                  | 診断カテゴリごとにログレベルを設定したら、[保存(Save)]<br>ボタンをクリックして変更を保存できます。あるいは、[リセット(Reset)]ボタンをクリックして、ログの設定をリセットす<br>ることも可能です。                                                                                       |  |
| [ログのダウンロード (Download<br>Logs)]タブ | [ログのダウンロード (Download Logs)]タブでは、日時の範囲<br>を指定してログファイルを作成できます。デフォルトの範囲<br>は、現在の日付の午前12時から現在の時刻までです。[ログ<br>ファイルの作成 (Generate Log File)]ボタンをクリックすると、<br>ファイルが生成されます。作成されたログファイルはコン<br>ピュータにダウンロードされます。 |  |
| 再起動(Restart)                     |                                                                                                    |  |
| 再起動(Restart)                     | [再起動 (Restart)]ボタンを押すと、すべてのCisco Prime License<br>Manager サービスが再起動されます。 通常、これは1分以内で<br>終了します。再起動が完了すると、自動的にログイン画面が表<br>示されます。                                                                      |  |

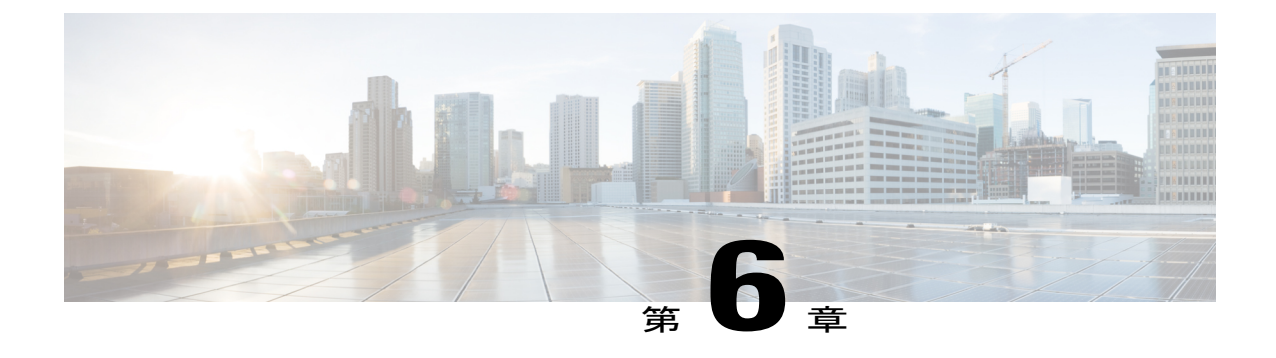

# トラブルシューティング

次は、Cisco Prime License Manager の使用時に発生する可能性がある一般的な問題に対処するために推奨されるトラブルシューティング手順です。

- 不明なユーザ名とパスワード, 97 ページ
- 設定の変更が表示されない, 98 ページ
- 不明なエラーの原因, 98 ページ
- 製品インスタンスが変更されたが、ライセンスの使用状況データに反映されない, 99 ページ
- 製品インスタンスが削除されたが、ライセンスの使用状況データに引き続き表示される,99
   ページ
- ・製品インスタンスを追加したが、ライセンスの使用状況データに表示されない, 99 ページ
- 製品の管理 GUI のライセンス使用状況データが製品インスタンスのビューと一致しない, 100 ページ
- License Manager が超過しても、超過アラートが表示されない、100 ページ
- License Manager に製品の超過が表示されない, 101 ページ
- License Manager を別のサーバで復元後、ライセンスが見つからない、101 ページ
- ライセンスのアップグレードウィザードを使用してシステムをコンプライアンスに準拠させることができない、101ページ

# 不明なユーザ名とパスワード

### 説明

初回インストール時のシステムのユーザ名とパスワードがわからないため、Cisco Prime License Manager にログインできません。

#### 解像度

OS 管理者のクレデンシャルを使用してプラットフォーム CLI にログインし、*license management list users* コマンドを実行して Cisco Prime License Manager アプリケーションへのサインイン時に使 用するユーザ名を表示します。このユーザのパスワードがわからない場合は、*license management change user password* コマンドを実行してパスワードを変更できます。

### 設定の変更が表示されない

#### 説明

製品の設定変更を行いましたが、要求したライセンスの変更が Cisco Prime License Manager に反映 されていません。

#### 解像度

Cisco Prime License Manager は 24 時間ごとに製品と同期されます。 設定の最新の変更を確認する には、[製品インスタンス (Product Instances)]を選択し、[今すぐ同期 (Synchronize Now)]をク リックします。

# 不明なエラーの原因

#### 説明

[エラーの原因が不明です(The cause of the error is unknown)] というエラー メッセージが表示されます。

#### 解像度

詳細については、Cisco Prime License Manager の診断ログを確認してください。診断ログにアクセスする方法については、診断ログにアクセスする方法,(65ページ)を参照してください。

これらの詳細でエラーの原因が分からなかったら、TAC Service Request Tool、http://tools.cisco.com/ ServiceRequestTool/create/DefineProblem.doを使用してサービス要求を作成するか、licensing@cisco.com まで電子メールでお問い合わせください。 有効な Cisco.com ユーザ ID およびパスワードをお手元 にご用意ください。 あるいは、Technical Assistance Center の主番号 800-553-2447 までお電話くだ さい。

# 製品インスタンスが変更されたが、ライセンスの使用状 況データに反映されない

#### 説明

製品インスタンスの設定を変更しましたが、[ダッシュボード(Dashboard)]および[ライセンス (License)]>[使用状況(Usage)]で表示されるライセンスの使用状況データに反映されません。

#### 解像度

製品インスタンスを Cisco Prime License Manager に追加した場合は、Cisco Prime License Manager と製品インスタンスが同期されるまでその使用状況データを使用できません。 同期は 24 時間間 隔で実行されます。あるいは[今すぐ同期 (Synchronize Now)]ボタンを使用して、[製品インスタンス (Product Instances)]から手動で同期を要求できます。

# 製品インスタンスが削除されたが、ライセンスの使用状 況データに引き続き表示される

#### 説明

製品インスタンスを削除しましたが、[ダッシュボード(Dashboard)]および[ライセンス (Licenses)]>[使用状況(Usage)]で表示されるライセンスの使用状況データに反映されません。

#### 解像度

製品インスタンスを Cisco Prime License Manager から削除した場合は、Cisco Prime License Manager と製品インスタンスが同期されるまでその使用状況データを使用できません。 同期は 24 時間間 隔で実行されます。あるいは[今すぐ同期 (Synchronize Now)]ボタンを使用して、[モニタリング (Monitoring)]>[ライセンスの使用状況(License Usage)]から手動で同期を要求できます。

# 製品インスタンスを追加したが、ライセンスの使用状況 データに表示されない

#### 説明

製品インスタンスを追加しましたが、[モニタリング(Monitoring)]>[ダッシュボード(Dashboard)] および[モニタリング(Monitoring)]>[ライセンスの使用状況(License Usage)]で表示されるラ イセンスの使用状況データに反映されません。

#### 解像度

製品インスタンスを Cisco Prime License Manager に追加した場合は、Cisco Prime License Manager と製品インスタンスが同期されるまでその使用状況データを使用できません。 同期は 24 時間間 隔で実行されます。あるいは[今すぐ同期 (Synchronize Now)]ボタンを使用して、[モニタリング (Monitoring)]>[ライセンスの使用状況 (License Usage)]から手動で同期を要求できます。

# 製品の管理 GUI のライセンス使用状況データが製品イン スタンスのビューと一致しない

#### 説明

製品の管理 GUI のライセンス使用状況データ([製品インスタンス(Product Instances)]>[管理 GUI の起動(Launch Admin GUI)]を選択した場合など)が、製品インスタンス([製品インスタ ンス名(Product Instance Name)]を選択)内の Cisco Prime License Manager で報告されるライセン ス使用状況と一致しません。

#### 解像度

製品インスタンスの設定変更は、設定変更後に同期が実行されるまで Cisco Prime License Manager に反映されません。 同期は 24 時間間隔で実行されます。あるいは [今すぐ同期 (Synchronize Now)]ボタンを使用して、[製品インスタンス (Product Instance)]から手動で同期を要求できます。

# License Managerが超過しても、超過アラートが表示されない

#### 説明

Cisco Prime License Manager が超過しても、超過アラートが表示されません。

#### 解像度

超過アラートを作成するのは製品インスタンスであり、Cisco Prime License Manager ではありませ ん。製品で超過アラートがサポートされていることを確認してください。製品で超過アラートが サポートされている場合は、その製品の GUI で設定する必要があります。 たとえば、Unified CM の管理インターフェイスでは、アラートを発行する条件および方法を指定できます。 つまり、 Unified CM の超過アラートが表示されない場合は、Unified CM で超過アラートが設定されている ことを確認します。 これが設定されていない場合、アラートは管理インターフェイスで確認でき ますが、選択した方法(電子メール、SNMP、syslog) で受信することはできません。

# License Manager に製品の超過が表示されない

#### 説明

製品を見ると超過していますが、Cisco Prime License Manager に超過が表示されません。

#### 解像度

製品インスタンスが Cisco Prime License Manager と同期できない場合、ライセンスが利用可能かどうかを確認できないため超過になります。[インベントリ(Inventory)]>[製品インスタンス (Product Instances)]で、製品インスタンスが最後に同期された日時を確認してください。 同期 されていない場合は、製品インスタンスに対する Cisco Prime License Manager のクレデンシャルが 正確であり、Cisco Prime License Manager と製品インスタンスがネットワーク接続されていること を確認します。

# License Manager を別のサーバで復元後、ライセンスが見 つからない

#### 説明

Cisco Prime License Manager を別のサーバで復元しましたが、ライセンスがありません。

#### 解像度

別の仮想サーバに Cisco Prime License Manager を移動する場合は、新しいサーバでライセンスを再 ホストして、再インストールする必要があります。 TAC Service Request Tool を使用してサービス 要求を開く(https://tools.cisco.com/ServiceRequestTool/scm/mgmt/case)か、次の手順について licensing@cisco.com まで電子メールを送信してください。 有効な Cisco.com ユーザ ID およびパス ワードをお手元にご用意ください。 あるいは、Technical Assistance Center の主番号 800-553-2447 までお電話ください。

# ライセンスのアップグレードウィザードを使用してシス テムをコンプライアンスに準拠させることができない

#### 説明

[ライセンス(Licenses)]>[計画(Planning)]>[ライセンス追加計画の作成(Create an Add Licenses Plan)] ウィザードで、システムをコンプライアンスに準拠させることができません。

#### 解像度

Cisco Prime License Manager の管理対象の製品インスタンス全体で使用しているライセンス数が、 インストール済みライセンスと、アップグレード中の製品インスタンスで利用可能なライセンス の合計数を超える場合は、アップグレードするライセンス数が足りないため、Cisco Prime License Manager をコンプライアンスに準拠させることができません。 必要に応じてライセンスを追加購 入するか、設定を変更して製品インスタンスで必要とされるライセンス数を減らします。

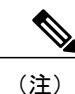

[ライセンス追加計画の作成(Create an Add Licenses Plan)]ウィザードの[ライセンス数(License Counts)]画面から、[コンプライアンスチェックの実行(Run Compliance Check)]ボタンをク リックします。「コンプライアンスチェックに合格しました(Compliance Check Passed)」と いうメッセージが表示された場合は十分な数のライセンスがあり、[次へ(Next)]をクリック してウィザードの次の画面に移動できます。詳細については、ライセンス計画,(54ページ) を参照してください。

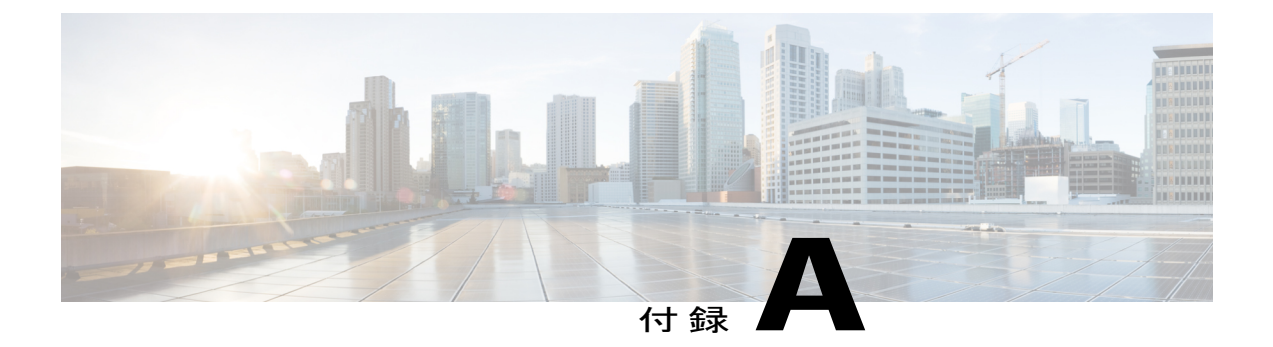

# **Cisco Prime License Manager CLI** コマンド

- delete account, 112  $\sim \checkmark$
- delete dns, 112 ページ
- delete dscp, 113 ページ
- delete ipsec policy\_group, 114  $\sim \checkmark$
- delete ipsec policy\_name, 114  $\sim \checkmark$
- delete process,  $115 \sim \checkmark$
- delete smtp, 116  $\sim \checkmark$
- file check, 116 ページ
- file delete, 117 ページ
- file dump, 118 ページ
- file dump sftpdetails,  $119 \sim \checkmark$
- file fragmentation sdi,  $120 \sim \checkmark$
- file fragmentation sdl,  $120 \sim \checkmark$
- file get, 121 ページ
- file list, 124 ページ
- file search, 126  $\sim \checkmark$
- file tail activelog, 127  $\sim \checkmark$
- file view system-management-log, 128  $\sim \checkmark$
- file view, 129 ページ
- license file, 130  $\sim \checkmark$
- license management change user,  $130 \sim \checkmark$

- license management list users, 131 ページ
- license management product re-register all,  $131 \sim \checkmark$
- license management reset, 132 ページ
- license management security update,  $132 \sim \cancel{3}$
- license management service, 133  $\sim ?$
- license management show system, 133  $\sim \vec{v}$
- set account enable,  $134 \sim \checkmark$
- set account name,  $134 \sim \checkmark$
- set accountlocking, 135  $\sim \checkmark$
- set accountlocking count, 136  $\sim \checkmark$
- set accountlocking unlocktime, 137  $\sim \checkmark$
- set cert delete, 137  $\sim \checkmark$
- set cert import, 138  $\sim ?$
- set cert regen, 139  $\sim \checkmark$
- set cli pagination, 139  $\sim \checkmark$
- set cli session timeout, 140  $\sim \checkmark$
- set csr gen, 141 ページ
- set date, 142 ページ
- set dscp defaults, 143  $\sim \checkmark$
- set dscp, 143 ページ
- set dscp marking, 144  $\sim \checkmark$
- set ipsec policy\_group, 145 ページ
- set ipsec policy\_name, 146  $\sim \checkmark$
- set login grace timeout, 146  $\sim \checkmark$
- set logging, 146 ページ
- set network dhcp eth0, 147  $\sim \checkmark$
- set network dns, 148  $\sim ??$
- set network dns options, 149  $\sim \checkmark$
- set network domain, 149  $\sim \checkmark$
- set network failover, 151  $\sim ?$
- set network gateway,  $151 \sim \checkmark$

- set network hostname,  $152 \sim \checkmark$
- set network ip eth0, 154  $\sim \checkmark$
- set network ipv6 dhcp,  $155 \sim ?$
- set network ipv6 gateway, 156  $\sim \checkmark$
- set network ipv6 service, 157  $\sim \checkmark$
- set network ipv6 static address,  $158 \sim \checkmark$
- set network max ip conntrack, 159  $\sim \checkmark$
- set network mtu, 159  $\sim \checkmark$
- set network nic eth0, 160  $\sim \checkmark$
- set network pmtud, 161  $\sim \checkmark$
- set network restore, 162  $\sim ?$
- set network status eth0, 164  $\sim \checkmark$
- set password age, 164  $\sim \vec{v}$
- set password change-at-login, 165  $\sim \vec{v}$
- set password complexity character,  $166 \sim \vec{v}$
- set password complexity character difference, 167  $\sim \checkmark$
- set password complexity character max-repeat, 168  $\sim \vec{v}$
- set password expiry maximum-age, 169  $\sim \checkmark$
- set password expiry minimum-age,  $170 \sim \checkmark$
- set password expiry user maximum-age,  $171 \sim ?$
- set password expiry user minimum-age, 172  $\sim \Im$
- set password history, 173  $\sim \checkmark$
- set password inactivity, 173  $\sim \checkmark$
- set password user admin, 175  $\sim \checkmark$
- set password user security, 175  $\sim \checkmark$
- set session maxlimit,  $176 \sim \checkmark$
- set timezone, 177 ページ
- set tlsresumptiontimeout, 178  $\sim \checkmark$
- set web-security, 178  $\sim \checkmark$
- set webapp session timeout, 179  $\sim \checkmark$
- set workingdir, 180  $\sim \checkmark$

- show account, 181  $\sim \vec{v}$
- show accountlocking,  $182 \sim \checkmark$
- show cert list, 182  $\sim \checkmark$
- show cert own, 183  $\sim \checkmark$
- show cert trust, 183  $\sim ?$
- show cli pagination, 184  $\sim \checkmark$
- show cli session timeout, 185  $\sim ?$
- show csr list, 185  $\sim \checkmark$
- show csr own, 186  $\sim \checkmark$
- show date, 187 ページ
- show diskusage, 187  $\sim \checkmark$
- show dscp all, 188  $\sim \checkmark$
- show dscp defaults, 189  $\sim \checkmark$
- show dscp marking, 189  $\sim \checkmark$
- show dscp status, 190  $\sim \checkmark$
- show hardware, 191  $\sim \vec{v}$
- show logins, 191  $\sim \checkmark$
- show memory, 192  $\sim \checkmark$
- show myself, 193  $\sim ?$
- show network all, 193  $\sim \checkmark$
- show network dhcp eth0, 194  $\sim \checkmark$
- show network eth0, 194  $\sim \checkmark$
- show network failover, 195  $\sim \checkmark$
- show network ip\_conntrack, 195 ページ
- show network ipprefs, 196  $\sim \checkmark$
- show network ipv6, 197  $\sim \checkmark$
- show network max\_ip\_conntrack, 197  $\sim \checkmark$
- show network route, 198  $\sim ?$
- show network status, 198  $\sim \checkmark$
- show open files all, 199  $\sim \vec{v}$
- show open files process, 199  $\sim \checkmark$

- show open files regexp,  $200 \sim \checkmark$
- show open ports all,  $200 \sim \checkmark$
- show open ports process,  $201 \sim \checkmark$
- show open ports regexp,  $201 \sim \checkmark$
- show packages,  $202 \sim \checkmark$
- show password,  $203 \sim \checkmark$
- show password expiry,  $204 \sim \checkmark$
- show password expiry user,  $205 \sim -3$
- show password expiry user list,  $205 \sim \checkmark$
- show perf counterhelp,  $206 \sim \checkmark$
- show perf list categories, 206  $\sim \checkmark$
- show perf list classes,  $207 \sim \checkmark$
- show perf list counters,  $207 \sim \checkmark$
- show perf list instances,  $208 \sim \cancel{2}$
- show perf query class,  $209 \sim \checkmark$
- show perf query counter,  $209 \sim \checkmark$
- show perf query instance,  $210 \sim -3$
- show perf query path,  $211 \sim \checkmark$
- show process list, 212  $\sim \vec{v}$
- show process load,  $212 \sim \checkmark$
- show process name,  $213 \sim ?$
- show process open-fd, 214  $\sim \checkmark$
- show process pid, 214  $\sim \vec{v}$
- show process search,  $215 \sim \vec{v}$
- show process user,  $215 \sim \checkmark$
- show process using-most cpu,  $216 \sim \checkmark$
- show process using-most memory, 217  $\sim \vartheta$
- show registry, 217  $\sim \checkmark$
- show session maxlimit, 218  $\sim ?$
- show stats io, 219  $\sim \checkmark$
- show status, 220 ページ

- show tech actives ql,  $220 \sim \checkmark$
- show tech all, 221  $\sim \checkmark$
- show tech ccm service,  $221 \sim \checkmark$
- show tech database,  $222 \sim \vec{v}$
- show tech dberrcode, 222  $\sim \checkmark$
- show tech dbintegrity, 223  $\sim \checkmark$
- show tech dbschema, 223  $\sim \checkmark$
- show tech dbinuse,  $224 \sim \checkmark$
- show tech dbstate info, 225  $\sim \checkmark$
- show tech devdefaults,  $225 \sim \checkmark$
- show tech dumpCSVandXML, 226  $\sim \checkmark$
- show tech gateway,  $226 \sim \checkmark$
- show tech locales, 227  $\sim \checkmark$
- show tech network all, 227  $\sim \checkmark$
- show tech network hosts, 228  $\sim \vec{v}$
- show tech network interfaces, 229  $\sim \vec{v}$
- show tech network resolv, 229  $\sim \checkmark$
- show tech network routes,  $230 \sim -3$
- show tech network sockets, 231  $\sim \checkmark$
- show tech notify, 231  $\sim ?$
- show tech params, 232  $\sim \checkmark$
- show tech prefs, 233  $\sim \checkmark$
- show tech procedures,  $233 \sim \checkmark$
- show tech repltimeout, 234  $\sim \checkmark$
- show tech routepatterns, 234  $\sim \checkmark$
- show tech routeplan, 235  $\sim ?$
- show tech runtime,  $235 \sim \checkmark$
- show tech sqlhistory, 236  $\sim \checkmark$
- show tech systables, 236  $\sim \checkmark$
- show tech system, 237  $\sim \checkmark$
- show tech table, 238  $\sim \vec{v}$

- show tech triggers, 238  $\sim \checkmark$
- show tech version, 239  $\sim \checkmark$
- show timezone config, 239  $\sim \checkmark$
- show timezone list, 240  $\sim \checkmark$
- show tlsresumption timeout , 240  $\sim \checkmark$
- show ups status, 241  $\sim \checkmark$
- show version active, 241  $\sim \vec{v}$
- show version inactive, 242  $\sim \checkmark$
- show web-security, 242  $\sim \vec{v}$
- show webapp session timeout, 242  $\sim \checkmark$
- show workingdir, 243  $\sim \vec{v}$
- unset ipsec policy\_group, 243 ページ
- unset ipsec policy\_name, 244  $\sim \checkmark$
- unset network dns options, 244  $\sim \checkmark$
- unset network domain, 245  $\sim \vec{v}$
- unset network ipv6 static address, 246  $\sim \checkmark$
- utils auditd, 246  $\sim \checkmark$
- utils core analyze, 247  $\sim \checkmark$
- utils core list, 248  $\sim \checkmark$
- utils create report, 249  $\sim \checkmark$
- utils diagnose,  $250 \sim \checkmark$
- utils disaster\_recovery backup network,  $250 \sim \checkmark$
- utils disaster\_recovery backup tape, 251  $\sim \checkmark$
- utils disaster\_recovery cancel\_backup, 252  $\sim \checkmark$
- utils disaster\_recovery device add network, 252  $\sim \checkmark$
- utils disaster\_recovery device add tape, 253  $\sim \checkmark$
- utils disaster\_recovery device delete, 254  $\sim \checkmark$
- utils disaster\_recovery device list, 255  $\sim \checkmark$
- utils disaster\_recovery estimate\_tar\_size, 255  $\sim \checkmark$
- utils disaster\_recovery history, 256  $\sim \checkmark$
- utils disaster\_recovery maverick, 257  $\sim \checkmark$

- utils disaster\_recovery restore network, 257  $\sim \checkmark$
- utils disaster recovery restore tape,  $258 \sim \checkmark$
- utils disaster recovery schedule add, 258  $\sim \checkmark$
- utils disaster recovery schedule, 259  $\sim \checkmark$
- utils disaster\_recovery schedule list,  $260 \sim \checkmark$
- utils disaster recovery show backupfiles,  $260 \sim \checkmark$
- utils disaster recovery show registration, 261  $\sim ?$
- utils disaster\_recovery show\_tapeid, 262  $\sim \checkmark$
- utils disaster\_recovery status,  $262 \sim \checkmark$
- utils fior list, 263  $\sim \checkmark$
- utils fior top, 263  $\sim \checkmark$
- utils firewall ipv4 debug, 263  $\sim \checkmark$
- utils firewall ipv4, 264  $\sim ?$
- utils firewall ipv4 list,  $265 \sim \checkmark$
- utils firewall ipv4 status,  $265 \sim -3$
- utils firewall ipv6 debug, 266  $\sim \checkmark$
- utils firewall ipv6, 267  $\sim \vec{v}$
- utils firewall ipv6 list, 268  $\sim \checkmark$
- utils firewall ipv6 status, 268  $\sim ?$
- utils import config, 269  $\sim \checkmark$
- utils iostat, 269 ページ
- utils iothrottle, 270  $\sim \checkmark$
- utils ldap config,  $271 \sim \checkmark$
- utils ntp server add,  $271 \sim -3$
- utils ntp server delete, 273  $\sim \checkmark$
- utils ntp config, 274  $\sim \checkmark$
- utils ntp restart, 275  $\sim \checkmark$
- utils ntp server list, 275  $\sim ?$
- utils ntp start, 276  $\sim ?$
- utils ntp status, 276  $\sim \checkmark$
- utils os kerneldump , 277  $\sim \checkmark$

- utils os kerneldump ssh, 277  $\sim \vec{v}$
- utils os secure , 278  $\sim \vec{v}$
- utils process core dumps, 279  $\sim \vec{v}$
- utils remote\_account create, 280 ページ
- utils remote\_account disable,  $280 \sim \checkmark$
- utils remote\_account enable, 281  $\sim \checkmark$
- utils remote\_account status,  $281 \sim -3$
- utils service, 282  $\sim ?$
- utils service list, 283  $\sim \checkmark$
- utils service auto-restart, 283  $\sim ?$
- utils snmp config 1/2c community-string, 285  $\sim \checkmark$
- utils snmp config 1/2c inform, 286  $\sim \checkmark$
- utils snmp config 1/2c trap, 286  $\sim \checkmark$
- utils snmp config 3 inform,  $287 \sim \checkmark$
- utils snmp config mib2, 288  $\sim \checkmark$
- utils snmp config 3 trap, 289  $\sim \checkmark$
- utils snmp config 3 user, 289  $\sim \checkmark$
- utils snmp get, 290  $\sim \checkmark$
- utils snmp hardware-agents, 291  $\sim \checkmark$
- utils snmp test, 292  $\sim \checkmark$
- utils snmp walk, 293  $\sim \vec{v}$
- utils system restart, 294  $\sim \checkmark$
- utils system shutdown, 294  $\sim \checkmark$
- utils system switch-version, 295  $\sim \checkmark$
- utils system boot, 295  $\sim \checkmark$
- utils system upgrade, 296  $\sim \vec{v}$
- utils vmtools status, 296  $\sim \vec{v}$
- utils vmtools upgrade, 297  $\sim \checkmark$

### delete account

このコマンドを使用すると、管理者のアカウントを削除できます。

delete account account-name

| パラメータ        | 説明                 |
|--------------|--------------------|
| account-name | 管理者アカウントの名前を指定します。 |

コマンドモード

構文の説明

管理者 (admin:)

#### 要件

コマンド特権レベル:4

アップグレード時の使用:不可

適用対象: Unified Communications Manager、Unified Communications Manager の IM and Presence サービス、Cisco Unity Connection

# delete dns

このコマンドを使用すると、DNS サーバの IP アドレスを削除できます。

delete dns addr

構文の説明

| パラメ  | <br>説明                      |
|------|-----------------------------|
| addr | 削除する DNS サーバの IP アドレスを表します。 |

コマンドモード

管理者 (admin:)

\_\_\_\_\_ 使用上のガイドライン

このコマンドを実行すると、続行するかどうかをシステムが尋ねます。

\_\_\_\_\_\_
 \_\_\_\_\_\_
 \_\_\_\_\_
 \_\_\_\_\_
 \_\_\_\_\_
 \_\_\_\_\_
 \_\_\_\_\_
 \_\_\_\_\_
 \_\_\_\_\_
 \_\_\_\_\_
 \_\_\_\_\_
 \_\_\_\_\_
 \_\_\_\_\_
 \_\_\_\_\_
 \_\_\_\_\_
 \_\_\_\_\_
 \_\_\_\_\_
 \_\_\_\_\_
 \_\_\_\_\_
 \_\_\_\_\_
 \_\_\_\_\_
 \_\_\_\_\_
 \_\_\_\_\_
 \_\_\_\_\_
 \_\_\_\_\_
 \_\_\_\_\_
 \_\_\_\_\_
 \_\_\_\_\_
 \_\_\_\_\_
 \_\_\_\_\_
 \_\_\_\_\_
 \_\_\_\_\_
 \_\_\_\_\_
 \_\_\_\_\_
 \_\_\_\_\_
 \_\_\_\_\_
 \_\_\_\_\_
 \_\_\_\_\_
 \_\_\_\_\_
 \_\_\_\_\_
 \_\_\_\_\_
 \_\_\_\_\_
 \_\_\_\_\_
 \_\_\_\_\_
 \_\_\_\_\_
 \_\_\_\_\_
 \_\_\_\_\_
 \_\_\_\_\_
 \_\_\_\_\_
 \_\_\_\_\_
 \_\_\_\_\_
 \_\_\_\_\_
 \_\_\_\_\_
 \_\_\_\_\_
 \_\_\_\_\_
 \_\_\_\_\_
 \_\_\_\_\_
 \_\_\_\_\_
 \_\_\_\_\_
 \_\_\_\_\_
 \_\_\_\_\_
 \_\_\_\_\_
 \_\_\_\_\_
 \_\_\_\_\_
 \_\_\_\_\_
 \_\_\_\_\_
 \_\_\_\_\_
 \_\_\_\_\_
 \_\_\_\_\_
 \_\_\_\_\_
 \_\_\_\_\_
 \_\_\_\_\_
 \_\_\_\_\_
 \_\_\_\_\_
 \_\_\_\_\_
 \_\_\_\_\_
 \_\_\_\_\_
 \_\_\_\_\_
 \_\_\_\_\_
 \_\_\_\_\_
 \_\_\_\_\_
 \_\_\_\_\_\_
 \_\_\_\_\_\_
 \_\_\_\_\_\_
 \_\_\_\_\_\_
 \_\_\_\_\_\_
 \_\_\_\_\_\_
 \_\_\_\_\_\_
 \_\_\_\_\_\_
 \_\_\_\_\_\_
 \_\_\_\_\_\_
 \_\_\_\_\_\_
 \_\_\_\_\_\_
 \_\_\_\_\_\_
 \_\_\_\_\_\_
 \_\_\_\_\_\_
 \_\_\_\_\_\_
 \_\_\_\_\_\_
 \_\_\_\_\_\_
 \_\_\_\_\_\_
 \_\_\_\_\_\_
 \_\_\_\_\_\_
 \_\_\_\_\_\_\_
 \_\_\_\_\_\_
 \_\_\_\_\_\_
 \_\_\_\_\_\_</

#### 要件

コマンド特権レベル:1

アップグレード時の使用:不可

適用対象: Unified Communications Manager、Unified Communications Manager の IM and Presence サービス、Cisco Unity Connection

# delete dscp

このコマンドは、DSCP ポート タグを削除します。

delete dscp port-tag

| 構文の説明 | パラメータ    | 説明                                                                                                  |
|-------|----------|----------------------------------------------------------------------------------------------------|
|       | port-tag | DSCP ポート タグを表します。DSCP ポート タグとは、ポートを使用するア<br>プリケーションを識別するために TCP またけ UDP ポートにマッピングされ                 |
|       |          | ている文字列です。これは、show dscp defaults コマンドを使用する際に表示<br>される [portTag] フィールドのための値です。ポート タグの設定は事前に定<br>義されます |
|       |          |                                                                                                    |

#### コマンドモード

管理者 (admin:)

#### 使用上のガイドライン

イネーブルなポート タグを削除すると、そのポート タグの DSCP マーキングが停止します。 set dscp marking コマンドを使用すると、削除されたポート タグを再作成できます。削除したポート タグの名前を入力します。

**ヒント** show dscp defaults コマンドを使用すると、設定されたポート タグがリスト表示されます。

#### 要件

適用対象: Unified Communications Manager、Cisco Unity Connection

# delete ipsec policy\_group

このコマンドは、指定したグループ内またはすべてのグループ内のすべてのポリシーを削除しま す。

delete ipsec policy\_group {group| all}

### 構文の説明

| パラメータ | 説明              |
|-------|-----------------|
| group | 特定のグループ名を表します。  |
| all   | すべてのグループを削除します。 |

#### コマンドモード

管理者 (admin:)

### 要件

コマンド特権レベル:1 アップグレード時の使用:不可 適用対象:Unified Communications Manager、Cisco Unity Connection

# delete ipsec policy\_name

このコマンドは、指定されたポリシー名の ipsec ポリシーを削除します。

delete ipsec policy\_name {policy\_name| all}

| 構文 | の訪 | :明 |
|----|----|----|
|    |    |    |

| パラメータ       | 説明                    |  |
|-------------|-----------------------|--|
| policy_name | ポリシー名を表します。           |  |
| all         | すべてのポリシー名のポリシーを削除します。 |  |

```
コマンドモード
```

管理者(admin:)

### 要件

コマンド特権レベル:1

アップグレード時の使用:不可

適用対象: Unified Communications Manager、Cisco Unity Connection

# delete process

このコマンドを使用すると、特定のプロセスを削除できます。

delete process process-id [force| terminate| crash]

#### 構文の説明

| パラメータ      | 説明                            |  |
|------------|-------------------------------|--|
| process-id | プロセス ID の番号を表します。             |  |
| force      | プロセスを停止させます。                  |  |
| terminate  | オペレーティング システムにプロセスを停止させます。    |  |
| crash      | プロセスをクラッシュさせ、クラッシュ ダンプを生成します。 |  |

#### コマンドモード

管理者(admin:)

### 使用上のガイドライン

force オプションは、コマンドだけではプロセスを削除できない場合にのみ使用してください。また、terminate オプションは、force によってプロセスを削除できない場合にのみ使用してください。

#### 要件

コマンド特権レベル:1

アップグレード時の使用:可能

適用対象: Unified Communications Manager、Unified Communications Manager の IM and Presence サービス、Cisco Unity Connection

### delete smtp

このコマンドを使用すると、SMTP ホストを削除できます。

delete smtp

コマンドモード

管理者 (admin:)

#### 要件

コマンド特権レベル:1

アップグレード時の使用:不可

適用対象: Unified Communications Manager、Unified Communications Manager の IM and Presence サービス、Cisco Unity Connection

### file check

このコマンドは、/usr ディレクトリ ツリー内で、最新の新規インストールまたはアップグレード の後で追加、削除、またはサイズが変更されたファイルまたはディレクトリがないかどうかを調 べ、結果を表示します。

file check [ detection-size-kb ]

| 構文の説明 | パラメータ             | 説明                                              |
|-------|-------------------|-------------------------------------------------|
|       | detection-size-kb | ファイルのサイズがこれ以上変化したときに、ファイルが変更さ<br>れたとして表示される値です。 |
|       |                   | デフォルト値:100 KB。                                  |

コマンドモード

管理者 (admin:)

\_\_\_\_\_ 使用上のガイドライン

> システムのパフォーマンスに影響が出る可能性があることが通知され、続行するかどうかが質問 されます。削除されたファイルと新しいファイルの両方が表示されます。

<u>\_\_\_\_</u> 注意

このコマンドはシステムのパフォーマンスに影響を与える可能性があるため、ピーク時間帯以 外の時間にコマンドを実行することをお勧めします。

### 要件

コマンド特権レベル:0

アップグレード時の使用:不可

適用対象: Unified Communications Manager、Unified Communications Manager の IM and Presence サービス、Cisco Unity Connection

### file delete

このコマンドは、アクティブ側または非アクティブ側のログを削除します。

file delete {activelog| inactivelog| install} file-spec [detail] [noconfirm]

| 構文の説明 | パラメータ       | 説明                                                            |
|-------|-------------|---------------------------------------------------------------|
|       | activelog   | アクティブ側のログを指定しま<br>す。                                          |
|       | inactivelog | 非アクティブ側のログを指定し<br>ます。                                         |
|       | install     | インストール ログを指定しま<br>す。                                          |
|       | fîle-spec   | 削除するログまたは複数のログ<br>のパスとファイル名を指定しま<br>す(インストール ログ ファイ<br>ルを含む)。 |
|       | detail      | 削除されたファイルと、日付お<br>よび時刻をリスト表示します。                              |
|       | noconfirm   | 削除のたびに確認を求めること<br>なくファイルを削除します。                               |

コマンドモード

管理者 (admin:)

#### 使用上のガイドライン

コマンドを入力した後、確認のためのプロンプトが表示されます。使用中のディレクトリやファ イルは削除できません。

/ľ

**注意** 削除されたファイルは回復できませんが、Disaster Recovery System を使用すれば回復できる場合もあります。

#### 要件

コマンド特権レベル:1

アップグレード時の使用:可能

適用対象: Unified Communications Manager、Unified Communications Manager の IM and Presence サービス、Cisco Unity Connection

# file dump

このコマンドは、ログやページの内容を一度にダンプします。

file dump {activelog | inactivelog | install} file-spec [hex] [recent] [regexp expression]

| 構文の説明 | パラメータ       |                                |
|-------|-------------|--------------------------------|
|       | activelog   | アクティブ側のログを指定しま<br>す。           |
|       | inactivelog | 非アクティブ側のログを指定し<br>ます。          |
|       | install     | インストール ログを指定しま<br>す。           |
|       | file-spec   | ダンプするログファイルの数を<br>表します。        |
|       | hex         | 出力を 16 進数で示します。                |
|       | recent      | ディレクトリで最近変更された<br>ファイルをダンプします。 |

| パラメータ             | 説明                                                  |
|-------------------|-----------------------------------------------------|
| regexp expression | ファイル中の正規表現<br><i>expression</i> に一致する行だけを<br>表示します。 |

管理者 (admin:)

#### 要件

コマンド特権レベル:1

アップグレード時の使用:可能

適用対象: Unified Communications Manager、Unified Communications Manager の IM and Presence サービス、Cisco Unity Connection

#### 例

```
このコマンドは、ファイル _cdrIndex.idx の内容をダンプします。
admin: file dump activelog cm/cdr/_cdrIndex.idx
```

### file dump sftpdetails

このコマンドは、SFTP コンテキスト内のダンプするファイルを指定します。ダンプするファイル は選択できます。

#### file dump sftpdetails

#### コマンドモード

管理者 (admin:)

#### 使用上のガイドライン

SFTP 関連ファイルをすべてダンプするには、aを入力します。 このコマンドを終了するには、q を入力します。

#### 要件

コマンド特権レベル:0 アップグレード時の使用:可能 適用対象:Unified Communications N

適用対象: Unified Communications Manager、Cisco Unity Connection

# file fragmentation sdi

このコマンドは、SDI ログファイルのフラグメンテーション情報を表示します。

file fragmentation sdi most {fragmented| recent} [ number ]

#### 構文の説明

| パラメータ           | 説明                              |
|-----------------|---------------------------------|
| most fragmented | フラグメンテーションが最も激しいログファイルを表しま<br>す |
|                 | ) o                             |
| most recent     | 最新のログ ファイルを表します。                |
| number          | リスト表示するファイルの数を表します。             |

### コマンドモード

管理者 (admin:)

#### 要件

コマンド特権レベル:1

アップグレード時の使用:可能

適用対象: Unified Communications Manager、Unified Communications Manager の IM and Presence サービス、Cisco Unity Connection

# file fragmentation sdl

このコマンドは、フラグメンテーションが最も激しいSDLログファイルのフラグメンテーション 情報を表示します。

file fragmentation sdl most {fragmented| recent} [ number ]

| 構文の説明 | パラメータ           |                                  |
|-------|-----------------|----------------------------------|
|       | most fragmented | フラグメンテーションが最も激<br>しいログファイルを表します。 |
|       | most recent     | 最新のログ ファイルを表しま<br>す。             |

| パラメータ  | 説明                      |
|--------|-------------------------|
| number | リスト表示するファイルの数を<br>表します。 |

管理者 (admin:)

### 要件

コマンド特権レベル:1

アップグレード時の使用:可能

適用対象: Unified Communications Manager、Unified Communications Manager の IM and Presence サービス、Cisco Unity Connection。

# file get

このコマンドは、SFTP を使用して別のシステムにログを送信します。

file get {activelog| inactivelog| install} file-spec [reltime| abstime] [match regex] [recurs] [compress]

| 構文の説明 | パラメータ       |                                                    |
|-------|-------------|----------------------------------------------------|
|       | activelog   | アクティブ側のログを指定しま<br>す。                               |
|       | inactivelog | 非アクティブ側のログを指定し<br>ます。                              |
|       | install     | インストール ログを指定しま<br>す。                               |
|       | file-spec   | 転送するファイルの名前を指定<br>します。                             |
|       | reltime     | 分数 時間数 日数 週数 月数<br> の時間の値で指定される相対<br>時間の期間         |
|       | abstime     | hh:mm:MM/DD/YY<br>hh:mm:MM/DD/YY で指定され<br>る絶対時間の期間 |

| パラメータ       | 説明                                             |
|-------------|------------------------------------------------|
| match regex | ファイル名の中で、regex で指<br>定される特定の文字列との一致<br>を検索します。 |
| recurs      | サブディレクトリを含め、すべ<br>てのファイルを取得します。                |
| compress    | ファイルを圧縮ファイルとして<br>転送します。                       |
| tftp        |                                                |

管理者 (admin:)

#### 使用上のガイドライン

指定したファイルが特定された後、SFTPホスト、ユーザ名、パスワードの入力を求めるプロンプトが表示されます。

#### 要件

コマンド特権レベル:0

アップグレード時の使用:可能

適用対象: Unified Communications Manager、Unified Communications Manager の IM and Presence サービス、Cisco Unity Connection

#### 例

この例では、オペレーティング システムの activelog ディレクトリ内で文字列「plat」に一致する すべてのファイルを取得します。 admin: file get activelog platform match plat

この例では、特定の期間内のすべてのオペレーティング システム ログ ファイルを取得します。 admin: file get activelog platform/log abstime 18:00:10/20/13 18:00:10/21/13

### file get salog

このコマンドは、SFTP を使用して partBsalog または salog ディレクトリを別のシステムに送ります。

file get {partBsalog| salog} file-spec [reltime| abstime] [match regex] [recurs] [compress]

|--|

| パラメータ       | 説明                                                     |
|-------------|--------------------------------------------------------|
| partBsalog  | partBsalog ディレクトリを指定<br>します。                           |
| salog       | salog ディレクトリを指定しま<br>す。                                |
| file-spec   | 転送するファイルの名前を指定<br>します。                                 |
| reltime     | 分数 時間数 日数 週数 月数<br> の時間の値で指定される相対<br>時間の期間             |
| abstime     | hh:mm:MM/DD/YY<br>hh:mm:MM/DD/YY で指定され<br>る絶対時間の期間     |
| match regex | ファイル名の中で、 <i>regex</i> で指<br>定される特定の文字列との一致<br>を検索します。 |
| recurs      | サブディレクトリを含め、すべ<br>てのファイルを取得します。                        |
| compress    | ファイルを圧縮ファイルとして<br>転送します。                               |

管理者 (admin:)

### 使用上のガイドライン

指定したファイルが特定された後、SFTPホスト、ユーザ名、パスワードの入力を求めるプロンプトが表示されます。

### 要件

コマンド特権レベル:0 アップグレード時の使用:可能 適用対象:Unified Communications Manager、Cisco Unity Connection

# file list

このコマンドは、使用できるログディレクトリ内のログファイルをリスト表示します。

file list {activelog| inactivelog| install} file-spec [page| detail| reverse] [date| size]

| 構文の説明 | パラメータ       | 説明                         |
|-------|-------------|----------------------------|
|       | activelog   | アクティブ側のログを指定しま<br>す。       |
|       | inactivelog | 非アクティブ側のログを指定し<br>ます。      |
|       | install     | インストール ログを指定しま<br>す。       |
|       | file-spec   | ログファイルの名前を指定しま<br>す。       |
|       | page        | 出力を一度に1画面ずつ表示し<br>ます。      |
|       | detail      | 詳細なリストと、日付および時<br>刻を表示します。 |
|       | reverse     | ソートの方向を逆にします。              |
|       | date        | ファイルを日付でソートしま<br>す。        |
|       | size        | ファイルをサイズでソートしま<br>す。       |

#### コマンドモード

管理者 (admin:)

### 使用上のガイドライン

要件

コマンド特権レベル:1

アップグレード時の使用:可能

適用対象: Unified Communications Manager、Unified Communications Manager の IM and Presence サービス、Cisco Unity Connection

#### 例: ログファイルの詳細

この例では、オペレーティング システム ログ ファイルの詳細がリスト表示されます。 admin: file list activelog platform/log page detail

#### 例: CDR リポジトリ内のディレクトリ

この例では、CDR リポジトリ内のディレクトリがリスト表示されます。 admin: file list activelog cm/cdr\_repository

#### 例:サイズに基づく CDR ファイル

この例では、指定したディレクトリ内のCDRファイルがサイズに基づいてリスト表示されます。 admin: file list activelog cm/cdr\_repository/processed/20050812 size

### file list salog

このコマンドは、partBsalog または salog ディレクトリをリスト表示します。

file list {partBsalog| salog} file-spec [page| detail| reverse] [date| size]

| 構文の説明 | パラメータ      |                                |
|-------|------------|--------------------------------|
|       | partBsalog | partBsalog ログディレクトリを<br>指定します。 |
|       | salog      | salog ログ ディレクトリを指定<br>します。     |
|       | file-spec  | リスト表示するファイルへのパ<br>スを指定します。     |
|       | page       | 出力を一度に1画面ずつ表示し<br>ます。          |
|       | detail     | 詳細なリストと、日付および時<br>刻を表示します。     |
|       | reverse    | ソートの方向を逆にします。                  |
|       | date       | ファイルを日付でソートしま<br>す。            |

0L-32195-01-J

| パラメータ | 説明                   |
|-------|----------------------|
| size  | ファイルをサイズでソートしま<br>す。 |

管理者 (admin:)

#### 要件

コマンド特権レベル:1 アップグレード時の使用:可能 適用対象:Unified Communications Manager、Cisco Unity Connection

### file search

このコマンドは、ログの内容を検索し、一致した行を一度に1ページずつ表示します。

file search {activelog| inactivelog| install} file-spec [reltime| abstime] [ignorecase]

| 構文の説明 | パラメータ       |                                                     |
|-------|-------------|-----------------------------------------------------|
|       | activelog   | アクティブ側のログを指定しま<br>す。                                |
|       | inactivelog | 非アクティブ側のログを指定し<br>ます。                               |
|       | install     | インストール ログを指定しま<br>す。                                |
|       | file-spec   | 検索するファイルの名前を指定<br>します。                              |
|       | reltime     | 分数   時間数   日数   週数   月数<br>  の時間の値で指定される相対<br>時間の期間 |
|       | abstime     | hh:mm:MM/DD/YY<br>hh:mm:MM/DD/YY で指定され<br>る絶対時間の期間  |

### Cisco Prime License Manager ユーザ ガイド、リリース 10.5(1)

| パラメータ      | 説明                        |
|------------|---------------------------|
| ignorecase | 大文字と小文字の違いを無視し<br>て検索します。 |

管理者 (admin:)

#### 使用上のガイドライン

検索条件は正規表現の形で記述します。正規表現とは、検索パターンを表す特殊なテキスト文字 列です。

検索条件が1つのファイル内にのみ見つかった場合は、そのファイル名が出力の一番上に表示されます。検索条件が複数のファイル内に見つかった場合は、出力の各行の先頭に、一致が見つかったファイルの名前が示されます。

### 要件

コマンド特権レベル:0

アップグレード時の使用:可能

# file tail activelog

このコマンドは、ログファイルをテイル(最後の数行を出力)します。

file tail {activelog| inactivelog| install} filespec [hex] [ lines ] [regexp expression]

| 構文の説明 | パラメータ       | 説明                                                                    |
|-------|-------------|-----------------------------------------------------------------------|
|       | activelog   | アクティブ側のログを指定します。                                                      |
|       | inactivelog | 非アクティブ側のログを指定します。                                                     |
|       | install     | インストール ログを指定します。                                                      |
|       | fîlespec    | ファイルへのパスを指定します。 filename では、1 つのファイルを<br>表す場合に限り、ワイルドカード文字 * を使用できます。 |
|       | hex         | リストを 16 進数で表示します。                                                     |
|       | lines       | 表示する行数を指定します。                                                         |

| パラメータ             | 説明                              |
|-------------------|---------------------------------|
| regexp expression | expression と一致するログ ファイルをテイルします。 |

管理者(admin:)

#### 要件

コマンド特権レベル:1

アップグレード時の使用:可能

適用対象: Unified Communications Manager、Unified Communications Manager の IM and Presence サービス、Cisco Unity Connection

#### 例

この例では、オペレーティング システムの CLI ログ ファイルがテイルされます。 admin: file tail activelog platform/log/cli00001.log

### file view system-management-log

このコマンドは、Integrated Management Log (IML) の内容を表示します。

file view system-management-log

コマンドモード

管理者 (admin:)

#### \_\_\_\_\_ 使用上のガイドライン

\_\_\_\_

**注意** このコマンドは、バイナリファイルを表示するためには使用しないでください。ターミナル セッションが終了することがあります。

#### 要件

コマンド特権レベル:0

アップグレード時の使用:可能

適用対象: Unified Communications Manager、Cisco Unity Connection

### file view

このコマンドは、ログファイルの内容を表示します。

file view {activelog| inactivelog| install} file-spec

| 構文の説明 | パラメータ       | 説明                                                                |
|-------|-------------|-------------------------------------------------------------------|
|       | activelog   | アクティブ側のログファイルを<br>指定します。                                          |
|       | inactivelog | 非アクティブ側のログファイル<br>を指定します。                                         |
|       | install     | インストール ログ ファイルを<br>指定します。                                         |
|       | file-spec   | 表示するファイルへのパスを指<br>定します。1つのファイルを表<br>す場合に限り、ワイルドカード<br>文字*を使用できます。 |
|       |             |                                                                   |

### コマンドモード

管理者 (admin:)

### 使用上のガイドライン

- $\Lambda$ 
  - **注意** このコマンドは、バイナリファイルを表示するためには使用しないでください。ターミナル セッションが終了することがあります。

### 要件

コマンド特権レベル:0

アップグレード時の使用:可能

適用対象: Unified Communications Manager、Unified Communications Manager の IM and Presence サービス、Cisco Unity Connection

例

この例では、アクティブ側の特定の CDR ログを示します。

admin: file view activelog /cm/cdr\_repository/processed/20058012/{filename}

### license file

このコマンドは、リストからライセンスファイルを選択するよう求めます。

license file {diagnose| get}

| 伸入の説明 |  |
|-------|--|
|       |  |

パラメータ 説明 diagnose 選択したファイルの診断情報を印刷します。 システム上のライセンス ファイルの TAR ファイルを作成し、リモー get トエリアに TAR ファイルを転送します。

コマンドモード

管理者 (admin:)

#### 要件

コマンド特権レベル:1

アップグレード時の使用:可能

·適用対象: Enterprise License Manager、Cisco Prime License Manager

### license management change user

このコマンドは、パラメータを対話形式で取得し、管理者のユーザ名またはパスワードを変更し ます。

license management change user {name| password}

#### 構文の説明

パラメータ 説明 管理者ユーザ名を指定します。 name
| パラメータ    | 説明                                                                                                    |  |
|----------|----------------------------------------------------------------------------------------------------|--|
| password | 管理者パスワードを指定します。                                                                                                    |  |
|          | <ul> <li>(注) パスワードは6文字以上の長さである必要があります。英数字または次の特殊文字の組み合わせを含むことができます。下線</li> <li>(_)、感嘆符(!)、アットマーク(@)、シャープ記号(#)、ドル記号(\$)、パーセント記号(%)、キャレット(^)、およびアンパサンド(&amp;)。</li> </ul> |  |

```
コマンドモード
```

管理者 (admin:)

#### 要件

コマンド特権レベル:1

アップグレード時の使用:可能

適用対象: Enterprise License Manager、Cisco Prime License Manager

# license management list users

このコマンドは、管理ユーザをリスト表示します。

license management list users

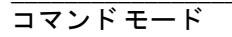

管理者(admin:)

#### 要件

コマンド特権レベル:1

アップグレード時の使用:可能

適用対象: Enterprise License Manager、Cisco Prime License Manager

## license management product re-register all

このコマンドは、この Enterprise License Manager または Cisco Prime License Manager サーバと関連 付けられているすべての製品インスタンスの再登録を強制します。 このコマンドでは、すべての 製品インスタンスの再登録と同期が完了するまでに時間がかかることがあります。

コマンドモード

license management product re-register all 管理省(admin.)

#### 要件

コマンド特権レベル:1

アップグレード時の使用:可能

適用対象: Enterprise License Manager、Cisco Prime License Manager

# license management reset

このコマンドは、ID、保存データをリセットし、基本的にすべてのインストール済みライセンス を削除します。 また、変更を有効にするために Cisco Prime License Manager サーバ プロセスを再 起動します。

license management reset {identity| registration}

#### 構文の説明

| パラメータ        | 説明          |
|--------------|-------------|
| identity     | ID をリセットします |
| registration | 登録をリセットします  |

コマンド モード

管理者 (admin:)

#### 要件

コマンド特権レベル:1 アップグレード時の使用:可能

適用対象: Enterprise License Manager、Cisco Prime License Manager

## license management security update

このコマンドは、指定されたリモートサーバ上の場所から Cisco Prime License Manager のセキュリティ更新をダウンロードし、指定されたセキュリティ更新ファイルの内容をインストールします。

license management security update

#### 要件

コマンド特権レベル:1

アップグレード時の使用:可能

適用対象: Enterprise License Manager、Cisco Prime License Manager

# license management service

このコマンドは、Cisco Prime License Manager サーバの特定のサービスをアクティブまたは非アク ティブにします。

license management service {activate| deactivate}

| 構文の説明 | パラメータ      | 説明                                                      |  |  |
|-------|------------|---------------------------------------------------------|--|--|
|       | activate   | Cisco Prime License Manager サーバの特定のサービスをアクティブ<br>にします。  |  |  |
|       | deactivate | Cisco Prime License Manager サーバの特定のサービスを非アクティ<br>ブにします。 |  |  |
|       |            |                                                         |  |  |

コマンドモード

管理者 (admin:)

#### 要件

コマンド特権レベル:1 アップグレード時の使用:可能 適用対象: Enterprise License Manager、Cisco Prime License Manager

# license management show system

このコマンドは、管理ユーザをリスト表示します。

license management show system

コマンドモード

管理者(admin:)

#### 要件

コマンド特権レベル:1

アップグレード時の使用:可能

適用対象: Enterprise License Manager、Cisco Prime License Manager

説明

### set account enable

このコマンドは、パスワードが非アクティブであるためにディセーブルになっていた OS ユーザ アカウントをイネーブルにします。

ディセーブル化されたアカウントのユーザ ID を指定します。

set account enable user-id

構文の説明

コマンドモード

管理者(admin:)

パラメータ

user-id

#### 要件

コマンド特権レベル:0

アップグレード時の使用:不可

適用対象: Unified Communications Manager、Unified Communications Manager の IM and Presence サービス、Cisco Unity Connection

### set account name

このコマンドは、オペレーティングシステム上に新規アカウントを設定します。

#### set account name name

構文の説明

| パラメータ | 説明                 |
|-------|--------------------|
| name  | 新規アカウントのユーザ名を表します。 |

コマンド モード

管理者(admin:)

#### 使用上のガイドライン

ユーザ名を入力すると、この新規アカウントの特権レベル(0または1)およびパスワードの入力 を求められます。特権レベルの定義は次のとおりです。

#### 特権レベル0

通常の特権レベルを指定します。通常の特権を持つユーザは、特権レベル0でのみCLIコマンドを実行できます。

#### 特権レベル1

高度な特権レベルを指定します。高度な特権を持つユーザは、特権レベル1以下でCLIコ マンドを実行できます。

(注)

Unified Communications Manager のインストール時にシステムによって作成される管理者アカウントには4の特権レベルがあります。管理者は、CLIのすべてのコマンドを実行できます。

#### 要件

コマンド特権レベル:0

アップグレード時の使用:不可

適用対象: Unified Communications Manager、Unified Communications Manager の IM and Presence サービス、Cisco Unity Connection

### set accountlocking

このコマンドは、現在の管理アカウントのアカウントロックをイネーブルまたはディセーブルに します。

#### set accountlocking {enable| disable}

 パラメータ
 説明

 enable
 アカウントロックをイネーブルにします。

 disable
 アカウントロックをディセーブルにします。

コマンドモード

構文の説明

管理者(admin:)

(注)

このコマンドを実行して enable を選択すると、監査ログ機能がイネーブルになり、アカウン トロックアウトの通知が自動的にイネーブルにされます。

#### 要件

適用対象: Unified Communications Manager、Unified Communications Manager の IM and Presence サービス、Cisco Unity Connection

### set accountlocking count

このコマンドは、ユーザアカウントがロックされるまでのグローバルなサインイン試行回数を設 定します。

set accountlocking count attempts

| 構文の説明 | パラメータ    | 説明                             |
|-------|----------|--------------------------------|
|       | attempts | アカウントがロックされるまでのサインイン試行回数を表します。 |
|       |          | 値の範囲:2~5                       |
|       |          | デフォルト値:3                       |
|       |          |                                |

コマンドモード

管理者 (admin:)

#### 使用上のガイドライン

ユーザアカウントがロックされるまでのサインイン試行回数のグローバル値を変更するには、こ のコマンドを実行します。

(注)

このコマンドは、アカウント ロックがイネーブルの場合にのみ有効です。 アカウント ロック をディセーブルにすると、アカウント ロックの値はシステムに保存されません。その後アカ ウント ロックをイネーブルにすると、デフォルト値の 3 が使用されます。

#### 要件

コマンド特権レベル:1

アップグレード時の使用:可能

適用対象: Unified Communications Manager、Unified Communications Manager の IM and Presence サービス、Cisco Unity Connection

## set accountlocking unlocktime

このコマンドは、現在のUnified Communications Manager 管理者アカウントのロックを解除する時間を設定します。

set accountlocking unlocktime seconds

| 構文の説明 | パラメータ   | 説明                        |
|-------|---------|---------------------------|
|       | seconds | ロックを解除する時間を秒単位で指定します。     |
|       |         | 有効な値:300秒以上、3600秒(60分)未満。 |

コマンドモード

管理者 (admin:)

#### 要件

コマンド特権レベル:1

アップグレード時の使用:不可

適用対象: Unified Communications Manager、Unified Communications Manager の IM and Presence サービス、Cisco Unity Connection

### set cert delete

このコマンドは、信頼ユニットから特定の証明書ファイルを削除します。

set cert delete unit name

構文の説明

| パラメータ | 説明                                   |
|-------|--------------------------------------|
| unit  | 信頼カテゴリの名前を "own" または "trust" に指定します。 |

| パラメータ | 説明         |
|-------|------------|
| name  | 証明書のファイル名。 |

管理者(admin:)

#### 要件

コマンド特権レベル:1

アップグレード時の使用:可能

適用対象: Unified Communications Manager、Unified Communications Manager の IM and Presence サービス、および Cisco Unity Connection。

#### 例

admin:set cert delete cucm siptest.pem

### set cert import

このコマンドは、指定された証明書のタイプの指定された証明書をインポートします。

#### set cert import type name [ caCert ]

| 構文の説明 | パラメータ      | 説明                                 |
|-------|------------|------------------------------------|
|       | type       | 証明書のタイプを "own" または "trust" に指定します。 |
|       | name       | ユニット名を表します。                        |
|       | [ caCert ] | CA 証明書ファイルの名前を表します。                |

コマンドモード

管理者(admin:)

#### 要件

コマンド特権レベル:1

アップグレード時の使用:可能

適用対象: Unified Communications Manager、Unified Communications Manager の IM and Presence サービス、および Cisco Unity Connection。

#### 例

```
admin:set cert import trust tomcat
Successfully imported certificate for tomcat.
Please restart services related to tomcat for the new certificate to
become active.
```

### set cert regen

このコマンドは、指定されたユニットの認証を再生成します。

set cert regen name

構文の説明

 パラメータ
 説明

 name
 ユニット名を表します。

コマンドモード

管理者(admin:)

#### 要件

コマンド特権レベル:1

アップグレード時の使用:不可

適用対象: Unified Communications Manager、Unified Communications Manager の IM and Presence サービス、および Cisco Unity Connection。

#### 例

```
admin:set cert regen tomcat
Successfully regenerated certificate for tomcat.
```

### set cli pagination

このコマンドは、現在の CLI セッションで自動改ページをオンまたはオフにします。

set cli pagination {on| off}

構文の説明

| パラメータ | 説明           |
|-------|--------------|
| on    | 改ページをオンにします。 |
| off   | 改ページをオフにします。 |

#### コマンドモード

管理者 (admin:)

#### 要件

コマンド特権レベル:1

アップグレード時の使用:不可

適用対象: Unified Communications Manager、Unified Communications Manager の IM and Presence サービス、および Cisco Unity Connection。

admin:set cli pagination off Automatic pagination is turned off

### set cli session timeout

このコマンドは、アクティブな CLI セッションがタイムアウトし切断されるまでの時間を分単位 で設定します。

set cli session timeout minutes

| 構文の説明 | パラメータ   | 説明                                                |
|-------|---------|---------------------------------------------------|
|       | minutes | アクティブな CLI セッションがタイムアウトし切断されるまでの時間<br>を分単位で指定します。 |
|       |         | ・値の範囲:5~99999分                                    |
|       |         | • デフォルト値:30分                                      |
|       |         |                                                   |

### コマンドモード

管理者 (admin:)

#### 使用上のガイドライン

新しいセッションタイムアウト値は、新しいCLIセッションでただちに有効になることに注意してください。ただし、アクティブセッションは元のタイムアウト値を保持します。また、show clisession timeout コマンドでは、現在のセッションが新しい値を使用していない場合でも、その値が反映されます。

(注) この設定は、ソフトウェア アップグレードによって維持され、デフォルト値にリセットされ ません。

#### 要件

コマンド特権レベル:1

アップグレード時の使用:不可

適用対象: Unified Communications Manager、Unified Communications Manager の IM and Presence サービス、および Cisco Unity Connection。

### set csr gen

このコマンドは、ユニット名の csr を生成します。

set csr gen name

| 構文の説明 | パラメータ | 説明                  |
|-------|-------|---------------------|
|       | name  | 証明書を生成するユニットを指定します。 |

コマンドモード

管理者(admin:)

#### 要件

適用対象: Unified Communications Manager、Unified Communications Manager の IM and Presence サービス、および Cisco Unity Connection。

#### 例

admin:set csr gen tomcat Successfully Generated CSR for tomcat.

#### 要件

コマンド特権レベル:1 アップグレード時の使用:不可

# set date

このコマンドは、サーバの時刻と日付を変更します。

set date *HH:mm:ss:MM/DD/YY* 

#### 構文の説明

| パラメータ    | 説明                                                      |
|----------|---------------------------------------------------------|
| HH:mm:ss | 時間形式(24時間形式)を表します。                                      |
| MM/DD/YY | 日付形式を表します。<br>( <b>注</b> ) 日付形式 MM/DD/YYYY も指定できま<br>す。 |

#### コマンドモード

管理者 (admin:)

#### \_\_\_\_\_ 使用上のガイドライン

サーバが外部NTPサーバと同期するように設定されている場合、このコマンドを使用するには、 これらのNTPサーバをすべて削除する必要があります。

#### 要件

適用対象: Unified Communications Manager および Cisco Unity Connection。

#### 日時を 2012 年 4 月 13 日午後 2 時 10 分 33 秒に設定する例

admin:set date 14:10:33:04/13/12

#### 要件

コマンド特権レベル:1 アップグレード時の使用:不可

### set dscp defaults

このコマンドは、すべてのポートタグを工場出荷時の DSCP 設定に設定します。

#### set dscp defaults

コマンドモード

管理者 (admin:)

使用上のガイドライン

このコマンドを実行すると、デフォルト以外のすべての DSCP 設定が削除されます。 show dscp defaults コマンドを使用して、工場出荷時の DSCP 設定を確認できます。

#### 要件

コマンド特権レベル:1

アップグレード時の使用:不可

適用対象: Unified Communications Manager、Unified Communications Manager の IM and Presence サービス、および Cisco Unity Connection。

### set dscp

このコマンドは、発信 TCP または UDP パケットの DSCP マーキングをイネーブルまたはディセー ブルにします。 単一のポート タグ、またはすべてのポート タグの DSCP を一度にイネーブルま たはディセーブルにできます。

set dscp {enable| disable} {all port\_tag}

| 構文の説明 | パラメータ    | 説明                                                                                                    |
|-------|----------|----------------------------------------------------------------------------------------------------|
|       | all      | すべての DSCP ポート タグをディセーブルにします。                                                                                                    |
|       | port_tag | DSCP ポート タグを表します。DSCP ポート タグとは、ポートを使用するア<br>プリケーションを識別するために TCP または UDP ポートにマッピングされて<br>いる文字列です。 これは、show dscp defaults コマンドを使用する際に表示さ<br>れる [portTag] フィールドのための値です。 ポート タグの設定は事前に定義さ<br>れます。 |

コマンドモード

管理者 (admin:)

#### 要件

コマンド特権レベル:1

アップグレード時の使用:不可

適用対象: Unified Communications Manager、Unified Communications Manager の IM and Presence サービス、および Cisco Unity Connection。

### set dscp marking

このコマンドは、既知の DSCP クラスおよび数値を使用して、ポート タグの DSCP マーキングを 設定します。

set dscp marking port\_tag value

#### 構文の説明

| パラメータ    | 説明                                                                                                    |
|----------|----------------------------------------------------------------------------------------------------|
| port_tag | DSCP ポートタグを表します。DSCP ポートタグとは、ポートを使用するアプ<br>リケーションを識別するために TCP または UDP ポートにマッピングされてい<br>る文字列です。 これは、show dscp defaults コマンドを使用する際に表示され<br>る [portTag] フィールドのための値です。 ポートタグの設定は事前に定義され<br>ます。 |
| value    | DSCP の値です。 既知の DSCP クラスの名前を入力するか、または数値を 10<br>進表記または 16 進表記で入力できます。 16 進表記の数値の前に 0x または 0X<br>を付けます。                                                                                       |

#### コマンドモード

管理者 (admin:)

#### \_\_\_\_\_ 使用上のガイドライン

DSCP で定義される有効なクラス名は、次のとおりです。

・ クラス セレクタの値: CS0、CS1、CS2、CS3、CS5、CS6、CS7

クラスセレクタ(CS)の値は IP Precedence の値に対応し、IP Precedence と完全に互換性があります。

•緊急転送の値:EF

EF PHB は、低帯域幅、保証帯域幅、少ない遅延、少ないジッタを必要とする VoIP などのア プリケーションに適しています。

•ベストエフォートの値:BE

この値はデフォルトPHBとも呼ばれ、基本的に0x00とマークされるパケットを指定します。 また、ネットワーク ルータからの従来のベスト エフォート型のサービスを取得します。

・確認転送の値:AF11、AF12、AF13、AF21、AF22、AF23、AF41、AF42、AF43
 確認転送クラスは4種類あり、それぞれ3つのドロップ優先順位があります。
 これらの優先順位の値は、パケットがネットワークの輻輳によってドロップされる順序を
 定義します(必要な場合)。たとえば、AF13クラスのパケットはAF12のパケットの前に
 ドロップされます。

#### 要件

コマンド特権レベル:1

アップグレード時の使用:不可

適用対象: Unified Communications Manager、Unified Communications Manager の IM and Presence サービス、および Cisco Unity Connection。

## set ipsec policy\_group

このコマンドは、指定されたポリシー グループ名の ipsec ポリシーをイネーブルにします。

set ipsec policy\_group {ALL| group}

| 構文 | の | 説 | 明 |
|----|---|---|---|
|    |   |   |   |

| パラメータ | 説明                                        |
|-------|-------------------------------------------|
| ALL   | すべての ipsec ポリシー グループをイネーブルにし<br>ます。       |
| group | イネーブルにする特定の ipsec ポリシー グループの<br>名前を指定します。 |

コマンドモード

管理者(admin:)

#### 要件

コマンド特権レベル:1 アップグレード時の使用:不可 適用対象: Unified Communications Manager および Cisco Unity Connection。

# set ipsec policy\_name

このコマンドは、特定の ipsec ポリシーをイネーブルにします。

set ipsec policy\_name {ALL| policy\_name}

#### 構文の説明

| パラメータ       | 説明                                  |
|-------------|-------------------------------------|
| ALL         | すべての ipsec ポリシーをイ<br>ネーブルにします。      |
| policy_name | イネーブルにする特定の ipsec<br>ポリシーの名前を指定します。 |

#### コマンドモード

管理者(admin:)

#### 要件

コマンド特権レベル:1 アップグレード時の使用:不可 適用対象:Unified Communications Manager および Cisco Unity Connection。

### set login grace timeout

このコマンドは、ログイン猶予期間のタイムアウトを設定します。デフォルト値は300秒です。

#### set login grace timeout

#### 要件

コマンド特権レベル:1 アップグレード時の使用:可能 適用対象:Enterprise License Manager、Cisco Prime License Manager

## set logging

このコマンドを使用すると、CLI Admin ログをイネーブルまたはディセーブルにすることができます。

#### set logging {enable| disable}

構文の説明

| パラメータ   | 説明           |
|---------|--------------|
| enable  | ロギングをオンにします。 |
| disable | ロギングをオフにします。 |

コマンドモード

管理者(admin:)

#### 要件

コマンド特権レベル:0

アップグレード時の使用:不可

適用対象: Unified Communications Manager、Unified Communications Manager の IM and Presence サービス、および Cisco Unity Connection。

# set network dhcp eth0

このコマンドは、イーサネットインターフェイス0のDHCPをイネーブルまたはディセーブルに します。 イーサネットインターフェイス1は設定できません。

set network dhcp eth0 {enable| disable } {node\_ip| net\_mask| gateway\_ip }

構文の説明

| パラメータ      | 説明                              |
|------------|---------------------------------|
| eth0       | イーサネットインターフェイス0を指定します。          |
| enable     | DHCP をイネーブルにします。                |
| disable    | DHCP をディセーブルにします。               |
| disable    | DHCP をディセーブルにします。               |
| node_ip    | サーバの固定 IP アドレスを表します。            |
| net_mask   | サーバのサブネットマスクを表します。              |
| gateway_ip | デフォルト ゲートウェイの IP アドレスを表しま<br>す。 |

管理者 (admin:)

### 使用上のガイドライン

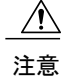

続行すると、システムが再起動されます。 いずれかの IP アドレスを変更した場合は、必ずす べてのノードを再起動することをお勧めします。

#### 要件

コマンド特権レベル:1

アップグレード時の使用:不可

適用対象: Unified Communications Manager、Unified Communications Manager の IM and Presence サービス、および Cisco Unity Connection。

### set network dns

プライマリまたはセカンダリ DNS サーバの IP アドレスを設定します。

set network dns {primary| secondary} addr

| 構文の説明 | パラメータ     |                                     |
|-------|-----------|-------------------------------------|
|       | primary   |                                     |
|       | secondary |                                     |
|       | addr      | プライマリまたはセカンダリ<br>DNS サーバの IP アドレスを表 |
|       |           | します。                                |

コマンドモード

管理者 (admin:)

#### 要件

コマンド特権レベル:1

アップグレード時の使用:不可

適用対象: Unified Communications Manager、Unified Communications Manager の IM and Presence サービス、および Cisco Unity Connection。

# set network dns options

DNS オプションを設定します。

set network dns options [timeout| seconds] [attempts| number] [rotate]

| 構文の説明 | パラメータ    | 説明                                        |
|-------|----------|-------------------------------------------|
|       | timeout  | DNS タイムアウトを設定します。                         |
|       | attempts | DNS 要求の試行回数を設定します。                        |
|       | rotate   | 設定されている DNS サーバのローテーションを行い、負荷を分散<br>させます。 |
|       | seconds  | DNS タイムアウト時間を秒単位で指定します。                   |
|       | number   | 試行回数を指定します。                               |

### コマンドモード

管理者 (admin:)

#### 要件

コマンド特権レベル:0

アップグレード時の使用:可能

適用対象: Unified Communications Manager、Unified Communications Manager の IM and Presence サービス、および Cisco Unity Connection。

## set network domain

システムのドメイン名を設定します。

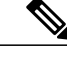

(注) ドメイン名を変更すると、アップロードされたすべてのサードパーティ製の署名付き証明書 を含むすべての Cisco Unified Communications Manager 証明書が自動的に再生成されます。サー バが自動的に再起動した後、セキュア(混合)モードで動作する電話機は、CTLクライアント による電話機の新しい CTL ファイルへの更新を終了するまでサーバに接続できません。

(注)

電話機が正しく登録されるように、サーバを1台ずつ再起動します。 ドメイン名の変更方法の詳細については、『Changing the IP Address and Hostname for Cisco Unified Communications Manager』を参照してください。

set network domain [ domain-name ]

| 構文の説明 | パラメータ       | 説明                   |
|-------|-------------|----------------------|
|       | domain_name | 割り当てるシステム ドメインを表します。 |

コマンドモード

管理者 (admin:)

#### 使用上のガイドライン

このコマンドの実行を続けるかどうかが尋ねられます。

続行すると、ネットワーク接続が一時的に切断されます。

ドメイン名を変更するために set network domain domain-name コマンドを使用する場合、Cisco Unified Operating System Administration のすべてのセキュリティ証明書を手動で再生成する必要が あります。 証明書のリストはご使用のソフトウェア リリースによって異なりますが、cup.pem、 cup-xmpp.pem、cup-xmpp-s2s.pem、tomcat、ipsec などが含まれることがあります。 tomcat 証明書 が再生成されると、tomcat サービスを再起動する必要があります。tomcat サービスを再起動でき るのはCLIを使用した場合だけです。セキュリティ証明書の再生成の詳細については、Cisco.com の『Cisco Unified Communications Operating System Administration Guide』を参照してください。

セキュリティ証明書を再生成したら、クラスタ内のすべてのサーバをリブートする必要がありま す。これにより、データベースの複製が正常に機能し続けます。サーバがリブートされたら、 データベースの複製に関する Cisco Unified Reporting レポートで問題が報告されていないことを確 認します。サーバをリブートしたら、ドメイン名の変更により関連付けが解除された古い証明書 を手動で削除することを推奨します。ローカルノード上に存在するすべての ICSA ピアに対し て、ピアノードの ICSA エントリを新しい FQDN ホスト名で更新するか、またはそのエントリを 削除して新しい FQDN ホスト名を持つ新しい ICSA ピアエントリを追加する必要があります。

#### 要件

コマンド特権レベル:1

アップグレード時の使用:不可

適用対象: Unified Communications Manager、Unified Communications Manager の IM and Presence サービス、および Cisco Unity Connection。

### set network failover

このコマンドは、Media Convergence Server ネットワーク インターフェイス カードの Network Fault Tolerance をイネーブルまたはディセーブルにします。

set network failover {ena| dis}

| 構文の説明 | パラメータ | 説明                                   |
|-------|-------|--------------------------------------|
|       | ena   | Network Fault Tolerance をイネーブルにします。  |
|       | dis   | Network Fault Tolerance をディセーブルにします。 |

#### コマンドモード

管理者(admin:)

#### 要件

コマンド特権レベル:1

アップグレード時の使用:不可

適用対象: Unified Communications Manager、Unified Communications Manager の IM and Presence サービス、および Cisco Unity Connection。

### set network gateway

ネットワーク ゲートウェイの IP アドレスを設定します。

set network gateway addr

| 構文の説明 | パラメータ | 説明                             |
|-------|-------|--------------------------------|
|       | addr  | 割り当てるネットワークゲートウェイのIPアドレスを表します。 |
|       |       |                                |
|       |       |                                |

管理者 (admin:)

#### 使用上のガイドライン

このコマンドの実行を続けるかどうかが尋ねられます。

続行すると、システムが再起動されます。

#### 要件

コマンド特権レベル:1

アップグレード時の使用:不可

適用対象: Unified Communications Manager、Unified Communications Manager の IM and Presence サービス、および Cisco Unity Connection。

### set network hostname

このコマンドは、管理者がネットワークホスト名を設定し、ノードのIPアドレスを変更し、システムを再起動できるようにします。

このコマンドを試みる前に、管理者は有効なDRFバックアップを持っている必要があります。また、ホスト名(またはホスト名とIPアドレス)の変更を試みる前に、管理者は次を実行する必要があります。

- show hcs cluster verify detailed を実行し、クラスタ設定に設定上の問題がないことを確認し ます
- set hcs cluster config を実行し、クラスタ設定を更新します
- show hcs cluster verify detailed を実行し、クラスタ設定を確認します

set network hostname hostname

|       | •        |                                                                                                    |  |
|-------|----------|----------------------------------------------------------------------------------------------------|--|
| 構文の説明 | パラメータ    | 説明                                                                                                    |  |
|       | hostname | システムの新しいネットワーク ホスト名を表します。                                                                                 |  |
|       |          | (注) このホスト名は、ARPANETホスト名の規則に従う必要があります。先頭と末尾はアルファベット文字でなければならず、それ以外の部分には英数字、ハイフンを使用できます。ホスト名の長さは 63 文字までです。 |  |

管理者 (admin:)

#### 使用上のガイドライン

このコマンドの実行を続けるかどうかが尋ねられます。

続行すると、システムが再起動されます。

#### 要件

コマンド特権レベル:1

アップグレード時の使用:不可

適用対象: Unified Communications Manager、Unified Communications Manager の IM and Presence サービス、および Cisco Unity Connection。

#### 例

admin:set network hostname

WARNING: Changing this setting will invalidate software license on this server. The license will have to be re-hosted. Continue(y/n): Continue (y/n)?y

ctrl-c: To quit the input.

```
*** W A R N I N G *** Do not close this window without first canceling the command.
```

This command will automatically restart system services. The command should not be issued during normal operating hours.

Note: Please verify that the new hostname is a unique name across the cluster and, if DNS services are utilized, any DNS configuration is completed

```
before proceeding.
_____
Security Warning : This operation will regenerate
all CUCM Certificates including any third party
signed Certificates that have been uploaded.
Enter the hostname:: app-lfwelty5
Would you like to change the network ip address at this time [yes] ::
Warning: Do not close this window until command finishes.
ctrl-c: To quit the input.
*** W A R N I N G ***
_____
Note: Please verify that the new ip address is unique
across the cluster.
_____
Enter the ip address:: 106.1.34.154
Enter the ip subnet mask:: 255.0.0.0
Enter the ip address of the gateway:: 106.1.1.1
Hostname: app-lfwelty5
IP Address: 106.1.34.154
IP Subnet Mask: 255.0.0.0
Gateway: 106.1.1.1
Do you want to continue [yes/no]? yes
. . .
```

```
______
(注)
```

管理者は[yes]を応答することによって、ホスト名とIPアドレスの両方を変更できます。ホスト名だけを変更するには、[no]を応答します。

### set network ip eth0

イーサネットインターフェイス0のIPアドレスを設定します。 イーサネットインターフェイス 1 は設定できません。

このコマンドを試みる前に、管理者は有効なDRFバックアップを持っている必要があります。また、IPアドレスの変更を試みる前に、管理者は次を実行する必要があります。

- show hcs cluster verify detailed を実行し、クラスタ設定に設定上の問題がないことを確認し ます
- set hcs cluster config を実行し、クラスタ設定を更新します
- show hcs cluster verify detailed を実行し、クラスタ設定を確認します

set network ip eth0 addr mask gw

#### 構文の説明

| パラメータ | 説明                              |
|-------|---------------------------------|
| eth0  | イーサネットインターフェイス<br>0 を指定します。     |
| addr  | 割り当てる IP アドレスを表し<br>ます。         |
| mask  | 割り当てる IP マスクを表しま<br>す。          |
| gw    | 割り当てる IP デフォルト ゲー<br>トウェイを表します。 |

#### コマンドモード

管理者 (admin:)

#### \_\_\_\_\_ 使用上のガイドライン

このコマンドの実行を続けるかどうかが尋ねられます。

続行すると、システムが再起動されます。

#### 要件

コマンド特権レベル:1

アップグレード時の使用:不可

適用対象: Unified Communications Manager、Unified Communications Manager の IM and Presence サービス、および Cisco Unity Connection。

# set network ipv6 dhcp

このコマンドは、サーバ上のDHCPv6クライアントを設定し、IPv6サポートをイネーブルにしま す。変更を反映するには、サーバを再起動する必要があります。

set network ipv6 dhcp {enable| disable} [reboot]

| 伸入の武明 |
|-------|
|-------|

| パラメータ   | 説明                                                                                                    |
|---------|----------------------------------------------------------------------------------------------------|
| dhcp    | サーバ上のDHCPv6クライアントを設定します。デフォルトでは、DHCPv6<br>クライアントをイネーブルにした後でサーバは再起動されません。変更を<br>反映するには、reboot パラメータを指定するか手動でサーバを再起動する<br>ことによって、サーバを再起動する必要があります。 |
| enable  | IPv6 サポートをイネーブルにします。                                                                                                    |
| disable | IPv6 サポートをディセーブルにします。                                                                                                    |
| reboot  | (任意) コマンドの入力後にサーバが自動的に再起動するようします。                                                                                                    |

管理者 (admin:)

#### 要件

コマンド特権レベル:1

アップグレード時の使用:不可

適用対象: Cisco Unified Communications Manager、Unified Communications Manager の IM and Presence サービス、および Cisco Unity Connection。

### set network ipv6 gateway

このコマンドは、サーバのIPv6ゲートウェイを設定します。変更を反映するには、サーバを再起動する必要があります。

#### set network ipv6 gateway addr [reboot]

| 構文の説明 | パラメータ   |                                                                                                    |  |
|-------|---------|----------------------------------------------------------------------------------------------------|--|
|       | gateway | サーバのIPv6ゲートウェイを設定します。デフォルトでは、サーバのIPv6<br>ゲートウェイを設定した後は再起動されません。 変更を反映するには、<br>reboot パラメータを指定するか手動でサーバを再起動することによって、<br>サーバを再起動する必要があります。 |  |
|       | addr    | IPv6 ゲートウェイ アドレスです。                                                                                                    |  |
|       |         |                                                                                                    |  |

| パラメータ  | 説明                               |
|--------|----------------------------------|
| reboot | (任意)コマンドの入力後にサーバが自動的に再起動するようします。 |

管理者(admin:)

#### 要件

コマンド特権レベル:1

アップグレード時の使用:不可

適用対象: Cisco Unified Communications Manager、Unified Communications Manager の IM and Presence サービス、および Cisco Unity Connection。

(注)

Cisco Business Edition 5000 では、IPv6 はサポートされていません。

# set network ipv6 service

このコマンドは、サーバ上のIPv6サービスをイネーブルまたはディセーブルにします。変更を反映するには、サーバを再起動する必要があります。

#### set network ipv6 service {enable| disable} [reboot]

| 構文の説明 | パラメータ   | 説明                                                                                                    |
|-------|---------|----------------------------------------------------------------------------------------------------|
|       | service | サーバ上の IPv6 サービスを設定します。 デフォルトでは、サーバの IPv6<br>サービスをイネーブルまたはディセーブルに設定した後は再起動されませ<br>ん。変更を反映するには、reboot パラメータを指定するか手動でサーバを<br>再起動することによって、サーバを再起動する必要があります。 |
|       | enable  | サーバの IPv6 サービスをイネーブルにします。                                                                                                    |
|       | disable | サーバの IPv6 サービスをディセーブルにします。                                                                                                    |
|       | reboot  | (任意)コマンドの入力後にサーバが自動的に再起動するようします。                                                                                                    |

コマンドモード

管理者 (admin:)

#### 要件

コマンド特権レベル:1

アップグレード時の使用:不可

適用対象: Cisco Unified Communications Manager、Unified Communications Manager の IM and Presence サービス、および Cisco Unity Connection。

(注)

Cisco Business Edition 5000 では、IPv6 はサポートされていません。

### set network ipv6 static\_address

このコマンドは、サーバに固定IPv6アドレスを割り当てます。変更を反映するには、サーバを再 起動する必要があります。

set network ipv6 static\_address addr mask [reboot]

| 構文の説明 | パラメータ          | 説明                                                                                                    |  |  |
|-------|----------------|----------------------------------------------------------------------------------------------------|--|--|
|       | static_address | サーバに固定 IPv6 アドレスを割り当てます。 デフォルトでは、固定 IPv6<br>アドレスを割り当てた後でサーバは再起動されません。 変更を反映する<br>には、reboot パラメータを指定するか手動でサーバを再起動することに<br>よって、サーバを再起動する必要があります。 |  |  |
|       | addr           | サーバに割り当てる固定 IPv6 アドレスを指定します。                                                                                                    |  |  |
|       | mask           | IPv6 ネットワーク マスク(0 ~ 128)を指定します。                                                                                                    |  |  |
|       | reboot         | (任意)コマンドの入力後にサーバが自動的に再起動するようします。                                                                                                    |  |  |

コマンドモード

管理者 (admin:)

#### 要件

コマンド特権レベル:1

アップグレード時の使用:不可

適用対象: Cisco Unified Communications Manager、Unified Communications ManagerのIM and Presence サービス、および Cisco Unity Connection。

### set network max\_ip\_conntrack

このコマンドは ip conntrack max 値を設定します。

set network max\_ip\_conntrack ip\_conntrack\_max value

#### 構文の説明

| パラメータ                  | 説明                                     |           |
|------------------------|----------------------------------------|-----------|
| ip_conntrack_max value | ip_conntrack_max の値を指定します。             |           |
|                        | (注) ip_conntrack_max の値は 65536<br>ります。 | 以上である必要があ |

#### コマンドモード

管理者 (admin:)

#### 要件

コマンド特権レベル:1 アップグレード時の使用:不可

適用対象: Unified Communications Manager、Unified Communications Manager の IM and Presence サービス、および Cisco Unity Connection。

#### 例

admin:set network max\_ip\_conntrack 65536

## set network mtu

最大 MTU 値を設定します。

#### set network mtu mtu\_max

| 構文の説明 | パラメータ                                          | 説明                                                                                                    |  |  |
|-------|------------------------------------------------|----------------------------------------------------------------------------------------------------|--|--|
|       | <i>mtu_max</i> 最大 MTU 値を指定します。 システムのデフォルトの MTU |                                                                                                    |  |  |
|       |                                                | 注意 UDP ポート 8500 上の DF ビット セットを持つパケットがノード間で<br>交換される場合、WAN ルータに DF ビットをクリアして大きいパケッ<br>トをフラグメント化するポリシーが適用されていると、dbreplication<br>の問題が発生する可能性があります。 |  |  |

管理者 (admin:)

#### 使用上のガイドライン

このコマンドの実行を続けるかどうかが尋ねられます。

注意 続行すると、システムのネットワーク接続が一時的に失われます。

#### 要件

コマンド特権レベル:1

アップグレード時の使用:不可

適用対象: Unified Communications Manager、Unified Communications Manager の IM and Presence サービス、および Cisco Unity Connection。

#### 例

```
admin:set network mtu 576 W A R N I N G
This will cause the system to temporarily lose network connectivity
Do you want to continue ?
Enter "yes" to continue or any other key to abort
yes
executing...
```

### set network nic eth0

このコマンドは、イーサネットインターフェイス0のプロパティを設定します。イーサネット インターフェイス1は設定できません。

set network nic eth0 {auto |  $\{en | dis\}$ } {speed| {10| 100}} {duplex half| {half| full}}

| 構文の説明 | パラメータ | 説明                                            |  |  |
|-------|-------|-----------------------------------------------|--|--|
|       | eth0  | イーサネットインターフェイス<br>0 を指定します。                   |  |  |
|       | auto  | 自動ネゴシエーションをイネー<br>ブルにするかディセーブルにす<br>るかを指定します。 |  |  |

| パラメータ  | 説明                                                  |
|--------|-----------------------------------------------------|
| speed  | イーサネット接続の速度を 10<br>Mb/秒または 100 Mb/秒のいず<br>れかに指定します。 |
| duplex | 半二重または全二重を指定しま<br>す。                                |

管理者(admin:)

#### 使用上のガイドライン

このコマンドの実行を続けるかどうかが尋ねられます。

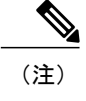

一度にアクティブにできる NIC は1つだけです。

\_\_\_\_\_ 注意

に 続行すると、NIC がリセットされる間ネットワーク接続が一時的に失われます。

#### 要件

コマンド特権レベル:1

アップグレード時の使用:不可

適用対象: Unified Communications Manager、Unified Communications Manager の IM and Presence サービス、および Cisco Unity Connection。

# set network pmtud

パス MTU ディスカバリをイネーブルまたはディセーブルにします。

#### set network pmtud {enable| disable}

構文の説明

| パラメータ   | 説明                        |
|---------|---------------------------|
| enable  | パス MTU ディスカバリをイネーブルにします。  |
| disable | パス MTU ディスカバリをディセーブルにします。 |

管理者 (admin:)

#### 使用上のガイドライン

このコマンドの実行を続けるかどうかが尋ねられます。

注意 続行すると、システムのネットワーク接続が一時的に失われます。

#### 要件

コマンド特権レベル:1

アップグレード時の使用:不可

適用対象: Unified Communications Manager、Unified Communications Manager の IM and Presence サービス、および Cisco Unity Connection。

#### 例

```
admin:set network pmtud enable W A R N I N G
This will cause the system to temporarily lose network connectivity
    Do you want to continue ?
Enter "yes" to continue or any other key to abort
yes
executing...
```

### set network restore

指定したイーサネットポートで指定した固定 IP アドレスを使用するように設定します。

set network restore eth0 ip-address network-mask gateway

| 構文の説明 | パラメータ      | 説明                                                                                                    |
|-------|------------|----------------------------------------------------------------------------------------------------|
|       | eth0       | イーサネットインターフェイス0を指定します。                                                                                                    |
|       | ip-address | 割り当てるプライマリまたはセカンダリDNSサーバ、またはネットワークゲー<br>トウェイの IP アドレスを表します。 続行すると、ネットワーク接続が一時的<br>に切断されます。 プライマリDNS サーバの IP アドレスを変更する場合は、<br>Cisco Tomcat サービスも再起動する必要があります。 詳細については、utils<br>service コマンドを参照してください。 また、IP アドレスを1 つでも変更した<br>ときは、必ずすべてのノードを再起動することを推奨します。 |

| パラメータ        | 説明                                                                                                    |
|--------------|----------------------------------------------------------------------------------------------------|
| network-mask | サーバのサブネットマスクを表します。                                                                                                    |
| gateway      | デフォルト ゲートウェイの IP アドレスを指定します。                                                                                                    |
| ip-address   | 割り当てるプライマリまたはセカンダリDNSサーバ、またはネットワークゲートウェイのIPアドレスを表します。 続行すると、ネットワーク接続が一時的に切断されます。 プライマリDNSサーバのIPアドレスを変更する場合は、<br>Cisco Tomcat サービスも再起動する必要があります。 詳細については、utils<br>service コマンドを参照してください。 また、IPアドレスを1つでも変更した<br>ときは、必ずすべてのノードを再起動することを推奨します。 |

コマンドモード

管理者 (admin:)

#### 使用上のガイドライン

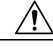

注意 このコマンドオプションは、他の set network コマンドを使用してネットワーク接続を復元で きない場合にのみ使用します。 このコマンドでは、指定されたネットワーク インターフェイ スに関する今までのネットワーク設定が、Network Fault Tolerance も含めてすべて削除されま す。 このコマンドを実行した場合は、後から以前のネットワーク設定を手動で復元する必要 があります。

注意 このコマンドを実行すると、サーバのネットワーク接続が一時的に失われます。

#### 要件

コマンド特権レベル:0

アップグレード時の使用:可能

適用対象: Unified Communications Manager、Unified Communications Manager の IM and Presence サービス、および Cisco Unity Connection。

#### 例

admin:set network restore eth0 10.94.150.108 255.255.255.0 10.94.150.1

### set network status eth0

このコマンドは、イーサネット0のステータスをアップまたはダウンにします。 イーサネットイ ンターフェイス1は設定できません。

set network status eth0 {up| down}

| 文の説明 |
|------|
| 文の記明 |

| パラメータ | 説明                               |
|-------|----------------------------------|
| eth0  | イーサネットインターフェイス 0 を指定します。         |
| up    | イーサネットインターフェイス0のステータスをアップに設定します。 |
| down  | イーサネットインターフェイス0のステータスをダウンに設定します。 |

#### コマンドモード

管理者 (admin:)

#### 使用上のガイドライン

このコマンドの実行を続けるかどうかが尋ねられます。

注意

続行すると、システムのネットワーク接続が一時的に失われます。

#### 要件

コマンド特権レベル:1

アップグレード時の使用:不可

適用対象: Unified Communications Manager、Unified Communications Manager の IM and Presence サービス、および Cisco Unity Connection。

# set password age

このコマンドは、Cisco Unified Communications オペレーティングシステムのアカウントのパスワードの有効期間を日単位で変更します。

set password age {maximum| minimum} days

#### 構文の説明

| パラメータ   | 説明                                               |
|---------|--------------------------------------------------|
| maximum | 最大有効期間を指定します。                                    |
| minimum | 最小有効期間を指定します。                                    |
| days    | パスワードの最大有効期間を指<br>定します。この値は、90日以上<br>である必要があります。 |

#### コマンドモード

管理者 (admin:)

#### 要件

コマンド特権レベル:1

アップグレード時の使用:不可

適用対象: Unified Communications Manager、Unified Communications Manager の IM and Presence サービス、および Cisco Unity Connection。

# set password change-at-login

新規または既存のユーザがシステムに次回サインインするときにパスワードを変更するように強制するには、このコマンドを使用します。

set password change-at-login {disable| enable} userid

|       | -       |                                            |  |
|-------|---------|--------------------------------------------|--|
| 構文の説明 | パラメータ   | 説明                                         |  |
|       | disable | ユーザにパスワードの変更を強制しません。                       |  |
|       | enable  | ユーザがシステムに次回サイン インするときに、パスワードの変更<br>を強制します。 |  |
|       | userid  | 影響を受けるユーザアカウントを指定します。                      |  |

コマンドモード

管理者 (admin:)

#### 使用上のガイドライン

デフォルトでは、このコマンドは新規ユーザに対してイネーブルにされるため、ユーザはシステムに初めてサインインしたときにパスワードを変更する必要があります。

#### 要件

コマンド特権レベル:4

アップグレード時の使用:不可

適用対象: Unified Communications Manager の IM and Presence サービスのみ。

### set password complexity character

パスワード中の文字の種類に対するパスワード複雑さルールをイネーブルまたはディセーブルに します。

(注)

パスワードの複雑さをイネーブルにした後、このコマンドは、パスワードの履歴がまだイネー ブルになっていない場合にイネーブルにします(詳細については、set password history コマン ドを参照してください)。前にパスワード履歴をイネーブルにしていない場合は、パスワー ド履歴の number パラメータ値が 10 に設定されます。前に 10 未満の値を使用してパスワード 履歴をイネーブルにした場合、このコマンドを実行した後、値が 10 にリセットされます。前 に 10 以上の値を使用してパスワード履歴をイネーブルにした場合は、このコマンドを実行し た後に値の変更はありません。

#### set password complexity character {disable| enable} num-char

| 構文の説明 | パラメータ    | 説明                                                                                          |
|-------|----------|---------------------------------------------------------------------------------------------|
|       | disable  | これは、文字タイプに対してパスワードの複雑度をオフにします。                                                              |
|       | enable   | これは、文字タイプに対してパスワードの複雑度をオンにします。                                                              |
|       |          | (注) パスワードの複雑さをディセーブルにする場合は、 <b>パスワード文</b><br><b>字の違い、パスワード文字の最大反復、パスワードの履歴</b> も無効<br>にします。 |
|       | num-char | 4つの文字セット(小文字、大文字、数字、特殊文字)のそれぞれからの必<br>要な文字数を指定します。                                          |
|       |          | <ul> <li>値の範囲:0~8</li> </ul>                                                                |
|       |          | ・デフォルト値:1                                                                                   |
|       |          |                                                                                             |
コマンドモード

管理者(admin:)

#### \_\_\_\_\_ 使用上のガイドライン

パスワードの複雑度をイネーブルにした場合は、パスワードの割り当て時に以下のガイドライン に従う必要があります。

- num-chars の現在の設定値以上の個数の小文字が含まれている必要があります。
- num-chars の現在の設定値以上の個数の大文字が含まれている必要があります。
- num-chars の現在の設定値以上の個数の数字が含まれている必要があります。
- num-chars の現在の設定値以上の個数の特殊文字が含まれている必要があります。
- ・キーボード上で隣り合っている文字を使用することはできません(たとえば qwerty)。
- パスワード履歴が保持するパスワードと一致する以前のパスワードを再使用することはできません。
- ・デフォルトでは、管理者ユーザパスワードは、24時間に一度しか変更できません。

### 要件

コマンド特権レベル:1

アップグレード時の使用:不可

適用対象: Unified Communications Manager、Unified Communications Manager の IM and Presence サービス、および Cisco Unity Connection。

# set password complexity character difference

このコマンドは、新しいパスワードの文字シーケンスが古いパスワード文字シーケンスと異なら なければならない文字数を指定します。

set password complexity character difference num-char

| 構文の説明 | パラメータ    | 説明                                                        |
|-------|----------|-----------------------------------------------------------|
|       | num-char | 新しいパスワードの文字シーケンスが古いパスワード文字シーケンス<br>と異ならなければならない文字数を指定します。 |
|       |          | ・値の範囲:0~31                                                |

コマンドモード

管理者 (admin:)

## 使用上のガイドライン

違いがないことを示すには0を入力します。

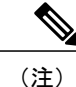

パスワードの最大長は31文字です。

## 要件

コマンド特権レベル:1

アップグレード時の使用:不可

適用対象: Unified Communications Manager、Unified Communications Manager の IM and Presence サービス、および Cisco Unity Connection。

# set password complexity character max-repeat

このコマンドは、新しいパスワードの中で単一文字を連続的に繰り返すことができる回数を指定 します。

set password complexity character max-repeat max-repeat

| 構文の説明 | パラメータ      | 説明                                          |
|-------|------------|---------------------------------------------|
|       | max-repeat | 新しいパスワードの中で単一文字を連続的に繰り返すことができる<br>回数を指定します。 |
|       |            | <ul> <li>● 値の範囲:0~10</li> </ul>             |
|       |            | デフォルト値:0                                    |
|       |            |                                             |

コマンドモード

コマンド特権レベル:1

アップグレード時の使用:不可

適用対象: Unified Communications Manager、Unified Communications Manager の IM and Presence サービス、および Cisco Unity Connection。

# set password expiry maximum-age

このコマンドは、Cisco Unified オペレーティング システムの管理者アカウント パスワードの期限 切れの最大有効期間の設定をイネーブルまたはディセーブルにします。

### set password expiry maximum-age {enable| disable}

構文の説明

| パラメータ   | 説明                                                                                                    |  |
|---------|----------------------------------------------------------------------------------------------------|--|
| enable  | Cisco Unified オペレーティング<br>システムの管理者アカウントパ<br>スワードの期限切れの最大有効<br>期間の設定をオンにします。<br>set password expiry enable コマン<br>ドでは、Cisco Unified オペレー<br>ティングシステムの管理者アカ<br>ウントパスワードの最大有効期<br>間は 3650 日(10 年)に設定さ<br>れます。 |  |
| disable | Cisco Unified オペレーティング<br>システムの管理者アカウントパ<br>スワードの期限切れの最大有効<br>期間の設定をオフにします。<br>set password expiry disable コマン<br>ドを実行すると、Cisco Unified<br>オペレーティングシステムの管<br>理者アカウントでパスワードが<br>期限切れにならなくなります。              |  |

コマンドモード

コマンド特権レベル:1

アップグレード時の使用:不可

適用対象: Unified Communications Manager、Unified Communications Manager の IM and Presence サービス、および Cisco Unity Connection。

## 例

```
admin:set password expiry maximum-age disable Operation Successful.
```

# set password expiry minimum-age

このコマンドは、Cisco Unified オペレーティング システムの管理者アカウントパスワードの期限 切れの最小有効期間の設定をイネーブルまたはディセーブルにします。

set password expiry minimum-age {enable| disable}

| 構文の説明 | パラメータ   |                                                                                                    |
|-------|---------|----------------------------------------------------------------------------------------------------|
|       | enable  | Cisco Unified オペレーティング<br>システムの管理者アカウントパ<br>スワードの期限切れの最小有効<br>期間の設定をオンにします。<br>set password expiry enable コマン<br>ドでは、Cisco Unified オペレー<br>ティングシステムの管理者アカ<br>ウントパスワードの最小有効期<br>間は1日(24時間)に設定され<br>ます。 |
|       | disable | Cisco Unified オペレーティング<br>システムの管理者アカウントパ<br>スワードの期限切れの最小有効<br>期間の設定をオフにします。こ<br>れは、管理者アカウントのパス<br>ワードはいつでも変更できるこ<br>とを意味します。                                                                          |

コマンドモード

コマンド特権レベル:1

アップグレード時の使用:不可

適用対象: Unified Communications Manager、Unified Communications Manager の IM and Presence サービス、および Cisco Unity Connection。

### 例

```
admin:set password expiry minimum-age disable Operation Successful.
```

# set password expiry user maximum-age

このコマンドは、特定の Cisco Unified オペレーティング システムの管理者アカウントパスワードの期限切れの最大有効期間をイネーブルまたはディセーブルにします。

### set password expiry user maximum-age {enable| disable}userid

| 構文の説明 | パラメータ   | 説明                                                                                                    |
|-------|---------|----------------------------------------------------------------------------------------------------|
|       | enable  | 特定の Cisco Unified オペレーティング システムの管理者アカウント パスワー<br>ドの期限切れの最大有効期間の設定をオンにします。 set password expiry user<br>enable コマンドでは、Cisco Unified オペレーティング システムの管理者アカウ<br>ントパスワードの最大有効期間は 3650 日(10 年)に設定されます。 |
|       | disable | 特定の Cisco Unified オペレーティング システムの管理者アカウント パスワー<br>ドの期限切れの最大有効期間の設定をオフにします。 set password expiry user<br>disable コマンドを実行すると、Cisco Unified オペレーティング システムの管理<br>者アカウントでパスワードが期限切れにならなくなります。         |
|       | userid  | 特定の Cisco Unified オペレーティング システムの管理者アカウントを指定します。                                                                                                    |

## コマンドモード

管理者(admin:)

## 要件

コマンド特権レベル:1 アップグレード時の使用:不可 適用対象: Unified Communications Manager、Unified Communications Manager の IM and Presence サービス、および Cisco Unity Connection。

### 例

```
admin:set password expiry user maximum-age enable Operation Successful.
```

# set password expiry user minimum-age

このコマンドは、特定の Cisco Unified オペレーティング システムの管理者アカウントパスワード の最大有効期間をイネーブルまたはディセーブルにします。

set password expiry user minimum-age {enable| disable} userid

| 構っ | ጠ   | ヨビ | HΒ |
|----|-----|----|----|
| 限メ | ູບຸ | āπ | ۳н |

| パラメータ   | 説明                                                                         |
|---------|----------------------------------------------------------------------------|
| enable  | 特定の Cisco Unified オペレー<br>ティングシステムの管理者アカ<br>ウントパスワードの最小有効期<br>間の設定をオンにします。 |
| disable | 特定の Cisco Unified オペレー<br>ティングシステムの管理者アカ<br>ウントパスワードの最小有効期<br>間の設定をオフにします。 |
| userid  | 特定の Cisco Unified オペレー<br>ティングシステムの管理者アカ<br>ウントを指定します。                     |

## コマンドモード

管理者 (admin:)

### 要件

コマンド特権レベル:1

アップグレード時の使用:不可

適用対象: Unified Communications Manager、Unified Communications Manager の IM and Presence サービス、および Cisco Unity Connection。

例

admin:set password expiry user minimum-age disable Operation Successful.

# set password history

このコマンドは、OS 管理アカウントの履歴に保持されるパスワードの数を変更します。 すでに 記憶されているパスワードに一致する新規パスワードは拒否されます。

set password history number

| 構文の説明 | パラメータ  | 説明                      |
|-------|--------|-------------------------|
|       | number | 履歴に保持する必須のパスワード数を指定します。 |

コマンドモード

管理者 (admin:)

\_\_\_\_\_ 使用上のガイドライン

- ・ディセーブルにするには、0を入力します。
- ・デフォルトは10です。
- ・上限は20です。

## 要件

コマンド特権レベル:1

アップグレード時の使用:可能

適用対象: Unified Communications Manager、Unified Communications Manager の IM and Presence サービス、および Cisco Unity Connection。

# set password inactivity

set password inactivity {enable| disable| period} days

### 構文の説明

| パラメータ   | 説明                                                                         |
|---------|----------------------------------------------------------------------------|
| enable  | パスワードの非アクティビティをグローバルにイネーブルにし、その設定に<br>従って個々の OS ユーザを更新します。                 |
| disable | パスワードの非アクティビティをグローバルにディセーブルにし、その設定<br>に従って個々の OS ユーザを更新します。                |
| period  | パスワードの非アクティビティ期間をグローバルに設定し、その設定に従っ<br>て個々の OS ユーザを更新します。                   |
| days    | パスワードが期限切れになってからアカウントがディセーブルになるまでの<br>非アクティビティの日数を指定します。 有効な範囲は 1 ~ 99 です。 |

## コマンドモード

管理者 (admin:)

### 使用上のガイドライン

- パスワードの非アクティビティをグローバルにイネーブルにするには、set password inactivity enable コマンドを実行します。このコマンドは、パスワードの非アクティビティをグローバ ルにイネーブルにし、その設定に従って個々の OS ユーザを更新します。
- パスワードの非アクティビティをグローバルにディセーブルにするには、set password inactivity disable コマンドを実行します。このコマンドは、パスワードの非アクティビティをグローバ ルにディセーブルにし、その設定に従って個々の OS ユーザを更新します。

アカウントがディセーブルになっているユーザが再度システムを使用するには、システム管 理者に問い合わせる必要があります。

パスワードの非アクティビティ期間を設定するには、set password inactivity period days コマンドを実行します。このコマンドは、パスワードの非アクティビティをグローバルに設定し、その設定に従って個々の OS ユーザを更新します。

### 要件

コマンド特権レベル:1

アップグレード時の使用:不可

適用対象: Unified Communications Manager、Unified Communications Manager の IM and Presence サービス、および Cisco Unity Connection。

# set password user admin

このコマンドを使用すると、管理者のパスワードを変更できます。

set password user admin

コマンドモード

管理者 (admin:)

使用上のガイドライン

以前のパスワードと新しいパスワードの入力を求められます。

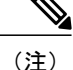

パスワードは6文字以上でなければならず、システムがパスワードの強度を確認します。

## 要件

コマンド特権レベル:1

アップグレード時の使用:不可

適用対象: Unified Communications Manager、Unified Communications Manager の IM and Presence サービス、および Cisco Unity Connection。

# set password user security

このコマンドを使用すると、セキュリティパスワードを変更できます。

set password user security

コマンドモード

管理者 (admin:)

使用上のガイドライン

以前のパスワードと新しいパスワードの入力を求められます。

(注)

パスワードは6文字以上でなければならず、システムがパスワードの強度を確認します。

クラスタ内のサーバ間の通信は、セキュリティパスワードを使用して認証されます。 セキュリ ティパスワードを変更した後に、クラスタをリセットする必要があります。

- セキュリティパスワードをパブリッシャサーバ(第1ノード)で変更し、その後、サーバ (ノード)をリブートします。
- 2 他のすべてのサーバおよびノードで、セキュリティパスワードを第1ノードで作成したパス ワードと同じものに変更してから、パスワードの変更を反映するために、アプリケーション サーバを含めてこれらのノードを再起動します。

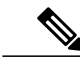

(注)

各サーバでパスワードを変更した後、そのサーバを再起動することをお勧めします。

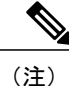

サーバ(ノード)のリブートに失敗すると、システム サービスに問題が発生し、さらにサブ スクライバ サーバの [Cisco Unified Communications Manager Administration] ウィンドウにも問題 が発生します。

### 要件

コマンド特権レベル:1

アップグレード時の使用:不可

適用対象: Unified Communications Manager、Unified Communications Manager の IM and Presence サービス、および Cisco Unity Connection。

# set session maxlimit

このコマンドは、同時セッション数の上限を設定します。

set session maxlimit [ value ]

| 構文の説明   | パラメータ    | 説明                                                       |  |
|---------|----------|----------------------------------------------------------|--|
|         | maxlimit | このコマンドは、同時セッション数の上限を設定します。 許容可能な<br>値は 1 ~ 100 です。       |  |
|         |          | 上限を入力しない場合は、デフォルト値の 10 が sshd_config パラメータ<br>に割り当てられます。 |  |
|         | value    | 許容可能な値は1~100です。                                          |  |
| コマンドモード |          |                                                          |  |

コマンド特権レベル:1

アップグレード時の使用:可能

適用対象: Unified Communications Manager、Unified Communications Manager の IM and Presence サービス、および Cisco Unity Connection。

# set timezone

このコマンドを使用すると、システムの時間帯を変更できます。

set timezone zone

| <br>構文の説明 | パラメータ | 説明                                                                                                    |
|-----------|-------|----------------------------------------------------------------------------------------------------|
|           | zone  | 新しい時間帯を指定します。 時間帯を一意に識別するために、適切な文字<br>列またはゾーン インデックス ID を入力します。 有効な時間帯のリストを<br>表示するには、CLI コマンド show timezone list を使用します。 |

```
コマンドモード
```

管理者(admin:)

## 使用上のガイドライン

新しい時間帯を一意に識別できるだけの文字を入力します。時間帯の名前では、大文字と小文字 が区別されることに注意してください。

∕!∖

注意 時間帯を変更した場合は、システムを再起動する必要があります。

### 要件

コマンド特権レベル:0

アップグレード時の使用:不可

適用対象: Unified Communications Manager、Unified Communications Manager の IM and Presence サービス、および Cisco Unity Connection。

### 時間帯を太平洋時間に設定する例

admin:set timezone Pac

# set tlsresumptiontimeout

このコマンドは、TLS再開が正常に動作しない後、セッションが無効にされる秒数を設定します。 デフォルト値は 3600 です。

### set tlsresumptiontimeout

要件

コマンド特権レベル:1

アップグレード時の使用:可能

適用対象: Enterprise License Manager、Cisco Prime License Manager

# set web-security

このコマンドは、オペレーティングシステムに Web セキュリティ証明書情報を設定します。

set web-security orgunit orgname locality state [ alternatehostname ] [ alternatehostname ]

| パラメータ    | 説明                                                                                                    |
|----------|----------------------------------------------------------------------------------------------------|
| orgunit  | 組織ユニット (OU) 名を表します。                                                                                                    |
|          | このコマンドを使用すると、複数の組織ユニットを入力できます。 複数の組<br>織ユニット名を入力するには、エントリをカンマで区切ります。 カンマを含<br>むエントリは、エントリ内のカンマの前に円記号を入力します。 組織ユニッ<br>トに対して複数の値を入力するには、このコマンドの例で示すように値を引<br>用符で囲みます。 |
| orgname  | 組織名を表します。                                                                                                    |
| locality | 組織の場所を表します。                                                                                                    |
| state    | 組織の状態を表します。                                                                                                    |
| country  | (任意)組織の国を表します。                                                                                                    |
|          | パラメータ<br>orgunit<br>orgname<br>locality<br>state<br>country                                                                                                    |

| パラメータ             | 説明                                                                                                    |
|-------------------|----------------------------------------------------------------------------------------------------|
| alternatehostname | (任意)Webサーバ(Tomcat)証明書を生成するときに使用される、ホストの代替名を指定します。                                                                                                    |
|                   | set web-security コマンドで alternate-host-name パラメータを設定すると、tomcat<br>の自己署名証明書には、alternate-host-name が指定された Subject Alternate<br>Name 拡張が含まれます。 Cisco Unified Communications Manager の CSR に<br>は、CSR に代替ホスト名が指定された Subject Alternate Name Extension が含<br>まれます。 |

コマンドモード

管理者 (admin:)

### 要件

コマンド特権レベル:0

アップグレード時の使用:不可

適用対象: Unified Communications Manager、Unified Communications Manager の IM and Presence サービス、および Cisco Unity Connection。

### 例

次に、カンマ区切り文字を使用して複数の組織ユニット名を指定する web-security コマンドの例を示します。 証明書には3つの OU フィールドがあります。

- OU=accounting
- OU=personnel, CA
- OU=personnel, MA

```
admin:set web-security "accounting, personnel\,CA, personnel\,MA" Cisco Milpitas CA
```

# set webapp session timeout

このコマンドは、Cisco Unified Communications Manager Administration などの Web アプリケーショ ンがタイムアウトしユーザをログオフするまでの時間を分単位で設定します。

新しいwebapp セッションタイムアウトを有効にするには、Cisco Tomcat サービスを再起動する必要があります。 Cisco Tomcat サービスを再起動するまでは、show webapp session timeout コマンドでは新しい値が反映されますが、システムは古い値を使用および反映し続けます。 このコマンドでは、サービスを再起動するかどうかを問い合わせるプロンプトが表示されます。

Cisco Tomcat サービスを再起動すると、すべてのアクティブ セッションが終了し、システム パフォーマンスに影響を与えるおそれがあります。 このコマンドを実行するのは非ピーク時 間だけにすることを推奨します。

(注)

この設定は、ソフトウェア アップグレードによって維持され、デフォルト値にリセットされ ません。

### set webapp session timeout minutes

| 構文の説明 | パラメータ   | 説明                                                  |
|-------|---------|-----------------------------------------------------|
|       | minutes | Web アプリケーションがタイムアウトし、ユーザをログオフするまで<br>の時間を分単位で指定します。 |
|       |         | ・値の範囲:5~99999分                                      |
|       |         | <ul> <li>・デフォルト値:30分</li> </ul>                     |
|       |         |                                                     |

コマンドモード

管理者 (admin:)

## 要件

コマンド特権レベル:1

アップグレード時の使用:不可

適用対象: Unified Communications Manager、Unified Communications Manager の IM and Presence サービス、および Cisco Unity Connection。

# set workingdir

このコマンドは、アクティブ、非アクティブ、およびインストールの各ログの作業ディレクトリ を設定します。

set workingdir {activelog| inactivelog| tftp} directory

## 構文の説明

| パラメータ       | 説明                                                      |
|-------------|---------------------------------------------------------|
| activelog   | アクティブログの作業ディレクトリを設定します。アクティブログの<br>有効なサブディレクトリを選択します。   |
| inactivelog | 非アクティブログの作業ディレクトリを設定します。非アクティブロ<br>グの有効なサブディレクトリを選択します。 |
| tftp        | TFTP ファイルの作業ディレクトリを設定します。                               |
| directory   | 現在の作業ディレクトリを表します。                                       |

## コマンドモード

管理者(admin:)

### 要件

コマンド特権レベル: ログの場合は0、TFTP の場合は1

アップグレード時の使用:可能

適用対象: Unified Communications Manager、Unified Communications Manager の IM and Presence サービス、および Cisco Unity Connection。

# show account

このコマンドは、マスター管理者アカウント以外の現在の管理者アカウントをリスト表示します。

show account

## コマンドモード

管理者(admin:)

## 要件

コマンド特権レベル:4

アップグレード時の使用:可能

適用対象: Unified Communications Manager、Unified Communications Manager の IM and Presence サービス、および Cisco Unity Connection。

# show accountlocking

このコマンドは、現在のアカウントロックの設定を表示します。

### show accountlocking

## コマンドモード

管理者 (admin:)

### 要件

適用対象: Unified Communications Manager、Unified Communications Manager の IM and Presence サービス、および Cisco Unity Connection。

## 例

admin:show accountlocking Account Lockout is disabled

# show cert list

このコマンドは、証明書信頼リストを表示します。

### show cert list {own| trust}

| 構文の説明 | パラメータ | 説明                   |
|-------|-------|----------------------|
|       | own   | 所有している証明書を指定しま<br>す。 |
|       | trust | 信頼できる証明書を指定しま<br>す。  |

## コマンドモード

管理者(admin:)

## 要件

コマンド特権レベル:1 アップグレード時の使用:可能 適用対象: Unified Communications Manager、Unified Communications Manager の IM and Presence サービス、および Cisco Unity Connection。

例

admin:cert list own

# show cert own

このコマンドは、証明書の内容を表示します。

show cert own filename

| 構文の説明 | パラメータ    | 説明                   |
|-------|----------|----------------------|
|       | own      | 所有している証明書を指定しま<br>す。 |
|       | filename | 証明書ファイルの名前を表しま<br>す。 |

## コマンドモード

管理者 (admin:)

## 要件

コマンド特権レベル:1

アップグレード時の使用:可能

適用対象: Unified Communications Manager、Unified Communications Manager の IM and Presence サービス、および Cisco Unity Connection。

# show cert trust

このコマンドは、証明書の内容を表示します。

show cert trust filename

| 構文の説明 | °—, L    | = 24 80              |
|-------|----------|----------------------|
|       | ハラメータ    | 記明                   |
|       | trust    | 信頼できる証明書を指定しま<br>す。  |
|       | filename | 証明書ファイルの名前を表しま<br>す。 |

## コマンドモード

管理者 (admin:)

## 要件

コマンド特権レベル:1

アップグレード時の使用:可能

適用対象: Unified Communications Manager、Unified Communications Manager の IM and Presence サービス、および Cisco Unity Connection。

# show cli pagination

このコマンドは、自動 CLI の自動改ページのステータスを表示します。

### show cli pagination

管理者 (admin:)

## 要件

コマンド特権レベル:0

アップグレード時の使用:可能

適用対象: Unified Communications Manager、Unified Communications Manager の IM and Presence サービス、および Cisco Unity Connection。

### 例

admin:show cli pagination Automatic Pagination : Off.

# show cli session timeout

このコマンドはCLIセッションタイムアウト値を表示します。これは、CLIセッションがタイム アウトし、切断されるまでの時間(分単位)です。

show cli session timeout

コマンドモード

管理者 (admin:)

## 要件

コマンド特権レベル:1

アップグレード時の使用:可能

適用対象: Unified Communications Manager、Unified Communications Manager の IM and Presence サービス、および Cisco Unity Connection。

# show csr list

このコマンドは、証明書署名要求の内容および証明書信頼リストを表示します。

show csr list {own | trust}

| 構文の説明 | パラメータ | 説明                       |
|-------|-------|--------------------------|
|       | own   | 所有している証明書署名要求のリストを表示します。 |
|       | trust | 信頼できる証明書署名要求のリストを表示します。  |

コマンドモード

管理者 (admin:)

#### \_\_\_\_\_ 使用上のガイドライン

show cert list own command コマンドを使用して、証明書の名前を取得できます。

### 要件

コマンド特権レベル:

アップグレード時の使用:

適用対象: Unified Communications Manager、Unified Communications Manager の IM and Presence サービス、Cisco Unity Connection

### 例

```
admin: show csr list own
tomcat/tomcat.csr
Vipr-QuetzalCoatl/Vipr-QuetzalCoatl.csr
.....
```

# show csr own

このコマンドは、証明書署名要求(CSR)の内容および証明書信頼リストを表示します。

show csr own name

構文の説明

 パラメータ
 説明

 name
 CSR ファイルの名前。

コマンドモード

管理者 (admin:)

#### \_\_\_\_\_ 使用上のガイドライン

show cert list own command コマンドを使用して、証明書の名前を取得できます。

### 要件

コマンド特権レベル:

アップグレード時の使用:

適用対象: Unified Communications Manager、Unified Communications Manager の IM and Presence サービス、Cisco Unity Connection

## 例

admin:show csr own tomcat/tomcat.csr

-BEGIN CERTIFICATE SIGN REQUEST----MIIDrDCCAxUCBENeUewwDQYJKoZIhvcNAQEEBQAwqqEbMTQwMqYDVQQGEytVbmFibGUqdG8qZmlu ZCBDb3VudHJ5IGluIHBsYXRmb3JtIGRhdGFiYXNlMTIwMAYDVQQIEylVbmFibGUqdG8qZmluZCBT dGF0ZSBpbiBwbGF0Zm9ybSBkYXRhYmFzZTE1MDMGA1UEBxMsVW5hYmx1IHRvIGZpbmQgTG9jYXRp b24gaW4gcGxhdGZvcm0gZGF0YWJhc2UxMDAuBgNVBAoTJ1VuYWJsZSB0byBmaW5kIE9yZyBpbiBw bGF0Zm9ybSBkYXRhYmFzZTExMC8GA1UECxMoVW5hYmx1IHRvIGZpbmQgVW5pdCBpbiBwbGF0Zm9y bSBkYXRhYmFzZTETMBEGA1UEAxMKYmxkci1jY20zNjAeFw0wNTEwMjUxNTQwMjhaFw0xMDEwMjQx NTQwMjhaMIIBGzE0MDIGA1UEBhMrVW5hYmxlIHRvIGZpbmQgQ291bnRyeSBpbiBwbGF0Zm9ybSBk YXRhYmFzZTEyMDAGA1UECBMpVW5hYmx1IHRvIGZpbmQgU3RhdGUgaW4gcGxhdGZvcm0gZGF0YWJh c2UxNTAzBgNVBAcTLFVuYWJsZSB0byBmaW5kIExvY2F0aW9uIG1uIHBsYXRmb3JtIGRhdGFiYXN1 MTAwLqYDVQQKEydVbmFibGUqdG8qZmluZCBPcmcqaW4qcGxhdGZvcm0qZGF0YWJhc2UxMTAvBqNV BAsTKFVuYWJsZSB0byBmaW5kIFVuaXQgaW4gcGxhdGZvcm0gZGF0YWJhc2UxEzARBgNVBAMTCmJs  $\tt ZHItY2NtMzYwgZ8wDQYJKoZIhvcNAQEBBQADgY0AMIGJAoGBAMoZ4eLmk1Q3uEFwmb4iU5nrMbhm$ J7bexSnC3PuDGncxT3Au4zpGgMaQRL+mk+dAt8gDZfFKz8uUkUoibcUhvqk4h3FoTEM+6qgFWVMk gSNUU+1i9MST4m1aq5hCP87GIjtPbnCXEsFXaKH+gxBq5eBvmmzmO1D/otXrsfsnmSt1AgMBAAEw DQYJKoZIhvcNAQEEBQADqYEAKwhDyOoUDiZvlAOJVTNF3VuUqv4nSJlGafB6WFldnh+3yqBWwfGn

# show date

このコマンドは、サーバ上の日付と時刻を表示します。

show date

```
コマンドモード
```

管理者(admin:)

例

admin: show date Sat Jul 17 01:28:57 IST 2010

# show diskusage

このコマンドは、特定のディレクトリに関するディスクの使用状況情報を表示します。

show diskusage activelog {activelog| common| inactivelog| install| tftp| tmp} filename *filename* {directory| sort}

## 構文の説明

| パラメータ             | 説明                                        |
|-------------------|-------------------------------------------|
| filename filename | 指定したファイルに出力を保存                            |
|                   | します。 これらのファイルは、<br>platform/cli ディレクトリに格納 |
|                   | されます。保存されたファイル                            |
|                   | を表示するには、file view                         |
|                   | activelog コマンドを使用しま                       |
|                   | す。                                        |

| パラメータ     | 説明                                                                 |
|-----------|--------------------------------------------------------------------|
| directory | ディレクトリのサイズだけを表<br>示します。                                            |
| sort      | 出力をファイルサイズによって<br>ソートします。 ファイル サイ<br>ズは、1024バイトのブロックの<br>数で表示されます。 |

### コマンドモード

管理者 (admin:)

## 要件

コマンド特権レベル:0

アップグレード時の使用:可能

適用対象: Unified Communications Manager、Unified Communications Manager の IM and Presence サービス、および Cisco Unity Connection

# show dscp all

このコマンドは、すべてのポートの現在の DSCP トラフィックのマーキングを表示します。 これ は DSCP マーキングを 10 進表記および 16 進表記で表示します。 値がクラスに対応する場合は、 正しいクラスが表示されます。 値がクラスに対応しない場合は、N/A が表示されます。

show dscp all

## コマンドモード

管理者 (admin:)

### 要件

コマンド特権レベル:0

アップグレード時の使用:不可

適用対象: Unified Communications Manager および Cisco Unity Connection

# show dscp defaults

このコマンドは、工場出荷時の DSCP 設定を表示します。 これらの値は、set dscp defaults コマン ドを実行すると、有効になります。

show dscp defaults

コマンドモード

管理者(admin:)

## 要件

コマンド特権レベル:0 アップグレード時の使用:不可 適用対象:Unified Communications Manager および Cisco Unity Connection

# show dscp marking

このコマンドは、特定のDSCP値に対する現在のDSCPトラフィックのマーキングを表示します。

show dscp marking value

| 構文の説明 | パラメータ | 説明                                                                                                 |
|-------|-------|----------------------------------------------------------------------------------------------------|
|       | value | DSCP 値。 既知の DSCP クラスの名前を入力するか、または数値を 10 進<br>表記または 16 進表記で入力できます。 16 進表記の数値の前に 0x または<br>0X を付けます。 |

コマンドモード

管理者(admin:)

#### \_\_\_\_\_ 使用上のガイドライン

DSCP で定義される有効なクラス名は、次のとおりです。

- ・クラス セレクタの値: CSO、CS1、CS2、CS3、CS5、CS6、CS7
- クラス セレクタ (CS) の値は IP Precedence の値に対応し、IP Precedence と完全に互換性が あります。

緊急転送の値:EF

EF PHB は、低帯域幅、保証帯域幅、少ない遅延、少ないジッタを必要とする VoIP などのア プリケーションに適しています。

•ベストエフォートの値:BE

この値はデフォルトPHBとも呼ばれ、基本的に0x00とマークされるパケットを指定します。 また、ネットワークルータからの従来のベストエフォート型のサービスを取得します。

・確認転送の値: AF11、AF12、AF13、AF21、AF22、AF23、AF41、AF42、AF43

確認転送クラスは4種類あり、それぞれ3つのドロップ優先順位があります。これらの優先 順位の値は、パケットがネットワークの輻輳によってドロップされる順序を定義します(必 要な場合)。たとえば、AF13クラスのパケットはAF12のパケットの前にドロップされま す。

### 要件

コマンド特権レベル:1

アップグレード時の使用:不可

適用対象: Unified Communications Manager、Unified Communications Manager の IM and Presence サービス、および Cisco Unity Connection

# show dscp status

このコマンドは、現在の DSCP トラフィックのマーキングを表示します。

| 構文の説明 | パラメータ    |                                                                                                    |
|-------|----------|----------------------------------------------------------------------------------------------------|
|       | enabled  | イネーブルにされた DSCP トラフィックのマーキングだけを表示するよう<br>に出力をフィルタリングします。 ステータスを指定しない場合は、この<br>フィルタがデフォルトのオプションになります。 |
|       | disabled | ディセーブルにされた DSCP トラフィックのマーキングだけを表示するよ<br>うに出力をフィルタリングします。                                            |

show dscp status {enabled| disabled}

### コマンドモード

コマンド特権レベル:0

アップグレード時の使用:不可

適用対象: Unified Communications Manager、Unified Communications Manager の IM and Presence サービス、および Cisco Unity Connection

# show hardware

このコマンドは、プラットフォームのハードウェア関連情報を表示します。

### show hardware

コマンドモード

管理者(admin:)

## 使用上のガイドライン

次の情報が表示されます。

- プラットフォーム
- ・シリアル番号
- BIOS のビルドレベル
- •BIOS のメーカー
- •アクティブなプロセッサ
- RAID コントローラのステータス
- ディスクパーティションの詳細

### 要件

コマンド特権レベル:0

アップグレード時の使用:可能

適用対象: Unified Communications Manager、Unified Communications Manager の IM and Presence サービス、および Cisco Unity Connection

# show logins

このコマンドは、サーバへの最近のログインをリスト表示します。

| 構文の説明 | パラメータ  | 説明                                  |
|-------|--------|-------------------------------------|
|       | number | 表示する最近のログインの数を指定します。デフォルトは20で<br>す。 |

## コマンドモード

管理者 (admin:)

show logins [ number ]

## 要件

コマンド特権レベル:0 アップグレード時の使用:可能 適用対象:Unified Communications Manager および Cisco Unity Connection

# show memory

このコマンドは、内蔵メモリに関する情報を表示します。

## show memory {count| modules| size}

| 構文 | Ø  | 説 | 明 |
|----|----|---|---|
| 悟入 | 0) | 戓 | 꺼 |

| パラメータ   | 説明                           |
|---------|------------------------------|
| count   | システムのメモリ モジュールの数を表示します。      |
| modules | すべてのメモリ モジュールに関する詳細情報を表示します。 |
| size    | 物理メモリの総量を表示します。              |

## コマンドモード

管理者(admin:)

## 要件

コマンド特権レベル:0 アップグレード時の使用:可能 適用対象: Unified Communications Manager、Unified Communications Manager の IM and Presence サービス、および Cisco Unity Connection

# show myself

このコマンドは、現在のアカウントに関する情報を表示します。

show myself

コマンドモード

管理者 (admin:)

### 要件

コマンド特権レベル:0

アップグレード時の使用:可能

適用対象: Unified Communications Manager、Unified Communications Manager の IM and Presence サービス、および Cisco Unity Connection

# show network all

このコマンドは、受信ソケットおよび非受信ソケットのネットワーク情報を示します。

show network all [detail] [page] [search srchtext]

## 構文の説明

| パラメータ           | 説明                    |
|-----------------|-----------------------|
| detail          | 追加情報を表示します。           |
| page            | 情報を一度に1ページずつ表示します。    |
| search srchtext | 出力内の srchtext を検索します。 |

コマンドモード

管理者 (admin:)

## 要件

コマンド特権レベル:0

アップグレード時の使用:可能

適用対象: Unified Communications Manager、Unified Communications Manager の IM and Presence サービス、Cisco Unity Connection

# show network dhcp eth0

このコマンドは、DHCP ステータス情報を表示します。

show network dhcp eth0

コマンドモード

管理者 (admin:)

\_\_\_\_\_\_ 使用上のガイドライン

eth0 パラメータは、イーサネットポート0の設定を、DHCPの設定とオプションも含めて表示します。

## 要件

コマンド特権レベル:0

アップグレード時の使用:可能

適用対象: Unified Communications Manager、Unified Communications Manager の IM and Presence サービス、Cisco Unity Connection

# show network eth0

このコマンドは、イーサネット0のネットワーク情報を表示します。

show network eth0 [detail] [search srchtxt]

| パラメータ          | 説明                   |
|----------------|----------------------|
| detail         | 追加情報を表示します。          |
| search srchtxt | 出力内の srchtxt を検索します。 |

\_\_\_\_\_ 使用上の近イドライン

簡理者 チadminy)は、イーサネット ポート0の設定を表示します。

コマンド特権レベル:0

アップグレード時の使用:可能

適用対象: Unified Communications Manager、Unified Communications Manager の IM and Presence サービス、Cisco Unity Connection

# show network failover

このコマンドは、ネットワーク耐障害性の情報を表示します。

show network failover [detail] [page]

| 構文の説明 | パラメータ  | 説明                 |
|-------|--------|--------------------|
|       | detail | 追加情報を表示します。        |
|       | page   | 情報を一度に1ページずつ表示します。 |

コマンドモード

管理者 (admin:)

### 要件

コマンド特権レベル:0

アップグレード時の使用:可能

適用対象: Unified Communications Manager、Unified Communications Manager の IM and Presence サービス、Cisco Unity Connection

# show network ip\_conntrack

このコマンドは、ip\_conntrackの使用状況情報を表示します。

show network ip\_conntrack

コマンドモード

コマンド特権レベル:0

アップグレード時の使用:可能

適用対象: Unified Communications Manager、Unified Communications Manager の IM and Presence サービス、Cisco Unity Connection

# show network ipprefs

このコマンドは、ファイアウォールでオープンまたは変換することを要求されたポートのリスト を表示します。

show network ipprefs {all| enabled| public}

### 構文の説明

| パラメータ   | 説明                                             |
|---------|------------------------------------------------|
| all     | 製品で使用されている可能性があるすべての着信ポートを表示します。               |
| enabled | 現在オープンされているすべての着信ポートを表示します。                    |
| public  | リモート クライアントに対して現在オープンされているすべての着信<br>ポートを表示します。 |

## コマンドモード

管理者 (admin:)

## 要件

コマンド特権レベル:0

アップグレード時の使用:可能

適用対象: Unified Communications Manager、Unified Communications Manager の IM and Presence サービス、Cisco Unity Connection

### 例

| admin:sh<br>Applicat<br>XlatedPo | how netwo<br>tion IPPr<br>ort Statu | ork ippref<br>cotocol Po<br>18 Descri | s publi<br>prtValue<br>.ption | c<br>HashLimit | (max:rate) | H-Status | ConnLimit | C-Status | Туре   |
|----------------------------------|-------------------------------------|---------------------------------------|-------------------------------|----------------|------------|----------|-----------|----------|--------|
|                                  |                                     |                                       |                               |                |            |          |           |          |        |
| sshd                             |                                     | tcp                                   | 22                            | 1500:2         | 25/second  | enabled  | -         | disabled | public |
| -                                | enabled                             | sftp and                              | ssh                           |                |            |          |           |          |        |
| tomcat                           |                                     | tcp                                   | 443                           | 4000:5         | 0/second   | disabled | d 300     | enabled  | public |
| 8443                             | enabled                             | secure w                              | veb                           |                |            |          |           |          |        |
| tomcat<br>8080                   |                                     | tcp                                   | 80                            | 4000:5         | 0/second   | disabled | a 300     | enabled  | public |

# show network ipv6

このコマンドは、IPv6のネットワークルートおよびネットワーク設定を表示します。

show network ipv6 {route| settings}

| 掃⁻  | ∀0                | DĒ  | 28日 ゆ |
|-----|-------------------|-----|-------|
| 18. | $\sim$ $^{\circ}$ | ィロノ | 671   |

| パラメータ    | 説明                         |
|----------|----------------------------|
| route    | すべての IPv6 ルートを表示します。       |
| settings | すべての IPv6 ネットワークの設定を表示します。 |

## コマンドモード

管理者(admin:)

使用上のガイドライン

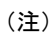

Cisco Business Edition 5000 では、IPv6 はサポートされていません。

## 要件

コマンド特権レベル:0 アップグレード時の使用:可能

適用対象: Unified Communications Manager、Cisco Unity Connection

# show network max\_ip\_conntrack

このコマンドは、max\_ip\_conntrack 情報を示します。

show network max\_ip\_conntrack

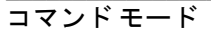

管理者(admin:)

要件

コマンド特権レベル:0

アップグレード時の使用:可能

適用対象: Unified Communications Manager、Unified Communications Manager の IM and Presence サービス、Cisco Unity Connection

# show network route

このコマンドは、ネットワークのルーティング情報を表示します。

show network route [detail] [search srchtext]

| 構文 | の | 誽 | IJ | H |
|----|---|---|----|---|
|    |   |   |    |   |

パラメータ説明detail追加情報を表示します。search srchtext出力内の srchtext を検索します。

コマンドモード

管理者(admin:)

## 要件

コマンド特権レベル:0

アップグレード時の使用:可能

適用対象: Unified Communications Manager、Unified Communications Manager の IM and Presence サービス、Cisco Unity Connection

# show network status

このコマンドは、アクティブなインターネット接続を表示します。

show network status [detail] [listen] [process] [all] [nodns][search stext]

| 構文の説明 | パラメータ   | 説明                              |
|-------|---------|---------------------------------|
|       | detail  | 追加情報を表示します。                     |
|       | listen  | 受信ソケットだけを表示します。                 |
|       | process | 各ソケットが属するプロセス ID とプログラム名を表示します。 |

| パラメータ        | 説明                         |
|--------------|----------------------------|
| all          | 受信ソケットと非受信ソケットの両方を表示します。   |
| nodns        | DNS 情報なしで、数値によるアドレスを表示します。 |
| search stext | 出力内の stext を検索します。         |

## コマンドモード

管理者 (admin:)

### 要件

コマンド特権レベル:0 アップグレード時の使用:可能 適用対象:Unified Communications Manager、Unified Communications Manager の IM and Presence サービス、Cisco Unity Connection

## 例

この例では、アクティブなインターネット接続が表示されます。 admin: show network status

# show open files all

このコマンドは、システム上の開いているすべてのファイルを表示します。

show open files all

## コマンドモード

管理者(admin:)

## 要件

コマンド特権レベル:0

適用対象: Unified Communications Manager、Unified Communications Manager の IM and Presence サービス、Cisco Unity Connection

# show open files process

このコマンドは、開いているファイルのうち、指定されたプロセスに属するものを表示します。

### show open files process processID

構文の説明

 パラメータ
 説明

 processID
 プロセスを指定します。

コマンドモード

管理者 (admin:)

### 要件

コマンド特権レベル:0

適用対象: Unified Communications Manager、Unified Communications Manager の IM and Presence サービス、Cisco Unity Connection

# show open files regexp

このコマンドは、開いているファイルのうち、指定された正規表現に一致するものを表示します。

説明

正規表現を指定します。

show open files regexp reg\_exp

| 構文の説明 | パラメータ |
|-------|-------|
|       |       |

reg\_exp

コマンドモード

管理者 (admin:)

### 要件

コマンド特権レベル:0

適用対象: Unified Communications Manager、Unified Communications Manager の IM and Presence サービス、Cisco Unity Connection

# show open ports all

このコマンドは、システム上の開いているすべてのポートを表示します。

show open ports all

コマンドモード

管理者 (admin:)

## 要件

コマンド特権レベル:0

適用対象: Unified Communications Manager、Unified Communications Manager の IM and Presence サービス、Cisco Unity Connection

# show open ports process

このコマンドは、開いているポートのうち、指定されたプロセスに属するものを表示します。

show open ports process processID

構文の説明

 パラメータ
 説明

 processID
 プロセスを指定します。

コマンドモード

管理者(admin:)

## 要件

コマンド特権レベル:0

適用対象: Unified Communications Manager、Unified Communications Manager の IM and Presence サービス、Cisco Unity Connection

# show open ports regexp

このコマンドは、開いているポートのうち、指定された正規表現に一致するものを表示します。

show open ports regexp reg\_exp

## 構文の説明

パラメータ reg exp

# 正規表現を指定します。

説明

### コマンドモード

管理者 (admin:)

## 要件

コマンド特権レベル:0

適用対象: Unified Communications Manager、Unified Communications Manager の IM and Presence サービス、Cisco Unity Connection

# show packages

このコマンドは、インストールされているパッケージの名前およびバージョンを表示します。

show packages {active| inactive} name [page]

| 構文の説明 | パラメータ    | 説明                                                                    |
|-------|----------|-----------------------------------------------------------------------|
|       | active   | アクティブなパッケージを指定します。                                                    |
|       | inactive | 非アクティブなパッケージを指定します。                                                   |
|       | name     | パッケージ名を指定します。 すべてのアクティブまたは非アクティブ<br>なパッケージを表示するには、ワイルドカード文字 * を使用します。 |
|       | page     | 出力を一度に1ページずつ表示します。                                                    |

## コマンドモード

管理者 (admin:)

# 要件

コマンド特権レベル:0 アップグレード時の使用:可能
# show password

このコマンドは、設定されているパスワードに関する情報を表示します。

show password {age| history| inactivity}

| 構文の説明 | パラメータ      | 説明                                                                                                    |
|-------|------------|----------------------------------------------------------------------------------------------------|
|       | age        | 設定されているパスワードの有効期間パラメータに関する情報を表示しま<br>す。                                                                       |
|       | history    | OS 管理アカウントについて履歴に保持されるパスワードの数を表示します。                                                                          |
|       | inactivity | OSアカウントのパスワード非アクティビティのステータスを表示します。<br>パスワード非アクティビティは、パスワードの有効期限が切れてからアカ<br>ウントがディセーブルになるまでの、アクティビティがなかった日数です。 |

## コマンドモード

管理者 (admin:)

### 要件

コマンド特権レベル:0

アップグレード時の使用:可能

適用対象: Unified Communications Manager、Unified Communications Manager の IM and Presence サービス、Cisco Unity Connection

## show password change-at-login

このコマンドは、ユーザが次回システムにサインインした後に、パスワードの変更を強制されるかどうかを表示します。

show password change-at-login userid

## 構文の説明

パラメータ userid **説明** 表示するユーザアカウントを指定します。

### コマンドモード

管理者 (admin:)

#### 要件

コマンド特権レベル:1

アップグレード時の使用:不可

適用対象: Unified Communications Manager、Unified Communications Manager の IM and Presence サービス、Cisco Unity Connection

# show password expiry

このコマンドは、設定されているパスワードの期限切れパラメータを表示します。

show password expiry {maximum-age| minimum-age}

構文の説明

| パラメータ       | 説明                               |
|-------------|----------------------------------|
| maximum-age | set password expiry の最大日数を表示します。 |
| minimum-age | set password expiry の最小日数を表示します。 |

コマンドモード

管理者 (admin:)

## 要件

コマンド特権レベル:0 アップグレード時の使用:可能

適用対象: Unified Communications Manager、Unified Communications Manager の IM and Presence サービス、Cisco Unity Connection

# show password expiry user

このコマンドは、指定したユーザに対して設定されているパスワード有効期限パラメータを表示 します。

show password expiry user {maximum-age| minimum-age} userid

## 構文の説明

| パラメータ       | 説明                               |
|-------------|----------------------------------|
| maximum-age | set password expiry の最大日数を表示します。 |
| minimum-age | set password expiry の最小日数を表示します。 |
| userid      | 表示するユーザアカウントを指定します。              |

## コマンドモード

管理者 (admin:)

#### 要件

コマンド特権レベル:0

アップグレード時の使用:可能

適用対象: Unified Communications Manager、Unified Communications Manager の IM and Presence サービス、Cisco Unity Connection

# show password expiry user list

このコマンドは、システム上の各 CLI ユーザのパスワード最大有効期間およびパスワード最小有効期間を表示します。

show password expiry user

コマンドモード

管理者(admin:)

## 要件

コマンド特権レベル:0 アップグレード時の使用:可能

# show perf counterhelp

このコマンドは、指定された perfmon カウンタに関する情報を表示します。

show perf counterhelp class-name counter-name

構文の説明

| 説明 | パラメータ        | 説明                |
|----|--------------|-------------------|
|    | class-name   | カウンタを含むクラス名を表します。 |
|    | counter-name | 表示するカウンタを表します。    |

コマンドモード

管理者 (admin:)

使用上のガイドライン

クラス名またはカウンタ名にスペースが含まれている場合は、その名前を二重引用符で囲みます。

#### 要件

コマンド特権レベル:0

アップグレード時の使用:可能

適用対象: Unified Communications Manager、Unified Communications Manager の IM and Presence サービス、Cisco Unity Connection

## show perf list categories

このコマンドは、perfmon システム内のカテゴリをリスト表示します。

show perf list categories

コマンド モード

管理者 (admin:)

コマンド特権レベル:0

アップグレード時の使用:可能

適用対象: Unified Communications Manager、Unified Communications Manager の IM and Presence サービス、Cisco Unity Connection

## show perf list classes

このコマンドは、perfmon クラス(オブジェクト)をリスト表示します。

show perf list classes [cat category] [detail]

| 伸入の元明 | 構文 | の | 説 | 明 |
|-------|----|---|---|---|
|-------|----|---|---|---|

| パラメータ        | 説明                            |
|--------------|-------------------------------|
| cat category | 指定されたカテゴリの perfmon クラスを表示します。 |
| detail       | 詳細情報を表示します。                   |

コマンドモード

管理者(admin:)

### 要件

コマンド特権レベル:0

アップグレード時の使用:可能

適用対象: Unified Communications Manager、Unified Communications Manager の IM and Presence サービス、Cisco Unity Connection

# show perf list counters

このコマンドは、指定された perfmon クラスの perfmon カウンタをリスト表示します。

show perf list counters *class-name* [detail]

構文の説明

 パラメータ
 説明

 class-name
 カウンタを含むクラス名を表します。

| パラメータ  | 説明          |
|--------|-------------|
| detail | 詳細情報を表示します。 |

## コマンドモード

管理者 (admin:)

## 使用上のガイドライン

クラス名にスペースが含まれている場合は、その名前を二重引用符で囲みます。

### 要件

コマンド特権レベル:0 アップグレード時の使用:可能 適用対象:Unified Communications Manager、Unified Communications Managerの IM and Presence サービス、Cisco Unity Connection

# show perf list instances

このコマンドは、指定された perfmon クラスの perfmon インスタンスをリスト表示します。

show perf list instances class-name [detail]

| 文の説明 | パラメータ      | 説明                |
|------|------------|-------------------|
|      | class-name | カウンタを含むクラス名を表します。 |
|      | detail     | 詳細情報を表示します。       |

コマンドモード

構

管理者 (admin:)

使用上のガイドライン

クラス名にスペースが含まれている場合は、その名前を二重引用符で囲みます。

コマンド特権レベル:0

アップグレード時の使用:可能

適用対象: Unified Communications Manager、Unified Communications Manager の IM and Presence サービス、Cisco Unity Connection

# show perf query class

このコマンドは、perfmonクラスに対してクエリを実行し、すべてのインスタンスと、各インスタンスのカウンタ値を表示します。

**show perf query class** *class-name* [,*class-name*...]

#### 構文の説明

| パラメータ      | 説明                |
|------------|-------------------|
| class-name | カウンタを含むクラス名を表します。 |

コマンドモード

管理者 (admin:)

## 使用上のガイドライン

クラス名にスペースが含まれている場合は、その名前を二重引用符で囲みます。 コマンドごとに最大5つのクラスを指定できます。

## 要件

コマンド特権レベル:0

アップグレード時の使用:可能

適用対象: Unified Communications Manager、Unified Communications Manager の IM and Presence サービス、Cisco Unity Connection

## show perf query counter

このコマンドは、指定されたカウンタに対してクエリを実行し、すべてのインスタンスのカウン タ値を表示します。

show perf query counter class-name counter-name [,counter-name...]

### 構文の説明

| パラメータ        | 説明                |
|--------------|-------------------|
| class-name   | カウンタを含むクラス名を表します。 |
| counter-name | 表示するカウンタを表します。    |

## コマンドモード

管理者 (admin:)

#### \_\_\_\_\_ 使用上のガイドライン

クラス名またはカウンタ名にスペースが含まれている場合は、その名前を二重引用符で囲みます。 コマンドごとに最大5つのカウンタを指定できます。

### 要件

コマンド特権レベル:0

アップグレード時の使用:可能

適用対象: Unified Communications Manager、Unified Communications Manager の IM and Presence サービス、Cisco Unity Connection

# show perf query instance

このコマンドは、指定されたインスタンスに対してクエリを実行し、そのカウンタ値をすべて表示します。

show perf query instance class-name instance-name [,instance-name...]

### 構文の説明

| パラメータ         | 説明                         |
|---------------|----------------------------|
| class-name    | カウンタを含むクラス名を表します。          |
| instance-name | 表示する perfmon インスタンスを指定します。 |

## コマンドモード

使用上のガイドライン

管理者(admin:)

クラス名にスペースが含まれている場合は、その名前を二重引用符で囲みます。

コマンドごとに最大5つのインスタンスを指定できます。 このコマンドは、シングルトンの perfmon クラスには適用できません。

### 要件

コマンド特権レベル:0

アップグレード時の使用:可能

適用対象: Unified Communications Manager、Unified Communications Manager の IM and Presence サービス、Cisco Unity Connection

# show perf query path

このコマンドは、指定された perfmon パスに対してクエリを実行します。

show perf query path path-spec [,path-spec...]

| 構文の説明 パラメータ 説明 |  |  |
|----------------|--|--|
|----------------|--|--|

path-spec

perfmon パスを指定します。

```
コマンドモード
```

管理者(admin:)

## 使用上のガイドライン

インスタンスベースのperfmon クラスの場合、path-spec には class-name(instance-name) counter-name を指定する必要があります。

非インスタンスベースの perfmon クラス(シングルトン)の場合、path-spec には class-name lcounter-name を指定する必要があります。

コマンドごとに最大5つのパスを指定できます。

#### 要件

コマンド特権レベル:0

アップグレード時の使用:可能

適用対象: Unified Communications Manager、Unified Communications Manager の IM and Presence サービス、Cisco Unity Connection

例

admin: show perf query path "Cisco Phones(phone-0)\CallsAttempted","Cisco Unified Communications Manager\TlChannelsActive"

# show process list

このコマンドは、すべてのプロセスのリストおよび各プロセスに関する重要な情報を表示し、プロセス間の親子関係を視覚的に表示します。

show process list [file filename] [detail]

| 溝文 | この | 誽 | 明 |  |
|----|----|---|---|--|
|    |    |   |   |  |

| パラメータ    | 説明                                 |
|----------|------------------------------------|
| file     | filename 変数によって指定されたファイルに結果を出力します。 |
| filename | ファイル名を指定します。                       |
| detail   | 詳細な出力を表示します。                       |

### コマンドモード

管理者 (admin:)

## 要件

コマンド特権レベル:1

アップグレード時の使用:可能

適用対象: Unified Communications Manager、Unified Communications Manager の IM and Presence サービス、Cisco Unity Connection

# show process load

このコマンドは、システムの現在の負荷を表示します。

show process load [cont] [clear] [noidle] [num number] [thread] [cpu | memory | time] [page]

| 構文( | の | 锐明 | 月 |
|-----|---|----|---|
|     |   |    |   |

| パラメータ | 説明                  |
|-------|---------------------|
| cont  | コマンドを継続的に繰り返します。    |
| clear | 出力を表示する前に画面をクリアします。 |

| パラメータ      | 説明                                                                                                    |
|------------|----------------------------------------------------------------------------------------------------|
| noidle     | アイドルまたはゾンビ プロセスを無視します。                                                                                |
| num number | number によって指定されたプロセスの数を表示します。 デフォルトの<br>プロセス数は、10 です。 <i>number</i> を all に設定すると、すべてのプロセ<br>スが表示されます。 |
| thread     | スレッドを表示します。                                                                                           |
| сри        | 出力を CPU の使用状況でソートします。 これはデフォルトのソートで<br>す。                                                             |
| memory     | 出力をメモリの使用状況でソートします。                                                                                   |
| time       | 出力を時間の使用状況でソートします。                                                                                    |
| page       | 出力をページ単位で表示します。                                                                                       |

コマンドモード

管理者 (admin:)

### 要件

コマンド特権レベル:1

アップグレード時の使用:可能

適用対象: Unified Communications Manager、Unified Communications Manager の IM and Presence サービス、Cisco Unity Connection

## show process name

このコマンドは、同じ名前を共有する複数のプロセスの詳細とその親子関係を表示します。

show process name process [file filename]

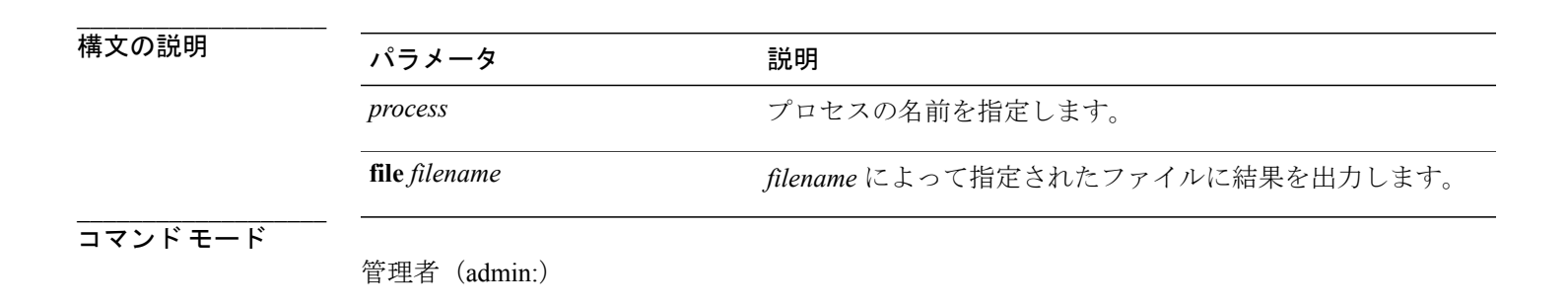

コマンド特権レベル:1

アップグレード時の使用:可能

·適用対象: Unified Communications Manager、Unified Communications Manager の IM and Presence サービス、Cisco Unity Connection

## show process open-fd

このコマンドは、カンマ区切りのプロセスIDのリストに対する、オープンされているファイル記 述子をリスト表示します。

show process open-fd process-id [,process-id2]

#### 構文の説明

パラメータ 説明 プロセス ID を指定します。

コマンドモード

管理者 (admin:)

process-id

### 要件

コマンド特権レベル:1

アップグレード時の使用:可能

適用対象: Unified Communications Manager、Unified Communications Manager の IM and Presence サービス、Cisco Unity Connection

# show process pid

このコマンドは、特定のプロセス番号またはコマンド名を表示します。

**show process pid** *pid* [**file** *filename*]

| 構文 | の | 説 | 明 |
|----|---|---|---|
|    |   |   |   |

| パラメータ         | 説明                               |
|---------------|----------------------------------|
| pid           | プロセスのプロセス ID 番号を指定します。           |
| file filename | filename によって指定されたファイルに結果を出力します。 |

コマンドモード

管理者(admin:)

#### 要件

コマンド特権レベル:1

アップグレード時の使用:可能

適用対象: Unified Communications Manager、Unified Communications Manager の IM and Presence サービス、Cisco Unity Connection

## show process search

このコマンドは、オペレーティングシステム固有のプロセスリストの出力から、正規表現 regexp によって指定されたパターンを検索します。

show process search regexp [file filename]

| パラメータ         | 説明                               |  |
|---------------|----------------------------------|--|
| regexp        | 正規表現を表します。                       |  |
| file filename | filename によって指定されたファイルに結果を出力します。 |  |
|               | パラメータ<br>regexp<br>file filename |  |

コマンドモード

管理者(admin:)

## 要件

コマンド特権レベル:1

アップグレード時の使用:可能

適用対象: Unified Communications Manager、Unified Communications Manager の IM and Presence サービス、Cisco Unity Connection

## show process user

このコマンドは、ユーザ名が同じプロセスの詳細を取得し、親子関係を表示します。

#### show process user username [file filename]

| 構文の説明 | パラメータ         | 説明                               |
|-------|---------------|----------------------------------|
|       | username      | ユーザ名を指定します。                      |
|       | file filename | filename によって指定されたファイルに結果を出力します。 |

コマンドモード

管理者 (admin:)

#### 要件

コマンド特権レベル:1

アップグレード時の使用:可能

適用対象: Unified Communications Manager、Unified Communications Manager の IM and Presence サービス、Cisco Unity Connection

# show process using-most cpu

このコマンドは、最も CPU 負荷が高いプロセスのリストを表示します。

show process using-most cpu [number] [file filename]

| 構文 | の | 説明 |
|----|---|----|
|    |   |    |

| パラメータ         | 説明                                      |
|---------------|-----------------------------------------|
| number        | 表示するプロセスの数を指定します。 デフォルトは5です。            |
| file filename | <i>filename</i> によって指定されたファイルに結果を出力します。 |

コマンドモード

管理者(admin:)

## 要件

コマンド特権レベル:1 アップグレード時の使用:可能

# show process using-most memory

このコマンドは、最もメモリ消費量が多いプロセスのリストを表示します。

show process using-most memory [number] [file filename]

| パラメータ         | 説明                               |
|---------------|----------------------------------|
| number        | 表示するプロセスの数を指定します。 デフォルトは5です。     |
| file filename | filename によって指定されたファイルに結果を出力します。 |

コマンドモード

管理者 (admin:)

#### 要件

コマンド特権レベル:1 アップグレード時の使用:可能 適用対象:Unified Communications Manager、Unified Communications Manager の IM and Presence サービス、Cisco Unity Connection

# show registry

このコマンドは、レジストリの内容を表示します。

show registry system component [name] [page]

| 構文の説明 | パラメータ     | 説明                   |
|-------|-----------|----------------------|
|       | system    | レジストリのシステム名を表します。    |
|       | component | レジストリのコンポーネント名を表します。 |
|       | name      | 表示するパラメータの名前を表します。   |

| パラメータ | 説明              |
|-------|-----------------|
| page  | 一度に1ページずつ表示します。 |

### コマンドモード

管理者(admin:)

## 使用上のガイドライン

名前が「page」で、一度に1ページずつ表示する場合は、**show registry** *system component name* **page page** コマンドを使用します。

システム内のすべてのコンポーネントを表示するには、show registry system\*のようにコマンド内 にワイルドカード文字\*を追加します。

#### 要件

コマンド特権レベル:1

アップグレード時の使用:可能

適用対象: Unified Communications Manager、Unified Communications Manager の IM and Presence サービス、Cisco Unity Connection

#### 例

```
この例では、cm システムの内容である dbl/sdi コンポーネントが表示されます。
admin:show registry cm dbl/sdi
system = cm
component = dbl/sdi
tracelevel=127
enable=1
outputdebugstringflag=0
numminutes=1440
tracefile=/var/log/active/cm/trace/dbl/sdi/dbl.log
numfiles=250
numlines=10000
```

# show session maxlimit

このコマンドは、同時 SSH セッション数の上限を表示します。

#### show session maxlimit

コマンドモード

管理者(admin:)

コマンド特権レベル:1

アップグレード時の使用:可能

適用対象: Unified Communications Manager、Unified Communications Manager の IM and Presence サービス、Cisco Unity Connection

## show stats io

このコマンドは、I/O 統計情報を表示します。

show stats io [kilo] [detail] [page] [file filename]

| 構文の説明 | パラメータ         | 説明                                                            |
|-------|---------------|---------------------------------------------------------------|
|       | kilo          | 統計情報をキロバイトで表示します。                                             |
|       | detail        | システムで使用できる各デバイスについて、詳細な統計情報を表示し<br>ます。kilo オプションはオーバーライドされます。 |
|       | page          | 一度に1ページずつ表示します。                                               |
|       | file filename | filename によって指定されたファイルに情報を出力します。                              |

## コマンドモード

管理者(admin:)

### 使用上のガイドライン

**file** オプションを指定すると、情報が platform/cli/filename.txt に保存されます。ファイル名に「.」文字が含まれていないことを確認してください。

#### 要件

コマンド特権レベル:1

アップグレード時の使用:可能

適用対象: Unified Communications Manager、Unified Communications Manager の IM and Presence サービス、Cisco Unity Connection

# show status

このコマンドは、基本的なプラットフォームステータスを表示します。

show status

コマンドモード

管理者 (admin:)

使用上のガイドライン

このコマンドは、次の基本的なプラットフォーム ステータスを表示します。

- ホスト名
- 日付
- •時間帯
- ・ロケール
- 製品バージョン
- •プラットフォームのバージョン
- CPU 使用率
- •メモリおよびディスクの使用状況

### 要件

コマンド特権レベル:0

アップグレード時の使用:不可

適用対象: Unified Communications Manager、Unified Communications Manager の IM and Presence サービス、Cisco Unity Connection

# show tech activesql

このコマンドは、データベースに対するアクティブなクエリを、1分の間にログから取得できる 範囲で表示します。

#### show tech activesql

コマンドモード

管理者 (admin:)

コマンド特権レベル:1

アップグレード時の使用:可能

適用対象: Unified Communications Manager、Unified Communications Manager の IM and Presence サービス、Cisco Unity Connection

## show tech all

このコマンドは、すべての show tech コマンドの出力を組み合わせた内容を表示します。

show tech all [page] [file filename]

### 構文の説明

| パラメータ         | 説明              |
|---------------|-----------------|
| page          | 一度に1ページずつ表示します。 |
| file filename | 情報をファイルに出力します。  |

コマンドモード

管理者(admin:)

## 使用上のガイドライン

file オプションを指定すると、情報が platform/cli/filename.txt に保存されます。ファイル名に「.」文字が含まれていないことを確認してください。

## 要件

コマンド特権レベル:1

アップグレード時の使用:可能

適用対象: Unified Communications Manager、Unified Communications Manager の IM and Presence サービス、Cisco Unity Connection

# show tech ccm\_service

このコマンドは、システム上で実行可能なすべてのサービスに関する情報を表示します。

## コマンドモード show tech ccm\_service

管理者 (admin:)

コマンド特権レベル:0

アップグレード時の使用:可能

適用対象: Unified Communications Manager、Unified Communications Manager の IM and Presence サービス、Cisco Unity Connection

## show tech database

このコマンドは、データベースに関する情報を表示します。

show tech database {dump| sessions}

| 構文の説明 | パラメータ    | 説明                                               |
|-------|----------|--------------------------------------------------|
|       | dump     | データベース全体の CSV ファイルを作成します。                        |
|       | sessions | 現在のセッション ID のセッションおよび SQL 情報をファイルにリ<br>ダイレクトします。 |

コマンドモード

管理者 (admin:)

### 要件

コマンド特権レベル:1

アップグレード時の使用:可能

適用対象: Unified Communications Manager、Unified Communications Manager の IM and Presence サービス、Cisco Unity Connection

## show tech dberrcode

このコマンドは、指定されたエラー コードに関する情報を(データベース ログ ファイルから) 表示します。

show tech dberrcode errorcode

## 構文の説明

パラメータ errorcode

エラーコードを正の整数で指定します。

コマンドモード

管理者(admin:)

使用上のガイドライン

エラーコードが負の数である場合は、マイナス符号(-)を付けずに入力します。

説明

## 要件

コマンド特権レベル:1

アップグレード時の使用:可能

適用対象: Unified Communications Manager、Unified Communications Manager の IM and Presence サービス、Cisco Unity Connection

# show tech dbintegrity

データベースの整合性を表示します。

show tech dbintegrity

コマンドモード

管理者 (admin:)

## 要件

適用対象: Unified Communications Manager、Unified Communications Manager の IM and Presence サービス、Cisco Unity Connection

# show tech dbschema

CSV ファイル中のデータベース スキーマを表示します。

show tech dbschema [car| cm]

## 構文の説明

| パラメータ | 説明               |
|-------|------------------|
| car   | CAR データベースを表します。 |
| cm    | CM データベースを表します。  |

## コマンドモード

管理者 (admin:)

## 要件

コマンド特権レベル:1

アップグレード時の使用:可能

適用対象: Unified Communications Manager、Unified Communications Manager  $\mathcal{O}$  IM and Presence サービス、Cisco Unity Connection

# show tech dbinuse

使用中のデータベースを表示します。

### show tech dbinuse [car| cm]

| 構文の記 | 兑明 |
|------|----|
|------|----|

| パラメータ | 説明               |
|-------|------------------|
| car   | CAR データベースを表します。 |
| cm    | CM データベースを表します。  |

コマンドモード

管理者 (admin:)

## 要件

コマンド特権レベル:1 アップグレード時の使用:可能

# show tech dbstateinfo

データベースの状態を表示します。

show tech dbstateinfo [car| cm]

### 構文の説明

| パラメータ |                  |
|-------|------------------|
| car   | CAR データベースを表します。 |
| cm    | CM データベースを表します。  |

## コマンドモード

管理者 (admin:)

#### 要件

コマンド特権レベル:1 アップグレード時の使用:可能

適用対象: Unified Communications Manager、Unified Communications Manager の IM and Presence サービス、Cisco Unity Connection

# show tech devdefaults

このコマンドは、デバイスのデフォルトテーブルを表示します。

#### show tech devdefaults

## コマンドモード

管理者(admin:)

### 要件

コマンド特権レベル:1 アップグレード時の使用:可能

# show tech dumpCSVandXML

このコマンドは、標準アップグレード条件が成立する場合のカスタマーサポートに関する詳細情 報を出力します。

#### show tech dumpCSVandXML

コマンドモード

管理者 (admin:)

### 使用上のガイドライン

このファイルは、次の方法で取得できます。

- file view activelog cm/trace/dbl/xmlcsv.tar コマンドを使用して、ファイルの内容を表示する。
- 2 file get activelog cm/trace/db1/xmlcsv.tar コマンドを使用して、ファイルをダウンロード する。
- 3 RTMT ([Trace and Log Central] > [Collect Files] > [Cisco Database Cli Output] > [Install and upgrade log]) を使用する。

#### 要件

コマンド特権レベル:1

アップグレード時の使用:可能

適用対象: Unified Communications Manager、Unified Communications Manager の IM and Presence サービス、Cisco Unity Connection

## show tech gateway

このコマンドは、データベース内のゲートウェイテーブルを表示します。

show tech gateway

コマンドモード

管理者(admin:)

コマンド特権レベル:1

アップグレード時の使用:可能

適用対象: Unified Communications Manager、Unified Communications Manager の IM and Presence サービス、Cisco Unity Connection

# show tech locales

このコマンドは、デバイス、デバイスプール、およびエンドユーザのロケール情報を表示します。

show tech locales

## コマンドモード

管理者 (admin:)

## 要件

コマンド特権レベル:1

アップグレード時の使用:可能

適用対象: Unified Communications Manager、Unified Communications Manager の IM and Presence サービス、Cisco Unity Connection

# show tech network all

このコマンドは、すべてのネットワーク技術情報を表示します。

show tech network all [page] [search text] [file filename]

| 構文の説明 | パラメータ         | 説明                                                             |
|-------|---------------|----------------------------------------------------------------|
|       | page          | 一度に1ページずつ表示します。                                                |
|       | search text   | 出力内のtextによって指定された文字列を検索します。検索では、<br>大文字と小文字が区別されないことに注意してください。 |
|       | file filename | 情報をファイルに出力します。                                                 |

コマンドモード

管理者(admin:)

### 使用上のガイドライン

**file** オプションを指定すると、情報が platform/cli/filename.txt に保存されます。ファイル名に「.」文字が含まれていないことを確認してください。

### 要件

コマンド特権レベル:1

アップグレード時の使用:可能

適用対象: Unified Communications Manager、Unified Communications Manager の IM and Presence サービス、Cisco Unity Connection

## show tech network hosts

このコマンドは、ホストの設定に関する情報を表示します。

show tech network hosts [page] [search text] [file filename]

| 構文の説明 | パラメータ         | 説明                                                             |
|-------|---------------|----------------------------------------------------------------|
|       | page          | 一度に1ページずつ表示します。                                                |
|       | search text   | 出力内のtextによって指定された文字列を検索します。検索では、<br>大文字と小文字が区別されないことに注意してください。 |
|       | file filename | 情報をファイルに出力します。                                                 |

## コマンドモード

管理者 (admin:)

#### \_\_\_\_\_ 使用上のガイドライン

**file** オプションを指定すると、情報が platform/cli/filename.txt に保存されます。ファイル名に「.」文字が含まれていないことを確認してください。

#### 要件

コマンド特権レベル:1

アップグレード時の使用:可能

# show tech network interfaces

このコマンドは、ネットワークインターフェイスに関する情報を表示します。

show tech network interfaces [page] [search text] [file filename]

| 構文の説明 | パラメータ         |                                                                |
|-------|---------------|----------------------------------------------------------------|
|       | page          | 一度に1ページずつ表示します。                                                |
|       | search text   | 出力内のtextによって指定された文字列を検索します。検索では、<br>大文字と小文字が区別されないことに注意してください。 |
|       | file filename | 情報をファイルに出力します。                                                 |

コマンドモード

管理者(admin:)

#### \_\_\_\_\_ 使用上のガイドライン

file オプションを指定すると、情報が platform/cli/filename.txt に保存されます。ファイル名に「.」文字が含まれていないことを確認してください。

### 要件

コマンド特権レベル:1

アップグレード時の使用:可能

適用対象: Unified Communications Manager、Unified Communications Manager の IM and Presence サービス、Cisco Unity Connection

## show tech network resolv

このコマンドは、ホスト名の解決に関する情報を表示します。

show tech network resolv [page] [search text] [file filename]

| 構文 | <i></i> ກ | 説明 | 月 |
|----|-----------|----|---|
|    |           |    |   |

| パラメータ         | 説明                                                             |
|---------------|----------------------------------------------------------------|
| page          | 一度に1ページずつ表示します。                                                |
| search text   | 出力内のtextによって指定された文字列を検索します。検索では、<br>大文字と小文字が区別されないことに注意してください。 |
| file filename | 情報をファイルに出力します。                                                 |

### コマンドモード

管理者 (admin:)

## 使用上のガイドライン

**file** オプションを指定すると、情報が platform/cli/filename.txt に保存されます。ファイル名に「.」文字が含まれていないことを確認してください。

#### 要件

コマンド特権レベル:1

アップグレード時の使用:可能

適用対象: Unified Communications Manager、Unified Communications Manager の IM and Presence サービス、Cisco Unity Connection

# show tech network routes

このコマンドは、ネットワークルートに関する情報を表示します。

#### show tech network routes [page] [search text] [file filename]

| 構文の説明   | パラメータ           | 説明                                                             |
|---------|-----------------|----------------------------------------------------------------|
|         | page            | 一度に1ページずつ表示します。                                                |
|         | search text     | 出力内のtextによって指定された文字列を検索します。検索では、<br>大文字と小文字が区別されないことに注意してください。 |
|         | file filename   | 情報をファイルに出力します。                                                 |
| コマジトモート | <br>管理者(admin:) |                                                                |

### 使用上のガイドライン

**file** オプションを指定すると、情報が platform/cli/filename.txt に保存されます。ファイル名に「.」文字が含まれていないことを確認してください。

#### 要件

コマンド特権レベル:1

アップグレード時の使用:可能

適用対象: Unified Communications Manager、Unified Communications Manager の IM and Presence サービス、Cisco Unity Connection

## show tech network sockets

このコマンドは、開いているソケットのリストを表示します。

show tech network sockets{numeric}

| 構文の説明 | パラメータ   | 説明                                                                                                    |
|-------|---------|----------------------------------------------------------------------------------------------------|
|       | numeric | シンボリックなホストを特定する代わりに、ポートの数値のアドレスを<br>表示します。 このパラメータを指定することは、Linux のシェル コマン<br>ド numeric [-n] を実行することと同じです。 |

コマンドモード

管理者(admin:)

### 要件

コマンド特権レベル:1

アップグレード時の使用:可能

適用対象: Unified Communications Manager、Unified Communications Manager の IM and Presence サービス、Cisco Unity Connection

# show tech notify

このコマンドは、データベース変更通知モニタを表示します。

show tech notify [ search pattern\_to\_match ]

| 文の説明 | パラメータ                   | 説明                             |  |
|------|-------------------------|--------------------------------|--|
|      | search pattern_to_match | コマンド出力内で検索する必要がある文字列を表しま<br>す。 |  |

## コマンドモード

構

管理者 (admin:)

#### 要件

コマンド特権レベル:1 アップグレード時の使用:可能

適用対象: Unified Communications Manager、Unified Communications Manager の IM and Presence サービス、Cisco Unity Connection

# show tech params

このコマンドは、データベースパラメータを表示します。

show tech params {all | enterprise | service}

| 構文 | の | 説 | 明  |
|----|---|---|----|
|    | ~ | ᇝ | 51 |

| パラメータ      | 説明                           |
|------------|------------------------------|
| all        | すべてのデータベース パラメータを表示します。      |
| enterprise | データベースのエンタープライズ パラメータを表示します。 |
| service    | データベースのサービス パラメータを表示します。     |

コマンドモード

管理者 (admin:)

### 要件

コマンド特権レベル:1 アップグレード時の使用:可能

# show tech prefs

このコマンドは、データベースの設定を表示します。

show tech prefs

管理者 (admin:)

### 要件

コマンド特権レベル:1

アップグレード時の使用:可能

適用対象: Unified Communications Manager、Unified Communications Manager の IM and Presence サービス、Cisco Unity Connection

# show tech procedures

このコマンドは、データベースに対して使用されている CAR または CM の手順を表示します。

show tech procedures {car | cm}

| 構文 | の | 説 | IJ |  |
|----|---|---|----|--|
|    |   |   |    |  |

| パラメータ | 説明             |
|-------|----------------|
| car   | CAR の手順を指定します。 |
| cm    | CM の手順を指定します。  |

コマンドモード

管理者(admin:)

#### 要件

コマンド特権レベル:1 アップグレード時の使用:可能

## show tech repltimeout

このコマンドは、複製のタイムアウトを表示します。

show tech repltimeout

コマンドモード

管理者 (admin:)

#### 使用上のガイドライン

複製のタイムアウトを増やすと、大きなシステムにおける最大限の数のサーバでも、1回目の複 製設定で含めることができます。サーバおよびデバイスの数が上限に達している場合は、複製の タイムアウトを最大値に設定してください。このとき、すべてのサーバの設定を準備する時間が 必要なため、最初の複製設定に時間がかかることに注意してください。

#### 要件

コマンド特権レベル:1

アップグレード時の使用:可能

適用対象: Unified Communications Manager、Unified Communications Manager の IM and Presence サービス、Cisco Unity Connection

## show tech routepatterns

このコマンドは、システムで設定されるルートパターンを表示します。

#### show tech routepatterns

コマンドモード

管理者 (admin:)

### 要件

コマンド特権レベル:1

アップグレード時の使用:可能

適用対象: Unified Communications Manager、Unified Communications Manager の IM and Presence サービス、Cisco Unity Connection

# show tech routeplan

このコマンドは、システムで設定されるルートプランを表示します。

show tech routeplan

コマンドモード

管理者 (admin:)

#### 要件

コマンド特権レベル:1

アップグレード時の使用:可能

適用対象: Unified Communications Manager、Unified Communications Manager の IM and Presence サービス、Cisco Unity Connection

# show tech runtime

このコマンドは、コマンドを実行した時点での CPU 使用率情報を表示します。

show tech runtime {all| cpu| disk| env| memory} page file filename

| 構文の説明 | パラメータ         | 説明                                                                                                    |
|-------|---------------|----------------------------------------------------------------------------------------------------|
|       | all           | すべてのランタイム情報を表示します。                                                                                             |
|       | сри           | コマンドを実行した時点での CPU 使用率情報を表示します。                                                                                 |
|       | disk          | システム ディスク使用量情報を表示します。                                                                                          |
|       | env           | 環境変数を表示します。                                                                                                    |
|       | memory        | メモリ使用量情報を表示します。                                                                                                |
|       | page          | 一度に1ページずつ表示します。                                                                                                |
|       | file filename | 指定したファイルに情報を出力します。                                                                                             |
|       |               | (注) このオプションを指定すると、情報が platform/cli/ <filename>.txt<br/>に保存されます。ファイル名に「.」文字が含まれていないこ<br/>とを確認してください。</filename> |
|       |               |                                                                                                    |

コマンドモード

管理者 (admin:)

コマンド特権レベル:1

アップグレード時の使用:可能

適用対象: Unified Communications Manager、Unified Communications Manager の IM and Presence サービス、および Cisco Unity Connection

# show tech sqlhistory

このコマンドは、実行された SQL 文の履歴を出力します。

show tech sqlhistory

### コマンドモード

管理者 (admin:)

## 要件

コマンド特権レベル:1

アップグレード時の使用:可能

適用対象: Unified Communications Manager、Unified Communications Manager の IM and Presence サービス、Cisco Unity Connection

## show tech systables

sysmaster データベース内のすべてのテーブルの名前を表示します。

show tech systables

### コマンドモード

管理者 (admin:)

#### 要件

コマンド特権レベル:1

アップグレード時の使用:可能

適用対象: Unified Communications Manager、Unified Communications Manager の IM and Presence サービス、Cisco Unity Connection

# show tech system

このコマンドは、すべてのシステム情報を表示します。

show tech system {all| bus| hardware| host| kernel modules| software| tools} page file filename

| 構文の説明 | ° – ,          | = 1 = 0                                     |
|-------|----------------|---------------------------------------------|
|       | ハラメータ          |                                             |
|       | all            | すべてのシステム情報を表示し                              |
|       |                | ます。                                         |
|       | bus            | サーバのデータバスに関する情                              |
|       |                | 報を表示します。                                    |
|       | hardware       | サーバハードウェアに関する情                              |
|       |                | 報を表示します。                                    |
|       | host           | サーバに関する情報を表示しま                              |
|       |                | す。                                          |
|       | kernel modules | インストールされているカーネ                              |
|       |                | ルモジュールをリスト表示しま                              |
|       |                | す。                                          |
|       | software       | インストールされているソフト                              |
|       |                | ウェアのバージョンに関する情                              |
|       |                | 報を表示します。                                    |
|       | tools          | サーバ上のソフトウェアツール                              |
|       |                | に関する情報を表示します。                               |
|       | page           | 一度に1ページずつ表示しま                               |
|       |                | す。                                          |
|       | file filename  | 情報をファイルに出力します。                              |
|       |                | このオプションを指定すると、                              |
|       |                | 情報が platform/cli/ <filename>.txt</filename> |
|       |                | に保存されます。ファイル名に                              |
|       |                | 」 人士 M 己 まれしくいない こと<br>を確認し アください           |
|       |                |                                             |

コマンドモード

管理者 (admin:)

コマンド特権レベル:1

アップグレード時の使用:可能

適用対象: Unified Communications Manager、Unified Communications Manager の IM and Presence サービス、Cisco Unity Connection

## show tech table

指定したデータベーステーブルの内容を表示します。

show tech table table\_name [page]

| 構文の説明 | パラメータ      | 説明                 |
|-------|------------|--------------------|
|       | table_name | 表示するテーブルの名前を表します。  |
|       | page       | 出力を一度に1ページずつ表示します。 |

コマンドモード

管理者(admin:)

### 要件

コマンド特権レベル:1

アップグレード時の使用:可能

適用対象: Unified Communications Manager、Unified Communications Manager の IM and Presence サービス、Cisco Unity Connection

# show tech triggers

このコマンドは、テーブル名と、そのテーブルに関連付けられているトリガーを表示します。

show tech triggers

コマンド モード

管理者 (admin:)
コマンド特権レベル:1

アップグレード時の使用:可能

適用対象: Unified Communications Manager、Unified Communications Manager  $\mathcal{O}$  IM and Presence サービス、Cisco Unity Connection

## show tech version

インストールされているコンポーネントのバージョンを表示します。

show tech version [page]

| 構文の説明 | パラメータ | 説明              |
|-------|-------|-----------------|
|       | page  | 一度に1ページずつ表示します。 |

コマンドモード

管理者 (admin:)

### 要件

コマンド特権レベル:1

アップグレード時の使用:可能

適用対象: Unified Communications Manager、Unified Communications Manager の IM and Presence サービス、Cisco Unity Connection

## show timezone config

このコマンドは、現在の時間帯設定を表示します。

#### show timezone config

コマンドモード

管理者(admin:)

### 要件

コマンド特権レベル:0

アップグレード時の使用:可能

適用対象: Unified Communications Manager、Unified Communications Manager の IM and Presence サービス、Cisco Unity Connection

# show timezone list

このコマンドは、使用可能な時間帯を表示します。

show timezone list [page]

| 構文の説明 | パラメータ | 説明                 |
|-------|-------|--------------------|
|       | page  | 出力を一度に1ページずつ表示します。 |
|       |       |                    |

コマンドモード

管理者 (admin:)

#### \_\_\_\_\_ 使用上のガイドライン

使用可能な時間帯のリストには **Factory** が含まれていますが、Unified Communications Manager では **Factory** という時間帯はサポートされません。

### 要件

コマンド特権レベル:0

アップグレード時の使用:可能

適用対象: Unified Communications Manager、Unified Communications Manager の IM and Presence サービス、Cisco Unity Connection

## show tlsresumptiontimeout

このコマンドは、TLS 再開のタイムアウトを表示します。 デフォルトの TLS セッション再開のタ イムアウトは 240 です。

### show tlsresumptiontimeout

#### 要件

コマンド特権レベル:1 アップグレード時の使用:可能 適用対象: Enterprise License Manager、Cisco Prime License Manager

## show ups status

このコマンドは、USB 接続されている APC Smart-UPS デバイスの現在のステータスを表示し、モニタリング サービスが開始されていない場合は開始します。

show ups status

### コマンドモード

管理者 (admin:)

\_\_\_\_\_ 使用上のガイドライン

このコマンドは、7835-H2 および 7825-H2 サーバに限ってすべてのステータスを示します。

#### 要件

コマンド特権レベル:0

アップグレード時の使用:可能

適用対象: Unified Communications Manager、Unified Communications Manager の IM and Presence サービス、Cisco Unity Connection

## show version active

このコマンドは、アクティブなパーティション上のソフトウェアのバージョンを表示します。

#### show version active

### コマンドモード

管理者(admin:)

### 要件

コマンド特権レベル:0

アップグレード時の使用:可能

適用対象: Unified Communications Manager、Unified Communications Manager の IM and Presence サービス、Cisco Unity Connection

## show version inactive

このコマンドは、非アクティブなパーティション上のソフトウェアのバージョンを表示します。

show version inactive

コマンドモード

管理者 (admin:)

#### 要件

コマンド特権レベル:0

アップグレード時の使用:可能

適用対象: Unified Communications Manager、Unified Communications Manager の IM and Presence サービス、Cisco Unity Connection

## show web-security

このコマンドは、現在の Web セキュリティ証明書の内容を表示します。

show web-security

コマンド モード

管理者 (admin:)

### 要件

コマンド特権レベル:0

アップグレード時の使用:可能

適用対象: Unified Communications Manager、Unified Communications Manager の IM and Presence サービス、Cisco Unity Connection

## show webapp session timeout

このコマンドは webapp セッション タイム アウト値を表示します。これは、webapp セッションが タイムアウトし、ユーザをログオフするまでの時間(分単位)です。

show webapp session timeout

コマンド モード

管理者 (admin:)

コマンド特権レベル:0

アップグレード時の使用:可能

適用対象: Unified Communications Manager、Unified Communications Manager の IM and Presence サービス、Cisco Unity Connection

## show workingdir

このコマンドは、現在の作業ディレクトリから activelog、inactivelog、install、および TFTP を取得 します。

show workingdir

### コマンドモード

管理者(admin:)

### 要件

コマンド特権レベル:0

アップグレード時の使用:可能

適用対象: Unified Communications Manager、Unified Communications Manager の IM and Presence サービス、Cisco Unity Connection

## unset ipsec policy\_group

このコマンドは、指定されたグループの ipsec ポリシーをディセーブルにします。

unset ipsec policy group policy group

#### 構文の説明

| パラメータ        | 説明           |
|--------------|--------------|
| policy_group | グループ名を指定します。 |

コマンドモード

管理者(admin:)

コマンド特権レベル:1

アップグレード時の使用:不可

適用対象: Unified Communications Manager、Unified Communications Manager の IM and Presence サービス、Cisco Unity Connection

## unset ipsec policy\_name

このコマンドは、指定された名前の ipsec ポリシーをディセーブルにします。

unset ipsec policy name policy name

| 構文の説明 | パラメータ       | 説明                    |
|-------|-------------|-----------------------|
| -     | policy_name | ディセーブルにするポリシー名を指定します。 |

コマンドモード

管理者 (admin:)

#### \_\_\_\_\_ 使用上のガイドライン

すべてのポリシー名をディセーブルにするには、policy\_name に対して ALL を入力します。

### 要件

コマンド特権レベル:1

アップグレード時の使用:不可

適用対象: Unified Communications Manager、Unified Communications Manager の IM and Presence サービス、Cisco Unity Connection

## unset network dns options

このコマンドは、DNS オプションの設定を解除します。

unset network dns options [timeout] [attempts] [rotate]

### 構文の説明

| パラメータ    | 説明                                                           |
|----------|--------------------------------------------------------------|
| timeout  | システムが DNS クエリを失敗と判断するまでの待ち時間をデフォルト<br>に設定します。                |
| attempts | 失敗するまでの DNS 試行回数をデフォルトに設定します。                                |
| rotate   | ネームサーバを選択するための方法をデフォルトに設定します。 これ<br>は、ネームサーバ間での負荷分散方法に影響します。 |

#### コマンドモード

管理者 (admin:)

### 使用上のガイドライン

このコマンドを実行するかどうかを確認するメッセージが表示されます。

<u>\_\_\_\_</u> 注意

続行すると、システムのネットワーク接続が一時的に失われます。

### 要件

適用対象: Unified Communications Manager、Unified Communications Manager の IM and Presence サービス、Cisco Unity Connection

## unset network domain

このコマンドは、ドメイン名を設定解除し、サーバを再起動します。

### unset network domain

コマンドモード

管理者(admin:)

使用上のガイドライン

このコマンドを実行するかどうかを確認するメッセージが表示されます。

適用対象: Unified Communications Manager、Unified Communications Manager の IM and Presence サービス、Cisco Unity Connection

#### 例

```
admin: unset network domain
cmdSetIp.domain.name.change.warning
Continue (y/n)?
trying to restart system...
Warning: Restart could take up to 5 minutes...
Shutting down Service Manager. Please wait...
```

## unset network ipv6 static\_address

このコマンドは、固定 IPv6 アドレスの設定を解除します。

unset network ipv6 static\_address [reboot]

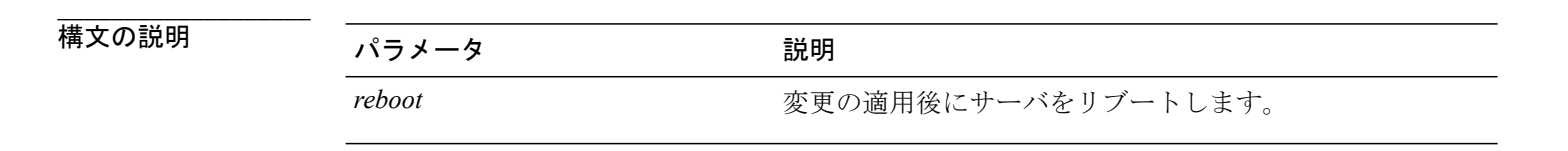

コマンドモード

管理者 (admin:)

#### 要件

```
コマンド特権レベル:1
アップグレード時の使用:不可
適用対象:Unified Communications Manager、Cisco Unity Connection
```

## 例

```
admin: admin:unset network ipv6 static_address
W A R N I N G
The Server must be rebooted for these changes to take effect.
Please make sure that you reboot this server.
IPv6 static address was removed.
```

## utils auditd

このコマンドは、システム監査サービスを開始および停止します。また、システム監査サービスのステータスを表示します。

#### utils auditd {enable| disable| status}

| 構文の説明 | パラメータ   | 説明                                                                                                    |
|-------|---------|----------------------------------------------------------------------------------------------------|
|       | enable  | 監査ログの収集をイネーブルにします。 イネーブルにすると、システムは<br>ユーザのアクションを監視および記録します。また、ユーザの作成や削除な<br>どの Linux イベントや、ファイルの編集および削除も監視および記録しま<br>す。 |
|       | disable | 監査ログの収集をディセーブルにします。                                                                                                    |
|       | status  | 監査ログの収集のステータスを表示します。 監査ログの取得には Real-Time<br>Monitoring Tool の使用をお勧めします。ただし、CLI を使用して監査ログを<br>取得することもできます。               |

### コマンドモード

管理者(admin:)

#### \_\_\_\_\_ 使用上のガイドライン

サービスがイネーブルになっていると、システムアクティビティをモニタし、ログに記録しま す。システム監査サービスは、多くの情報をログに記録することに注意してください。ディスク が一杯にならないように注意してください

### 要件

コマンド特権レベル:1

アップグレード時の使用:可能

適用対象: Unified Communications Manager、Unified Communications Manager の IM and Presence サービス、および Cisco Unity Connection。

## utils core analyze

このコマンドは、コアファイルのバックトレース、スレッドリスト、すべての CPU レジスタの 現在の値を生成します。

utils core {active| inactive} analyze [ core\_filename ]

| 構文の説明 | パラメータ  |  |
|-------|--------|--|
|       | active |  |

| パラメータ         | 説明                                     |
|---------------|----------------------------------------|
| active        | アクティブなバージョンを指定<br>します。                 |
| inactive      | 非アクティブなバージョンを指<br>定します。                |
| core_filename | スタックトレースが生成される<br>コアファイルの名前を指定しま<br>す。 |

### コマンドモード

管理者 (admin:)

### 使用上のガイドライン

このコマンドにより、コアファイルと同じ名前で、拡張子が.txtのファイルが、コアファイルと同じディレクトリに作成されます。cimserverによって作成されたコアファイルでこのコマンドを実行すると、予期しないメッセージが表示されます。このメッセージは既知の制限です。

### 要件

コマンド特権レベル:1

アップグレード時の使用:可能

適用対象: Unified Communications Manager、Unified Communications Manager の IM and Presence サービス、および Cisco Unity Connection。

## utils core list

このコマンドは、すべてのアクティブまたは非アクティブなコアファイルを表示します。

#### utils core {active| inactive} list

### コマンドモード

管理者(admin:)

### 要件

コマンド特権レベル:1

アップグレード時の使用:可能

適用対象: Unified Communications Manager、Unified Communications Manager の IM and Presence サービス、および Cisco Unity Connection。

## utils create report

このコマンドは、サーバに関するレポートを platform/log ディレクトリ内に作成します。

utils create report {hardware| platform| security}

| 構文の説明 | パラメータ    | 説明                                                                                                    |
|-------|----------|----------------------------------------------------------------------------------------------------|
|       | hardware | ディスク アレイ、リモート コンソール、診断、および環境のデータを含<br>むシステム レポートを作成します。                                                    |
|       | platform | プラットフォーム コンフィギュレーション ファイルが TAR ファイルに収<br>集されます。                                                            |
|       | security | 診断レポートを収集し、TAR ファイルを作成します。TAR ファイルは、<br>トラブルシューティングを行う場合にダウンロードできます。 このファ<br>イルは、file get コマンドを使用して取得できます。 |

## コマンドモード

管理者 (admin:)

#### 使用上のガイドライン

コマンドを入力すると、続行を求めるプロンプトが表示されます。

レポートを作成した後、**file get activelog platform/log**/*filename* コマンドを使用してレポートを取得 します。*filename* にはレポートのファイル名を指定します。コマンドが完了するとファイル名が 表示されます。

### 要件

コマンド特権レベル:1

アップグレード時の使用:不可

適用対象: Unified Communications Manager、Unified Communications Manager の IM and Presence サービス、および Cisco Unity Connection。

## utils diagnose

このコマンドを使用すると、システムの問題を診断し、自動修復を試行できます。

utils diagnose {fix| list| module| test| version} [module\_name]

| パラメータ       | 説明                                         |
|-------------|--------------------------------------------|
| fix         | すべての診断コマンドを実行し、問題の修復を試行します。                |
| list        | 使用可能なすべての診断コマンドをリスト表示します。                  |
| module      | 単独の診断コマンドまたはコマンドのグループを実行し、問題の修復<br>を試行します。 |
| test        | すべての診断コマンドを実行しますが、問題の修復は試行しません。            |
| version     | 診断フレームワークのバージョンを表示します。                     |
| module_name | 診断モジュールの名前を指定します。                          |
|             |                                            |

### コマンドモード

構文の説明

管理者 (admin:)

#### 要件

適用対象: Unified Communications Manager、Unified Communications Manager の IM and Presence サービス、および Cisco Unity Connection

# utils disaster\_recovery backup network

リモート サーバに格納されるバックアップ ファイルに関する情報を表示します。

utils disaster\_recovery backup network [featurelist][path][servername][username]

構文の説明

| パラメータ           | 説明                             |
|-----------------|--------------------------------|
| [featurelist]   | バックアップする機能のリストを、カンマ区切りで指定します。  |
| [ <i>path</i> ] | リモート サーバ上のバックアップ ファイルの場所を表します。 |

| パラメータ        | 説明                                            |
|--------------|-----------------------------------------------|
| [servername] | バックアップ ファイルを格納するサーバの IP アドレスまたはホス<br>ト名を表します。 |
| [username]   | リモートサーバにログインするときに必要なユーザ名を表します。                |

### コマンドモード

管理者 (admin:)

### 使用上のガイドライン

リモート サーバ上のアカウントのパスワードを入力するように要求するプロンプトが表示されま す。

### 要件

コマンド特権レベル:1

アップグレード時の使用:可能

適用対象: Unified Communications Manager、Unified Communications Manager の IM and Presence サービス、および Cisco Unity Connection

# utils disaster\_recovery backup tape

テープに格納されるバックアップファイルに関する情報を表示します。

utils disaster\_recovery backup tape [featurelist][devicename]

| 構文の説明 | パラメータ         | 説明                                |
|-------|---------------|-----------------------------------|
|       | [featurelist] | バックアップする機能のリストを、カンマ区切りで指定しま<br>す。 |
|       | [devicename]  | バックアップするデバイスの名前(必須)を表します。         |

コマンドモード

管理者(admin:)

#### 使用上のガイドライン

リモートサーバ上のアカウントのパスワードを入力するように要求するプロンプトが表示されま す。

#### 要件

コマンド特権レベル:1

アップグレード時の使用:可能

適用対象: Unified Communications Manager、Unified Communications Manager の IM and Presence サービス、および Cisco Unity Connection

## utils disaster\_recovery cancel\_backup

このコマンドは、進行中のバックアップ ジョブをキャンセルします。

utils disaster\_recovery cancel\_backup [ confirm ]

コマンドモード

管理者 (admin:)

#### 使用上のガイドライン

コマンドの入力後、バックアップのキャンセルについて確認する必要があります。Yを押すと バックアップがキャンセルされ、それ以外のキーを押すとバックアップが続行します。

#### 要件

コマンド特権レベル:1

アップグレード時の使用:可能

適用対象: Unified Communications Manager、Unified Communications Manager の IM and Presence サービス、および Cisco Unity Connection

#### 例

```
admin: utils disaster_recovery cancel_backup yes
Cancelling backup...
Backup cancelled successfully.
```

## utils disaster\_recovery device add network

このコマンドは、バックアップ ネットワーク デバイスを追加します。

**utils disaster\_recovery device add network** *devicename path server\_namei/ip\_address username* [Number\_of\_backups]

構文の説明

| パラメータ                  | 説明                                                            |
|------------------------|---------------------------------------------------------------|
| devicename             | 追加するバックアップデバイスの名前を指定します(必須)。                                  |
| path                   | バックアップ デバイスを取得するパスを指定します(必須)。                                 |
| server_name/ip_address | バックアップファイルが格納されているサーバのホスト名またはIP<br>アドレスを指定します(必須)。            |
| username               | リモートマシンに接続するために必要なユーザIDを指定します(必<br>須)。                        |
| [Number_of_backups]    | ネットワークディレクトリに格納するバックアップの数を指定しま<br>す(デフォルトは2)。このパラメータはオプションです。 |

### コマンドモード

管理者 (admin:)

### 要件

コマンド特権レベル:1

アップグレード時の使用:可能

適用対象: Unified Communications Manager、Unified Communications Manager の IM and Presence サービス、および Cisco Unity Connection

### 例

admin: utils disaster\_recovery device add network networkDevice /root 10.77.31.116 root 3

## utils disaster\_recovery device add tape

テープに格納されるバックアップファイルに関する情報を表示します。

utils disaster\_recovery device add tape devicenametapeid

構文の説明

| パラメータ      | 説明                   |
|------------|----------------------|
| devicename | バックアップ デバイスの名前を表します。 |

| パラメータ  | 説明                        |
|--------|---------------------------|
| tapeid | 使用可能なテープ デバイスの ID を指定します。 |

### コマンドモード

管理者 (admin:)

### 使用上のガイドライン

このコマンドは、VM 展開に対してディセーブルになっています。

### 要件

コマンド特権レベル:1 アップグレード時の使用:可能 適用対象:Unified Communications Manager、Unified Communications Managerの IM and Presence サービス、および Cisco Unity Connection

## 例

admin: utils disaster\_recovery device add tape tapeDevice /dev/nst0

# utils disaster\_recovery device delete

このコマンドは、指定されたデバイスを削除します。

utils disaster\_recovery device delete device\_name | \*

構文の説明

| パラメータ       | 説明                                             |
|-------------|------------------------------------------------|
| device_name | 削除するデバイスの名前です。                                 |
| *           | スケジュールに関連付けられているデバイスを除き、既存のすべて<br>のデバイスを削除します。 |

#### コマンドモード

管理者 (admin:)

\_\_\_\_\_ 使用上のガイドライン

要件

コマンド特権レベル:1

アップグレード時の使用:不可

適用対象: Unified Communications Manager、Unified Communications Manager の IM and Presence サービス、および Cisco Unity Connection

## utils disaster\_recovery device list

すべてのバックアップ デバイスのデバイス名、デバイス タイプ、およびデバイス パスを表示します。

utils disaster\_recovery device list

コマンドモード

管理者(admin:)

要件

コマンド特権レベル:1

アップグレード時の使用:可能

適用対象: Unified Communications Manager、Unified Communications Manager の IM and Presence サービス、および Cisco Unity Connection

## utils disaster\_recovery estimate\_tar\_size

{|}[]

パラメータ

構文の説明

説明

コマンドモード

管理者(admin:)

### 使用上のガイドライン

#### 要件

コマンド特権レベル: アップグレード時の使用:

### 例

admin:

## utils disaster\_recovery history

このコマンドは、以前のバックアップと復元の履歴を表示します。

utils disaster\_recovery history [ operation ]

| 構文の説明 | パラメータ     | 説明                 |
|-------|-----------|--------------------|
|       | operation | バックアップまたは復元を指定します。 |

コマンドモード

管理者 (admin:)

#### 要件

コマンド特権レベル:

アップグレード時の使用:

適用対象: Unified Communications Manager、Unified Communications Manager の IM and Presence サービス、および Cisco Unity Connection

#### 例

admin: utils disaster\_recovery history backup Tar Filename: Backup Device: Completed On: Result: Backup Type: Features Backed Up: 2009-10-30-14-53-32.tar TAPE Fri Oct 30 14:55:31 CDT 2009 ERROR MANUAL 2009-12-10-10-30-17.tar TAPE Thu Dec 10 10:35:22 CST 2009 SUCCESS MANUAL CDR\_CAR,CCM

## utils disaster\_recovery maverick

{|}[]

構文の説明 パラメータ 説明

コマンドモード

管理者 (admin:)

#### \_\_\_\_\_ 使用上のガイドライン

**要件** コマンド特権レベル: アップグレード時の使用:

### 例

admin:

## utils disaster\_recovery restore network

このコマンドは、ファイルをリモートサーバにバックアップします。

utils disaster\_recovery restore network restore\_server tarfilename devicename

#### 構文の説明

| パラメータ          | 説明                       |
|----------------|--------------------------|
| restore_server | 復元するリモート サーバのホスト名を指定します。 |
| tarfilename    | 復元するファイルの名前を指定します。       |
| devicename     | ファイルを復元するデバイスの名前を指定します。  |

コマンドモード

管理者 (admin:)

コマンド特権レベル:1

アップグレード時の使用:可能

適用対象: Unified Communications Manager、Unified Communications Manager の IM and Presence サービス、および Cisco Unity Connection

## utils disaster\_recovery restore tape

テープに格納されているバックアップファイルに関する情報を表示します。

utils disaster recovery restore tape server tarfilename tapeid

| 構文の説明 | パラメータ       | 説明                           |
|-------|-------------|------------------------------|
|       | server      | 復元するサーバのホスト名を指定します。          |
|       | tarfilename | 復元するファイルの名前を指定します。           |
|       | tapeid      | 復元ジョブを実行するテープ デバイスの名前を指定します。 |

コマンドモード

管理者 (admin:)

### 使用上のガイドライン

このコマンドは、VM 展開に対してディセーブルになっています。

### 要件

コマンド特権レベル:1

アップグレード時の使用:可能

適用対象: Unified Communications Manager、Unified Communications Manager の IM and Presence サービス、および Cisco Unity Connection

## utils disaster\_recovery schedule add

このコマンドは、設定されているスケジュールを追加します。

utils disaster\_recovery schedule add schedulename devicename featurelist datetime frequency

### 構文の説明

| パラメータ        | 説明                                                               |
|--------------|------------------------------------------------------------------|
| schedulename | スケジューラの名前を表します(必須)。                                              |
| devicename   | スケジューリングが行われているデバイスの名前を表します(必須)。                                 |
| featurelist  | バックアップするカンマ区切り機能リストを表します(必須)。                                    |
| datetime     | スケジューラを設定する日付を表します(必須)。 yyyy/mm/dd-hh:mm<br>という形式で 24 時間制で指定します。 |
| frequency    | バックアップを作成するようにスケジュールを設定する頻度を表しま<br>す。例:1回、日次、週次、月次。              |

### コマンドモード

管理者 (admin:)

### 要件

コマンド特権レベル:1

アップグレード時の使用:不可

適用対象: Unified Communications Manager、Unified Communications Manager の IM and Presence サービス、および Cisco Unity Connection

## utils disaster\_recovery schedule

このコマンドは、指定されたスケジュールをイネーブルまたはディセーブルにします。

utils disaster\_recovery schedule {enable| disable} [ schedulename ]

| 構文の説明 | パラメータ        | 説明                      |
|-------|--------------|-------------------------|
|       | enable       | 指定されたスケジュールをイネーブルにします。  |
|       | disable      | 指定されたスケジュールをディセーブルにします。 |
|       | schedulename | スケジューラの名前を表します。         |

コマンドモード

管理者 (admin:)

コマンド特権レベル:1

アップグレード時の使用:不可

適用対象: Unified Communications Manager、Unified Communications Manager の IM and Presence サービス、および Cisco Unity Connection

#### 例

```
admin: utils disaster_recovery schedule enable schedule1 Schedule enabled successfully.
```

## utils disaster\_recovery schedule list

設定されているスケジュールを表示します。

utils disaster\_recovery schedule list

コマンドモード

管理者 (admin:)

### 要件

コマンド特権レベル:1

アップグレード時の使用:可能

適用対象: Unified Communications Manager、Unified Communications Manager の IM and Presence サービス、および Cisco Unity Connection

#### 例

## utils disaster\_recovery show\_backupfiles

このコマンドは、バックアップファイルに関する情報を表示します。

utils disaster\_recovery show\_backupfiles {| } [ ]

構文の説明

パラメータ

説明

パラメータ

説明

コマンドモード

管理者(admin:)

#### \_\_\_\_\_ 使用上のガイドライン

要件

コマンド特権レベル:1

アップグレード時の使用:不可

適用対象: Unified Communications Manager、Unified Communications Manager の IM and Presence サービス、および Cisco Unity Connection

# utils disaster\_recovery show\_registration

このコマンドは、指定されたサーバに登録されているフィーチャおよびコンポーネントを表示します。

utils disaster\_recovery show\_registration hostname

構文の説明

パラメータ説明hostname登録情報を表示するサーバを指定します。

コマンドモード

管理者 (admin:)

#### \_\_\_\_\_ 使用上のガイドライン

要件

コマンド特権レベル:1 アップグレード時の使用:不可 適用対象: Unified Communications Manager、Unified Communications Manager の IM and Presence サービス、および Cisco Unity Connection

# utils disaster\_recovery show\_tapeid

このコマンドは、テープ デバイス ID のリストを表示します。

utils disaster\_recovery show\_tapeid

コマンドモード

管理者 (admin:)

#### 要件

コマンド特権レベル:1

アップグレード時の使用:不可

適用対象: Unified Communications Manager、Unified Communications Manager の IM and Presence サービス、および Cisco Unity Connection

## utils disaster\_recovery status

このコマンドは、現在のバックアップまたは復元ジョブのステータスを表示します。

utils disaster\_recovery status operation

構文の説明

パラメータ説明operation進行中の操作の名前 (backup または restore) を指定します。

コマンドモード

管理者(admin:)

#### 要件

コマンド特権レベル:1 アップグレード時の使用:不可 適用対象: Unified Communications Manager、Unified Communications Manager の IM and Presence サービス、および Cisco Unity Connection

## utils fior list

このコマンドは、すべてのプロセスの I/O イベントをリスト表示します。

utils fior list

コマンドモード

管理者 (admin:)

### 要件

コマンド特権レベル:1

アップグレード時の使用:可能

適用対象: Unified Communications Manager、Unified Communications Manager の IM and Presence サービス、および Cisco Unity Connection

## utils fior top

このコマンドは、コマンド実行時の I/O バウンド型プロセスの I/O 統計情報のリストを表示します。

utils fior top

コマンドモード

管理者 (admin:)

### 要件

コマンド特権レベル:1

アップグレード時の使用:可能

適用対象: Unified Communications Manager、Unified Communications Manager の IM and Presence サービス、および Cisco Unity Connection

## utils firewall ipv4 debug

このコマンドは、IPv4ファイアウォールのデバッグをオンまたはオフにします。timeパラメータ を入力しない場合、デバッグは5分間オンになります。

utils firewall ipv4 debug {off| [ time ]}

| 構文の説明 | パラメータ |                                                                              |
|-------|-------|------------------------------------------------------------------------------|
|       | off   | IPv4 ファイアウォールのデバッグをオフにします。 time パラメータを入力し<br>ない場合、ファイアウォールは 5 分間ディセーブルになります。 |
|       | time  | (任意)ファイアウォールのデバッグをイネーブルにする期間を次の形式で<br>設定します。                                 |
|       |       | • 分: 0~1440m                                                                 |
|       |       | •時間:0~23h                                                                    |
|       |       | <ul> <li>・時間および分:0~23h0~60m</li> </ul>                                       |

## コマンドモード

管理者 (admin:)

### 要件

コマンド特権レベル:0

アップグレード時の使用:可能

適用対象: Unified Communications Manager、Unified Communications Manager の IM and Presence サービス、および Cisco Unity Connection。

# utils firewall ipv4

このコマンドは、IPv4ファイアウォールをイネーブル/ディセーブルにします。

utils firewall ipv4 {enable| disable| [time]}

| 構文の説明 | パラメータ   |                                                                   |
|-------|---------|-------------------------------------------------------------------|
|       | enable  | IPv4 ファイアウォールをオンにします。                                             |
|       | disable | IPv4 ファイアウォールをオフにします。 time パラメータを入力しない場合、ファイアウォールは5分間ディセーブルになります。 |

| パラメータ | 説明                                       |  |
|-------|------------------------------------------|--|
| time  | (任意)ファイアウォールをディセーブルにする期間を次の形式で設定し<br>ます。 |  |
|       | •分:0~1440m                               |  |
|       | •時間:0~23h                                |  |
|       | ・時間および分:0~23h 0~60m                      |  |

コマンドモード

管理者(admin:)

#### 要件

コマンド特権レベル:0

アップグレード時の使用:可能

適用対象: Unified Communications Manager、Unified Communications Manager の IM and Presence サービス、および Cisco Unity Connection。

## utils firewall ipv4 list

このコマンドは、IPv4ファイアウォールの現在の設定を表示します。

utils firewall ipv4 list

コマンドモード

管理者 (admin:)

### 要件

コマンド特権レベル:0

アップグレード時の使用:可能

適用対象: Unified Communications Manager、Unified Communications Manager の IM and Presence サービス、および Cisco Unity Connection。

## utils firewall ipv4 status

このコマンドは、IPv4ファイアウォールの現在のステータスを表示します。

#### utils firewall ipv4 status

コマンドモード

管理者(admin:)

## 要件

コマンド特権レベル:0

アップグレード時の使用:可能

適用対象: Unified Communications Manager、Unified Communications Manager の IM and Presence サービス、および Cisco Unity Connection。

## utils firewall ipv6 debug

このコマンドは、IPv6ファイアウォールのデバッグをオンまたはオフにします。timeパラメータ を入力しない場合、デバッグは5分間オンになります。

(注)

Cisco Business Edition 5000 では、IPv6 はサポートされていません。

utils ipv6 firewall debug {off| [ time ]}

| 構文の説明 | パラメータ | 説明                                                                        |  |  |
|-------|-------|---------------------------------------------------------------------------|--|--|
|       | off   | IPv6ファイアウォールのデバッグをオフにします。 time パラメータを入力し<br>ない場合、ファイアウォールは5分間ディセーブルになります。 |  |  |
|       | time  | (任意)ファイアウォールのデバッグをイネーブルにする期間を次の形式で<br>設定します。                              |  |  |
|       |       | • 分: 0~1440m                                                              |  |  |
|       |       | •時間:0~23h                                                                 |  |  |
|       |       | •時間および分:0~23h 0~60m                                                       |  |  |
|       |       |                                                                           |  |  |

### コマンドモード

管理者 (admin:)

コマンド特権レベル:0

アップグレード時の使用:可能

適用対象: Unified Communications Manager および Cisco Unity Connection。

# utils firewall ipv6

このコマンドは、IPv6ファイアウォールをイネーブル/ディセーブルにします。

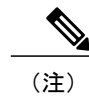

Cisco Business Edition 5000 では、IPv6 はサポートされていません。

utils firewall ipv6 {enable| disable| [time]}

| 構文の説明 | パラメータ   |                                                                         |
|-------|---------|-------------------------------------------------------------------------|
|       | enable  | IPv6 ファイアウォールをオンにします。                                                   |
|       | disable | IPv6 ファイアウォールをオフにします。 time パラメータを入力しない場<br>合、ファイアウォールは 5 分間ディセーブルになります。 |
|       | time    | (任意)ファイアウォールをディセーブルにする期間を次の形式で設定し<br>ます。                                |
|       |         | • 分: 0~1440m                                                            |
|       |         | •時間:0~23h                                                               |
|       |         | <ul> <li>・時間および分:0~23h0~60m</li> </ul>                                  |

コマンドモード

管理者 (admin:)

### 使用上のガイドライン

このコマンドは、ファイアウォールテーブルをイネーブルまたはディセーブルにするために使用 できます。 USGv6 プロファイルとのコンプライアンスのために Unified Communications Manager をテストする場合は、テストを開始する前に 23 時間にわたり IPv6 ファイアウォール テーブルを ディセーブルにする必要があります。

コマンド特権レベル:0

アップグレード時の使用:可能

適用対象: Unified Communications Manager および Cisco Unity Connection。

# utils firewall ipv6 list

このコマンドは、IPv6ファイアウォールの現在の設定を表示します。

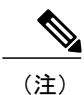

Cisco Business Edition 5000 では、IPv6 はサポートされていません。

utils firewall ipv6 list

管理者 (admin:)

#### 要件

コマンド特権レベル:0 アップグレード時の使用:可能 適用対象:Unified Communications Manager および Cisco Unity Connection。

## utils firewall ipv6 status

このコマンドは、IPv6ファイアウォールの現在のステータスを表示します。

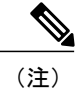

Cisco Business Edition 5000 では、IPv6 はサポートされていません。

#### utils firewall ipv6 status

## コマンドモード

管理者 (admin:)

#### 要件

コマンド特権レベル:0

アップグレード時の使用:可能

適用対象: Unified Communications Manager および Cisco Unity Connection。

## utils import config

このコマンドは、仮想フロッピードライブ上のplatformConfig.xmlファイルからデータを取得し、 設定ファイルに一致するようにシステムを変更します。 コマンドの完了後、システムがリブート します。

### utils import config

コマンドモード

管理者 (admin:)

### 使用上のガイドライン

このコマンドは、すべての VMware 展開で実行できます。

### 要件

コマンド特権レベル:1

アップグレード時の使用:可能

適用対象: Unified Communications Manager、Unified Communications Manager の IM and Presence サービス、Cisco Unity Connection

## VMware 展開での utils import config の実行

手順

## utils iostat

このコマンドは、指定された回数と間隔で iostat 出力を表示します。

utils iostat {interval| iterations| filename}

### 構文の説明

| パラメータ      | 。<br>説明                                                              |
|------------|----------------------------------------------------------------------|
| interval   | iostat 読み取り間隔を秒数で設定します。 iteration パラメータを使用す<br>る場合は、この値を設定する必要があります。 |
| iterations | iostat の繰り返し回数を設定します。 interval パラメータを使用する場合は、この値を設定する必要があります。        |
| filename   | 出力をファイルにリダイレクトします。                                                   |

### コマンドモード

管理者 (admin:)

### 要件

コマンド特権レベル:1

アップグレード時の使用:不可

適用対象: Unified Communications Manager、Unified Communications Manager の IM and Presence サービス、および Cisco Unity Connection

## utils iothrottle

このコマンドを使用すると、サーバ上のI/Oスロットリングを管理およびモニタリングできます。

utils iothrottle {enable| disable| status}

| 構文の説明 | パラメータ   | 説明                                                        |
|-------|---------|-----------------------------------------------------------|
|       | enable  | I/O スロットリング拡張をイネーブルにし、アクティブなシステムに<br>アップグレードが与える影響を低減します。 |
|       | disable | I/O スロットリング拡張をディセーブルにします。                                 |
|       | status  | I/O スロットリング拡張のステータスを表示します。                                |

コマンドモード

管理者(admin:)

\_\_\_\_\_ 使用上のガイドライン

I/Oスロットリング拡張をディセーブルにすると、アップグレード時にシステムが影響を受ける可能性があります。

# utils Idap config

このコマンドは、システムの LDAP 認証を設定します。

utils ldap config {fqdn| ipaddr}

| 構文の説明 | パラメータ  | 説明                                  |
|-------|--------|-------------------------------------|
|       | fqdn   | システムの LDAP 認証に FQDN を使用するように設定します。  |
|       | ipaddr | システムの LDAP 認証に IP アドレスを使用するように設定します |

コマンドモード

管理者 (admin:)

#### \_\_\_\_\_ 使用上のガイドライン

- utils ldap config fqdn: LDAP 認証にはこのコマンドを使用することをお勧めしますが、この コマンドを使用できるのはシステムにDNS が設定されている場合だけです。システムがDNS を使用するように設定されていない場合は、utils ldap config ipaddr を使用してください。
- utils ldap config ipaddr: このコマンドの使用はお勧めしません。システムでDNSを使用していないか、またはDNSを使用するように設定できない場合にだけ、このコマンドを使用してください。システムがDNSを使用するようにを設定されている場合はutils ldap config fqdnを使用してください。

要件

適用対象: Unified Communications Manager および Cisco Unity Connection

## utils ntp server add

このコマンドは、指定した NTP サーバを最大5台まで追加します。

#### utils ntp server add s1 [s1| s2| s3| s4| s5] [norestart]

構文の説明

| パラメータ     | 説明                                    |
|-----------|---------------------------------------|
| <i>s1</i> | NTP サーバを指定します。                        |
| norestart | サーバを追加した後に NTP サービスが再起動しないようにしま<br>す。 |

### コマンドモード

管理者 (admin:)

#### 使用上のガイドライン

norestartを使用した場合、変更を有効にするにはNTPサービスを明示的に再起動する必要があります。

#### 要件

コマンド特権レベル:0

アップグレード時の使用:可能

適用対象: Unified Communications Manager

#### 例:誤ったコマンド ライン パラメータを使用してサーバを追加しようとした場合

admin: admin:utils ntp server add s1 s2 s3 s4 s5 s6 s7 s8 Incorrect number of parameters entered for add usage: utils ntp server add s1 [s2 s3 s4 s5] [norestart]

### 例:サーバを指定せずに norestart を使用してサーバを追加しようとした場合

admin: utils ntp server add s1 s2 s3 s4 s5 s6 s7 s8 Incorrect number of parameters entered for add usage: utils ntp server add s1 [s2 s3 s4 s5] [norestart]

#### 例: norestart を使用しないサーバの追加

admin: utils ntp server add clock1.cisco.com clock2.cisco.com clock1.cisco.com : added successfully. clock2.cisco.com : added successfully. Restarting NTP on the server.

### 例: norestart を使用しない、すでに追加されているサーバの追加

admin: utils ntp server add clock1.cisco.com clock2.cisco.com clock1.cisco.com : [The host has already been added as an NTP server.] clock2.cisco.com : [The host has already been added as an NTP server.]

#### 例: norestart を使用しない、自身へのサーバの追加

admin: utils ntp server add bglr-ccm26 bglr-ccm26 : [This server cannot be added as an NTP server.]

#### 例: norestart を使用しない、アクセス不能なサーバの追加

admin: utils ntp server add clock3.cisco.com clock3.cisco.com : [ Inaccessible NTP server. Not added. ]

#### 例: norestart を使用したサーバの追加

admin: utils ntp server add ntp01-syd.cisco.com ntp02-syd.cisco.com clock.cisco.com norestart ntp01-syd.cisco.com : added successfully. ntp02-syd.cisco.com : added successfully. clock.cisco.com : added successfully. The NTP service will need to be restarted for the changes to take effect.

#### 例:すでにサーバが5台設定済みの場合のサーバの追加

```
admin:utils ntp server add clock3.cisco.com
The maximum permissible limit of 5 NTP servers is already configured.
```

## utils ntp server delete

このコマンドは、設定されている NTP サーバを削除します。

#### utils ntp server delete

コマンドモード

管理者(admin:)

### 使用上のガイドライン

このコマンドは、設定されているNTPサーバのいずれか、またはすべてを削除することができま す。削除するサーバを選択すると、NTPサービスを再開するかどうか指定するように求めるプロ ンプトが表示されます。 no を選択した場合、サーバが削除された後に NTP サービスは再起動し ません。

#### 要件

コマンド特権レベル:0

アップグレード時の使用:可能

適用対象: Unified Communications Manager

#### 例:誤ったコマンド ライン パラメータを使用したサーバの削除

admin: utils ntp server delete clock1.cisco.com clock2.cisco.com Incorrect number of optional parameters entered for delete usage: utils ntp server delete

#### 例:NTPを再起動し1台のサーバを削除

admin: utils ntp server delete

- 1: clock1.cisco.com
- 2: clock2.cisco.com 3: ntp01-syd.cisco.com
- 4: ntp02-syd.cisco.com
- 5: clock.cisco.com
- a: all
- q: quit

Choice: 1

Restart NTP (y/n): y

clock1.cisco.com will be deleted from the list of configured NTP servers. Continue  $\left( y/n\right) ?y$ 

clock1.cisco.com : deleted successfully. Restarting NTP on the server.

#### 例:NTP を再起動せず、すべてのサーバを削除

admin: utils ntp server delete 1: clock1.cisco.com 2: clock2.cisco.com 3: ntp01-syd.cisco.com 4: ntp02-syd.cisco.com 5: clock.cisco.com a: all q: quit Choice: a Restart NTP (y/n): n This will result in all the configured NTP servers being deleted. Continue (y/n)?y clock1.cisco.com : deleted successfully. clock2.cisco.com : deleted successfully. ntp01-syd.cisco.com : deleted successfully. ntp02-syd.cisco.com : deleted successfully. clock.cisco.com : deleted successfully. The NTP service will need to be restarted for the changes to take effect.

#### 例:サーバが設定されていない場合のすべてのサーバの削除

admin: utils ntp server delete There are no NTP servers configured to delete.

## utils ntp config

このコマンドは、NTP クライアントおよびサーバの現在の設定を表示します。

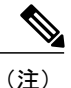

発生する可能性のある互換性の問題、精度の問題、およびネットワーク ジッターの問題を回 避するには、プライマリノードに指定する外部 NTP サーバが NTP v4 (バージョン 4) である 必要があります。 IPv6 アドレッシングを使用する場合、外部 NTP サーバは NTP v4 でなけれ ばなりません。
#### utils ntp config

コマンドモード

管理者(admin:)

#### 要件

コマンド特権レベル:0

アップグレード時の使用:可能

適用対象: Unified Communications Manager、Unified Communications Manager の IM and Presence サーバ、Cisco Unity Connection

## utils ntp restart

NTP サービスを再起動します。

#### utils ntp restart

コマンドモード

管理者(admin:)

#### 要件

コマンド特権レベル:0

アップグレード時の使用:可能

適用対象: Unified Communications Manager、Unified Communications Manager の IM and Presence サービス、および Cisco Unity Connection

# utils ntp server list

このコマンドは、すべての NTP サーバをリスト表示します。

#### utils ntp server list

コマンドモード

管理者 (admin:)

#### 要件

コマンド特権レベル:0

アップグレード時の使用:可能

適用対象: Unified Communications Manager の IM and Presence サーバ

# utils ntp start

このコマンドは、NTP サービスが実行中でない場合に、NTP サービスを開始します。

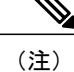

コマンドラインインターフェイスからは NTP サービスを停止できません。 このコマンドは、 utils ntp status コマンドで stopped が返される場合に使用します。

utils ntp start

### コマンドモード

管理者 (admin:)

#### 要件

コマンド特権レベル:0

アップグレード時の使用:可能

適用対象: Unified Communications Manager、Unified Communications Manager の IM and Presence サーバ、および Cisco Unity Connection

## utils ntp status

このコマンドは、NTPの現在のステータスを表示します。

utils ntp status

コマンドモード

管理者 (admin:)

### 要件

コマンド特権レベル:

アップグレード時の使用:

適用対象: Unified Communications Manager の IM and Presence サービス。

### utils os kerneldump

このコマンドは、カーネル クラッシュ ダンピング メカニズムを提供するカーネルダンプを設定 します。 カーネルは、カーネル クラッシュが発生すると、ローカル ディスクにダンプをキャプ チャします。

(注)

netdump コマンドはリリース 8.6(1)から削除され、kerneldump コマンドに置き換えられました。

utils os kerneldump {enable| disable}

#### コマンドモード

管理者 (admin:)

#### 使用上のガイドライン

カーネル クラッシュが発生すると、キャプチャ カーネルはサーバのローカル ディスクにコアを ダンプします。プライマリカーネルは、物理メモリに128MBを予約します。これは、キャプチャ カーネルがブートに使用します。カーネルクラッシュが発生するごとに、カーネルダンプはkexec コマンドを使用してキャプチャ カーネルを起動します。

#### 要件

コマンド特権レベル:1 アップグレード時の使用:可能 適用対象:Unified Communications Manager および Cisco Unity Connection

#### 例

# utils os kerneldump ssh

このコマンドは、外部 SSH サーバをイネーブルまたはディセーブルにします。また、外部 SSH サーバのステータスを表示します。

utils os kerneldump ssh {enable| disable| status}

#### 構文の説明

| パラメータ   | 説明                                              |
|---------|-------------------------------------------------|
| enable  | 外部 SSH サーバを、カーネルダンプ用のカーネルダンプ サーバに設定<br>します。     |
| disable | カーネルダンプを収集するように設定された外部 SSH サーバのサポー<br>トを削除します。  |
| status  | カーネルダンプを収集するために外部 SSH サーバが設定されているか<br>どうかを示します。 |

```
コマンドモード
```

管理者 (admin:)

#### 使用上のガイドライン

外部 SSH サーバでカーネルダンプ サービスがイネーブルになっていて、カーネル クラッシュが 発生した場合は、キャプチャ カーネルが、ダンプを収集するように設定された外部サーバにコア をダンプします。 カーネルダンプをイネーブルまたはディセーブルにした場合は、変更を有効に するためにシステムをリブートする必要があります。

#### 要件

コマンド特権レベル:1

アップグレード時の使用:可能

適用対象: Unified Communications Manager および Cisco Unity Connection

#### 例

```
admin: utils os kerneldump ssh disable 10.77.31.60
Disabling kerneldump requires system reboot
Would you like to continue (y/n): y
kerneldump disable operation succeeded
System going for a reboot
```

# utils os secure

このコマンドは、SELinux が提供するセキュリティレベルを指定するために使用します。

utils os secure {enforce| permissive| status}

| 構文の説明 | パラメータ      | 説明 |
|-------|------------|----|
|       | enforce    |    |
|       | permissive |    |
|       | status     |    |

管理者 (admin:)

#### \_\_\_\_\_\_ 使用上のガイドライン

SELinux がレート制限を処理しないことに注意してください。 レート制限は ipprefs および IP テーブルによって処理されます。

### 要件

コマンド特権レベル:1

アップグレード時の使用:不可

適用対象: Unified Communications Manager の IM and Presence サービス

# utils process core dumps

このコマンドは、プロセスのコアダンプをディセーブル、イネーブルにする、またはステータス を表示します。

utils process core dumps {disable| enable| status}

#### 構文の説明

| パラメータ   | 説明                                           |
|---------|----------------------------------------------|
| disable | プロセスのコア ダンプをディセーブルにします。                      |
| enable  | プロセスのコア ダンプをイネーブルにします。                       |
| status  | プロセスのコア ダンプのステータス(ディセーブルまたはイネーブ<br>ル)を表示します。 |

#### 要件

コマンド特権レベル:1 アップグレード時の使用:可能

適用対象: Enterprise License Manager、Cisco Prime License Manager

## utils remote\_account create

このコマンドは、リモートアカウントを作成します。

#### utils remote\_account create

#### コマンドモード

管理者 (admin:)

#### 使用上のガイドライン

リモートアカウントは、パスフレーズを生成します。シスコのサポート担当者はこれを使用する ことにより、アカウントの指定有効期間の間、システムにアクセスできます。

#### 要件

コマンド特権レベル:1 アップグレード時の使用:可能 適用対象:Unified Communications M

適用対象: Unified Communications Manager、Unified Communications Manager の IM and Presence サービス、Cisco Unity Connection

# utils remote\_account disable

このコマンドは、リモートアカウントをディセーブルにすることができます。

#### utils remote\_account disable

#### コマンドモード

管理者(admin:)

#### 要件

コマンド特権レベル:1

アップグレード時の使用:可能

適用対象: Unified Communications Manager、Unified Communications Manager の IM and Presence サービス、および Cisco Unity Connection

# utils remote\_account enable

このコマンドは、リモートアカウントをイネーブルにすることができます。

utils remote account enable

コマンドモード

管理者 (admin:)

使用上のガイドライン

同時に有効にできるリモートアカウントは1つだけです。

#### 要件

コマンド特権レベル:1

アップグレード時の使用:可能

適用対象: Unified Communications Manager、Unified Communications Manager の IM and Presence サービス、および Cisco Unity Connection

# utils remote\_account status

このコマンドは、リモートアカウントのステータスを確認することができます。

utils remote\_account status

#### コマンドモード

管理者(admin:)

#### 要件

コマンド特権レベル:1

アップグレード時の使用:可能

適用対象: Unified Communications Manager、Unified Communications Manager の IM and Presence サービス、および Cisco Unity Connection

# utils service

このコマンドは、サービスをアクティブ化、非アクティブ化、開始、停止、または再起動します。

utils service {activate| deactivate| start| stop| restart} service\_name

| 構文の説明 | パラメータ        | 説明                                             |
|-------|--------------|------------------------------------------------|
|       | service_name | 対象にするサービスの名前を表します。                             |
|       |              | • System NTP                                   |
|       |              | • System SSH                                   |
|       |              | Service Manager                                |
|       |              | • Cisco DB                                     |
|       |              | Cisco Tomcat                                   |
|       |              | Cisco Database Layer Monitor                   |
|       |              | Cisco Unified Serviceability                   |
|       |              | (注) 次のリストのサービスは、IM and Presence にのみ適用されま<br>す。 |
|       |              | Cisco SIP Proxy                                |
|       |              | Cisco Presence Engine                          |
|       |              | Cisco Sync Agent                               |
|       |              | Cisco XCP Router                               |
|       |              | Cisco XCP Text Conference Manager              |
|       |              | Cisco XCP Web Connection Manager               |
|       |              | Cisco XCP Connection Manager                   |
|       |              | Cisco XCP SIP Federation Connection Manager    |
|       |              | Cisco XCP XMPP Federation Connection Manager   |
|       |              | Cisco XCP Config Manager                       |
|       |              | Cisco XCP Message Archiver                     |
|       |              | Cisco XCP Directory Service                    |
|       |              | Cisco XCP Authentication Service               |
|       |              |                                                |

コマンドモード

管理者 (admin:)

#### 要件

コマンド特権レベル:1

アップグレード時の使用:不可

適用対象: Unified Communications Manager、Unified Communications Manager の IM and Presence サービス、および Cisco Unity Connection

## utils service list

このコマンドは、すべてのサービスのリストを取得します。

utils service list [page]

| 構文の説明 | パラメータ  | 説明                 |
|-------|--------|--------------------|
|       | [page] | 出力を一度に1ページずつ表示します。 |

コマンドモード

管理者 (admin:)

#### 要件

コマンド特権レベル:1 アップグレード時の使用:不可 適用対象: Unified Communications Manager の IM and Presence サービス

# utils service auto-restart

このコマンドは、指定したサービスを開始または停止します。

utils service auto-restart {enable| disable| show} service-name

| の説明 | パラメータ   | 説明           |
|-----|---------|--------------|
|     | enable  | 自動再起動を開始します。 |
|     | disable | 自動再起動を停止します。 |
|     |         |              |

構文

| パラメータ        | 説明                                                                      |
|--------------|-------------------------------------------------------------------------|
| show         | サービスのステータスを表示し                                                          |
|              | ます。                                                                     |
| service-name | 開始、停止、または表示する<br>サービスの名前を表します。                                          |
|              | • System NTP                                                            |
|              | • System SSH                                                            |
|              | Service Manager                                                         |
|              | • Cisco DB                                                              |
|              | Cisco Tomcat                                                            |
|              | Cisco Database Layer<br>Monitor                                         |
|              | Cisco Unified Serviceability                                            |
|              | <ul> <li>(注) 次のリストのサービスは、IM and Presence</li> <li>にのみ適用されます。</li> </ul> |
|              | Cisco SIP Proxy                                                         |
|              | Cisco Presence Engine                                                   |
|              | Cisco Sync Agent                                                        |
|              | Cisco XCP Router                                                        |
|              | Cisco XCP Text Conference     Manager                                   |
|              | Cisco XCP Web Connection     Manager                                    |
|              | Cisco XCP Connection<br>Manager                                         |
|              | Cisco XCP SIP Federation<br>Connection Manager                          |
|              | Cisco XCP XMPP Federation<br>Connection Manager                         |
|              | Cisco XCP Config Manager                                                |
|              | Cisco XCP Message Archive                                               |
|              | Cisco XCP Directory Service                                             |
|              | Cisco XCP Authentication<br>Service                                     |

管理者(admin:)

#### 要件

コマンド特権レベル:1 アップグレード時の使用:不可

適用対象: Unified Communications Manager、Unified Communications Manager の IM and Presence サービス、および Cisco Unity Connection

# utils snmp config 1/2c community-string

このインタラクティブコマンドは、コミュニティストリングを追加、削除、リスト表示または更新します。

utils snmp config 1/2c community-string {add | delete | list | update}

| 構文の説明 | パラメータ  | 説明                         |
|-------|--------|----------------------------|
|       | add    | 新しいコミュニティ ストリングを追加します。     |
|       | delete | コミュニティ ストリングを削除します。        |
|       | list   | すべてのコミュニティ ストリングをリスト表示します。 |
|       | update | コミュニティ ストリングを更新します。        |

コマンドモード

管理者 (admin:)

#### \_\_\_\_\_ 使用上のガイドライン

システムによりパラメータの入力が求められます。

設定の変更を有効にするために、SNMP Master Agent サービスが再起動されます。 コマンドの実 行後は、再起動が完了するまで中止しないでください。 サービスの再起動中にコマンドを中止し た場合は、utils service list を使用して「SNMP Master Agent」のサービスステータスを確認し ます。 サービスがダウンしている場合は、utils service start SNMP Master Agent を使用して サービスを開始します。

#### 要件

適用対象: Unified Communications Manager、Unified Communications Manager の IM and Presence サービス、Cisco Unity Connection

# utils snmp config 1/2c inform

このインタラクティブコマンドは、インフォーム通知の宛先を追加、削除、リスト表示または更 新します。

utils snmp config 1/2c inform {add | delete | list | update}

#### 構文の説明

| パラメータ  | 説明                 |
|--------|--------------------|
| add    | 通知の宛先を追加します。       |
| delete | 通知の宛先を削除します。       |
| list   | 通知の宛先をすべてリスト表示します。 |
| update | 通知の宛先を更新します。       |

#### コマンドモード

管理者 (admin:)

#### 要件

適用対象: Unified Communications Manager、Unified Communications Manager の IM and Presence サービス、Cisco Unity Connection

# utils snmp config 1/2c trap

このインタラクティブ コマンドは、トラップ通知に影響を与えます。

utils snmp config 1/2c trap {add| delete| list| update}

| 構文 | の | 説明 |  |
|----|---|----|--|
|    |   |    |  |

| パラメー | タジンジョンジェンジョンジョンジョンジョンジョンジョンジョンジョンジョンションジョンジョンジョンションションジョンションションションションションションションションションションションションショ |                                                        |
|------|-------------------------------------------------------------------------------------------------|--------------------------------------------------------|
| add  | 設定。<br>v1/2c                                                                                    | された vl/2c のコミュニティ ストリングに関連付けられた新しい<br>トラップ通知の宛先を追加します。 |

| パラメータ  | 説明                               |
|--------|----------------------------------|
| delete | 既存の v1/2c トラップ通知の宛先の設定情報を削除します。  |
| list   | 現在設定されている v1/2c トラップ通知をリスト表示します。 |
| update | 既存の v1/2c トラップ通知の宛先の設定情報を更新します。  |

管理者 (admin:)

#### 要件

コマンド特権レベル:1 アップグレード時の使用:可能

適用対象: Unified Communications Manager および Cisco Unity Connection

# utils snmp config 3 inform

このインタラクティブコマンドは、v3インフォーム通知に影響を与えます。

#### utils snmp config 3 inform {add | delete | list | update}

| 構文の説明 | パラメータ  | 説明                                                 |  |  |
|-------|--------|----------------------------------------------------|--|--|
|       | add    | 設定された v3 ユーザ名に関連付けられた新しい v3 インフォーム通知の<br>宛先を追加します。 |  |  |
|       | delete | 既存の v3 インフォーム通知の宛先の設定情報を削除します。                     |  |  |
|       | list   | 現在設定されている v3 インフォーム通知をリスト表示します。                    |  |  |
|       | update | 既存の v3 インフォーム通知の宛先の設定情報を更新します。                     |  |  |

### コマンドモード

管理者(admin:)

#### \_\_\_\_\_ 使用上のガイドライン

システムによりパラメータの入力が求められます。

設定の変更を有効にするために、SNMP Master Agent サービスが再起動されます。 コマンドの実 行後は、再起動が完了するまで中止しないでください。 サービスの再起動中にコマンドを中止し た場合は、utils service listを使用して「SNMP Master Agent」のサービスステータスを確認し ます。 サービスがダウンしている場合は、utils service start SNMP Master Agent を使用して サービスを開始します。

#### 要件

コマンド特権レベル:1

アップグレード時の使用:可能

適用対象: Unified Communications Manager、Unified Communications Manager の IM and Presence サービス、Cisco Unity Connection

### utils snmp config mib2

このインタラクティブコマンドは、Mib2 設定情報に影響を与えます。

utils snmp config mib2 {add | delete | list | update}

| 文の説明 | パラメータ  | 説明                  |  |
|------|--------|---------------------|--|
|      | add    | Mib2 設定情報を追加します。    |  |
|      | delete | Mib2 設定情報を削除します。    |  |
|      | list   | Mib2 設定情報をリスト表示します。 |  |
|      | update | Mib2 設定情報を更新します。    |  |

コマンドモード

構

管理者 (admin:)

#### 使用上のガイドライン

システムによりパラメータの入力が求められます。

#### 要件

コマンド特権レベル:1 アップグレード時の使用:可能 適用対象: Unified Communications Manager、Unified Communications Manager の IM and Presence サービス、Cisco Unity Connection

# utils snmp config 3 trap

このインタラクティブコマンドは、トラップ通知に影響を与えます。

utils snmp config 3 trap {add | delete | list | update}

| 構文の説明 |        |                                                  |  |  |
|-------|--------|--------------------------------------------------|--|--|
|       | パラメータ  | 説明                                               |  |  |
|       | add    | 設定された v3 ユーザ名に関連付けられた新しい v3 トラップ通知の宛先<br>を追加します。 |  |  |
|       | delete | 既存のv3トラップ通知の宛先の設定情報を削除します。                       |  |  |
|       | list   | 現在設定されている v3 トラップ通知をリスト表示します。                    |  |  |
|       | update | 既存の v3 トラップ通知の宛先の設定情報を更新します。                     |  |  |

コマンドモード

管理者 (admin:)

#### \_\_\_\_\_ 使用上のガイドライン

システムによりパラメータの入力が求められます。

#### 要件

コマンド特権レベル:1

アップグレード時の使用:可能

適用対象: Unified Communications Manager、Unified Communications Manager の IM and Presence サービス、Cisco Unity Connection

# utils snmp config 3 user

このインタラクティブコマンドは、v3ユーザ設定に影響を与えます。

utils snmp config 3 user {add | delete | list | update}

| 構文 | の | 説 | 明 |
|----|---|---|---|
|    |   |   |   |

| パラメータ  | 説明                                           |
|--------|----------------------------------------------|
| add    | v3 認証とプライバシー パスワードを使用して新しい v3 ユーザを追加<br>します。 |
| delete | 既存の v3 ユーザの設定情報を削除します。                       |
| list   | 現在設定されている v3 ユーザをリスト表示します。                   |
| update | 既存の v3 ユーザの設定情報を更新します。                       |

```
コマンドモード
```

管理者 (admin:)

#### 使用上のガイドライン

システムによりパラメータの入力が求められます。

要件

コマンド特権レベル:1 アップグレード時の使用:可能 適用対象:Unified Communications Manager、Unified Communications Managerの IM and Presence サービス、Cisco Unity Connection

# utils snmp get

このインタラクティブ コマンドは、指定した MIB OID の指定したバージョンを使用して SNMP データを取得します。

#### utils snmp get version

| 構文の説明 | パラメータ     | 説明                                  |
|-------|-----------|-------------------------------------|
|       | version   | SNMPバージョンを指定します。指定できる値は、1、2cまたは3です。 |
|       | community | SNMP コミュニティ ストリングを指定します。            |

| パラメータ      | 説明                                                                                                    |
|------------|----------------------------------------------------------------------------------------------------|
| ip-address | サーバのIPアドレスを指定します。 ローカルホストを指定する場合は、<br>127.0.0.0 を入力します。 クラスタ内の別のノードの IP アドレスを入力<br>し、そのノード上でコマンドを実行できます。 |
| object     | 取得する SNMP オブジェクト ID(OID)を指定します。                                                                          |
| file       | コマンド出力を保存するファイルを指定します。                                                                                   |

管理者 (admin:)

#### \_\_\_\_\_ 使用上のガイドライン

MIB内の特定のOID (リーフ) に対してこのコマンドを実行した場合、そのMIBの値が得られま す。 たとえば、システム稼働時間を取得する場合は、iso.3.6.1.2.1.25.1.1.0 = Timeticks: (19836825) 2 days, 7:06:08.25 となります。

リモート ホストの IP アドレスを指定すると、コマンドはリモート ホストで実行されます。 IP アドレスは必須です。 ドメイン名は使用できません。

#### 要件

コマンド特権レベル:1

アップグレード時の使用:可能

適用対象: Unified Communications Manager、Unified Communications Manager の IM and Presence サービス、Cisco Unity Connection

# utils snmp hardware-agents

このコマンドは、サーバ上の SNMP エージェントに影響を与えます。

utils snmp hardware-agents {status | start | stop | restart}

| 構文の説明 |         |                                                                                                    |  |  |  |
|-------|---------|----------------------------------------------------------------------------------------------------|--|--|--|
|       | パラメータ   | 説明                                                                                                    |  |  |  |
|       | status  | ハードウェアベンダーによって提供されている SNMP エージェントのステー<br>タスを表示します。                                                     |  |  |  |
|       |         | <ul><li>(注) このコマンドでは、ステータスを示すエージェントだけが表示され<br/>ます。 すべてのハードウェア エージェントがステータスを示すわ<br/>けではありません。</li></ul> |  |  |  |
|       | stop    | ハードウェアベンダーによって提供されているすべての SNMP エージェント<br>を停止します。                                                       |  |  |  |
|       | restart | ハードウェアベンダーによって提供されているすべての SNMP エージェント<br>を再起動します。                                                      |  |  |  |
|       | start   | ハードウェアベンダーによって提供されているすべての SNMP エージェント<br>を開始します。                                                       |  |  |  |
|       |         |                                                                                                    |  |  |  |

管理者 (admin:)

#### 要件

コマンド特権レベル:1

アップグレード時の使用:可能

適用対象: Unified Communications Manager、Unified Communications Manager の IM and Presence サービス、Cisco Unity Connection

# utils snmp test

このコマンドは、ローカル syslog、リモート syslog にサンプル アラームを送信します。

#### utils snmp test

### コマンドモード

管理者 (admin:)

#### 要件

コマンド特権レベル:1

アップグレード時の使用:可能

適用対象: Unified Communications Manager、Unified Communications Manager の IM and Presence サービス、Cisco Unity Connection

#### 例

```
admin: admin:utils snmp test
Service Manager is running
Test SNMP Trap starts with Local Host Name, Specify a Remote Sever Name to test Remote
Syslog
TestAlarmInformational sent [Returncode=0]
TestAlarmEmergency sent [Returncode=0]
TestAlarmAlert sent [returncode=0]
TestAlarmCritical sent [Returncode=0]
TestAlarmDebug sent [Returncode=0]
TestAlarmNotice sent [Returncode=0]
TestAlarmWarning sent [Returncode=0]
TestAlarmError sent [Returncode=0]
TestAlarmWindows sent [Returncode=0]
Message from syslogd@ipcbu-plat44 at Sat Jul 17 03:56:11 2010 ...
ipcbu-plat44 local7 0 : 1: ipcbu-plat44.blr.eng: Jul 16 2010 22:26:11.53 UTC :
%UC -0-TestAlarmEmergency: %[AppID=Cisco CallManager][ClusterID=][NodeID=ipcbu-plat44]:
Testing EMERGENCY ALARM
```

## utils snmp walk

このインタラクティブコマンドは、指定したバージョンを使用して SNMP MIB をウォークし、指 定した OID で開始します。

utils snmp walk version

| パラメータ      | 説明                                                                                                    |
|------------|----------------------------------------------------------------------------------------------------|
| version    | SNMPバージョンを指定します。指定できる値は、1、2cまたは3です。                                                                      |
| community  | SNMP コミュニティ ストリングを指定します。                                                                                 |
| ip-address | サーバのIPアドレスを指定します。 ローカルホストを指定する場合は、<br>127.0.0.0 を入力します。 クラスタ内の別のノードの IP アドレスを入力<br>し、そのノード上でコマンドを実行できます。 |
| object     | ウォークする SNMP オブジェクト ID(OID)を指定します                                                                         |
| file       | コマンド出力を保存するファイルを指定します。                                                                                   |

#### コマンド モード

構文の説明

管理者 (admin:)

#### 要件

コマンド特権レベル:1

アップグレード時の使用:可能

適用対象: Unified Communications Manager、Unified Communications Manager の IM and Presence サービス、Cisco Unity Connection

#### 例

```
MIB のリーフに対して snmp walk を実行すると、基本的に「utils snmp get ...」コマンドで得ら
れるのと同じ内容が得られます。例では、ここでシステム稼働時間を取得しています。
iso.3.6.1.2.1.1.1.0 = STRING: "Hardware: 7825H, 1 Intel(R) Pentium(R) 4 CPU 3.40GHz, 2048
MB Memory: Software:UCOS 2.0.1.0-62"
iso.3.6.1.2.1.1.2.0 = OID: iso.3.6.1.4.1.9.1.583
iso.3.6.1.2.1.1.3.0 = Timeticks: (15878339) 1 day, 20:06:23.39
iso.3.6.1.2.1.1.4.0 = ""
iso.3.6.1.2.1.1.5.0 = STRING: "bldr-ccm34.cisco.com"
iso.3.6.1.2.1.1.6.0 = ""
iso.3.6.1.2.1.1.7.0 = INTEGER: 72
iso.3.6.1.2.1.2.1.0 = INTEGER:
iso.3.6.1.2.1.2.2.1.1.1 = INTEGER: 1
iso.3.6.1.2.1.2.2.1.1.2 = INTEGER:
                                 2
iso.3.6.1.2.1.2.2.1.1.3 = INTEGER: 3
iso.3.6.1.2.1.2.2.1.2.1 = STRING: "lo"
Press <enter> for 1 line, <space> for one page, or <q> to quit
```

## utils system restart

このコマンドは、同じパーティションでシステムを再起動することができます。

#### utils system restart

コマンドモード

管理者 (admin:)

#### 要件

コマンド特権レベル:1

アップグレード時の使用:不可

適用対象: Unified Communications Manager、Unified Communications Manager の IM and Presence サービス、Cisco Unity Connection

### utils system shutdown

このコマンドは、システムをシャットダウンすることができます。

コマンドモード

utils system shutdown

管理者 (admin:)

#### 使用上のガイドライン

このコマンドは、5分でタイムアウトします。システムが5分以内にシャットダウンしない場合 は、強制シャットダウンを実行するオプションが提示されます。

#### 要件

コマンド特権レベル:1

アップグレード時の使用:不可

適用対象: Unified Communications Manager、Unified Communications Manager の IM and Presence サービス、Cisco Unity Connection

# utils system switch-version

このコマンドは、非アクティブなパーティションでシステムを再起動することができます。

utils system switch-version

コマンドモード

管理者(admin:)

#### 要件

コマンド特権レベル:1 アップグレード時の使用:不可

適用対象: Unified Communications Manager、Unified Communications Manager の IM and Presence サービス、および Cisco Unity Connection

## utils system boot

このコマンドは、システムブート出力の送信先をリダイレクトします。

utils system boot {console| serial}

| 構文の説明 | パラメータ   | 説明                                           |  |  |
|-------|---------|----------------------------------------------|--|--|
|       | console | システム ブート出力がコンソールにリダイレクトされます。                 |  |  |
|       | serial  | システム ブート出力が COM1(シリアル ポート 1)にリダイレクト<br>されます。 |  |  |

管理者(admin:)

### 要件

コマンド特権レベル:1

アップグレード時の使用:可能

適用対象: Unified Communications Manager および Cisco Unity Connection

# utils system upgrade

このコマンドを使用すると、アップグレードおよび Cisco Option Package (COP) ファイルを、ローカルとリモートの両方のディレクトリからインストールできます。

utils system upgrade {initiate| cancel| status}

| 構文の説明 |          |                                                                                           |  |  |
|-------|----------|-------------------------------------------------------------------------------------------|--|--|
|       | パラメータ    | 説明                                                                                        |  |  |
|       | cancel   | アクティブなアップグレードをキャンセルします。                                                                   |  |  |
|       | initiate | 新しいアップグレードウィザードを開始するか、既存のアップグレード<br>ウィザードを制御します。 ウィザードによりアップグレードファイルの<br>場所を入力するよう求められます。 |  |  |
|       | status   | アップグレードのステータスを表示します。                                                                      |  |  |

コマンドモード

管理者 (admin:)

#### 要件

適用対象: Unified Communications Manager、Unified Communications Manager の IM and Presence サービス、Cisco Unity Connection

# utils vmtools status

このコマンドは、VMware ツールのステータスを表示します。

#### utils vmtools status

コマンドモード

管理者(admin:)

### 要件

適用対象: Unified Communications Manager、Unified Communications Manager の IM and Presence サービス、および Cisco Unity Connection。

#### 例

```
admin:utils vmtools status
VMWare tools are OK. No further action is needed
```

# utils vmtools upgrade

現在インストールされている VMware Tools を、その VM 用の ESXi ホストによって指示されてい る最新版に更新します。

#### utils vmtools upgrade

コマンドモード

管理者 (admin:)

#### 要件

適用対象: Unified Communications Manager、Unified Communications Manager の IM and Presence サービス、および Cisco Unity Connection